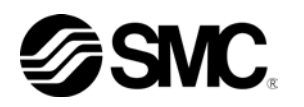

# Bedienungsanleitung Installation · Betrieb

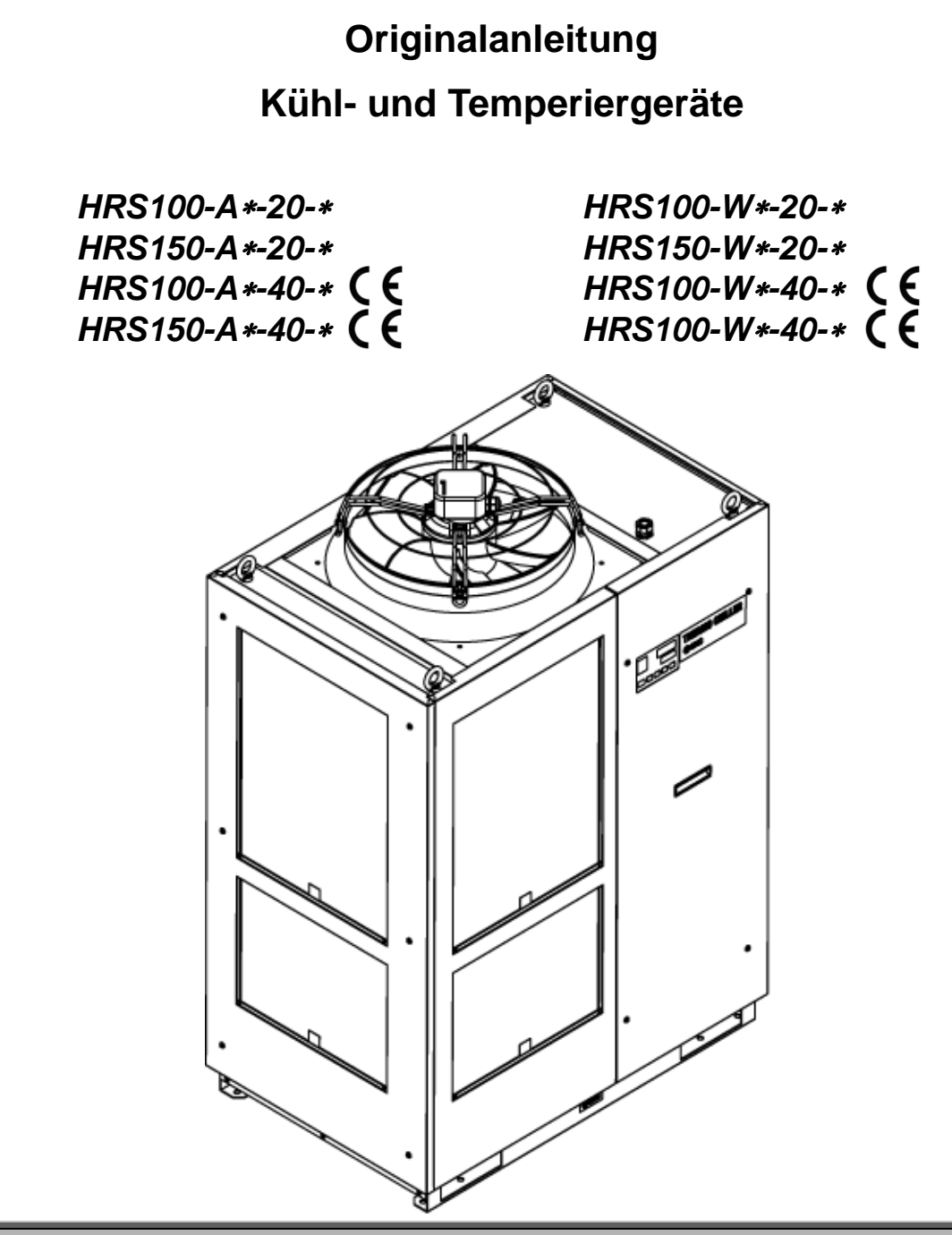

Bewahren Sie die Bedienungsanleitung für spätere Einsichtnahmen auf.

© 2014 SMC CORPORATION Alle Rechte vorbehalten

### An den Anwender

Vielen Dank, dass Sie sich für das Kühl- und Temperiergerät von SMC (im Folgenden das "Produkt") entschieden haben.

Lesen Sie zum sicheren Gebrauch dieses Produkts, zu Ihrer eigenen Sicherheit und um eine lange Lebensdauer des Produkts zu gewährleisten die vorliegende Bedienungsanleitung (im Folgenden "Anleitung") sorgfältig durch und vergewissern Sie sich, deren Inhalt genau verstanden zu haben.

- Lesen und beachten Sie alle Hinweise, die in dieser Anleitung mit "Warnung" oder "Achtung" gekennzeichnet sind.
- Diese Anleitung beschreibt die Installation und den Betrieb des Produkts. Der Umgang mit diesem Produkt ist Personen vorbehalten, die auf der Grundlage der vorliegenden Anleitung die Funktionsprinzipien dieses Produkts verstehen, Personen, die das Produkt installieren und betreiben bzw. die über grundlegende Kenntnisse im Bereich der Industriemaschinen verfügen.
- Die vorliegende Anleitung sowie die dazugehörigen Dokumente, die mit dem Produkt geliefert werden, können nicht als Vertrag verstanden werden und haben keinen Einfluss auf bestehende Vereinbarungen oder Verpflichtungen.
- Das Kopieren dieser Anleitung zur Verwendung durch Dritte, ob ganz oder teilweise, ist ohne die vorherige Genehmigung von SMC nicht gestattet.

Hinweis: Der Inhalt der vorliegenden Anleitung kann ohne Vorankündigung geändert werden.

# Inhalt

| Sicher | heitshinweise                                                  | 1       |
|--------|----------------------------------------------------------------|---------|
| 1.1    | vor Gebrauch des Produkts                                      | ۲۱<br>۱ |
| 1.2    | Gefahren                                                       | ا<br>2  |
| 131    | Gefahrenstufen                                                 | 2       |
| 132    | Definition von schwere Verletzungen" und leichte Verletzungen" | 2<br>2  |
| 14     |                                                                | 3       |
| 1.5    | Sicherheitsmaßnahmen                                           | 4       |
| 1.5.1  | Sicherheitshinweise                                            | 4       |
| 1.5.2  | Persönliche Schutzausrüstung                                   | 5       |
| 1.6    | Maßnahmen im Notfall                                           | 6       |
| 1.7    | Abfallentsorgung                                               | 6       |
| 1.7.1  | Entsorgung des Kältemittels und des Kompressoröls              | 6       |
| 1.7.2  | Entsorgung des Produkts                                        | 7       |
| 1.8    | Materialsicherheitsdatenblatt (MSDB)                           | 7       |
| Kapite | I 2 Bezeichnungen und Funktionen der einzelnen Teile           | 8       |
| 2.1    | ModelInummer des Produkts                                      | 8       |
| 2.2    | Bezeichnungen und Funktionen der einzelnen Teile               | 9       |
| 2.2.1  | HRS100/150-A*-20/40 (bei luftgekühlter Ausführung)             | 9       |
| 2.2.2  | HRS100/150-W*-20/40 (bei wassergekühlter Ausführung)           | 11      |
| 2.3    | Funktionen der einzelnen Teile                                 | 12      |
| 2.4    | Schalttafelanzeige                                             | 13      |
| Kapite | 1 3 Transport und Installation                                 | 14      |
| 3.1    | Transport                                                      | 14      |
| 3.1.1  | Transport mit Gabelstapler und Anschlagmitteln                 | 16      |
| 3.1.2  | Rollentransport                                                | 17      |
| 3.2    | Installation                                                   | 18      |
| 3.2.1  | Betriebsumgebung                                               | 18      |
| 3.2.2  | Installationsort                                               | 20      |
| 3.2.3  | Freiraum für Installations- und Wartungsarbeiten               | 22      |
| 3.3    | Installation                                                   | 23      |
| 3.3.1  | Installation                                                   | 23      |
| 3.3.2  | Elektrischer Anschluss                                         | 25      |
| 3.3.3  | Vorbereitung und Verdrahtung des Spannungsversorgungskabels    | 27      |
| 3.3.4  | Verdrahtung der Kontakteingangs-/-ausgangskommunikation        | 32      |
| 3.3.5  | Verdrahtung des Start-/Stopp-Signals, Fernsteuerungssignals    | 33      |
| 3.3.6  | Verdrahtung des Signaleingangs für externen Schalter           | 35      |
| 3.3.7  | Verdrahtung des Kontaktausgangssignals                         | 38      |

| 3.3.8                                                                                                    | Verdrahtung der RS-485-Kommunikation                                                                                                    | 40 |
|----------------------------------------------------------------------------------------------------|----------------------------------------------------------------------------------------------------|----|
| 3.3.9                                                                                                    | Verdrahtung der RS-232C-Kommunikationsfunktion                                                                                                    | 41 |
| 3.4 Le                                                                                                    | eitungsanschluss                                                                                                    | 42 |
| 3.5 M                                                                                                    | edienzufuhr                                                                                                    | 47 |
| 3.5.1                                                                                                    | Funktion für automatische Medienzufuhr                                                                                                    | 47 |
| 3.5.2                                                                                                    | Einfüllen des Mediums ohne automatische Medienzufuhr                                                                                                    | 50 |
| 353                                                                                                    | Für Option K. Modium Einfüllongoblugg"                                                                                                    | 52 |
| Von ital                                                                                                    |                                                                                                    |    |
|                                                                                                    | 4 EINSCHAlten des Produkts                                                                                                    |    |
| 4.2 Vo                                                                                                    | orbereitende Maßnahmen                                                                                                    |    |
| 4.2.1                                                                                                    | Spannungsversorgung                                                                                                    |    |
| 4.2.2                                                                                                    | Option B [Sicherungsautomat]                                                                                                    | 56 |
| 4.2.4                                                                                                    | Einstellen der Temperatur des Umlaufmediums                                                                                                    |    |
| 4.3 Vo                                                                                                    | orbereitung des Umlaufmediums                                                                                                    | 59 |
| 4.4 B                                                                                                    | etriebsstart und -stopp                                                                                                    | 62 |
| 4.4.1                                                                                                    | Einschalten des Produkts                                                                                                    | 62 |
| 4.4.2                                                                                                    | Ausschalten des Produkts                                                                                                    | 63 |
| 4.5 Pi                                                                                                    | üfpunkte während des Startvorgangs                                                                                                    | 64 |
| 4.6 K                                                                                                    | orrektur der Umlaufmedium-Durchflussrate                                                                                                    | 64 |
|                                                                                                    |                                                                                                    | •  |
| Kapitel                                                                                                    | 5 Anzeige und Einstellung der einzelnen Funktionen.                                                                                                    |    |
| Kapitel 5.1 Ft                                                                                                    | 5 Anzeige und Einstellung der einzelnen Funktionen.<br>Inktionsliste                                                                                                    |    |
| Kapitel<br>5.1 Fu<br>5.2 Fu<br>5.2.1                                                                                                    | 5 Anzeige und Einstellung der einzelnen Funktionen.<br>Inktionsliste<br>Tastenbedienung                                                                                                    |    |
| Kapitel<br>5.1 Fu<br>5.2 Fu<br>5.2.1<br>5.2.2                                                                                                    | 5 Anzeige und Einstellung der einzelnen Funktionen.<br>Inktionsliste<br>Tastenbedienung                                                                                                    |    |
| <b>Kapitel</b><br>5.1 Fu<br>5.2 Fu<br>5.2.1<br>5.2.2<br><b>5.3 H</b> a                                                                                                  | 5 Anzeige und Einstellung der einzelnen Funktionen.<br>Inktionsliste.<br>Inktion<br>Tastenbedienung<br>Liste der Parameter                                                                    |    |
| Kapitel<br>5.1 Fu<br>5.2 Fu<br>5.2.1<br>5.2.2<br>5.3 Ha<br>5.3.1                                                                                                    | 5 Anzeige und Einstellung der einzelnen Funktionen.<br>Inktion                                                                                                    |    |
| Kapitel<br>5.1 Fu<br>5.2 Fu<br>5.2.1<br>5.2.2<br>5.3 Ha<br>5.3.1<br>5.3.2                                                                                               | 5 Anzeige und Einstellung der einzelnen Funktionen.<br>Inktionsliste<br>Tastenbedienung<br>Liste der Parameter<br>Hauptanzeige<br>Elemente auf der Hauptanzeige                               |    |
| Kapitel<br>5.1 Fu<br>5.2 Fu<br>5.2.1<br>5.2.2<br>5.3 Ha<br>5.3.1<br>5.3.2<br>5.4 Al                                                                                     | 5 Anzeige und Einstellung der einzelnen Funktionen.<br>Inktionsliste.<br>Inktion.<br>Tastenbedienung<br>Liste der Parameter<br>Auptanzeige<br>Hauptanzeige.<br>Elemente auf der Hauptanzeige. |    |
| Kapitel<br>5.1 Fu<br>5.2 Fu<br>5.2.1<br>5.2.2<br>5.3 Ha<br>5.3.1<br>5.3.2<br>5.4 Al<br>5.4.1                                                                            | 5 Anzeige und Einstellung der einzelnen Funktionen.<br>Inktionsliste                                                                                                    |    |
| Kapitel<br>5.1 Fu<br>5.2 Fu<br>5.2.1<br>5.2.2<br>5.3 Ha<br>5.3.1<br>5.3.2<br>5.4 Al<br>5.4.1<br>5.4.2                                                                   | 5 Anzeige und Einstellung der einzelnen Funktionen.<br>Inktionsliste                                                                                                    |    |
| Kapitel<br>5.1 Fu<br>5.2 Fu<br>5.2.1<br>5.2.2<br>5.3 Ha<br>5.3.1<br>5.3.2<br>5.4 Al<br>5.4.1<br>5.4.2<br>5.5 Ül                                                         | 5 Anzeige und Einstellung der einzelnen Funktionen.<br>Inktionsliste                                                                                                    |    |
| Kapitel<br>5.1 Fu<br>5.2 Fu<br>5.2.1<br>5.2.2<br>5.3 Ha<br>5.3.1<br>5.3.2<br>5.4 Au<br>5.4.1<br>5.4.2<br>5.4.2<br>5.5 Ül<br>5.5.1                                       | 5 Anzeige und Einstellung der einzelnen Funktionen.<br>Inktionsliste                                                                                                    |    |
| Kapitel<br>5.1 Fu<br>5.2 Fu<br>5.2.1<br>5.2.2<br>5.3 Ha<br>5.3.1<br>5.3.2<br>5.4 Al<br>5.4.1<br>5.4.2<br>5.5.1<br>5.5.1<br>5.5.2                                        | 5       Anzeige und Einstellung der einzelnen Funktionen.         Inktionsliste                                                                                                    |    |
| Kapitel<br>5.1 Fu<br>5.2 Fu<br>5.2.1<br>5.2.2<br>5.3 Ha<br>5.3.1<br>5.3.2<br>5.4 Al<br>5.4.1<br>5.4.2<br>5.5.1<br>5.5.1<br>5.5.2<br>5.6 Ta                              | 5 Anzeige und Einstellung der einzelnen Funktionen.<br>Inktionsliste.<br>Inktion.<br>Tastenbedienung<br>Liste der Parameter                                                                   |    |
| Kapitel<br>5.1 Fu<br>5.2 Fu<br>5.2.1<br>5.2.2<br>5.3 Ha<br>5.3.1<br>5.3.2<br>5.4 Al<br>5.4.1<br>5.4.2<br>5.5 Ül<br>5.5.1<br>5.5.2<br>5.6 Ta<br>5.6.1                    | 5 Anzeige und Einstellung der einzelnen Funktionen.<br>Inktionsliste                                                                                                    |    |
| Kapitel<br>5.1 Fu<br>5.2 Fu<br>5.2.1<br>5.2.2<br>5.3 Ha<br>5.3.1<br>5.3.2<br>5.4 Al<br>5.4.1<br>5.4.2<br>5.5 Ül<br>5.5.1<br>5.5.2<br>5.6 Ta<br>5.6.1<br>5.6.2           | 5       Anzeige und Einstellung der einzelnen Funktionen.         Inktionsliste                                                                                                    |    |
| Kapitel<br>5.1 Fu<br>5.2 Fu<br>5.2.1<br>5.2.2<br>5.3 Ha<br>5.3.1<br>5.3.2<br>5.4 Al<br>5.4.1<br>5.4.2<br>5.5 Ül<br>5.5.1<br>5.5.2<br>5.6 Ta<br>5.6.1<br>5.6.2<br>5.7 St | 5       Anzeige und Einstellung der einzelnen Funktionen.         Inktionsliste                                                                                                    |    |

| 5.7  | .2  | Einstellen und Überprüfen der Start-/Stopp-Zeitschalterfunktion                 | 81   |
|------|-----|---------------------------------------------------------------------------------|------|
| 5.8  | Sig | gnal für Abschluss der Vorbereitung (TEMP READY)                                | 83   |
| 5.8  | .1  | Signal für Abschluss der Vorbereitung (TEMP READY)                              | 83   |
| 5.8  | .2  | Einstellung/Überprüfung des Signals für Abschluss der Vorbereitung (TEMP READY) | 84   |
| 5.9  | Of  | fset-Funktion                                                                   | 86   |
| 5.9  | .1  | Offset-Funktion                                                                 | 86   |
| 5.9  | .2  | Anwendungsbeispiele für die Offset-Funktion                                     | 87   |
| 5.9  | .3  | Einstellung/Überprüfung der Offset-Funktion                                     | 89   |
| 5.10 | Be  | triebswiederherstellung nach einem                                              | 91   |
| Stro | mau | sfall                                                                           | 91   |
| 5.1  | 0.1 | Funktion zur Betriebswiederherstellung nach einem Stromausfall                  | 91   |
| 5.1  | 0.2 | Einstellung/Überprüfung der Funktion zur Betriebswiederherstellung              | 92   |
| 5.11 | Ge  | frierschutzfunktion                                                             | 94   |
| 5.1  | 1.1 | Gefrierschutzfunktion                                                           | 94   |
| 5.1  | 1.2 | Einstellung/Überprüfung der Gefrierschutzfunktion                               | 96   |
| 5.12 | Eir | nstellung der Tastentöne                                                        | 97   |
| 5.1  | 2.1 | Einstellung der Tastentöne                                                      | 97   |
| 5.1  | 2.2 | Einstellung/Überprüfung der Tastentöne                                          | 97   |
| 5.13 | Än  | derung der Temperatureinheit                                                    | 98   |
| 5.1  | 3.1 | Änderung der Temperatureinheit                                                  | 98   |
| 5.1  | 3.2 | Einstellung/Überprüfung der Funktion zur Änderung der Temperatureinheit         | 98   |
| 5.14 | Än  | derung der Druckeinheit                                                         | .100 |
| 5.1  | 4.1 | Änderung der Druckeinheit                                                       | 100  |
| 5.1  | 4.2 | Einstellung/Überprüfung der Funktion zur Änderung der Druckeinheit              | 100  |
| 5.15 | Da  | tenrücksetzfunktion                                                             | .102 |
| 5.1  | 5.1 | Datenrücksetzfunktion                                                           | 102  |
| 5.1  | 5.2 | Bedienung der Datenrücksetzfunktion                                             | 102  |
| 5.16 | Rü  | cksetzfunktion für die summierte Betriebszeit                                   | .103 |
| 5.1  | 6.1 | Rücksetzfunktion für die summierte Betriebszeit                                 | 103  |
| 5.1  | 6.2 | Bedienung der Rücksetzfunktion für die summierte Betriebszeit                   | 103  |
| 5.17 | Wa  | armlauffunktion                                                                 | .107 |
| 5.1  | 7.1 | Warmlauffunktion                                                                | 107  |
| 5.1  | 7.2 | Einstellung/Überprüfung der Warmlauffunktion                                    | 108  |
| 5.18 | Sc  | hutzfunktion gegen Schneebedeckung                                              | .110 |
| 5.1  | 8.1 | Schutzfunktion gegen Schneebedeckung                                            | 110  |
| 5.1  | 8.2 | Einstellung/Überprüfung der Schutzfunktion gegen Schneebedeckung                | 111  |
| 5.19 | Eir | nstellung des akustischen Alarmsignals                                          | .112 |
| 5.1  | 9.1 | Einstellung des akustischen Alarmsignals                                        | 112  |
| 5.1  | 9.2 | Einstellung/Überprüfung des akustischen Alarmsignals                            | 112  |

| 5.2        | 20        | Kune           | denspezifische Alarmfunktion                                                                     | 114              |
|------------|-----------|----------------|--------------------------------------------------------------------------------------------------|------------------|
| Ę          | 5.20      | .1 K           | Kundenspezifische Alarmfunktion                                                                  | 114              |
| Ę          | 5.20      | .2 K           | Kundenspezifische Alarmfunktion einstellen und überprüfen                                        | 119              |
| Ę          | 5.20      | .3 E<br>A      | Einstellen der Überwachungsmethode des Temperaturalarms und der Zeitschaltung der Alarmerzeugung | 133              |
| 5.2        | 21        | Kom            | imunikationsfunktion                                                                             | 140              |
| Ę          | 5.21      | .1 K           | Kommunikationsfunktion                                                                           | 140              |
| Ę          | 5.21      | .2 E           | Einstellung/Überprüfung der Kommunikationsfunktion                                               | 140              |
| Kap        | oite      | el 6 /         | Alarmbenachrichtigung und Fehlersuche                                                            | <b>58</b>        |
| 6.2        | ,<br>,    |                | schalten des akustischen Signals                                                                 | 160              |
| 6.3        | 3         | Fehl           | ersuche                                                                                          | 161              |
| 6          | 6.3.1     | 1 A            | Alarminhalte, Ursachen und Fehlerbehebung                                                        | 161              |
| (          | 6.3.2     | 2 E            | Entriegelung der Thermorelaisauslösung und des Schaltungsschutzes                                | 165              |
| 6          | 6.3.3     | 3 E            | Entriegelung des Thermoschalters der Pumpe                                                       | 168              |
| 6.4        | 4         | Sons           | stige Fehler                                                                                     | 169              |
| Kap        | oite      | el 7           | Kontrolle, Inspektion und Reinigung 1                                                            | 70               |
| 7.1        | 1         | Qual           | litätskontrolle des Umlaufmediums und des Anlagenwassers                                         | 170              |
| 7.2        | 2         | Insp           | ektion und Reinigung                                                                             | 171              |
| 7          | 7.2.1     | 1 Т            | Tägliche Prüfung                                                                                 | 172              |
| 7          | 7.2.2     | 2 N            | Aonatliche Prüfung                                                                               | 173              |
| 7          | 7.2.3     | 3 li           | nspektion alle 3 Monate                                                                          | 174              |
| 7          | 7.2.4     | 4 lı           | nspektion alle 6 Monate                                                                          | 176              |
| 7          | 7.2.5     | 5 F            | Prüfung während der Wintersaison                                                                 | 177              |
| 7.3        | 3         | Vers           | chleißteile                                                                                      | 178              |
| 7.4        | 1         | Betri          | iebsunterbrechung für einen längeren Zeitraum                                                    | 179              |
| 7          | 7.4.1     | 1 A            | Ablassen des Umlaufmediums                                                                       | 179              |
| 7          | 7.4.2     | 2 A            | Ablassen des Anlagenwassers (wassergekühlte Ausführung)                                          | 180              |
| Kap<br>8.1 | oite<br>1 | el 8 I<br>Spez | Dokumente1<br>zifikationen                                                                       | <b>81</b><br>181 |
| 8          | 8.1.1     | 1 F            | IRS100/150-A*-20-*                                                                               | 181              |
| 8          | 8.1.2     | 2 F            | IRS100/150-A*-40-*                                                                               | 183              |
| 8          | 8.1.3     | 3 F            | IRS100/150-W*-20-*                                                                               | 184              |
| 8          | 8.1.4     | 1 ⊦            | IRS100/150-W*-40-*                                                                               | 186              |
| 8          | 8.1.5     | 5 K            | Communikationsspezifikation                                                                      | 188              |
| 8.2        | 2         | Äuße           | ere Abmessungen                                                                                  | 189              |
| 8          | 8.2.1     | 1 F            | IRS100/150-A*-20/40-*                                                                            | 189              |
| 8          | 8.2.2     | 2 F            | IRS100/150-W*-20/40-*                                                                            | 190              |
| 8.3        | 3         | Flus           | sdiagramm                                                                                        | 191              |
| 8          | 8.3.1     | 1 F            | IRS100/150-A*-20/40-*                                                                            | 191              |

| 8.3.   | 2 HRS100/150-W*-20/40-*                   |     |
|--------|-------------------------------------------|-----|
| 8.4    | Kühlleistung                              | 193 |
| 8.4.   | 1 HRS100-A*-20/40-*                       |     |
| 8.4.2  | 2 HRS150-A*-20/40-*                       |     |
| 8.4.3  | 3 HRS100-W*-20/40-*                       |     |
| 8.4.   | 4 HRS150-W*-20/40-*                       |     |
| 8.5    | Pumpleistung                              | 195 |
| 8.5.   | 1 HRS100/150-A/W*-20/40-*                 |     |
| 8.6    | Arten von Gefahrenschildern (HRS***-40-*) | 196 |
| 8.6.   | 1 Positionen der Gefahrenschilder         |     |
| 8.7    | Standards                                 | 198 |
| 8.8    | Konformitätserklärung                     | 199 |
| Kapite | el 9 Produktgewährleistung                | 201 |

# Sicherheitshinweise

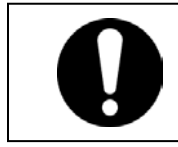

Lesen Sie vor Inbetriebnahme des Produkts die in dieser Anleitung beschriebenen wichtigen Sicherheitshinweise aufmerksam durch.

# 1.1 Vor Gebrauch des Produkts

- Dieses Kapitel beschreibt alle sicherheitsrelevanten Themen, die Benutzer beim Umgang mit diesem Produkt beachten müssen. Vor dem Umgang mit dem Produkt aufmerksam lesen.
- Bei dem Produkt handelt es sich um ein Kühlgerät mit Umlaufmedium. SMC haftet nicht für Probleme, die sich aus der Verwendung des Produkts zu anderweitigen Zwecken ergeben.
- Dieses Produkt ist nicht für Reinraumanwendungen konzipiert. Interne Bauteile, wie z. B. die Pumpe und der Gebläsemotor, erzeugen Staub.
- Dieses Produkt, das mit gefährlich hoher Spannung betrieben wird, ist mit Bauteilen bestückt, die heiß werden können und sich drehen. Setzen Sie sich für den Austausch oder die Reparatur von Bauteilen mit einem Fachhändler für Service und Ersatzteile in Verbindung.
- Alle Personen, die mit diesem Produkt oder in der N\u00e4he dieses Produkts arbeiten, m\u00fcssen im Vorfeld die sicherheitsrelevanten Informationen in dieser Anleitung gelesen und verstanden haben.
- Für die strikte Einhaltung der Sicherheitsbestimmungen ist ein Sicherheitsbeauftragter verantwortlich. Bedienpersonal und Wartungspersonal sind jedoch auch individuell für die Einhaltung der Sicherheitsbestimmungen in ihrer täglichen Arbeit verantwortlich.
- Verwenden Sie in den Kreisläufen des Umlaufmediums und des Anlagenwassers keine Materialien, die rosten oder korrodieren können. Bei Verwendung von Materialien, die rosten oder korrodieren können, kann es zu einer Verstopfung und/oder Leckage in den Kreisläufen des Umlaufmediums und des Anlagenwassers kommen. Treffen Sie bei Verwendung solcher Materialien entsprechende Vorsorgemaßnahmen gegen Rost bzw. Korrosion auf der Kundenseite.
- Bewahren Sie diese Anleitung für spätere Einsichtnahmen an einem dafür vorgesehenen Ort auf.

# 1.2 Lesen der Anleitung

In der vorliegenden Anleitung werden wichtige Handlungen bei Installation, Betrieb oder Wartung des Produkts durch Symbole gekennzeichnet.

Dieses Symbol bezeichnet die Verpflichtung zu einer Handlung.

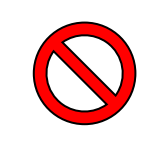

Dieses Symbol bezeichnet das Verbot einer Handlung.

# 1.3 Gefahren

### 1.3.1 Gefahrenstufen

Ziel der Hinweise in dieser Bedienungsanleitung ist es, den sicheren und korrekten Betrieb des Geräts zu gewährleisten, um Verletzungen von Personen und Schäden am Gerät zu vermeiden. Diese Hinweise sind je nach Gefahrengrad, Grad der Schädigung und Dringlichkeitsgrad in drei Kategorien unterteilt: Gefahr, Warnung und Achtung. Sicherheitskritische Hinweise müssen unbedingt zu jedem Zeitpunkt befolgt werden.

Die Abstufung der Hinweise "GEFAHR", "WARNUNG" und "ACHTUNG" entspricht der Reihenfolge ihres Schweregrads (GEFAHR > WARNUNG > ACHTUNG).

### <u> GEFAHR</u>

"GEFAHR" weist auf eine unmittelbare Gefahr hin, die während des Betriebs zu schweren Verletzungen oder zum Tod führt.

#### 

"ACHTUNG" weist auf eine Gefahr hin, die während des Betriebs zu schweren Verletzungen oder zum Tod führen kann.

### A ACHTUNG

"ACHTUNG" weist auf eine Gefahr hin, die leichte Verletzungen verursachen kann.

#### ACHTUNG

"ACHTUNG ohne Ausrufezeichen" weist auf eine Gefahr hin, die Schäden oder einen Ausfall des Produkts, der Anlage usw. verursachen kann.

#### 1.3.2 Definition von "schwere Verletzungen" und "leichte Verletzungen"

#### "Schwere Verletzungen"

Dieser Begriff beschreibt Verletzungen wie z. B. Erblindung, Verbrennungen, Stromschläge, Knochenbrüche, Vergiftungen usw., die Folgen verursachen, die länger dauernde Behandlung oder einen Krankenhausaufenthalt erfordern.

#### "Leichte Verletzungen"

Dieser Begriff beschreibt Verletzungen, die keine lange Behandlung bzw. keinen Krankenhausaufenthalt erfordern. (Alle Verletzungen, die nicht der oben beschriebenen Kategorie "Schwere Verletzungen" angehören).

# 1.4 Typenschild

Das Typenschild enthält Produktinformationen wie z.B. die Seriennummer und die Modellnummer. Diese Informationen benötigen Sie, wenn Sie sich mit einem SMC-Vertriebsbüro in Verbindung setzen.

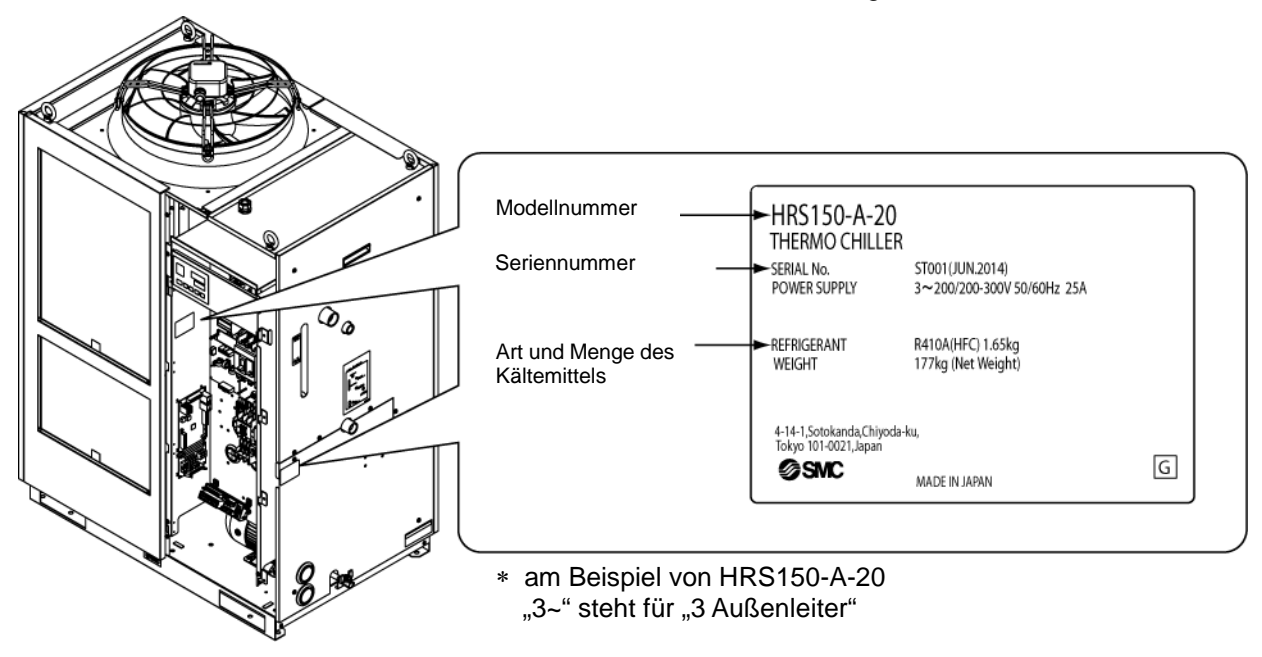

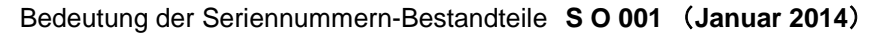

|              | S      |                |       | 0            |                  | 001       |
|--------------|--------|----------------|-------|--------------|------------------|-----------|
| Jahr         | Symbol | Anmerkungen    | Monat | Symbol       | Anmerkungen      | Serien-Nr |
| 2014         | S      |                | 1     | 0            | Fortlaufend von  |           |
| 2015         | Т      | Fortlaufend    | 2     | Р            | O bis Z in       |           |
| 2016         | U      | von A bis Z in | 3     | Q            | alphabetischer   |           |
|              |        | alphabetischer |       |              | Reihenfolge, von |           |
| $\downarrow$ | Ļ      | Reihenfolge    | Ļ     | $\downarrow$ | O für Januar bis |           |
|              |        |                |       |              | Z für Dezember   |           |

Abb. 1-1 Position des Typenschilds

# 1.5 Sicherheitsmaßnahmen

### 1.5.1 Sicherheitshinweise

## WARNUNG

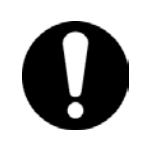

Beachten Sie bei der Verwendung dieses Produkts die unten stehenden Anweisungen. Bei Nichtbeachtung der Anweisungen kann es zu Unfällen und Verletzungen kommen.

- Lesen Sie die vorliegende Anleitung aufmerksam, bevor Sie das Produkt verwenden.
- Nehmen Sie vor dem Beginn der Wartungsarbeiten am Produkt unbedingt das Lockout (Verriegeln) und Tagout (Kennzeichnen) des Aus-Schalters der Stromversorgung des Anwenders vor.
- Informieren Sie alle Personen, die in der Nähe des Produkts arbeiten über Ihr Vorhaben, bevor Sie das Produkt während der Wartungsarbeiten in Betrieb nehmen.
- Verwenden Sie die passenden Werkzeuge und achten Sie auf eine korrekte Vorgehensweise bei der Installation und Wartung des Produkts.
- Verwenden Sie, sofern angegeben, persönliche Schutzausrüstung ("1.5.2 Persönliche Schutzausrüstung")
- Überprüfen Sie nach Wartungsarbeiten, dass alle Bauteile und Schrauben ordnungsgemäß angebracht sind.
- Führen Sie keine Arbeiten im betrunkenen oder kranken Zustand bzw. in einem Zustand durch, der einen Unfall verursachen könnte.
- Entfernen Sie keine Abdeckungen, es sei denn, die vorliegende Anleitung erlaubt dies.
- Die Abdeckungen während des Betriebs nicht entfernen.
- Benutzen Sie beim Umgang mit dem Produkt ausschließlich die in dieser Bedienungsanleitung angegebenen Mittel. Andernfalls können Schäden am Produkt oder Brand die Folge sein.

### 1.5.2 Persönliche Schutzausrüstung

Die vorliegende Anleitung legt für jede Art der Arbeit die entsprechende persönliche Schutzausrüstung fest.

#### Transport, Installation und Deinstallation

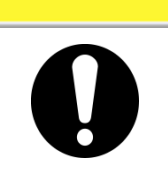

Tragen Sie beim Transport, bei der Installation oder Deinstallation des Produkts stets Sicherheitsschuhe, Schutzhandschuhe und Kopfschutz.

#### Umgang mit Umlaufmedium

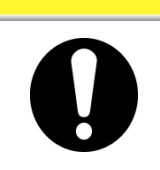

Tragen Sie beim Umgang mit dem Umlaufmedium stets Sicherheitsschuhe, Schutzhandschuhe, Schutzmaske, Schutzkittel und Schutzbrille.

Betrieb

### **A**ACHTUNG

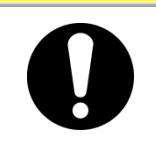

Tragen Sie bei der Bedienung des Produkts stets Sicherheitsschuhe und Schutzhandschuhe.

# 1.6 Maßnahmen im Notfall

Im Notfall wie z. B. bei einer Naturkatastrophe, einem Brand, Erdbeben oder bei Verletzungen schalten Sie den Schalter für die anwenderseitige Spannungsversorgung des Produkts aus.

## WARNUNG

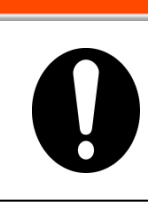

Auch bei ausgeschalteter Stromversorgung führen bestimmte interne Schaltkreise so lange Spannung, bis die anwenderseitige Spannungsversorgung ausgeschaltet ist. Schalten Sie den Schalter für die anwenderseitige Spannungsversorgung aus.

# 1.7 Abfallentsorgung

#### 1.7.1 Entsorgung des Kältemittels und des Kompressoröls

Das Produkt verwendet Fluorkohlenwasserstoff (HFC) als Kältemittel und Kompressoröl. Bei der Entsorgung des Kältemittels und des Kompressoröls sind die im jeweiligen Land geltenden Bestimmungen und Normen zu beachten. Die Art und Menge des Kältemittels werden auf dem "1.4 Typenschild" beschrieben.Falls diese Medien rückgewonnen werden müssen, lesen Sie die nachfolgenden Anweisungen sorgfältig. Wenden Sie sich bei Unklarheiten bitte an Ihren SMC-Vertriebshändler.

### 

- Die Schutzabdeckungen des Produkts dürfen nur durch Wartungspersonal oder entsprechendes Fachpersonal geöffnet werden.
- Zur Entsorgung das Kompressoröl nicht mit Hausmüll mischen. Die Abfallentsorgung muss außerdem über bestimmte, für diesen Zweck zugelassene Anlagen erfolgen.

# WARNUNG

• Bei der Entsorgung des Kältemittels und des Kompressoröls sind die im jeweiligen Land geltenden Gesetze und Vorschriften zu beachten.

Die Freisetzung von Kältemittel in die Atmosphäre ist gesetzlich verboten. Das Kältemittel muss mithilfe einer spezifischen Ausrüstung rückgewonnen und ordnungsgemäß entsorgt werden.

Die Rückgewinnung des Kältemittels und des Kompressoröls ist Personen vorbehalten, die über ausreichendes Wissen und Erfahrung in Bezug auf das Produkt und dessen Zubehör verfügen.

#### 1.7.2 Entsorgung des Produkts

Die Entsorgung des Produkts muss von einem auf die Entsorgung von Industrieabfällen spezialisierten Unternehmen durchgeführt werden und gemäß geltenden landesspezifischen Gesetzen und Vorschriften erfolgen.

# 1.8 Materialsicherheitsdatenblatt (MSDB)

Setzen Sie sich mit einem SMC-Vertriebshändler in Verbindung, wenn Sie die Materialsicherheitsdatenblätter der in diesem Produkt verwendeten Chemikalien benötigen.

Alle Chemikalien, die der Anwender einsetzt, müssen über ein MSDB verfügen.

# Kapitel 2 Bezeichnungen und Funktionen der einzelnen Teile

# 2.1 Modellnummer des Produkts

Das Produkt kann über die nachstehend gezeigte Modellnummer bestellt werden.

Je nach Bestellnummer ist die Handhabung des Produkts unterschiedlich. Siehe hierzu Kapitel "1.4 Typenschild" sowie die Bestellnummer des Produkts.

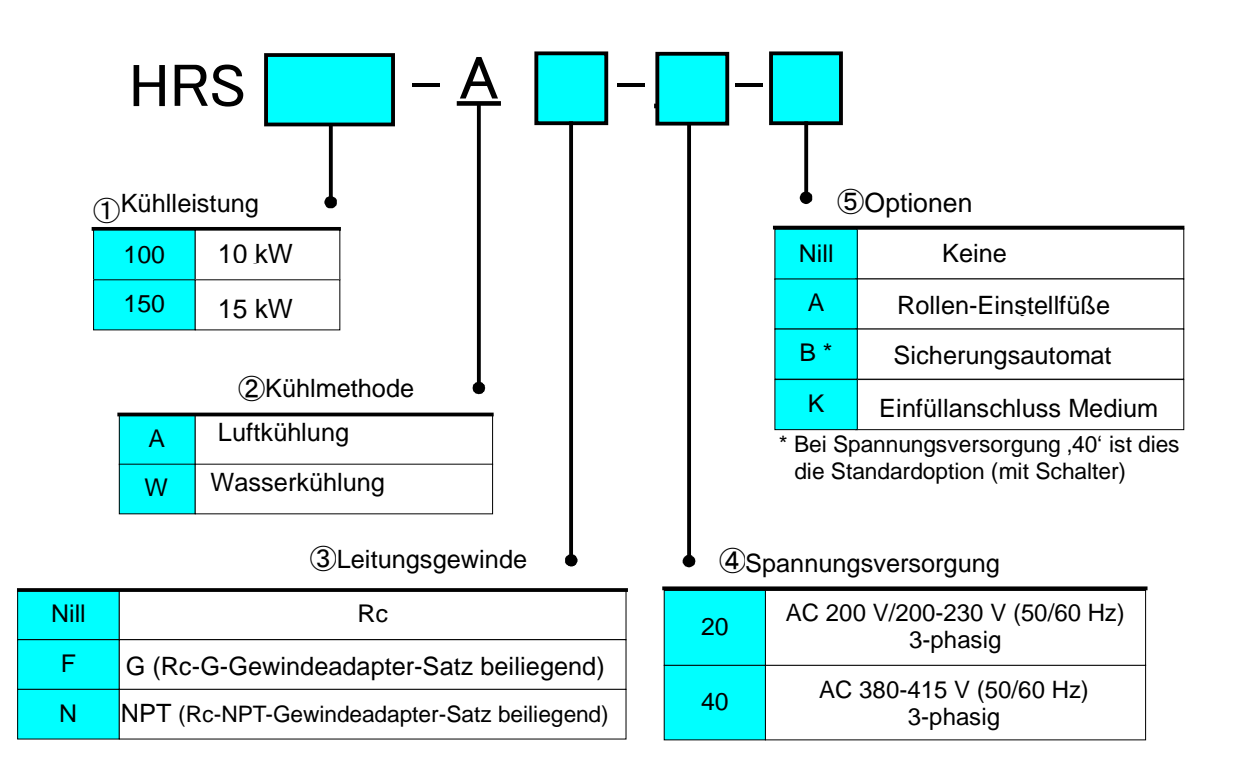

Abb. 2-1 Modellnummer des Produkts

# 2.2 Bezeichnungen und Funktionen der einzelnen Teile

2.2.1 HRS100/150-A\*-20/40 (bei luftgekühlter Ausführung)

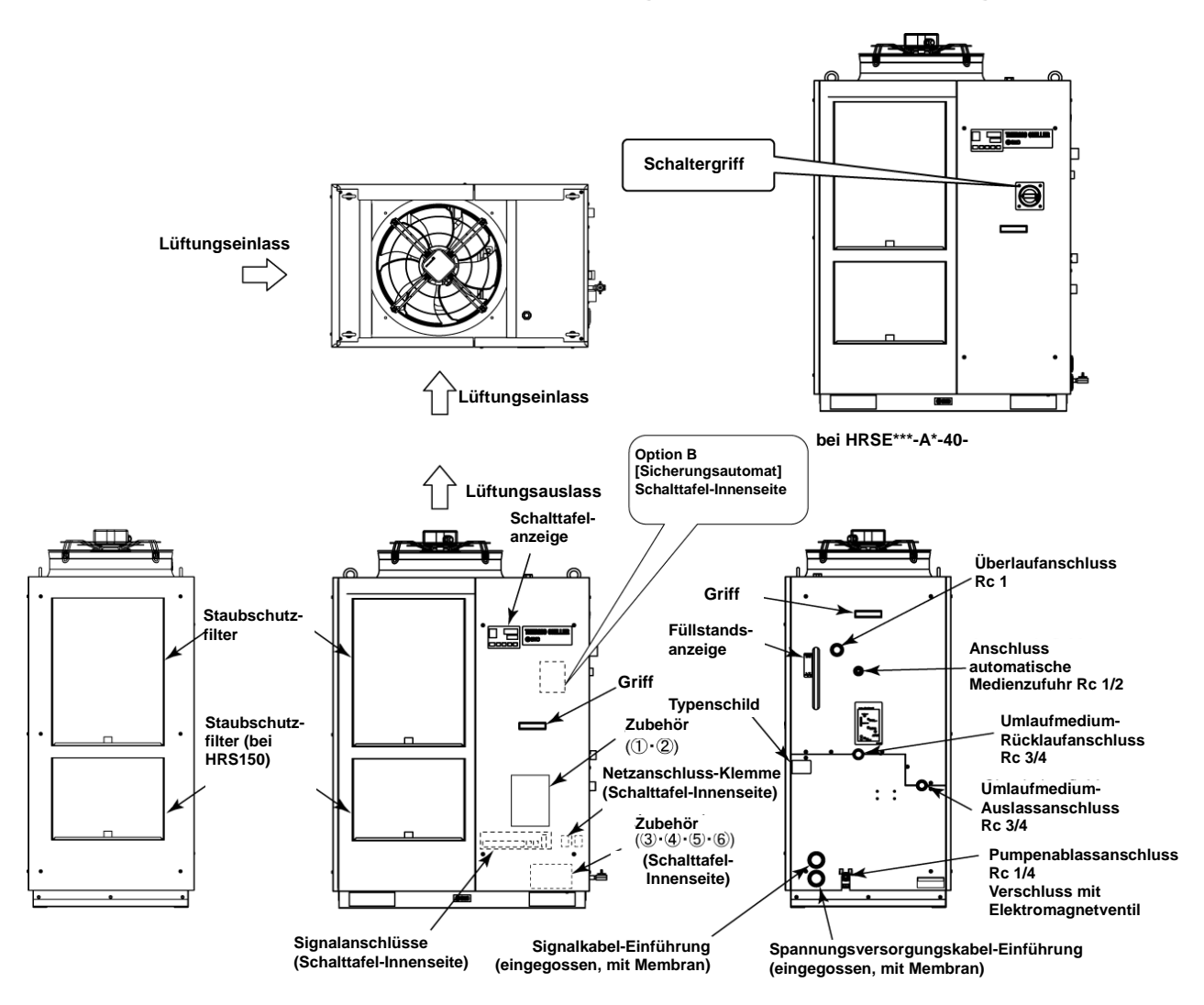

| 1 | Schild mit Alarmcode-Liste                                     | 2 Stk.<br>(1 Englisch/1 Japanisch)      |     |
|---|----------------------------------------------------------------|-----------------------------------------|-----|
| 2 | Bedienungsanleitung                                            | 2 Exemplare<br>(1 Englisch/1 Japanisch) |     |
| 3 | Y-Sieb (40 Mesh) 20A                                           | 1 Stk.                                  | D'I |
| 4 | Rohrnippel 20A                                                 | 1 Stk.                                  | 5   |
| 5 | Ablasswanne für Pumpe                                          | 1 Stk.                                  |     |
|   | Für HRS***-AF-**<br>Adaptersatz für G-Gewinde (HRS-EP028)      | 1 Satz                                  |     |
| 6 | Für HRS***-AN-**<br>Adaptersatz für NPT-Gewinde<br>(HRS-EP027) | 1 Satz                                  |     |

Tabelle 0-1 Zubehörliste

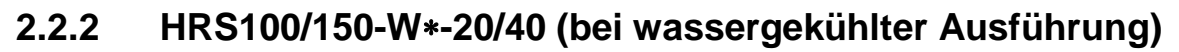

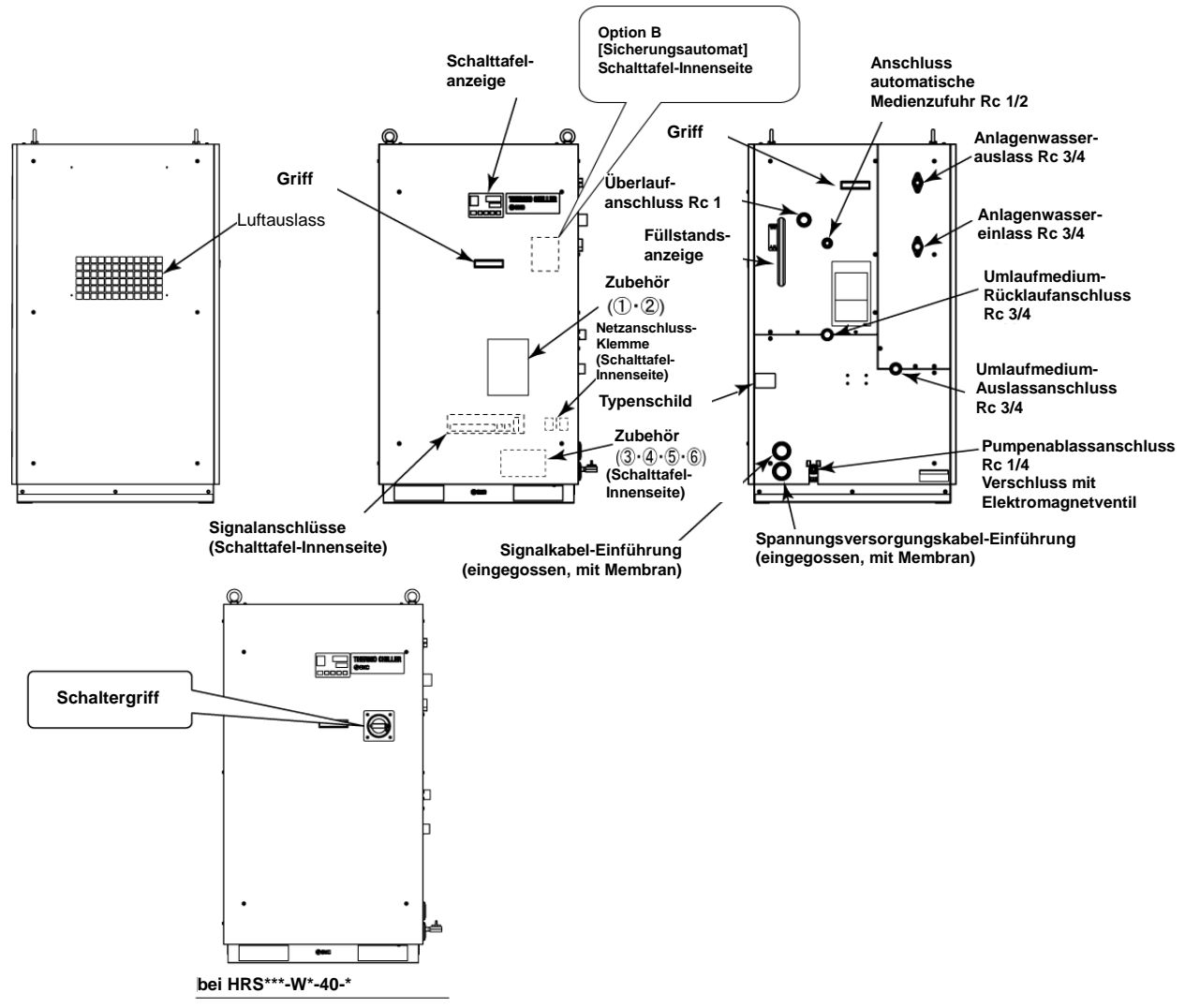

Abb. 2-3 Teilebezeichnungen (Abbildung zeigt "HRS150-W-20")

Tabelle 2-2 Zubehörliste

| 1 | Schild mit Alarmcode-Liste                                     | 2 Stk.<br>(1 Englisch /1 Japanisch)          |     |
|---|----------------------------------------------------------------|----------------------------------------------|-----|
| 2 | Bedienungsanleitung                                            | 2 Ex.<br>(1 Ex. Englisch/1 Ex.<br>Japanisch) |     |
| 3 | Y-Sieb (40 Maschen) 20A                                        | 1 Stk.                                       | Q P |
| 4 | Rohrnippel 20A                                                 | 1 Stk.                                       | 0   |
| 5 | Ablasswanne für Pumpe                                          | 1 Stk.                                       |     |
|   | Für HRS***-WF-**<br>Adaptersatz für G-Gewinde (HRS-EP030)      | 1 Satz                                       |     |
| 6 | Für HRS***-WN-**<br>Adaptersatz für NPT-Gewinde<br>(HRS-EP029) | 1 Satz                                       |     |

# 2.3 Funktionen der einzelnen Teile

Im Folgenden werden die Funktionen der einzelnen Teile dargestellt.

| Tabelle 2-3 Funktionen einzelner Teile                                  |                                                                                                    |  |  |
|-------------------------------------------------------------------------|----------------------------------------------------------------------------------------------------|--|--|
| Bezeichnung Funktion                                                    |                                                                                                    |  |  |
| Schalttafelanzeige                                                      | Zum Ein- und Ausschalten des Produkts und zum Einstellen z. B. der<br>Temperatur des Umlaufmediums.<br>Für nähere Angaben siehe "2.4 Schalttafelanzeige"                                                                                                    |  |  |
| Füllstandsanzeige                                                       | Zeigt den Füllstand des Umlaufmediums im Behälter an. Vergewissern Sie<br>sich, dass der Füllstand zwischen HIGH und LOW liegt. Nähere Angaben<br>siehe "3.5 Medienzufuhr".                                                                                                    |  |  |
| Typenschild                                                             | Enthält Informationen zum Produkt wie Modellnummer und Seriennummer.<br>Nähere Angaben siehe "1.4 Typenschild"                                                                                                    |  |  |
| Auslassanschluss Umlaufmedium                                           | Das Umlaufmedium läuft aus dem Auslassanschluss heraus.                                                                                                    |  |  |
| Rücklaufanschluss Umlaufmedium                                          | Das Umlaufmedium läuft in den Rücklaufanschluss zurück.                                                                                                    |  |  |
| Pumpenablass-Anschluss                                                  | Über den Ablassanschluss wird das Umlaufmedium aus dem Behälter und der Pumpe abgelassen.                                                                                                    |  |  |
| Anschluss automatische Medienzufuhr                                     | Wird dieses Zubehörteil an den Eingang der automatischen Medienzufuhr<br>montiert, kann das Umlaufmedium mithilfe des eingebauten<br>Elektromagnetventils für die Medienzufuhr leicht in das Gerät gefüllt werden.<br>Der Versorgungsdruck muss zwischen 0,2 und 0,5 MPa betragen. |  |  |
| Überlaufanschluss                                                       | Zum Ablassen des überschüssigen Umlaufmediums, das den Anstieg des<br>Füllstands verursacht hat, muss die Leitung von diesem Anschluss zum<br>Pumpensumpf verlaufen.                                                                                                    |  |  |
| Staubschutzfilter                                                       | Verhindert, dass sich Staub und Verunreinigungen direkt an den luftgekühlten Kondensatoren festsetzen. Reinigen Sie den Filter regelmäßig. Nähere Angaben siehe "7.2.2 Monatliche Prüfung".                                                                                        |  |  |
| Spannungsversorgungskabeleinführung                                     | Führen Sie das Spannungsversorgungskabel in die                                                                                                    |  |  |
| Netzanschlussklemme                                                     | Spannungsversorgungskabeleinführung ein und verbinden Sie es mit der<br>Netzanschlussklemme. Nähere Angaben siehe "3.3.2 Elektrischer<br>Anschluss" und "3.3.3 Vorbereitung und Verdrahtung des<br>Spannungsversorgungskabels".                                                    |  |  |
| Signalkabeleinführung                                                   | Führen Sie das Signalkabel in die Signalkabeleinführung ein und verbinden<br>Sie es mit den Signalanschlüssen. Nähere Angaben siehe "3.3.5 Verdrahtung                                                                                                    |  |  |
| Signalanschlüsse                                                        | Signaleingangs für externen Schalter", "3.3.7 Verdrahtung des<br>Kontaktausgangssignals", "3.3.8 Verdrahtung der RS-485-Kommunikation",<br>"3.3.9 Verdrahtung der RS-232C-Kommunikationsfunktion" oder die<br>Bedienungsanleitung der Kommunikationsfunktion.                      |  |  |
| Sicherungsautomat<br>(bei Auswahl von Option B<br>[Sicherungsautomat]I. | Zum Ausschalten der Spannungsversorgung der internen Komponenten des<br>Produkts.<br>(Im Produkt befinden sich weiterhin spannungsführende Teile.)<br>Nähere Angaben zum Sicherungsautomaten finden Sie unter "3.3.2<br>Elektrischer Anschluss"                                    |  |  |
| Sicherungsautomat mit<br>Schaltergriff<br>(Für HRS***-**-40)            | Zum Ausschalten der Spannungsversorgung der internen Komponenten des<br>Produkts.<br>(Im Produkt befinden sich weiterhin spannungsführende Teile.)<br>Nähere Angaben zum Sicherungsautomaten finden Sie unter "3.3.2<br>Elektrischer Anschluss                                     |  |  |
| Einlassanschluss für Anlagenwasser                                      | Für die Versorgung des Einlassanschlusses mit Anlagenwasser.                                                                                                    |  |  |
| Auslassanschluss für Anlagenwasser                                      | Anlagenwasser wird aus dem Auslassanschluss abgelassen und läuft in das Anlagenwassersystem des Anwenders zurück.                                                                                                    |  |  |

# 2.4 Schalttafelanzeige

Über die Schalttafelanzeige auf der Vorderseite des Produkts wird der grundlegende Betrieb des Produkts gesteuert.

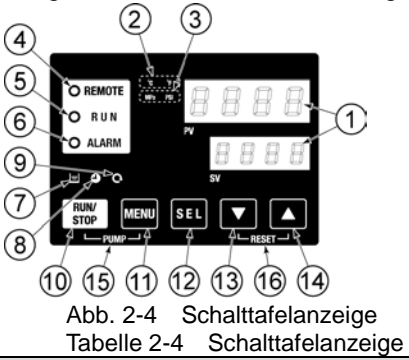

| Pos.                     | Beschreibung                     | Funktion                                                                                                    | Details auf<br>Seite |
|--------------------------|----------------------------------|----------------------------------------------------------------------------------------------------|----------------------|
| 1                        | Digitale Anzeige<br>(7 Segmente, | PV Zeigt die Temperatur und den Druck des Umlaufmediums<br>und die Alarmcodes an.<br>Zeigt die Einstelltemperatur des Umlaufmediums und die                                                                                                    | 5.3                  |
|                          | 4 Stellen)                       | SV Einstellwerte anderer Menüs an.                                                                                                    |                      |
| 2                        | [ °C/°F ]-Anzeige                | Zeigt die Einheit der Anzeigetemperatur an (°C oder °F).                                                                                                    | 5.13                 |
| 3                        | [MPa/PSI]-Anzeige                | Zeigt die Einheit des Anzeigedrucks an (MPa oder PSI).                                                                                                    | 5.14                 |
| 4                        | [REMOTE]-Anzeige                 | Leuchtet während des Fernsteuerungs-Betriebs mittels<br>Datenkommunikation.                                                                                                    | 5.21                 |
| 5                        | [RUN]-Anzeige                    | <ul> <li>Schaltet sich EIN, wenn das Produkt gestartet wird oder in Betrieb<br/>ist. Schaltet sichAUS, wenn das Produkt stoppt.</li> <li>Blinkt bei Standby für Stopp (Intervall 0,5 Sekunden).</li> <li>Blinkt bei unabhängigem Betrieb der Pumpe (Intervall 0,3<br/>Sekunden).</li> <li>Blinkt während der Einstellung der Gefrierschutzfunktion (im<br/>Standby: Intervall 2 Sekunden, im Betrieb: Intervall 0,3<br/>Sekunden).</li> <li>Blinkt während der Warmlauffunktion (im Standby: 0,5<br/>Sekunden EIN und 3 Sekunden AUS, im Betrieb: Intervall 0,3<br/>Sekunden).</li> </ul> | 4.4                  |
| 6                        | [AI ARM]-Anzeige                 | Blinkt mit akustischem Signal bei ausgelöstem Alarm (Intervall 0,3 Sekunden).                                                                                                    | 5.4                  |
| ٢                        | [/ (_/ ( ( ( ) ] / ( ) 2 ) g)    | Blinkt, solange AL25 ausgeschaltet ist (0,5 Sekunden EIN und 3 Sekunden AUS.)                                                                                                    | 5.20                 |
| $\overline{\mathcal{O}}$ | [ 😑 Anzeige                      | Leuchtet, wenn der Mediumfüllstand unter "L" (Low) sinkt.                                                                                                    | 4.3                  |
| 8                        | [ 🕘-Anzeige                      | Leuchtet bei Aktivierung des Zeitschalters für Start und Stopp.                                                                                                    | 5.7                  |
| 9                        | [ Q.Anzeige                      | Leuchtet bei Aktivierung des automatischen Produktbetriebs.                                                                                                    | 5.10                 |
| 10                       | [RUN/STOP]-Taste                 | Startet oder stoppt das Produkt.                                                                                                    | 4.4                  |
| 1                        | [MENU]-Taste                     | Bewirkt den Wechsel vom Hauptmenü (Anzeige von Temperatur<br>und Druck Umlaufmedium usw.) zu den anderen Menüs (Eingabe<br>und Überwachung von Einstellwerten)                                                                                                    | 5.2                  |
| (12)                     | [SEL]-Taste                      | Dient zum Wechseln des Menüpunkts und zur Eingabe des<br>Einstellwertes.                                                                                                    |                      |
| (13)                     | [▼]-Taste                        | Erniedrigt den Einstellwert.                                                                                                    | -                    |
| (14)                     | [▲]-Taste                        | Erhöht den Einstellwert.                                                                                                    |                      |
| (15)                     | [PUMP]-Taste                     | Durch gleichzeitiges Drücken der Tasten [MENU] und [RUN/STOP] wird der unabhängige Pumpenbetrieb aktiviert.                                                                                                    | 4.3                  |
| (16)                     | [RESET]-Taste                    | <ul> <li>Durch gleichzeitiges Drücken der Tasten [▼] und [▲] wird das akustische Alarmsignal ausgeschaltet und die [ALARM]-Anzeige erlischt.</li> <li>Durch gleichzeitiges Drücken und Halten der Tasten [▼] und [▲] für 3 Sekunden setzen Sie die Alarme AL46 und AL48 zurück. (Nach Rücksetzen von AL48, erscheint WAIT(𝔄𝑘𝔅). Der Produktstart kann erst nach weiteren 40 Sekunden erfolgen. Starten Sie das Produkt 40 Sekunden nach dem Rücksetzen.</li> </ul>                                                                                                    | 6.3                  |

# **Kapitel 3 Transport und Installation**

### A WARNUNG

- Der Transport und die Installation des Produkts ist Personen vorbehalten, die über ausreichendes Wissen und Erfahrung in Bezug auf das Produkt und das System verfügen.
- Achten Sie besonders auf die persönliche Sicherheit.

### 3.1 Transport

Das Produkt ist schwer und der Transport des Produkts kann gefährlich sein. Beachten Sie beim Transport außerdem die folgenden Hinweise, um Beschädigungen und Bruchschäden des Produkts zu verhindern.

# 

0

Bei Transport des Produkts mit einem Gabelstapler die Gabelzinken in die richtigen Positionen einführen, siehe "3.1.1 Transport mit Gabelstapler und Anschlagmitteln"

Transport mit Gabelstapler und Anschlagmitteln"

Der Transport mit dem Gabelstapler und das Anhängen der Last darf nur durch Personen mit den entsprechenden Berechtigungen vorgenommen werden.

### 

Achten Sie darauf, beim Anhängen des Produkts alle vier Ringschrauben zu verwenden. Der Neigungswinkel der einzelnen Seile darf maximal 60 Grad

Der Neigungswinkel der einzelnen Seile darf maximal 60 Grad betragen.

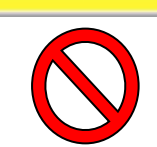

#### ACHTUNG

Das Produkt keinesfalls seitlich aufsetzen. Andernfalls läuft Kompressoröl in die Kältemittelleitungen, was einen frühzeitigen Ausfall des Kompressors zur Folge haben kann.

#### ACHTUNG

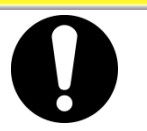

Mediumreste möglichst vollständig aus den Leitungen ablassen, um Verschütten von Medium zu vermeiden.

#### **ACHTUNG**

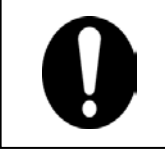

•

Beim Gabelstaplertransport des Produkts darauf achten, dass die Gabelzinken nicht die Schutzabdeckungen und Leitungsanschlüsse beschädigen.

#### 3.1.1 Transport mit Gabelstapler und Anschlagmitteln

#### 

0

Das Produkt ist ein schweres Objekt. (Siehe Tabelle 3-1 Gewicht des Produkts). Der Gabelstaplertransport und das Anhängen der Last darf nur von Personen mit den entsprechenden Berechtigungen vorgenommen werden.

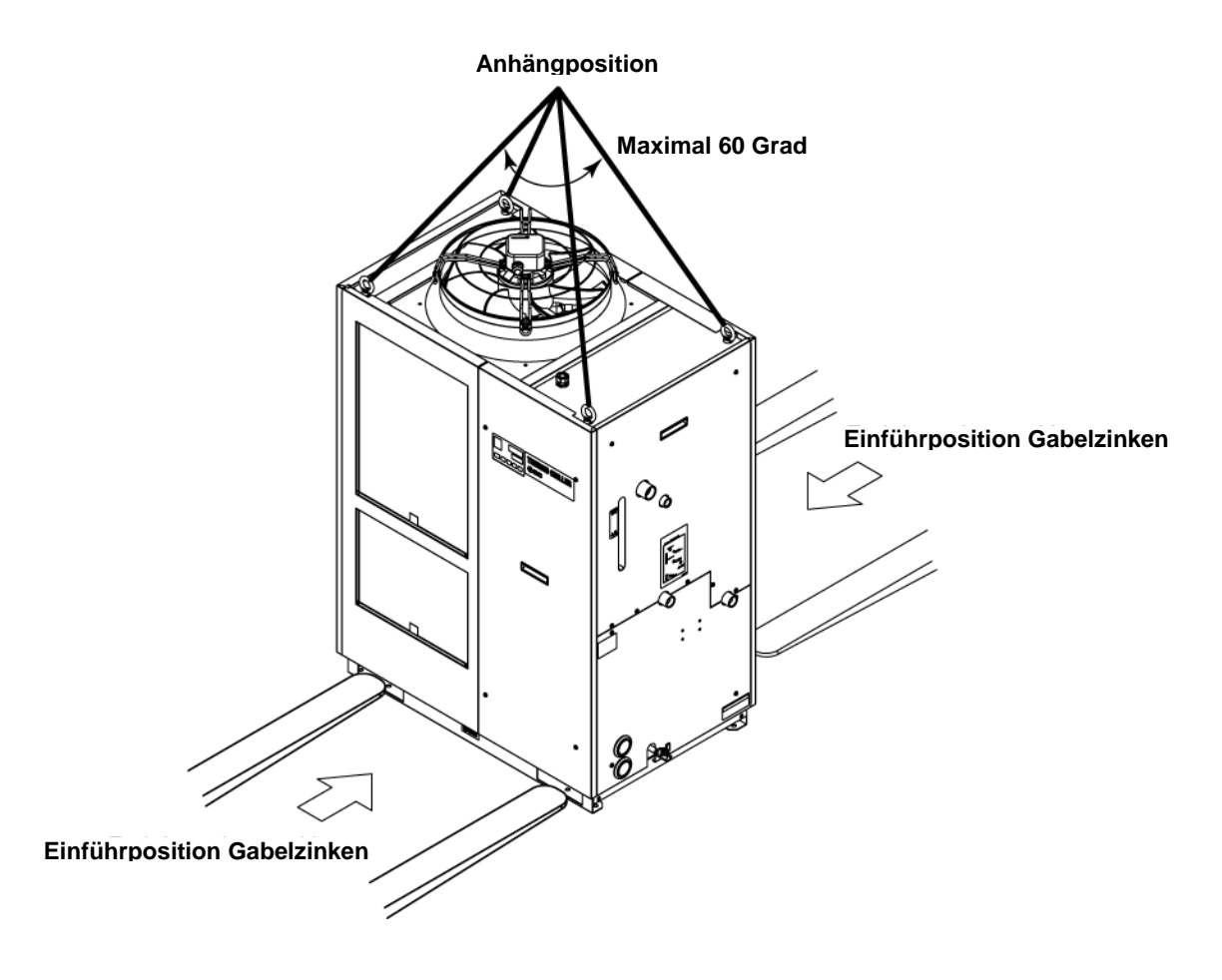

Abb. 3-1 Positionen zum Einführen der Gabelzinken und Anschlagen des Produkts (Zeichnung: [HRS150-A-20])

| Tabelle 3-1 Gewicht des | Produkts     |
|-------------------------|--------------|
| Modell                  | Gewicht (kg) |
| HRS100-A*-20/40         | ca. 171      |
| HRS150-A*-20/40         | ca. 177      |
| HRS100-W*-20/40         | ca. 151      |
| HRS150-W*-20/40         | ca. 154      |

#### 3.1.2 Rollentransport

<Das Folgende ist zu beachten, wenn Sie das optionale Zubehör "Satz Einstellfüße für Laufrollen" (HRS-KS001/KS002) separat gekauft und am Produkt befestigt haben.>

# WARNUNG

- Das Produkt ist ein schweres Objekt. Siehe hierzu Tabelle 3-1 Gewicht des Produkts.
- Für den Rollentransport des Produkts werden mindestens 2 Personen benötigt.
- Beim Transport nicht an die Rollen stoßen. Dadurch werden die Rollen und die Grundplatte des Kühl- und Temperiergeräts beschädigt.

#### **ACHTUNG**

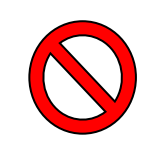

Beim Rollentransport des Produkts zunächst die Einstellfüße nach oben schrauben. Anschließend das Produkt beim Transport an den Ecken anfassen.

Fassen Sie das Produkt beim Rollentransport nicht an den Leitungen oder den Griffen der Abdeckungen an, da dies das Produkt beschädigen könnte.

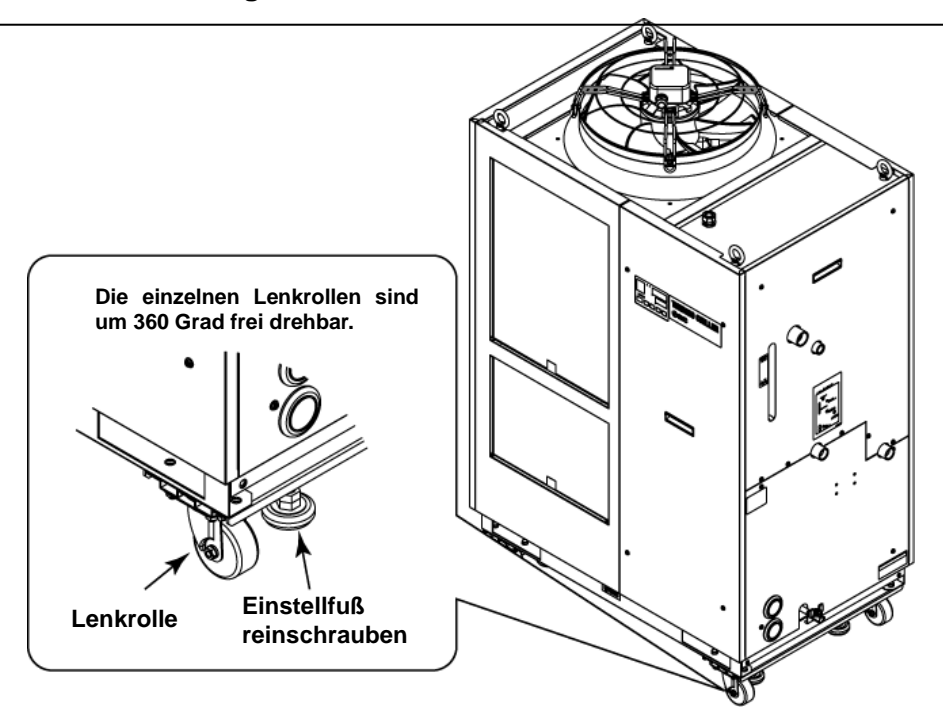

Abb. 3-2 Transport mit Lenkrollen (Zeichnung: [HRS150-A-20])

## 3.2 Installation

#### 

• Das Produkt nicht an Orten installieren, die möglicherweise austretendem brennbarem Gas ausgesetzt sind. Befindet sich das Produkt in der Nähe von brennbarem Gas, kann das Produkt einen Brand verursachen.

# 

- Das Produkt aufrecht auf einer festen und flachen Aufstellfläche installieren, die das Gewicht des Produkts tragen kann. Maßnahmen ergreifen, die ein Umkippen des Produkts verhindern. Eine falsche Installation kann Wasserleckage, Umkippen, Produktschäden oder Verletzungen verursachen.
  - Die Umgebungstemperatur des Produkts muss stets zwischen -5 und 45 °C betragen. Der Betrieb außerhalb dieses Umgebungstemperaturbereichs kann zu Fehlfunktionen des Produkts führen. Der Betrieb des Produkts bei einer Umgebungstemperatur von 45 °C kann den Wirkungsgrad des Wärmetauschers bei der Wärmeabfuhr herabsetzen, wodurch die Sicherheitsvorrichtung ausgelöst und der Produktbetrieb gestoppt wird.
  - Der Installateur/Endanwender ist dafür verantwortlich, nach der Installation das Lärmrisiko der Anlage einzuschätzen und bei Bedarf die entsprechenden Ma
    ßnahmen zu treffen.

#### 3.2.1 Betriebsumgebung

Das Produkt darf unter den folgenden Bedingungen nicht betrieben, eingebaut, gelagert oder transportiert werden. Bei Nichtbeachtung dieser Anweisungen können Fehlfunktionen oder Produktschäden die Folge sein.

Das Produkt ist nicht für Reinraumanwendungen konzipiert. Die Pumpe und der Belüftungsventilator im Inneren der Pumpe erzeugen Partikel.

Nicht zulässige Orte sind:

- Orte, die Dampf, Salzwasser oder Öl ausgesetzt sind.
- Orte, die Staub oder pulverartigem Material ausgesetzt sind.
- Orte, die korrosiven Gasen, organischen Lösungsmitteln, chemischen Substanzen oder brennbaren Gasen ausgesetzt sind (das Produkt ist nicht explosionssicher).
- Orte mit einer Umgebungstemperatur außerhalb des folgenden Bereichs: bei Transport oder Lagerung: -15 bis 50 °C (ohne Wasser oder Umlaufmedium in den Leitungen).
   Während des Betriebs: -5 bis 45 °C.
- Ort, an dem sich an den internen elektrischen Bauteilen Kondensation bildet.
- Orte, die direkter Sonneneinstrahlung oder Wärmestrahlung ausgesetzt sind.

- Orte, die sich in der N\u00e4he von W\u00e4rmequellen befinden und schlecht bel\u00fcftet sind.
- Orte, an denen es zu abrupten Temperaturschwankungen kommt.
- Orte, an denen starke elektromagnetische Störsignale auftreten (starke elektrische Felder, starke magnetische Felder oder Spannungsspitzen).
- Orte, an denen statische Elektrizität auftritt oder Bedingungen herrschen, die dazu führen, dass sich das Produkt elektrostatisch auflädt.
- Orte, die starker hochfrequenter Strahlung ausgesetzt sind (Mikrowellen).
- Orte, an denen Blitzschlag auftreten kann.
- Orte, an denen das Produkt starken Schwingungen oder Stößen ausgesetzt ist.
- Umgebungen, an denen starke äußere Kräfte oder ein hohes Gewicht auf das Produkt wirken und es beschädigen.
- Orte, die nicht über den erforderlichen Freiraum für Wartungsarbeiten verfügen.
- Orte mit Umgebungstemperaturen von 10 °C oder weniger. Bei Produktinstallation oder -betrieb an solchen Orten gilt das unten Stehende.
- Orte auf über 3.000 m Höhe (außer bei Lagerung und Transport). Näheres entnehmen Sie den folgenden Hinweisen.

#### Installation des Kühl- und Temperiergerätes in einer Höhe ab 1.000 Metern

Aufgrund der geringeren Dichte der Luft sinkt die Wärmestrahlungsleistung der Geräte im Produkt auf Höhen ab 1.000 m. Daher muss auch die maximale Umgebungstemperatur für den Betrieb des Kühl- und Temperiergerätes niedriger angesetzt werden und die Kühlleistung sinkt.

Wählen Sie bei Produktinstallationen an Orten auf Höhen ab 1.000 Metern anhand der unten stehenden Tabelle ein Kühl- und Temperiergerät mit der entsprechenden Kühlleistung.

- Max. Umgebungstemp.: Verwenden Sie das Produkt bei einer niedrigeren Umgebungstemperatur als dem angegebenen Wert f
  ür die jeweilige H
  öhe.
- 2. Korrekturkoeffizient für die Kühlleistung: Koeffizient zur Berechnung der Kühlleistung auf unterschiedlichen Höhen.

| Höhe [m]                     | 1. Max.<br>Umgebungstemp.<br>[°C] | 2.<br>Korrekturkoeffizient<br>für die Kühlleistung |
|------------------------------|-----------------------------------|----------------------------------------------------|
| unter 1.000 m                | 45                                | 1,00                                               |
| Ab 1.000 m bis unter 1.500 m | 42                                | 0,85                                               |
| Ab 1.500 m bis unter 2.000 m | 38                                | 0,80                                               |
| Ab 2.000 m bis unter 2.500 m | 35                                | 0,75                                               |
| Ab 2.500 m bis unter 3.000 m | 32                                | 0,70                                               |

Für den Produktbetrieb auf einer Höhe von 1.800 Metern "ist die Kühlleistung auf einer Höhe von 1.800 Metern" = "der Kühlleistung auf einer Höhe von 1.000 Metern" x 0,8.

Installation/Betrieb bei einer Umgebungstemperatur von 10 °C oder weniger

Verwenden Sie als Umlaufmedium Ethylenglykol mit einer Konzentration von 15 %.

#### 3.2.2 Installationsort

#### ACHTUNG

• Nicht an Orten installieren, in denen die unter "3.2.1 Betriebsumgebung" genannten Bedingungen vorherrschen.

#### ACHTUNG

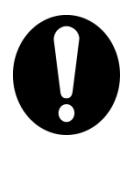

Das luftgekühlte Produkt strahlt Wärme aus der Entlüftung des Gebläses ab.

Wird das Produkt ohne ausreichende Belüftung betrieben, kann die interne Temperatur 45 °C überschreiten, was die Leistung und die Lebensdauer des Produkts beeinträchtigen kann. Daher ist für ausreichende Belüftung zu sorgen (siehe unten).

#### Installation mehrerer Produkte

Zwischen den Produkten einen ausreichenden Abstand vorsehen, damit die Entlüftungsluft der einzelnen Produkte nicht von den jeweils anderen Produkten eingesaugt wird.

#### Installation im Innenbereich

- Bei einer Anlage mit großem Installationsbereich (in dem natürliche Belüftung möglich ist): Eine hoch sitzende und eine tief sitzende Entlüftung an einer Wand vorsehen, um einen ausreichenden Luftstrom zu gewährleisten.
- 2 Bei einer Anlage mit kleinem Installationsbereich (in dem keine natürliche Belüftung möglich ist):

Eine hoch sitzende zwangsgeführte Entlüftung an einer Wand und eine tief sitzende Entlüftung an einer Wand vorsehen.

3 Mit Luftkanal zur Entlüftung:

Falls die Abluft nicht in den Innenraum der Produktinstallation abgeführt werden kann und/oder die Luft darin klimatisiert wird, installieren Sie am Lüftungsauslass des Kühl- und Temperiergeräts einen Luftkanal zur Entlüftung. Befestigen Sie den Luftkanal nicht direkt am Lüftungsauslass des Produkts. Lassen Sie einen Abstand, der mindestens dem Durchmesser des Luftkanals entspricht. Verwenden Sie für den Luftkanal ein Gebläse, dessen Leistung den Entlüftungswiderstand durch den Kanal berücksichtigt.

|                   |                      | Erforderlicher Lüftungsbetrag m <sup>3</sup> /min                                       |                                                                                                 |  |
|-------------------|----------------------|-----------------------------------------------------------------------------------------|-------------------------------------------------------------------------------------------------|--|
|                   |                      | 3 °C                                                                                    | 6 °C<br>Temperaturunterschied<br>zwischen Innen- und<br>Außenseite des<br>Installationsbereichs |  |
| Modell            | Wärmestrahlung<br>kW | Temperaturunterschied<br>zwischen Innen- und<br>Außenseite des<br>Installationsbereichs |                                                                                                 |  |
| HRS100-A*-20/40-* | Ca. 18               | 305                                                                                     | 155                                                                                             |  |
| HRS150-A*-20/40-* | Ca. 26               | 440                                                                                     | 220                                                                                             |  |

|            | MAX was a studie bound of the second | المعالم بالمعالم ما | ·· 4    |
|------------|--------------------------------------|---------------------|---------|
| abelle 3-2 | vvarmestraniung und                  | errorderliche L     | .uttung |

#### ACHTUNG

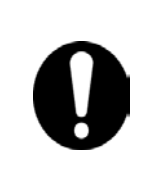

Das wassergekühlte Produkt gibt Wärmestrahlung in das Anlagenwasser ab. Das Anlagenwasser muss kundenseitig bereitgestellt werden. Das

bereitgestellte Anlagenwassersystem muss den unten angegebenen Daten zur Wärmestrahlung und zum Anlagenwasser entsprechen.

#### Erforderliches Anlagenwassersystem

| labelle 3–3 Warmestrahlung |                      |                                       |  |  |
|----------------------------|----------------------|---------------------------------------|--|--|
| Modell                     | Wärmestrahlung<br>kW | Anforderungen an das<br>Anlagenwasser |  |  |
| HRS100-W*-20/40-*          | Ca. 19               | Näheres siehe unter "8.1              |  |  |
| HRS150-W*-20/40-*          | Ca. 28               | Spezifikationen".                     |  |  |

#### **Caballa** 2–2 Wärmastrahl

#### Installation im Innenbereich

Das Produkt ist nach Schutzart IPX4 spritzwassergeschützt.

#### Technische Daten zur Installationsumgebung

| Geräuschpegel:     | HRS100-A-20/40, HRS150-A-20: 70 dB (A)  |
|--------------------|-----------------------------------------|
|                    | HRS100/150-W-20/40: 70 dB (A)           |
|                    | HRS150-A-40: 72 dB (A)                  |
| * Vorderseite 1 m, | Höhe 1 m, spezifikationsgemäßer Zustand |

#### 3.2.3 Freiraum für Installations- und Wartungsarbeiten

Es wird empfohlen, in der Produktumgebung den in Abb. 3.3 gezeigten Freiraum einzuhalten.

#### **A**ACHTUNG

Lassen Sie ausreichend Platz für die Belüftung des Produkts. Zu geringeres Platzangebot kann die Kühlleistung des Produkts beeinträchtigen und/oder zum Produktausfall führen. Lassen Sie ausreichend Platz für Wartungsarbeiten.

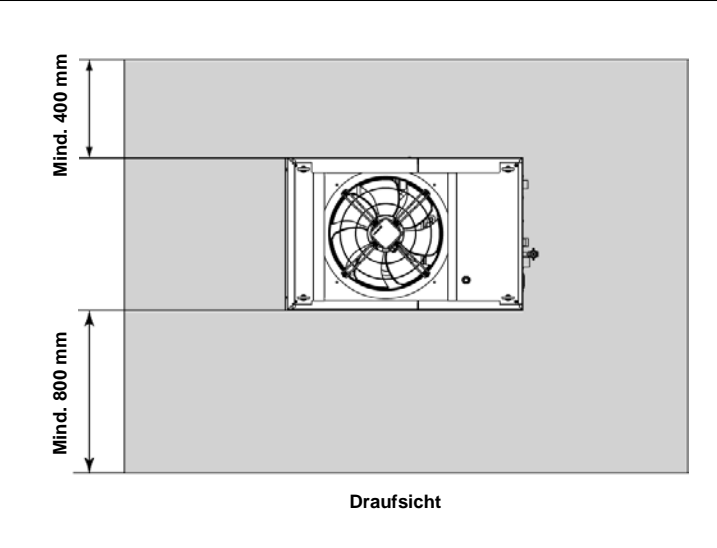

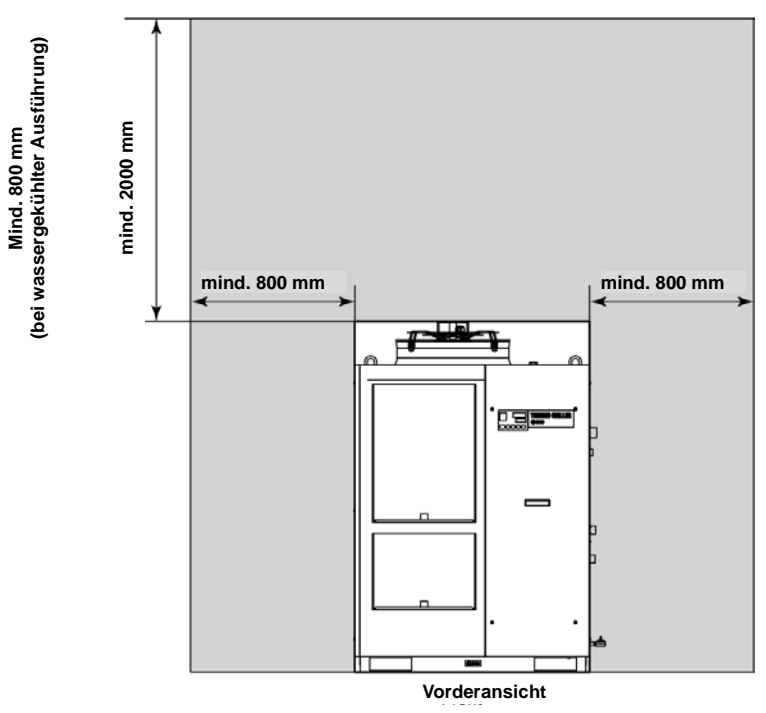

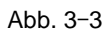

Freiraum für Installations- und Wartungsarbeiten (Zeichnung: [HRS150-A-20])

# 3.3 Installation

#### 3.3.1 Installation

# 

Das Produkt auf einer ebenen Aufstellfläche installieren. Geeignete Ankerschrauben M10 für das Material der Aufstellfläche bereithalten, auf der das Produkt installiert werden soll. Die Ankerschrauben an mindestens zwei Stellen der linken und rechten Produktseite (insgesamt vier Stellen) von unten durch die Aufstellfläche führen. Die Positionen zur Platzierung der Ankerschrauben sind "8.2 Äußere Abmessungen" zu entnehmen.

#### Montage des Produkts

- **1.** Das Produkt auf die Ankerschrauben setzen, die im vorigen Schritt durch die Aufstellfläche geführt wurden.
- **2.** Die Ankerschrauben mit den Muttern sichern.
- **3.** Sicherstellen, dass die Ankerschrauben und Muttern fest sitzen.

#### [Tipps]

Verwenden Sie hierfür einen Satz SMC-Fundamentschrauben [IDF-AB500] (SUS M 10 x 50 mm). Separat zu bestellen.

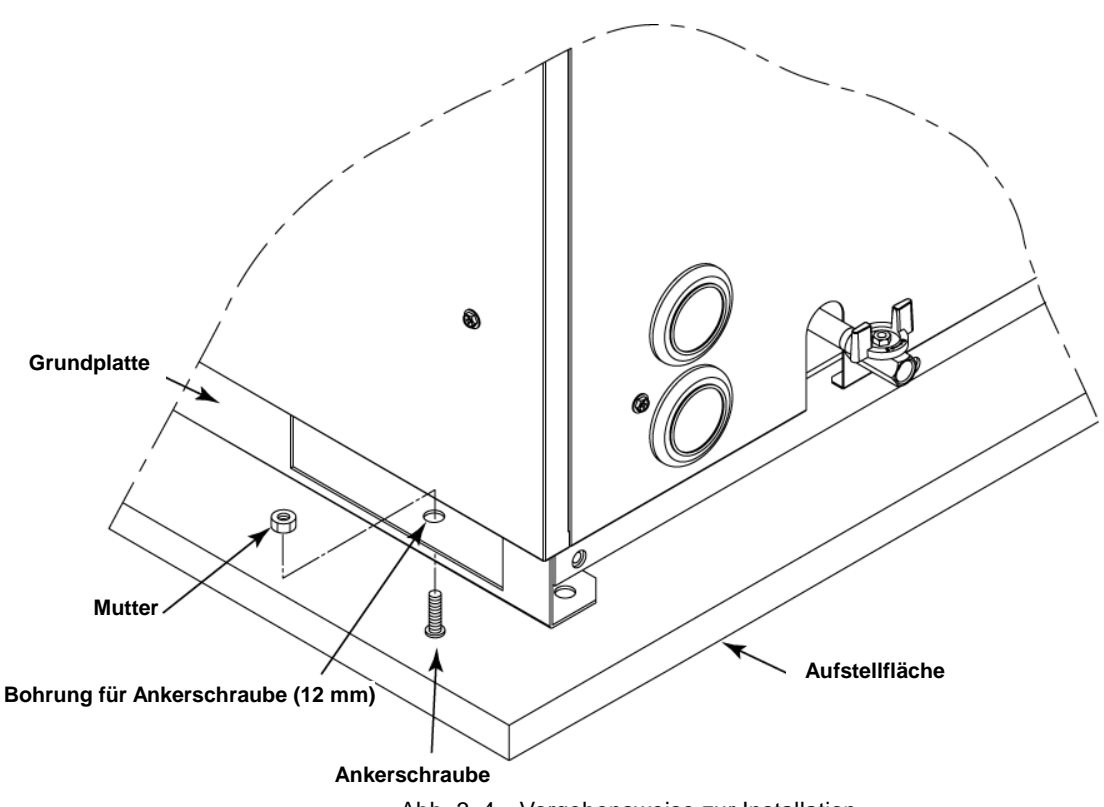

#### ■ 〈Bei Kauf der Option A [Satz Einstellfüße für Lenkrollen] (HRS-KS002/KS003)〉

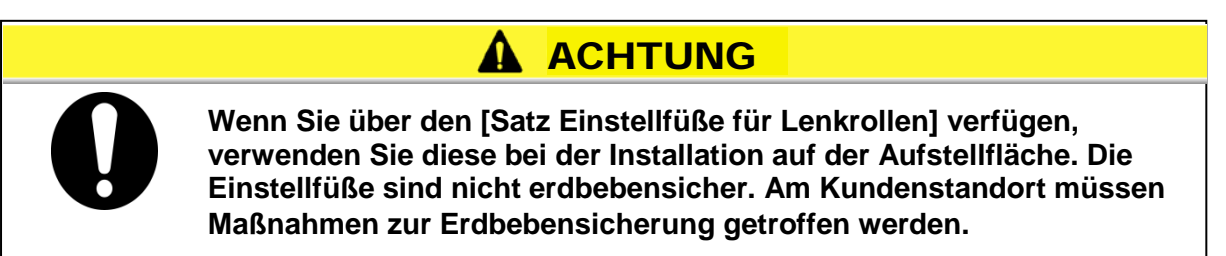

Einzelheiten zu den Lenkrollen und dem Satz Einstellfüße finden Sie in der Bedienungsanleitung für das separat erhältliche Zubehör.

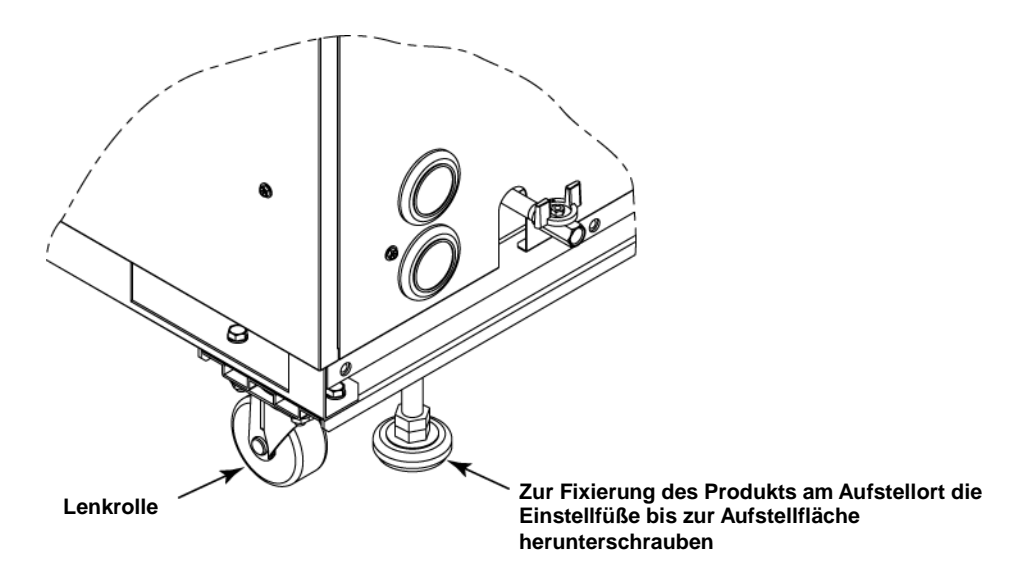

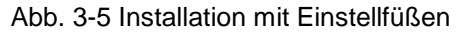

#### 3.3.2 Elektrischer Anschluss

### WARNUNG

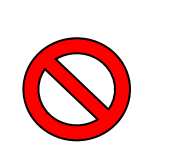

Keine Änderungen an der internen elektrischen Verdrahtung des Produkts vornehmen. Eine falsche Verdrahtung kann zu Stromschlägen oder Brand führen. Außerdem erlischt bei einer Veränderung der Verdrahtung die Produktgewährleistung. Schließen Sie das Erdungskabel KEINESFALLS an eine Wasser- oder Gasleitung oder einen Blitzableiter an.

### WARNUNG

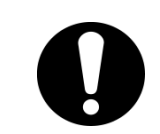

- Die Installation von elektrischen Betriebsmitteln und elektrischer Verdrahtung darf nur von Personal mit ausreichenden Kenntnissen und Erfahrungen vorgenommen werden.
- Stellen Sie sicher, dass die anwenderseitige Spannungsversorgung unterbrochen ist. Die Verdrahtung des Produkts im spannungsführenden Zustand ist streng untersagt.
- Die Verdrahtung muss mit den in "Tabelle 3-4" angegebenen Drähten erfolgen und diese müssen fest und sicher am Produkt angebracht sein, um eine äußere Krafteinwirkung durch die Drähte auf die Klemmen zu verhindern. Eine unvollständige Verdrahtung oder nicht sachgemäße Sicherung der Drähte kann Stromschläge, eine übermäßige Wärmeentwicklung und Brand zur Folge haben.
- Für eine stabile Spannungsversorgung ohne Spannungsspitzen ist zu sorgen.
- In der Spannungsversorgung des Produkts muss ein Sicherungsautomat installiert werden. Siehe "Tabelle 3-4".
- Eine Spannungsversorgung verwenden, die die Spezifikationen des Produkts erfüllt.
  - Die Erdung ist unbedingt vorzunehmen.
- Sicherstellen, dass an der Spannungsversorgung die Möglichkeit zur Verriegelung besteht.
- Jedes Produkt muss über einen eigenen Sicherungsautomaten verfügen. Andernfalls besteht das Risiko von Stromschlägen oder Bränden.
- Die Spannungsversorgung darf nicht durch Oberschwingungen überlagert werden.
  - (Keine Wechselrichter o. Ä. verwenden).
- Insbesondere kann ein Wert der Spannungssteilheit (du/dt) über 40 V/200 µs beim Nulldurchgang zu Fehlfunktionen führen.

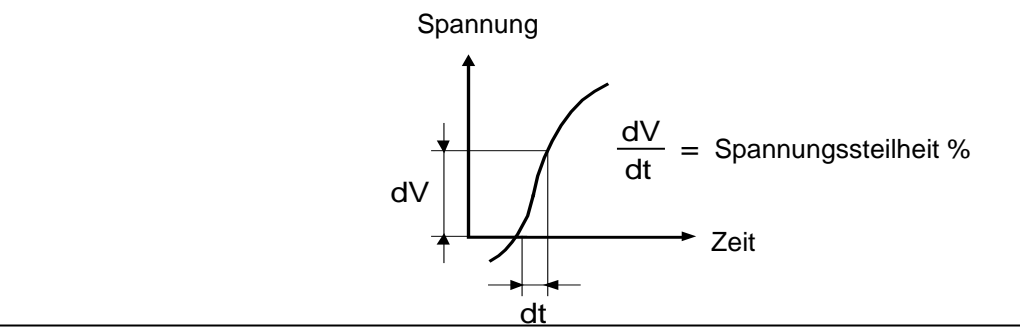

# Anforderungen an Stromversorgung, Spannungsversorgungskabel und Sicherungsautomaten

Stellen Sie die Spannungsversorgung gemäß der nachstehenden Tabelle bereit. Verwenden Sie für den Anschluss des Produkts an die Spannungsversorgung das Spannungsversorgungskabel und den Sicherungsautomaten wie unten angegeben. Ein Sicherungsautomat muss in einer leicht zugänglichen Einbaulage in der Nähe des Kühl- und Temperiergeräts installiert werden.

|                                                                      |                                              | Durch-                                         | Empfoh                              |                                                                                   | Sicherungsautomat<br>*1 |                                                          |
|----------------------------------------------------------------------|----------------------------------------------|------------------------------------------------|-------------------------------------|-----------------------------------------------------------------------------------|-------------------------|----------------------------------------------------------|
| Modell                                                               | Versorgungs-<br>spannung                     | messer<br>Klemm-<br>leisten-<br>schrau-<br>ben | lener<br>Quetsch<br>kabel-<br>schuh | Kabel Anz. x<br>Größe*2                                                           | Nenn-<br>strom<br>[A]   | Empfind-<br>lichkeit<br>des<br>Kriech-<br>stroms<br>[mA] |
| HRS100-A*-20-*<br>HRS100-W*-20-*                                     | 200/<br>200-230 V AC<br>50/60 Hz<br>3-phasig | M5                                             | R5.5-5                              | 4-adrig x AWG 10<br>(4-adrig x 5,5 mm <sup>2</sup> )<br>*inkl.<br>Masse-Anschluss | 30                      |                                                          |
| HRS150-A*-20-*<br>HRS150-W*-20-*                                     |                                              |                                                | R8-5                                | 4-adrig x AWG 8<br>(4-adrig x 8 mm <sup>2</sup> )<br>*inkl.<br>Masse-Anschluss    | 40                      | 30                                                       |
| HRS100-A*-40-*<br>HRS100-W*-40-*<br>HRS150-A*-40-*<br>HRS150-W*-40-* | 380-415 V AC<br>50/60 Hz<br>3-phasig         |                                                | R5.5-5                              | 4-adrig x AWG 10<br>(4-adrig x 5,5 mm <sup>2</sup> )<br>*inkl.<br>Masse-Anschluss | 20                      |                                                          |

Tabelle 3-4 Spannungsversorgungskabel und Sicherungsautomat (empfohlen)

\*1: Ein Sicherungsautomat gemäß Spezifikation ist bei der Option B [Sicherungsautomat] aller Modelle installiert.

Handelt es sich bei dem Produkt nicht um Option B [Sicherungsautomat], stellen Sie anwenderseitig einen Sicherungsautomaten bereit.

Ein Sicherungsautomat mit Schaltgriff gemäß Spezifikation ist bei HRS\*\*\*-\*\*-40-\* bereits installiert.

\*2: Die Kabelspezifikationen entsprechen den Beispielen eines Produkteinsatzes bei einer dauerhaft zulässigen Betriebstemperatur von 70 °C, einer Betriebsspannung von 600 V und mit zwei Ausführungen kunststoffisolierter Adern bei einer Umgebungstemperatur von 30 °C. Bitte wählen Sie die passende Kabelgröße nach den tatsächlichen Umgebungsbedingungen.

#### 3.3.3 Vorbereitung und Verdrahtung des Spannungsversorgungskabels

#### WARNUNG

Die Installation und Verdrahtung der elektrischen Anlagen muss entsprechend den landesspezifischen Gesetzen und Vorschriften erfolgen und ist Personen vorbehalten, die über ausreichende Kenntnisse und Erfahrungen verfügen.

Die Spannungsversorgung prüfen. Der Betrieb mit einer Spannung, Kapazität und Frequenz, die von den spezifizierten Werten abweichen, kann zu Brand und Stromschlag führen.

Verwenden Sie für die Verdrahtung Kabel und Klemmen der passenden Größe. Die gewaltsame Montage mit einer unpassenden Größe kann zu Wärmeentwicklung oder Brand führen.

#### 

Nehmen Sie vor dem Verdrahten unbedingt das Lockout (Verriegeln) und Tagout (Kennzeichnen) des Aus-Schalters der anwenderseitigen Spannungsversorgungsanlage vor.

### WARNUNG

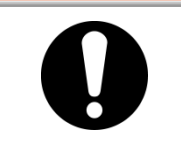

Schließen Sie das Spannungsversorgungskabel unbedingt zuerst auf der Produktseite an und anschließend auf der Seite des Aus-Schalters der anwenderseitigen Spannungsversorgungsanlage (der anwenderseitigen Maschinenspannungsversorgung).

### **A**ACHTUNG

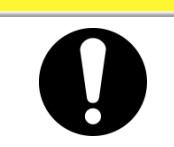

Beim Abnehmen oder Montieren der Produktabdeckung sind Sicherheitsschuhe und Schutzhandschuhe zu tragen, um Verletzungen durch die Kante der Abdeckung zu vermeiden.

#### Bei Option B [Sicherungsautomat], HRS\*\*\*-\*\*-40-\*

#### ACHTUNG

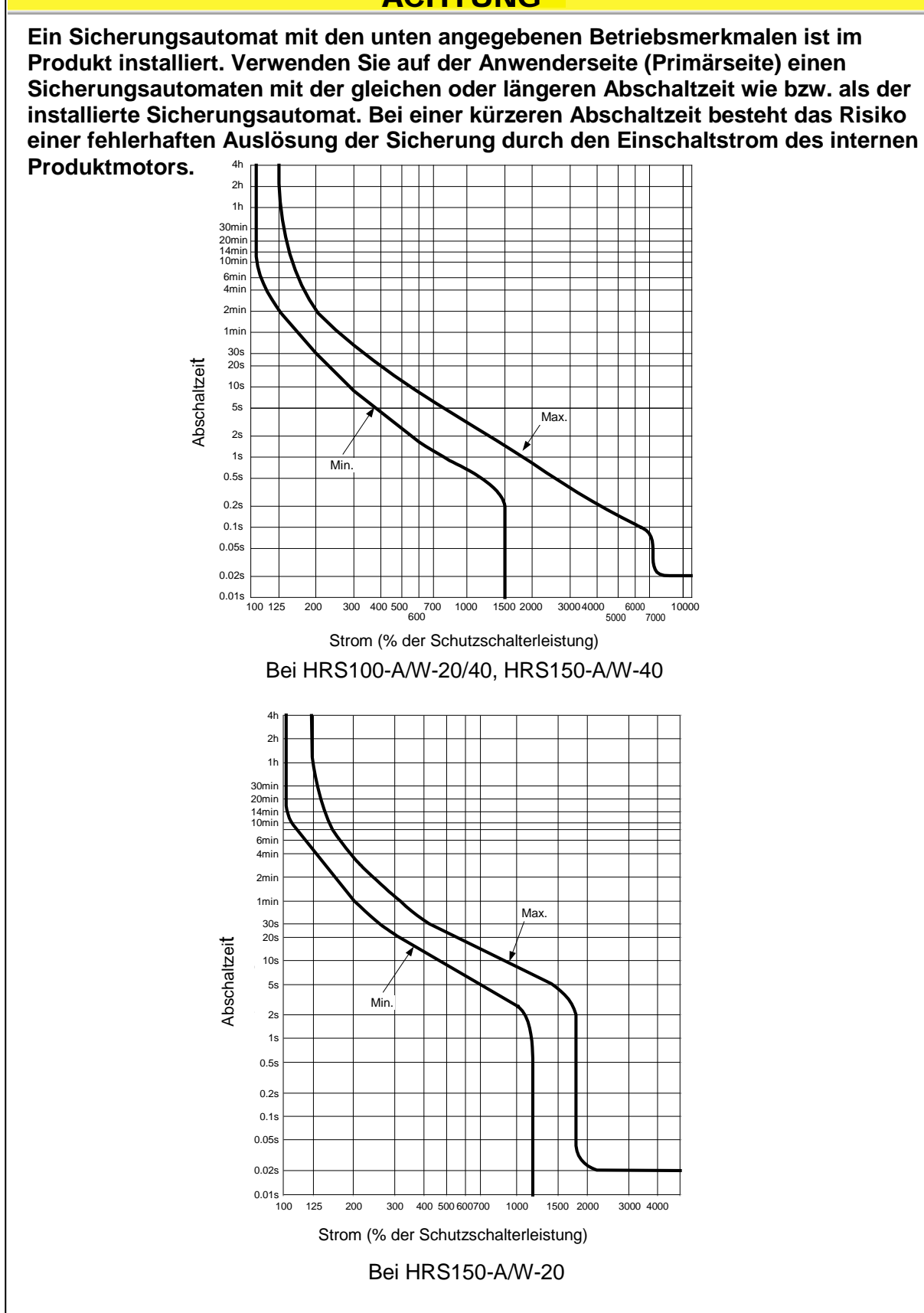
#### Vorbereitende Maßnahmen

**1.** Vier Schrauben lösen und die vordere Abdeckung von der Elektrik des Produkts abnehmen.

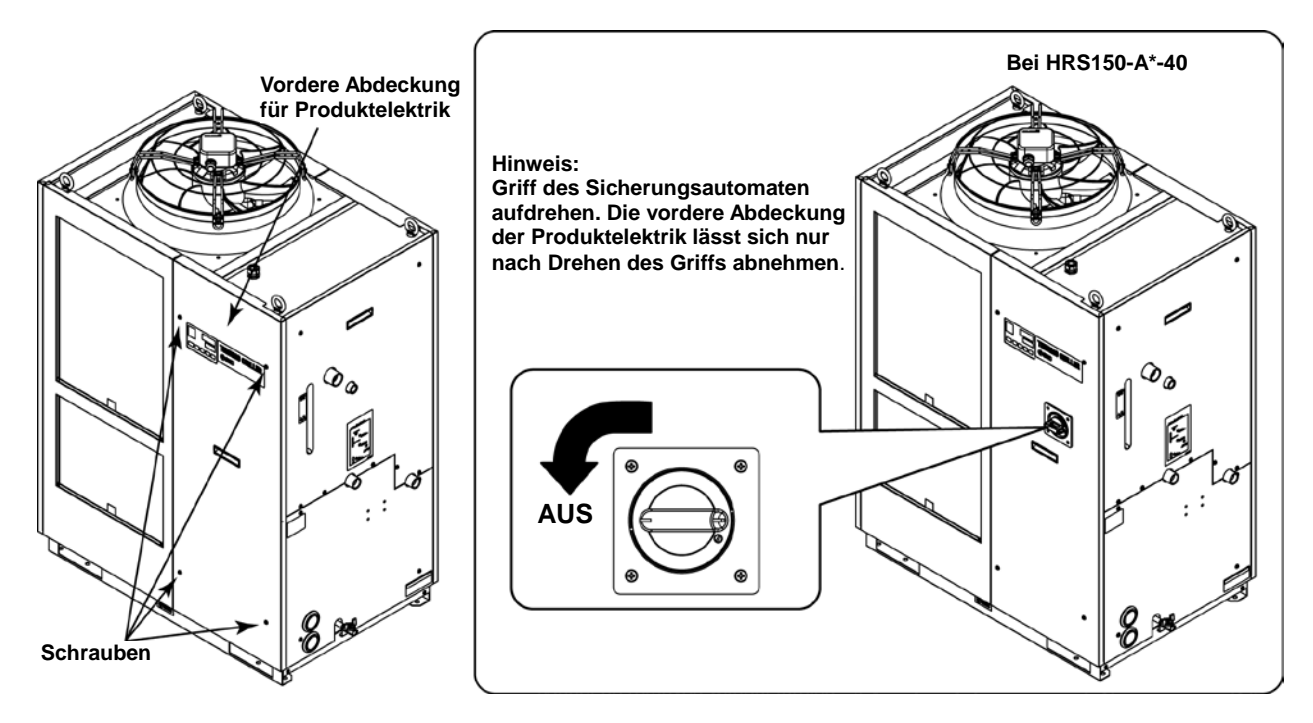

Abb. 3-6 Abnehmen der vorderen Abdeckung für die Produktelektrik (Zeichnung: luftgekühlte Ausführung)

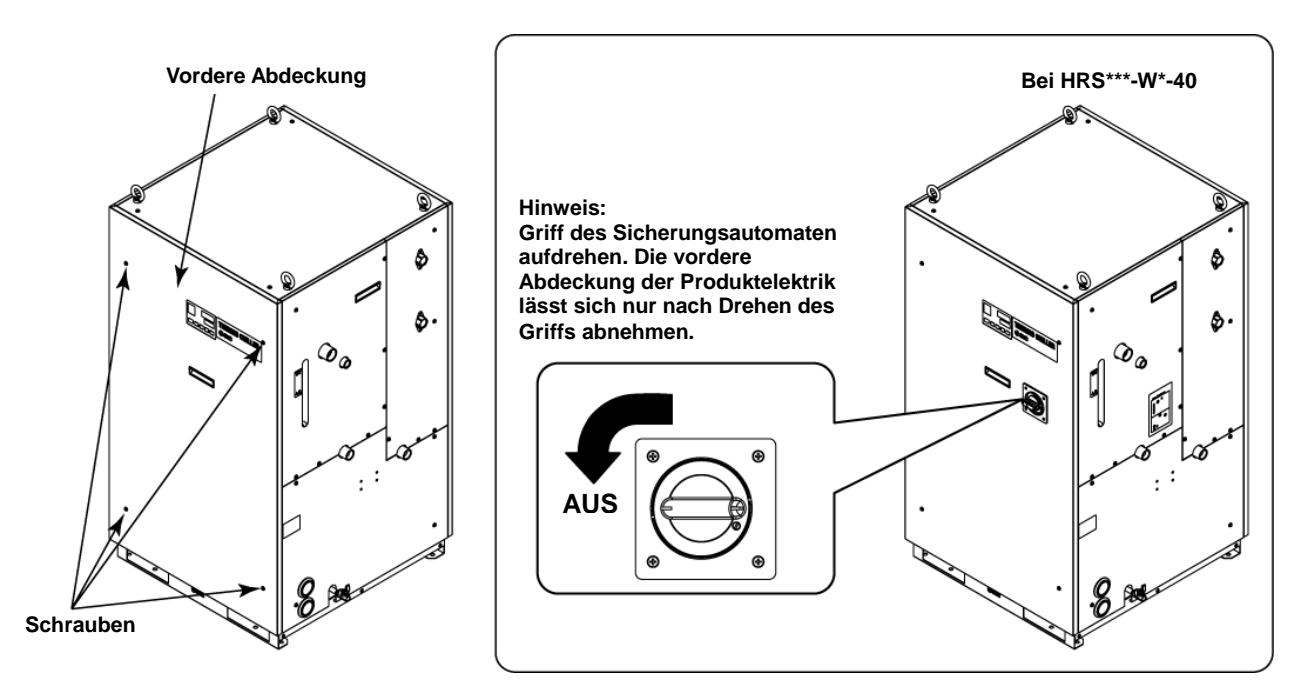

Abb. 3-7 Abnehmen der vorderen Abdeckung für die Produktelektrik (Zeichnung: wassergekühlte Ausführung)

2. Die Abdeckung am Griff anfassen, nach oben schieben und abnehmen.

 Griff

 Griff

 Ansicht A

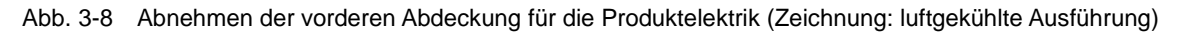

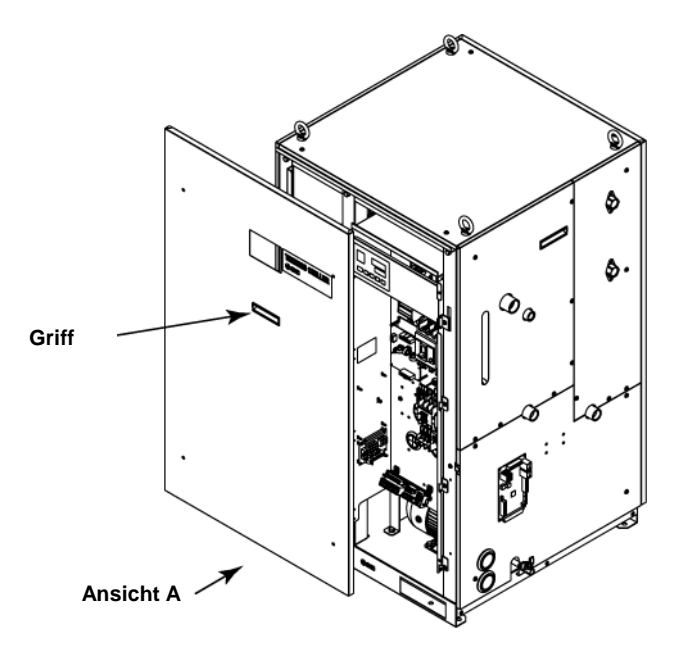

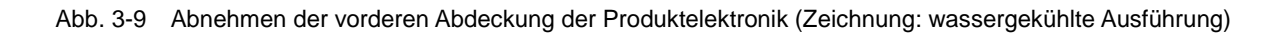

**3.** Das Stromversorgungs- und das Erdungskabel wie in der Abbildung unten gezeigt anschließen.

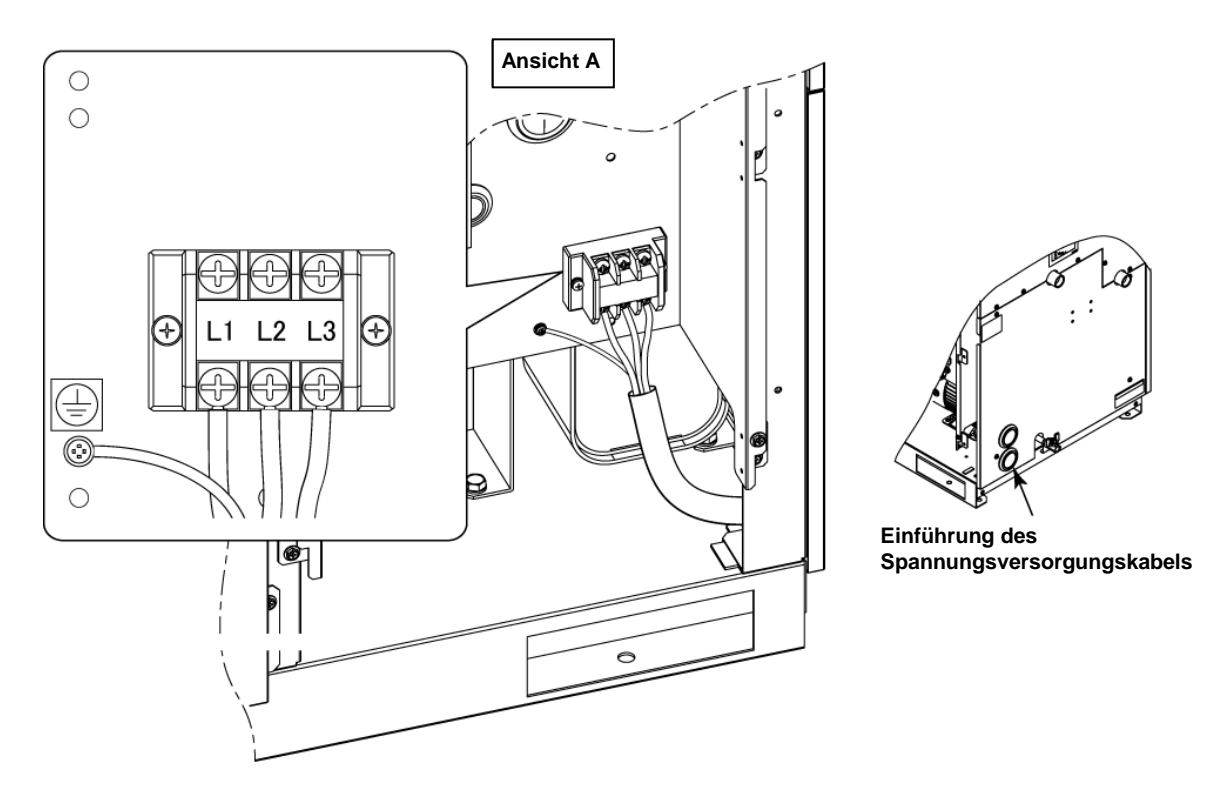

Abb. 3-10 Anschließen des Spannungsversorgungskabels

\* Zur Vermeidung der Stromschlaggefahr auf der Anwenderseite (Primärseite) Überspannungsschutz anschließen

#### 3.3.4 Verdrahtung der Kontakteingangs-/-ausgangskommunikation

#### WARNUNG

Nehmen Sie vor dem Verdrahten unbedingt das Lockout (Verriegeln) und Tagout (Kennzeichnen) des Aus-Schalters der anwenderseitigen Spannungsversorgung vor.

#### ACHTUNG

Verwenden Sie ausschließlich Kabel und Klemmen nach den Vorgaben dieser Anleituna.

Der Ausgangskontakt des Produkts weist nur begrenzte Kapazität auf. Installieren Sie bei nicht ausreichender Kapazität ein Relais o. Ä. (für eine höhere Kapazität). Stellen Sie zugleich sicher, dass der Eingangsstrom des Relais im Verhältnis zur Kontaktkapazität des Produkts gering genug ist.

> Das Produkt verfügt über Kontakteingangs-/-ausgangskommunikation wie unten dargestellt. Verbinden Sie die Kabel wie in den entsprechenden Kapiteln für die Funktionen beschrieben. (Zu Details dieser Funktionen siehe die Bedienungsanleitung für die Kommunikationsfunktion.)

- Start-/Stopp-Signal · Fernsteuerungs-Signal (siehe 3.3.5 Verdrahtung des Start-/Stopp-Signals, Fernsteuerungssignal)
- Signaleingang für externen Schalter (siehe 3.3.6 Verdrahtung des Signaleingangs für externen Schalter)
- Ausgang des Kontaktausgangssignals (siehe 3.3.7 Verdrahtung des Kontaktausgangssignals)

Verwenden Sie zur Verdrahtung der einzelnen Funktionen das unten beschriebene Signalkabel.

#### Signalkabel

Verwenden Sie zur Verdrahtung der einzelnen Funktionen das Signalkabel und die Klemmen wie im Folgenden beschrieben.

| Tabelle 3-5 Signalkabel |                   |                                                   |  |  |
|-------------------------|-------------------|---------------------------------------------------|--|--|
| Technische Dat          |                   |                                                   |  |  |
| Durchmesser Empfohlener |                   | Technische Daten Kabel                            |  |  |
| Klemmleistenschrauben   | Quetschkabelschuh |                                                   |  |  |
| МЗ                      | 1,25Y-3           | 0,75 mm <sup>2</sup> (AWG18)<br>Geschirmtes Kabel |  |  |

#### 3.3.5 Verdrahtung des Start-/Stopp-Signals, Fernsteuerungssignals

Mithilfe des Start-/Stopp-Signaleingangs und des Signaleingangs für die Fernsteuerung kann das Produkt per Fernzugriff betrieben oder per Kontaktsignaleingabe in die Betriebsarten DIO REMOTE und DIO LOCAL geschaltet werden. Das vorliegende Kapitel zeigt Verdrahtungsbeispiele.

Zur Aktivierung des Start-/Stopp-Signaleingangs und des Fernsteuerungs-Signaleingangs wählen Sie im Anschluss an die Verdrahtung DIO als Kommunikationsmodus. Eine Anleitung hierzu finden Sie in der Bedienungsanleitung der Kommunikationsfunktion.

#### [Tipps]

Dieses Produkt verfügt über zwei Eingangssignale. Diese können der Anwendung des Kunden entsprechend angepasst werden.

| Bezeichnung                      | Klemmen-Nr.                                                                      | Technische                                                                              | Daten                                                                                  |
|----------------------------------|----------------------------------------------------------------------------------|-----------------------------------------------------------------------------------------|----------------------------------------------------------------------------------------|
| Spannungsversor-<br>gungsausgang | 5, 6, 7<br>(24 V DC)<br>13, 14, 15<br>(24 V COM)                                 | DC 24 V ±10 % 500 mA MAX* <sup>1</sup>                                                  |                                                                                        |
| Kontakteingangssignal<br>1       | 3 (Kontaktein-<br>gangssignal 1)<br>11 (COM von<br>Kontaktein-<br>gangssignal 1) | -Start-/Stopp-Signaleingang<br>-Signaleingang externer<br>Schalter <sup>*2</sup>        | Umschalten des Eingangs<br>über die<br>Schalttafelanzeige.                             |
| Kontakteingangssignal<br>2       | 4 (Kontaktein-<br>gangssignal 2)<br>12 (COM von                                  | -Start-/Stopp-Signaleingang<br>-Fernsteuerungs-Signaleingang<br>-Signaleingang externer | Details finden Sie in der<br>Bedienungsanleitung für<br>die<br>Kommunikationsfunktion. |
|                                  | Kontaktein-<br>gangssignal 2)                                                    | Schalter <sup>*2</sup>                                                                  |                                                                                        |

Tabelle 3-6 Technische Daten für Kontakte der Spannungsversorgung

\*1: Zur Verwendung der Spannung des Geräts darf der Gesamt-Arbeitsstrom max. 500 mA betragen. Ist die Last 500 mA oder höher, wird die interne Sicherung zum Schutz des Produkts unterbrochen und der Alarm [AL21 DC-Leitungssicherung unterbrochen] wird erzeugt. Zum Umgang mit Alarmen siehe Kapitel 6.

\*2: Siehe 3.3.6 Verdrahtung des Signaleingangs für externen Schalter.

 Stellen Sie den Schalter (Versorgungsspannung: 24 V DC, Kontaktkapazität: mind. 35 mA oder mehr, minimaler Arbeitsstrom: 5 mA) und ein Signalkabel bereit (siehe "Tabelle 3-5 Signalkabel"). 2. Das Signalkabel und den Schalter wie folgt anschließen (Verdrahtung hier beispielhaft).

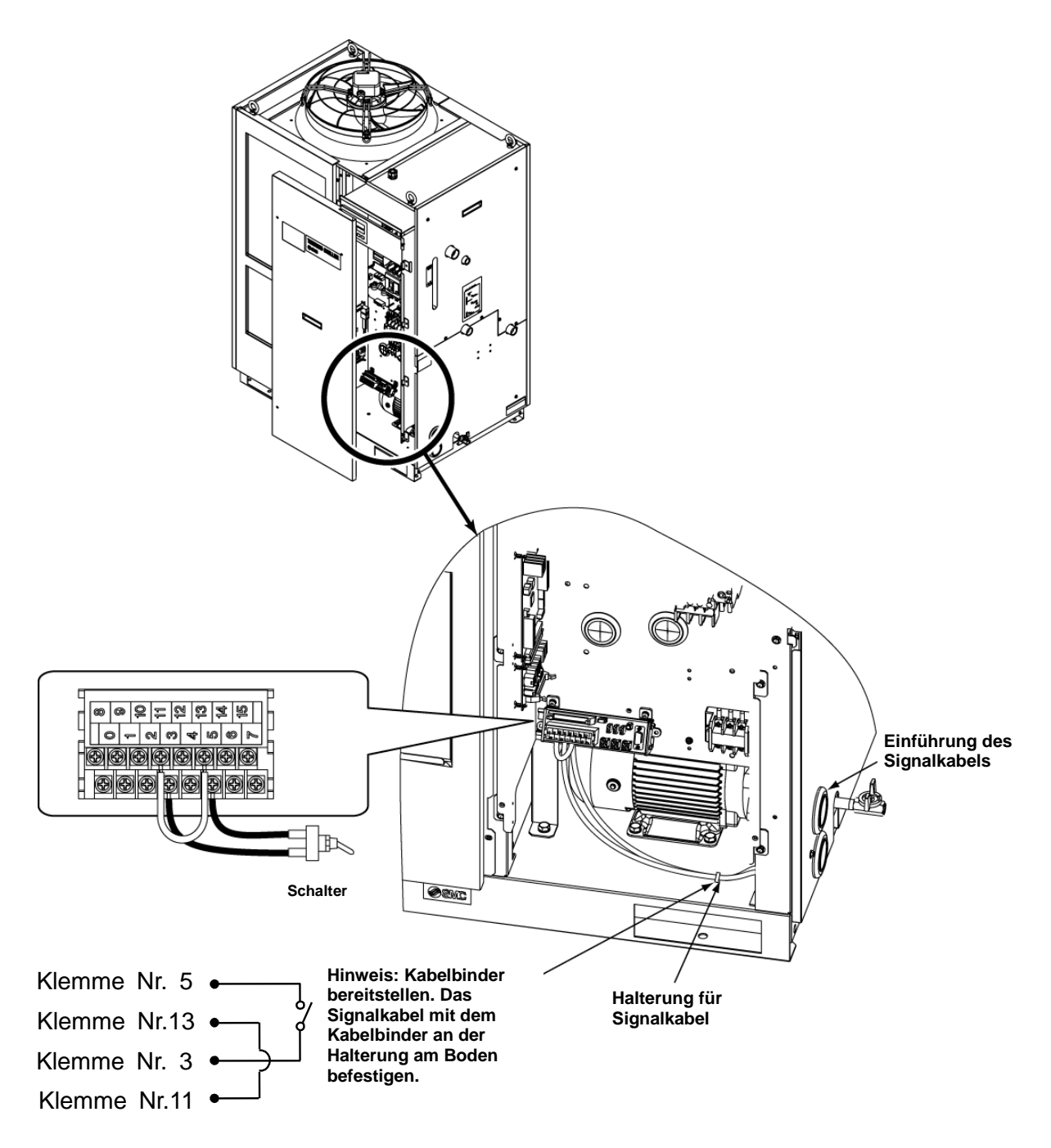

Abb. 3-11 Verdrahtung des Start-/Stopp-Signaleingangs, Fernsteuerungs-Signaleingangs (Beispiel)

#### 3.3.6 Verdrahtung des Signaleingangs für externen Schalter

Dieses Produkt kann durch Erfassen des Signals eines kundenseitig bereitgestellten Schalters überwacht werden.

| Bezeichnung                 | Klemmen-Nr.                 | Technische Daten                                      |  |
|-----------------------------|-----------------------------|-------------------------------------------------------|--|
| Spannungsvorsorgungssusgang | 5, 6, 7 (24 V DC)           | $24 \sqrt{DC} \cdot 10 \% = 500 - 00 \sqrt{MAV^{*1}}$ |  |
| Spannungsversorgungsausgang | 13, 14, 15 (24 V COM)       | 24 V DC ±10 % 500 MA MAX                              |  |
|                             | 3 (Kontakteingangssignal 1) |                                                       |  |
| Kontakteingangssignal 1     | 11 (COM von                 | NPN offener Kollektor                                 |  |
|                             | Kontaktausgangssignal 1)    | PNP offener Kollektor                                 |  |
|                             | 4 (Kontakteingangssignal 2) | (Siehe Bedienungsanleitung                            |  |
| Kontakteingangssignal 2     | 12 (COM von                 | Kommunikationsfunktion)                               |  |
|                             | Kontaktausgangsignal 2)     |                                                       |  |

Tabelle 3-7 Technische Daten für Kontakte der Spannungsversorgung

\*1: Zur Verwendung der Spannung des Geräts darf der Gesamt-Arbeitsstrom max. 500 mA betragen. Ist die Last 500 mA oder höher, wird die interne Sicherung zum Schutz des Produkts unterbrochen und der Alarm [AL21 DC-Leitungssicherung unterbrochen] wird erzeugt. Zum Umgang mit Alarmen siehe Kapitel 6.

> Ein externer Schalter kann an Kontakteingangssignal 1 und einer an Kontakteingangssignal 2 angeschlossen werden (insgesamt zwei). Der externe Schalter kann je nach Kommunikationsmodus nicht an das Kontakteingangssignal 1 angeschlossen werden Tabelle 3-9 In den Beispielen verwendete externe Schalter.

Tabelle 3-8 Einstellen des externen Schalters

| Kommunikationsmodus *1 |                                               | Kontakteingangssignal<br>1 | Kontakteingangssignal<br>2 |
|------------------------|-----------------------------------------------|----------------------------|----------------------------|
| Lokaler Modus          |                                               | 1                          | 1                          |
|                        | MODBUS                                        | 1                          | 1                          |
| SERIAL-Modus           | Vereinfachtes<br>Kommunikationsprotokoll<br>1 | 1                          | 1                          |
|                        | Vereinfachtes<br>Kommunikationsprotokoll<br>2 | x                          | 1                          |
| DIO-Modus              | ·                                             | X                          | 1                          |

\*1: Nähere Angaben zu den einzelnen Modi finden Sie in der Bedienungsanleitung der Kommunikationsfunktion.

Lokaler Modus: In diesem Modus wird das Produkt über die Schalttafel bedient (werkseitige Einstellung). SERIAL-Modus: In diesem Modus wird das Produkt über die serielle Kommunikation bedient.

DIO-Modus: In diesem Modus wird das Produkt über die Kontakteingangs-/-ausgangskommunikation bedient.

#### Anschlussbeispiel

Ein Anschlussbeispiel eines externen Schalters finden Sie unten unter Verwendung des SMC-Durchflussschalters (NPN, PNP). Das folgende Kapitel zeigt Verdrahtungsbeispiele.

#### 

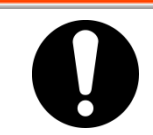

Achten Sie vor dem Verdrahten darauf, den Schalter der Anlagenspannungsversorgung (anwenderseitige Maschinenspannungsversorgung) auf AUS zu stellen.

| Tabelle | 3-9 In den | Beispielen | verwendete | externe Schalter |
|---------|------------|------------|------------|------------------|
|         |            |            |            |                  |

| Beschreibung         | Hersteller | Bestell-Nr.        | Ausgangsart           | Stromaufnahme |
|----------------------|------------|--------------------|-----------------------|---------------|
| Dunch flue and alter | 0140       | PF3W721□-□□-A□(-M) | NPN offener Kollektor | max. 50 mA    |
| Durchflussschalter   | SMC        | PF3W721□-□□-B□(-M) | PNP offener Kollektor | max. 50 mA    |

- 1. Stellen Sie den in der Tabelle beschriebenen, separat gekauften Durchflussschalter bereit.
- 2. Je nach Ausgangsart des externen Schalters verdrahten Sie den Schalter wie unten gezeigt mit den Klemmen für das Kontakteingangssignal. (Dies ist ein Verdrahtungsbeispiel. Details finden Sie in der Bedienungsanleitung für die Kommunikationsfunktion.)

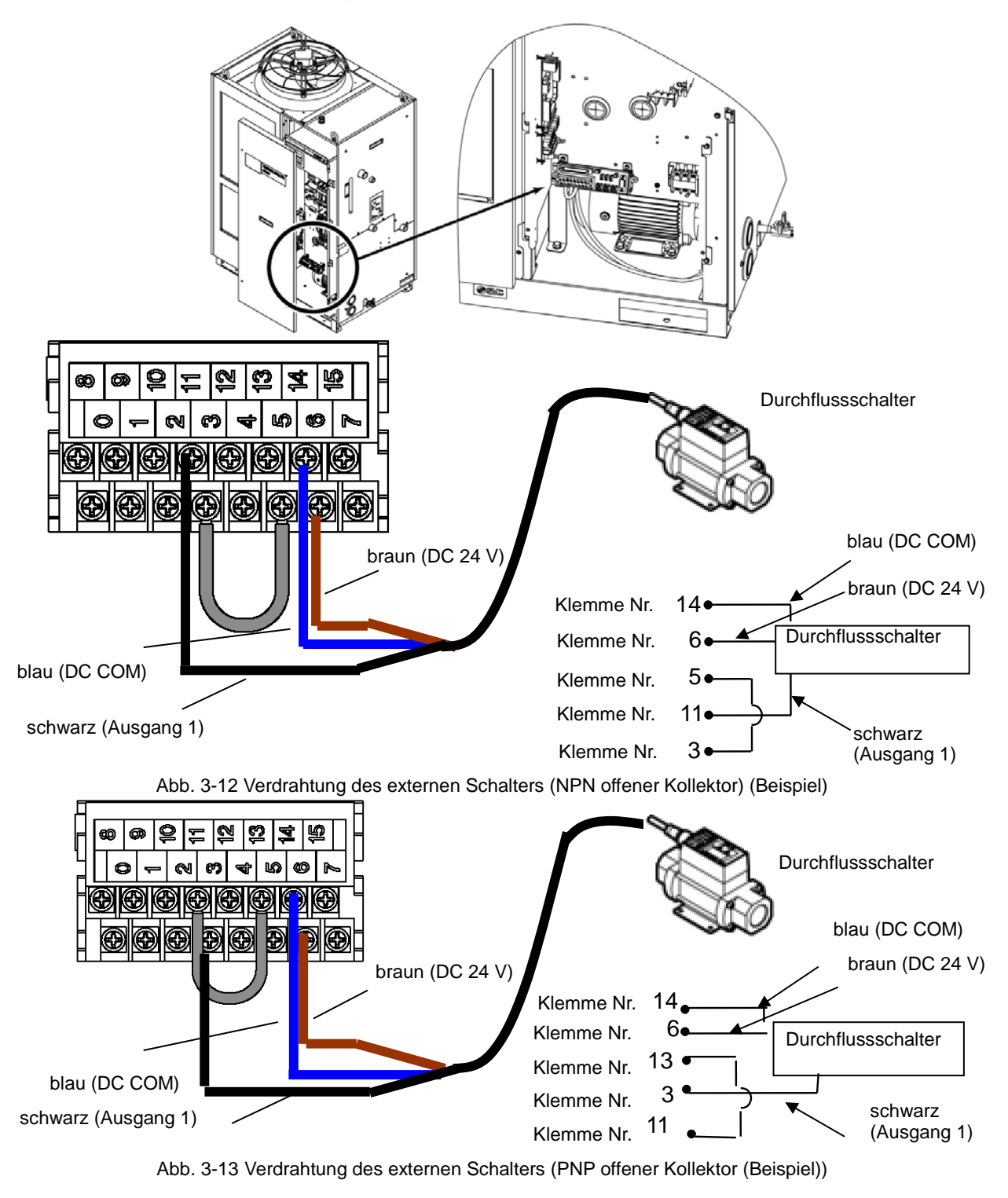

#### Einstellpositionen

Tabelle 3-10 zeigt die Einstellpositionen des externen Schalters. Details hierzu finden Sie unter Kapitel "5.21 Kommunikationsfunktion".

| Anzeig<br>e   | Position            |                                                                                             | Anfangswert<br>(werkseitige<br>Einstellung) | Beispiel* | Details auf<br>Seite | Kategorie        |
|---------------|---------------------|---------------------------------------------------------------------------------------------|---------------------------------------------|-----------|----------------------|------------------|
| <u> </u>      | Korr                | nmunikationsmodus                                                                           | LOC                                         | LOC       |                      |                  |
| C o. 15       |                     | Kontakteingangssignal 1                                                                     | RUN                                         | SW_A      |                      |                  |
| <u> </u>      |                     | Kontakteingangssignal 1<br>Typ                                                              | ALT                                         | ALT       |                      |                  |
| [0.17]        | -aus                | Verzögerungszeitschalter<br>(Verzögerungszeit) des<br>Lesens von<br>Kontakteingangssignal 1 | 0                                           | 0         |                      |                  |
| <u>Co. 18</u> | (ontakte<br>gangsko | OFF-Erfassungszeit-<br>schalter<br>Kontakteingangssignal 1                                  | 0                                           | 2         | 5.21                 | Menü<br>Kommuni- |
| C o. 19       | mn                  | Kontakteingangssignal 2                                                                     | OFF                                         | OFF       |                      | stellungen       |
| C o. 2 O      | angs-<br>nunika     | Kontakteingangssignal 2<br>Typ                                                              | ALT                                         | -         |                      | stellungen       |
| [ 0.2 ]       | ation               | Verzögerungszeitschalter<br>(Verzögerungszeit) des<br>Lesens von<br>Kontakteingangssignal 2 | 0                                           | -         |                      |                  |
| [ 0.22        |                     | OFF-Erfassungszeitschal-<br>ter Kontakteingangssignal<br>2                                  | 0                                           | -         |                      |                  |

| Tabelle | 3-10 | Finstell | nositionen | des | externen | Schalters |
|---------|------|----------|------------|-----|----------|-----------|
| Tabelle | 0-10 | LINGTON  | positionen | ues | externen | Ochaiters |

\* Beispiel: Durchflussschalter A im lokalen Anschluss an Kontakteingangssignal 1 anschließen

#### 3.3.7 Verdrahtung des Kontaktausgangssignals

Durch Kontaktausgangssignale wird der Status des Produkts kommuniziert. Die technischen Daten der einzelnen Signalausgaben sehen Sie unten.

#### 

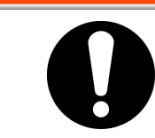

#### Achten Sie vor dem Verdrahten darauf, den Schalter der Anlagenspannungsversorgung (anwenderseitige Maschinenspannungsversorgung) auf AUS zu stellen.

Die technischen Daten der Kontakte für die einzelnen Signalausgaben zeigt die folgende Tabelle.

| Kontaktausgang                                   | Signalbeschreibung<br>(werkseitige<br>Einstellung) |   | Funktionsweise                                                                                                    |                                                          |  |  |
|--------------------------------------------------|----------------------------------------------------|---|----------------------------------------------------------------------------------------------------|----------------------------------------------------------|--|--|
| Kontaktausgangssignal<br>1<br>(Klemmen-Nr. 0, 8) | Signalausgabe<br>Betriebszustand                   | А | Im Betrieb:<br>Während Betriebsstopp<br>Bei unterbrochener<br>Spannungsversorgung:                                          | Kontakt<br>geschlossen<br>Kontakt offen<br>Kontakt offen |  |  |
| Kontaktausgangssignal<br>2<br>(Klemmen-Nr. 1, 9) | Fernsteuerungs-Signal-<br>ausgabe                  | A | Im<br>Fernsteuerungs-Betrieb<br>Im<br>Nicht-Fernsteuerungs-<br>Betrieb:<br>Bei unterbrochener<br>Spannungsversorgung:       | Kontakt<br>geschlossen<br>Kontakt offen<br>Kontakt offen |  |  |
| Kontaktausgangssignal<br>3<br>(Klemme Nr. 2,10)  | Signalausgabe<br>Alarmstatus                       | в | Während der Erzeugung<br>eines Alarms:<br>Während kein Alarm<br>erzeugt wird:<br>Bei unterbrochener<br>Spannungsversorgung: | Kontakt offen<br>Kontakt<br>geschlossen<br>Kontakt offen |  |  |

Taballa 3-11 Technische Deten der Signalausgehen zum Zeitnunkt der Auslieferung

#### [Tipps]

Dieses Produkt verfügt über drei Ausgangssignale, die entsprechend der Anwendung des Kunden angepasst werden können. Die nachstehenden Signale können ausgegeben werden. Näheres finden Sie in der Kommunikations-Bedienungsanleitung.

- ·Signal für Abschluss der Vorbereitung (TEMP READY)
- ·Signal für Betriebsstopp-Alarm
- ·Signal für Betriebsfortsetzungs-Alarm
- •Signal für Status von gewähltem Alarm
- · Signal für Einstellungsstatus des Betriebsstart-Zeitschalters
- · Signal für Einstellungsstatus des Betriebsstopp-Zeitschalters
- ·Signal für Einstellungsstatus bei Wiederherstellung nach Stromausfall
- · Signal für Einstellungsstatus der Gefrierschutz-Funktion
- ·Signal zur Erfassung des Kontakteingangssignals
- · Signal für Einstellungsstatus der Warmlauffunktion
- · Signal für Einstellungsstatus der Schutzfunktion gegen Schneebedeckung

#### 3.3.8 Verdrahtung der RS-485-Kommunikation

Die serielle Kommunikation über RS-485, der Betriebsstart und -stopp, das Einstellen und Erfassen der Temperatur des Umlaufmediums und das Auslesen des Alarmstatus können mittels Fernsteuerung erfolgen.

Details hierzu finden Sie in der Bedienungsanleitung zur Kommunikationsfunktion.

#### Verdrahtung des Schnittstellenkommunikationskabels

#### **WARNUNG**

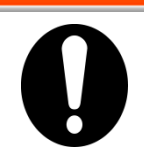

Achten Sie vor dem Verdrahten darauf, den Schalter der Anlagenspannungsversorgung (anwenderseitige Maschinenspannungsversorgung) auf AUS zu stellen.

• Anschluss an einen PC

RS-485 kann nicht direkt an einen normalen PC angeschlossen werden. Verwenden Sie dazu einen handelsüblichen RS-232C/RS485-Konverter.

Beachten Sie beim Anschluss mehrerer Kühl- und Temperiergeräte die nachstehende Vorgehensweise zur Verdrahtung.

Anschlusskonfiguration

Ein Kühl- und Temperiergerät für je einen Host-Computer oder mehrere Kühl- und Temperiergeräte für je einen Host-Computer.

(Es können maximal 31 Kühl- und Temperiergeräte angeschlossen werden).

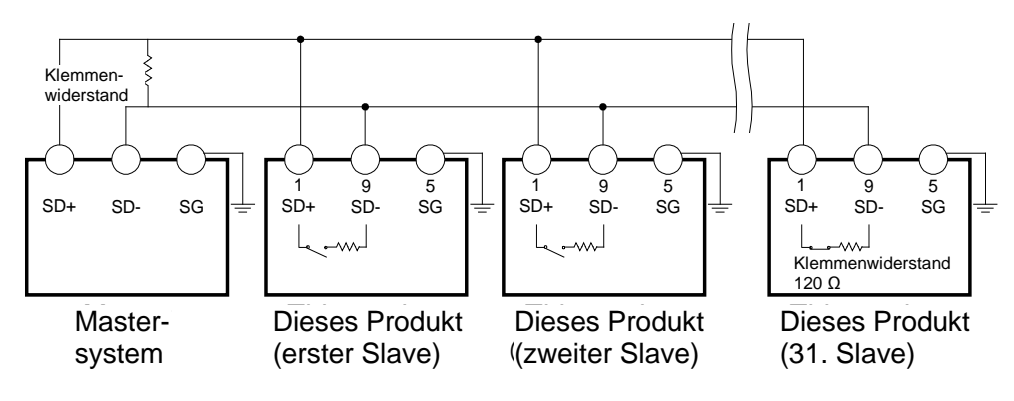

Abb. 3-14 Anschließen von RS-485

#### [Tipps]

Beide Enden des Kommunikationsanschlusses (die Endknoten) müssen mit dem Host-Computer verbunden sein.

Über die Schalttafelanzeige können Sie den Betrieb des Produkts mit oder ohne Klemmenwiderstand (120  $\Omega$ ) einstellen. Siehe "5.21 Kommunikationsfunktion".

#### 3.3.9 Verdrahtung der RS-232C-Kommunikationsfunktion

Die serielle Kommunikation über RS-232, der Betriebsstart und -stopp, das Einstellen und Erfassen der Temperatur des Umlaufmediums und das Auslesen des Alarmstatus können mittels Fernsteuerung erfolgen.

Details hierzu finden Sie in der Bedienungsanleitung zur Kommunikationsfunktion.

#### Verdrahtung des Kommunikationskabels

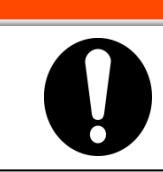

Achten Sie vor dem Verdrahten darauf, den Schalter der Anlagenspannungsversorgung (anwenderseitige Maschinenspannungsversorgung) auf AUS zu stellen.

Beachten Sie bei der Verdrahtung die nachfolgende Abbildung.

Konfiguration

Ein Kühl- und Temperiergerät für je einen Master.

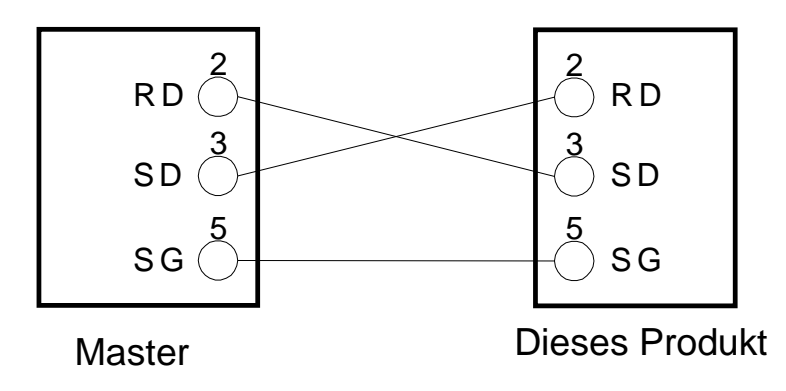

Abb. 3-15 Anschließen von RS-232C

# 3.4 Leitungsanschluss

#### 

Die Leitungen fest anschließen. Ein unsachgemäßer Leitungsanschluss kann zu Leckagen des zugeführten oder abgelassenen Mediums und Nässe in der Umgebung und der Anlage führen. Darauf achten, dass während des Leitungsanschlusses weder Staub noch Fremdkörper in den Wasserkreislauf usw. gelangen. Die Leitung während des Festziehens am Leitungsanschluss mit einem speziellen Schraubenschlüssel festhalten. Unsachgemäß angeschlossene Leitungen können während des Betriebs bersten. Für Teile mit Kontakt zum Medium und/oder Anlagenwasser nicht korrodierende Materialien verwenden. Bei Verwendung von Materialien, die rosten oder korrodieren können, kann es zur Verstopfung und/oder Leckage in den Kreisläufen für das Umlaufmedium und das Anlagenwasser kommen. Treffen Sie bei Verwendung solcher Materialien entsprechende Vorsorgemaßnahmen gegen Rost bzw. Korrosion auf der Kundenseite. Darauf achten, dass keine plötzlichen Druckschwankungen durch

Darauf achten, dass keine plötzlichen Druckschwankungen durch Wasserschlag o. Ä. entstehen. Interne Bauteile des Produkts und/oder Leitungen könnten dadurch beschädigt werden.

Die Temperatur des Anlagenwasserauslasses kann auf bis zu ca. 60 °C ansteigen.

| Bezeichnung                              | Anschlussgröße*1 | Empfohlenes<br>Anzugsdreh-<br>moment | Empfohlene<br>Anschluss-Spezifikationen                                    |
|------------------------------------------|------------------|--------------------------------------|----------------------------------------------------------------------------|
| Auslassanschluss für<br>Umlaufmedium     | Rc3/4            | 28 bis 30 Nm                         | Ab 1,0 MPa                                                                 |
| Rücklaufanschluss für<br>Umlaufmedium    | Rc3/4            | 28 bis 30 Nm                         | Ab 1,0 MPa                                                                 |
| Einlassanschluss* 1 für<br>Anlagenwasser | Rc3/4            | 28 bis 30 Nm                         | Ab 1,0 MPa                                                                 |
| Auslassanschluss* 1 für<br>Anlagenwasser | Rc3/4            | 28 bis 30 Nm                         | 0,5 MPa)                                                                   |
| Anschluss automatische<br>Medienzufuhr   | Rc1/2            | 20 bis 25 Nm                         | Ab 1,0 MPa<br>(Druck für automatische<br>Medienzufuhr: 0,2 bis 0,5<br>MPa) |
| Überlaufanschluss                        | Rc1              | 36 bis 38 Nm                         | Ab ID25 mm<br>Länge 5 m oder weniger                                       |
| Pumpenablass-Anschluss                   | Rc1/4            | 8 bis 12 Nm                          |                                                                            |

Größe der Leitungsanschlüsse
 Treule 2.12 Cräße der Leitungsanschlüsse

\*1 : nur wassergekühlte Ausführung

#### [Tipps]

<Für HRS\*\*\*-AN-\* und HRS\*\*\*-WN-\*>

Zur Anpassung der Anschlüsse von Rc auf NPT ist ein Satz Gewindeadapter im Lieferumfang enthalten. Diese Adapter müssen für NPT-Gewinde unbedingt verwendet werden.

<Für HRS\*\*\*-AF-\* und HRS\*\*\*-WF-\*>

Zur Anpassung der Anschlüsse von Rc auf G ist ein Satz Gewindeadapter im Lieferumfang enthalten. Diese Adapter müssen für G-Gewinde unbedingt verwendet werden.

#### Anschließen der Leitungen

Die Leitungen sind wie im Folgenden gezeigt so anzuschließen, dass sie dicht sind.

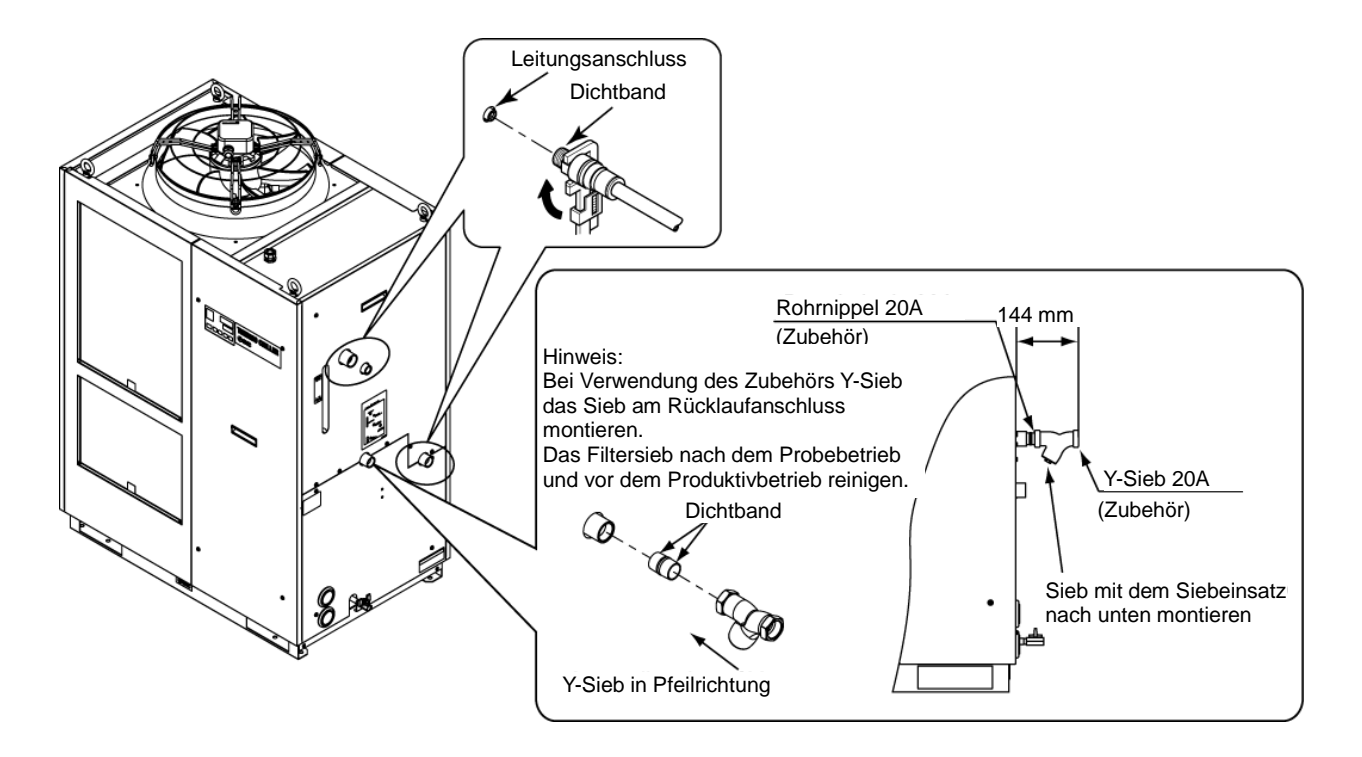

Abb. 3-16 Festziehen der Leitungen

#### Anschließen am Ablassanschluss

Beim Anschließen der Leitung an den Ablassanschluss der Pumpe ist das Kugelventil des Pumpenablassanschlusses mit einem Schraubenschlüssel festzuhalten, um ein Mitdrehen zu verhindern.

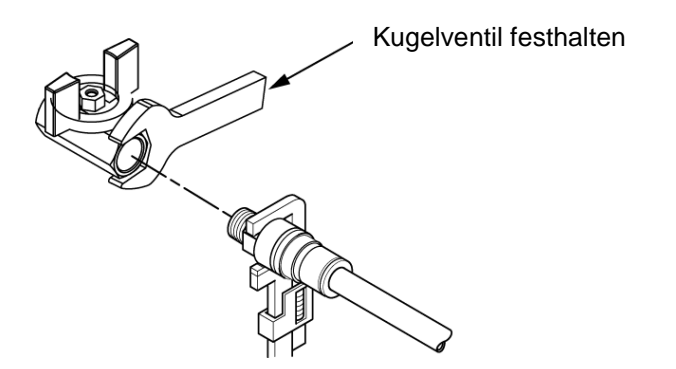

Abb. 3-17 Anschließen der Leitung am Ablassanschluss

#### 

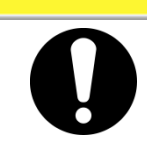

Wenn das Kugelventil des Ablassanschlusses nicht mit einem Schraubenschlüssel festgehalten wird, kann sich das Ventil mitdrehen und eine Leckage von Medium und/oder Fehlfunktion des Produkts verursachen. Das Kugelventil muss unbedingt festgehalten werden.

#### Empfohlenes Leitungsschema

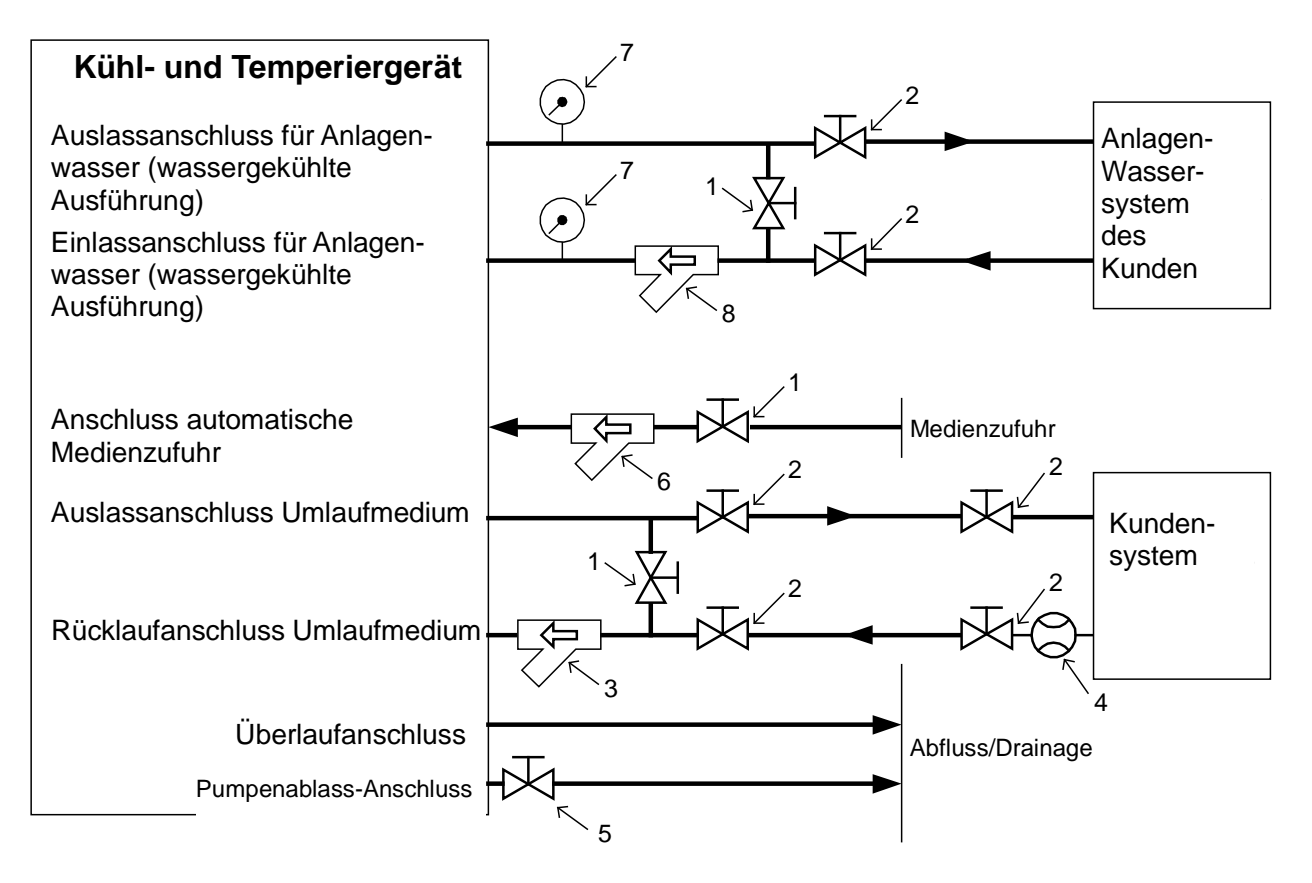

Abb. 3-18 Empfohlenes Leitungsschema

| Nr. | Bezeichnung                                          | Größe                                                                                 |
|-----|------------------------------------------------------|---------------------------------------------------------------------------------------|
| 1   | Ventil                                               | Rc1/2                                                                                 |
| 2   | Ventil                                               | Rc3/4                                                                                 |
| 3   | Y-Sieb (40 Mesh)<br>(Zubehör)                        | Rc3/4                                                                                 |
| 4   | Durchflussmessgerät                                  | Stellen Sie ein Durchflussmessgerät mit<br>einem geeigneten Durchflussbereich bereit. |
| 5   | Ventil (Komponente des Kühl- und<br>Temperiergeräts) | Rc1/4                                                                                 |
| 6   | Y-Sieb (40 Mesh)                                     | Rc1/2                                                                                 |
| 7   | Manometer                                            | 0 bis 1,0 MPa                                                                         |
| 8   | Y-Sieb (40 Mesh) oder Filter                         | Rc3/4                                                                                 |

#### Pumpen-Ablasswanne einbauen

Das Produkt verfügt über eine Pumpe mit mechanischer Dichtung. Die Ablasswanne als Zubehör ist unterhalb der Pumpe einzubauen. Bei Auftreten von Leckagen tauschen Sie die mechanische Dichtung aus. Bestellen Sie die mechanische Dichtung wie unter "7.3 Verschleißteile" beschrieben als Ersatzteil.

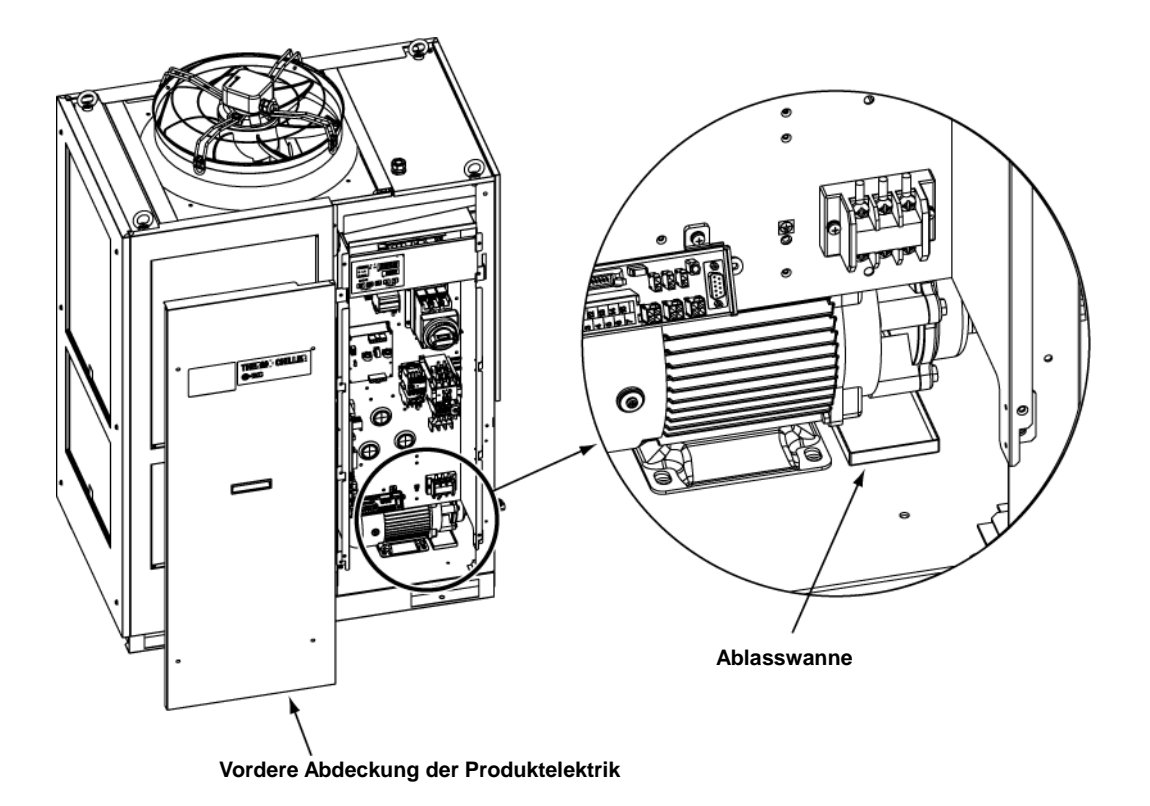

Abb. 3-19 Einbau der Pumpenablasswanne

# 3.5 Medienzufuhr

#### 3.5.1 Funktion für automatische Medienzufuhr

#### **ACHTUNG**

- Bei Verwendung von Leitungswasser lesen Sie "7.1 Qualitätskontrolle des Umlaufmediums und des Anlagenwassers".
- Bei Verwendung einer 15%igen wässrigen Ethylenglykollösung ist reines Ethylenglykol mit Wasser zu verdünnen. Zusatzstoffe wie Antiseptika dürfen nicht verwendet werden.
- Bei Verwendung von deionisiertem Wasser muss dessen Leitfähigkeit mindestens 1 μS/cm betragen (elektrischer Widerstand max. 1 MΩ/cm).

Öffnen Sie das mit dem Anschluss für die automatische Medienzufuhr verbundene Medienzufuhrventil.

Die Zufuhr des Mediums beginnt und wird durch den Kugelhahn im Behälter automatisch gestoppt.

#### ACHTUNG

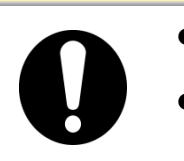

- Vergewissern Sie sich, dass der Füllstand zwischen den Markierungen HIGH und LOW der Füllstandsanzeige liegt.
- Schließen Sie die Leitung vom Überlaufanschluss zum Pumpensumpf an, sodass das überschüssige Medium aus dem Behälter abgelassen werden kann.

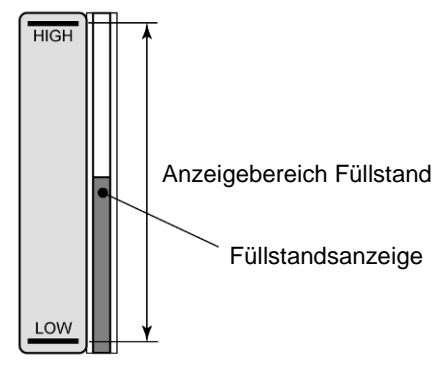

Abb. 3-20 Füllstandsanzeige

#### **ACHTUNG**

Vergewissern Sie sich, dass das Ventil des Ablaufanschlusses geschlossen ist, sodass kein zugeführtes Umlaufmedium austreten kann.

# 0

#### ACHTUNG

Wenn die Einstelltemperatur des Umlaufmediums und/oder die Umgebungstemperatur weniger als 10 Grad Celsius beträgt, verwenden Sie eine 15%ige wässrige Ethylenglykollösung. Leitungswasser kann im Kühl- und Temperiergerät gefrieren und dadurch das Produkt beschädigen.

#### 15%ige wässrige Ethylenglykollösung

Bei Verwendung einer 15% igen wässrigen Ethylenglykollösung ist die wässrige Ethylenglykollösung separat bereitzustellen.

Zur Kontrolle der Dichte der Ethylenglykollösung kann ein Dichtemessgerät (separat erhältlich) bei SMC bestellt werden.

| Artikel                           | Position  | Anmerkungen                            |
|-----------------------------------|-----------|----------------------------------------|
| Wässrige Ethylenglykollösung 60 % | HRZ-BR001 | Mit Leitungswasser auf 15 % verdünnen. |
| Dichtemessgerät                   | HRZ-BR002 | —                                      |

#### **ACHTUNG**

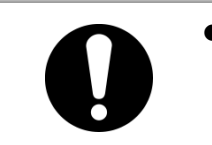

Falls eine 15%ige wässrige Ethylenglykollösung verwendet wird, prüfen Sie in regelmäßigen Abständen die Dichte, da diese aufgrund der automatischen Medienzufuhr abnimmt.

#### Anschließen des Überlaufs

| Bezeichnung<br>Leitungsbauteil            | Anschlussgröße | Anschlussspezifikationen                                                                                                    |
|-------------------------------------------|----------------|----------------------------------------------------------------------------------------------------|
| Anschluss<br>automatische<br>Medienzufuhr | Rc1/2          | Versorgungsdruck: 0,2 bis 0,5 MPa                                                                                                    |
| Überlaufanschluss                         | Rc1            | Die Leitungen müssen einen Querschnitt von<br>mindestens 25 mm und eine Länge von höchstens 5<br>Metern aufweisen.<br>Vermeiden Sie steigende Leitungen (Fangbereich). |

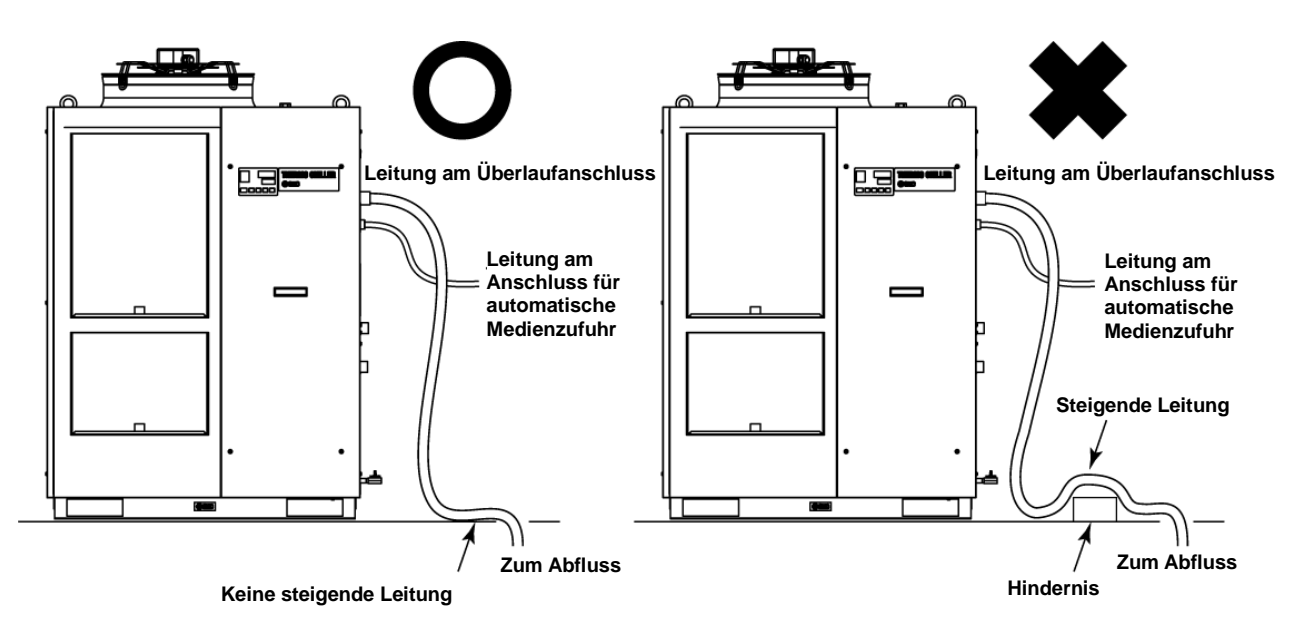

Abb. 3-21 Anschließen der Leitungen am Anschluss für automatische Medienzufuhr und Überlaufanschluss

#### ACHTUNG

 Sammeln Sie bei Verwendung einer 15%igen wässrigen Ethylenglykollösung das übergelaufene Medium in einem Recycling-Behälter und entsorgen Sie es gemäß den lokalen gesetzlichen Bestimmungen des Landes und des Ortes, an dem das Produkt installiert ist.

#### 3.5.2 Einfüllen des Mediums ohne automatische Medienzufuhr

Um das Umlaufmedium ohne die Funktion für die automatische Mediumzufuhr bereitzustellen, entfernen Sie die Abdeckung auf der rechten oberen Seite und füllen Sie das Medium in den Einfüllanschluss auf der Oberseite des Behälters ein.

**1.** Entfernen Sie zum Lösen der Abdeckung auf der rechten oberen Seite die Schrauben (7 Stk.).

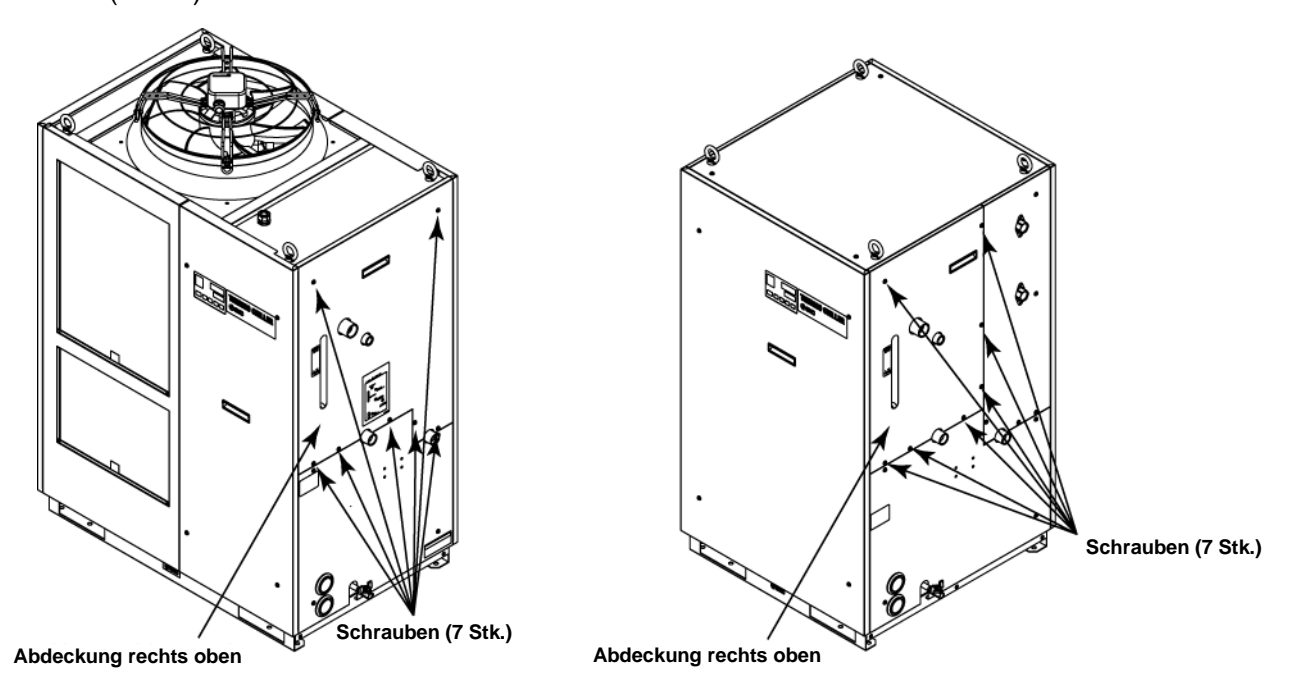

(Zeichnung: luftgekühlte Ausführung)

(Zeichnung: wassergekühlte Ausführung)

Abb. 3-22 Entfernen der Abdeckung auf der rechten oberen Seite

**2.** Die Abdeckung am Griff anfassen, nach oben schieben und abnehmen. Entfernen Sie den Behälterdeckel von der Oberseite des Behälters.

Behälterdeckel

Abb. 3-23 Abnehmen der Abdeckung auf der rechten oberen Seite und des Deckels des Medium-Einfüllanschlusses

**3.** Füllen Sie das Umlaufmedium in den Einfüllanschluss ein.

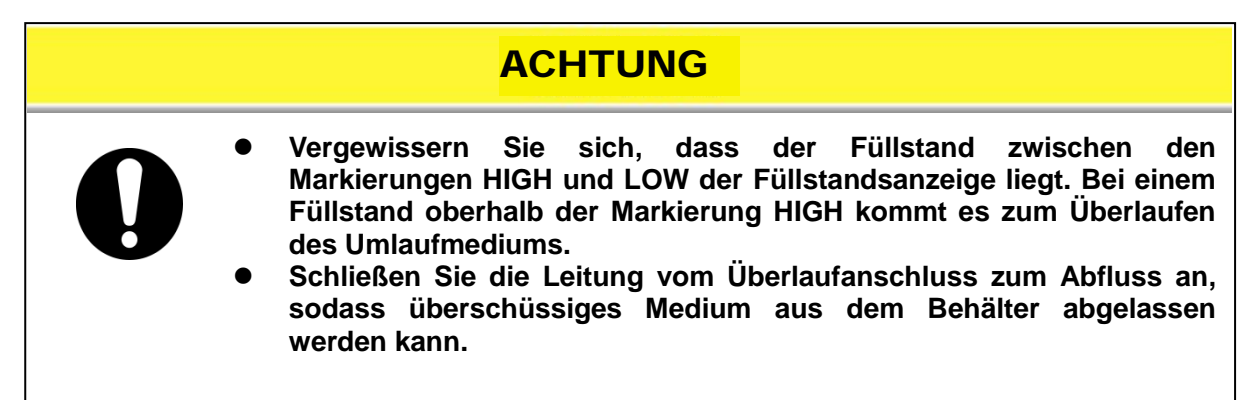

Füllen Sie das Medium so ein, dass der Füllstand zwischen den Markierungen HIGH und LOW der Füllstandsanzeige liegt.

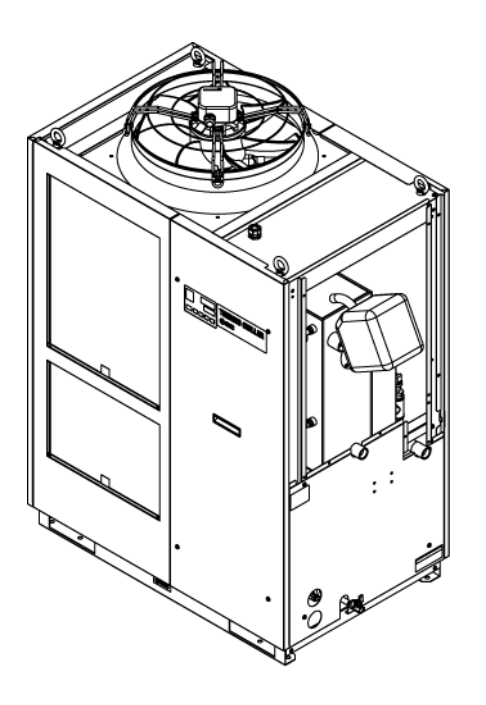

Abb. 3-24 Einfüllen von Medium in den Einfüllanschluss (Beispiel)

# ACHTUNG • Vergewissern Sie sich, dass das Ventil des Ablaufanschlusses geschlossen ist, sodass kein zugeführtes Umlaufmedium austreten kann.

#### 3.5.3 Für Option K "Medium-Einfüllanschluss"

|   |   | ACHTUNG                                                                                                    |
|---|---|----------------------------------------------------------------------------------------------------|
| 0 | • | Vergewissern Sie sich, dass der Füllstand zwischen den<br>Markierungen HIGH und LOW der Füllstandsanzeige liegt. Bei einem<br>Füllstand oberhalb der Markierung HIGH kommt es zum Überlaufen<br>des Umlaufmediums.<br>Schließen Sie die Leitung vom Überlaufanschluss zum Abfluss an,<br>sodass überschüssiges Medium aus dem Behälter abgelassen<br>werden kann. |

Entfernen Sie den Deckel des Medium-Einfüllanschlusses und füllen Sie das Umlaufmedium bis zu einem Füllstand zwischen den Markierungen "HIGH" und "LOW" der Füllstandsanzeige ein. Nach dem Befüllen den Deckel wieder schließen.

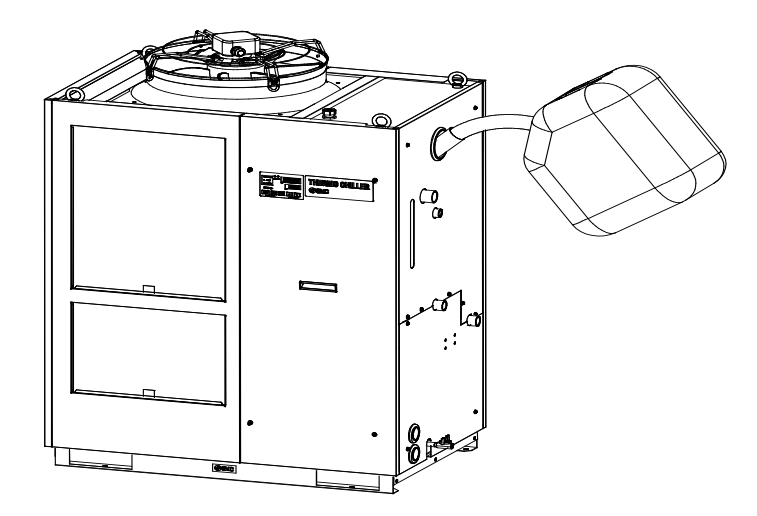

Abb. 3-25 Einfüllen von Medium in den Einfüllanschluss (Beispiel)

#### ACHTUNG

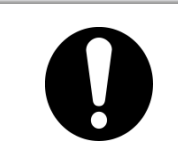

 Vergewissern Sie sich, dass das Ventil des Ablaufanschlusses geschlossen ist, sodass kein zugeführtes Umlaufmedium austreten kann.

# Kapitel 4 Einschalten des Produkts

#### ACHTUNG

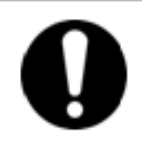

Die Inbetriebnahme und das Ausschalten des Produkts sind Personen vorbehalten, die über ausreichende Kenntnisse und Erfahrungen in Bezug auf das Produkt und dessen Zubehör verfügen.

# 4.1 Vor der Inbetriebnahme

Prüfen Sie vor der Inbetriebnahme des Produkts die folgenden Punkte:

#### Installationszustand

- Überprüfen Sie, ob das Produkt horizontal installiert ist.
- Stellen Sie sicher, dass keine schweren Objekte auf dem Produkt liegen und dass die externen Leitungen keine übermäßige Zugbelastung auf das Produkt ausüben.
- Anschluss der Kabel
  - Stellen Sie sicher, dass das Spannungsversorgungs-, das Erdungsund das E/A-Signalkabel (vom Anwender bereitzustellen) ordnungsgemäß angeschlossen sind.

#### Leitungen des Umlaufmediums

• Überprüfen Sie, ob die Leitungen für das Umlaufmedium ordnungsgemäß am Einlass und Auslass angeschlossen sind.

#### Leitungsanschluss f ür die automatische Medienzufuhr

 Vergewissern Sie sich, dass die Leitung f
ür die automatische Medienzufuhr ordnungsgem
ä
ß angeschlossen ist.

#### Leitungsanschluss an den Überlaufanschluss

- Unabhängig davon, ob die automatische Medienzufuhr verwendet wird, muss die Leitung an den Überlaufanschluss ordnungsgemäß angeschlossen werden.
- Vergewissern Sie sich, dass die Leitung an den Überlaufanschluss ordnungsgemäß angeschlossen ist.

#### Füllstandsanzeige

• Vergewissern Sie sich, dass der Füllstand zwischen den Markierungen HIGH und LOW der Füllstandsanzeige liegt.

#### Leitungen des Anlagenwassers (wassergekühlte Ausführung)

- Überprüfen Sie, ob die Leitungen ordnungsgemäß an die Einlass- und -auslassanschlüsse des Anlagenwassers angeschlossen sind.
- Vergewissern Sie sich, dass die Quelle des Anlagenwassers in Betrieb ist.
- Vergewissern Sie sich, dass der Anlagenwasserkreislauf nicht durch ein Ventil o. Ä. geschlossen ist.

#### ACHTUNG

 Das Anlagenwasser muss den unter "Tabelle 7-1 Qualitätskontrolle des Umlaufmediums und des Anlagenwassers" beschriebenen Qualitätsstandard sowie die unter "8.1 Spezifikationen" angegebenen Voraussetzungen erfüllen.

#### Tipps

In der wassergekühlten Ausführung des Kühl- und Temperiergerätes ist ein Wasserregelventil eingebaut. Bei der wassergekühlten Ausführung darf das Anlagenwasser nur während des Produktbetriebs fließen.

# 4.2 Vorbereitende Maßnahmen

#### 4.2.1 Spannungsversorgung

Schalten Sie die anwenderseitige Spannungsversorgung über den Schalter ein.

Bei eingeschaltetem Produkt arbeitet die Schalttafelanzeige wie im Folgenden beschrieben:

- Die Schalttafelanzeige zeigt 8 Sekunden lang den Startbildschirm (HELLO- Bildschirm) an. Anschließend wechselt die Anzeige zum Hauptbildschirm, der die Temperatur des Umlaufmediums am Auslass anzeigt.
- Die Einstelltemperatur des Umlaufmediums erscheint unter "SV" (Set Value, Einstellwert) auf der digitalen Anzeige.
- Die aktuelle Temperatur des Umlaufmediums erscheint unter "PV" (Process Value, Prozesswert) auf der digitalen Anzeige.

#### 4.2.2 Option B [Sicherungsautomat]

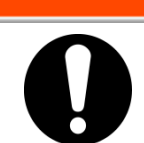

Nehmen Sie vor dem Verdrahten unbedingt das Lockout (Verriegeln) und Tagout (Kennzeichnen) des Aus-Schalters der Anlagenstromversorgung (anwenderseitige Stromversorgung) vor.

WARNUNG

 Nehmen Sie die vordere Abdeckung des Produkts ab und schalten Sie den Schalter des Sicherungsautomaten im Inneren des Produkts ein (auf ON).

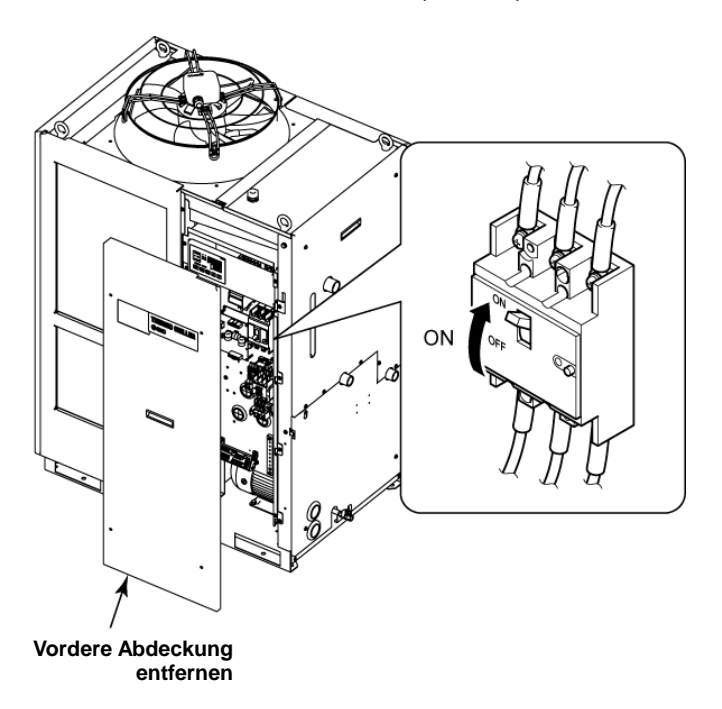

Abb. 4-1 Position des Sicherungsautomaten (Zeichnung: [HRS150-A-20-B])

**2.** Die vordere Abdeckung wieder anbringen.

**3.** Schalten Sie den Schalter des Sicherungsautomaten für die anwenderseitige Spannungsversorgung ein (auf ON). Das Produkt wird in den in "4.2.1 Spannungsversorgung" beschriebenen Zustand versetzt.

#### 4.2.3 Bei HRS100/150-\*\*-40

Den Griff des Schalters in die Stellung EIN bringen. Das Produkt wechselt in den unter "1.2 Vorbereitende Maßnahmen" beschriebenen Zustand.

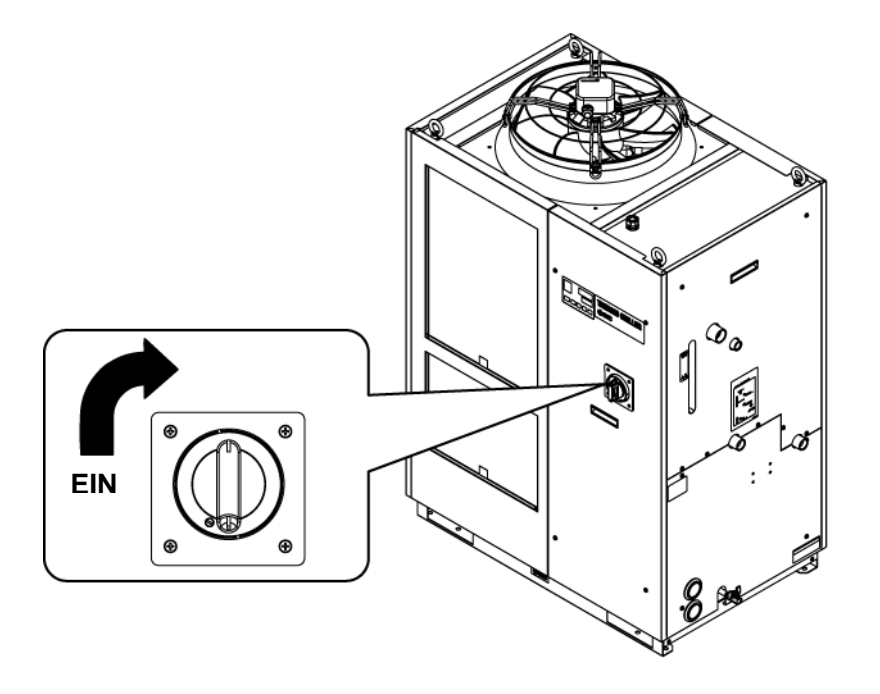

Abb. 4-2 Position des Schaltergriffs (Zeichnung: [HRS150-A-40].)

#### 4.2.4 Einstellen der Temperatur des Umlaufmediums

Drücken Sie die Tasten  $[\mathbf{V}]$  und  $[\mathbf{A}]$  auf der Schalttafel, um den Einstellwert (SV) in den gewünschten Wert zu ändern.

Nähere Informationen zum Einstellen der Temperatur des Umlaufmediums über die Kommunikation finden Sie in der Bedienungsanleitung zur Kommunikationsfunktion.

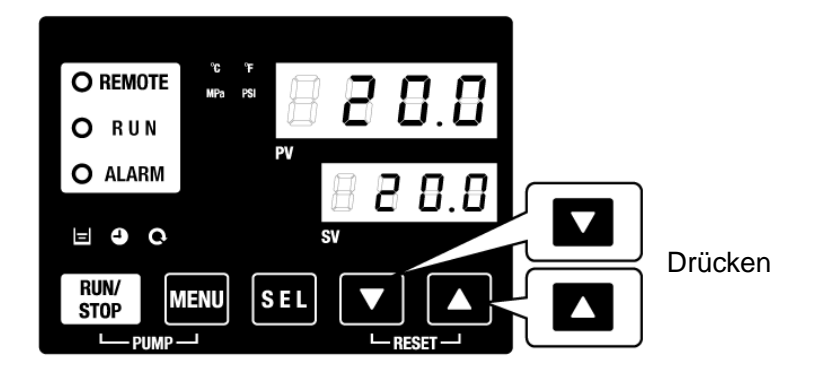

Abb. 4-3 Einstellen der Temperatur des Umlaufmediums

# 4.3 Vorbereitung des Umlaufmediums

Das Umlaufmedium wird nur zum Zeitpunkt der Installation des Kühl- und Temperiergeräts im Inneren des Produkts bereitgestellt.

Nach Inbetriebnahme des Produkts in diesem Zustand sinkt der Füllstand des Umlaufmediums in der Füllstandsanzeige, da das Kühl- und Temperiergerät das Umlaufmedium in die Anlage des Anwenders einspeist. Dementsprechend muss dem Kühl- und Temperiergerät weiteres Umlaufmedium zugeführt werden.

Beachten Sie bei der Zufuhr von zusätzlichem Umlaufmedium die folgende Anleitung:

4.

Drücken Sie die Tasten [PUMP] auf der Schalttafelanzeige (Tasten [RUN/STOP] und [MENU] gleichzeitig drücken).

Während die Tasten [PUMP] gedrückt gehalten werden, ist die Pumpe unabhängig in Betrieb. Die [RUN]-Anzeige (grün) blinkt während des unabhängigen Betriebs der Pumpe und das Umlaufmedium im Behälter wird der Anlage und den Leitungen des Kunden zugeführt. Hierbei wird der Betrieb auf Leitungsleckagen ebenso wie auf Luftaustritt aus der Leitung überwacht. Erreicht der Füllstand im Behälter die untere Markierung, ertönt ein akustisches Signal und auf der digitalen Anzeige erscheint die Alarmnummer "AL01 (Behälterfüllstand niedrig)". Die [ALARM]-Anzeige (rot) blinkt, die []]-Anzeige beginnt zu leuchten und der unabhängige Betrieb der Pumpe wird angehalten. Zum Rücksetzen des Alarms führen Sie Schritt 2 aus.

#### ACHTUNG

Wenn während des unabhängigen Pumpenbetriebs Leckagen an den Leitungen auftreten, stoppen Sie den Pumpenbetrieb und reparieren Sie das undichte Teil.

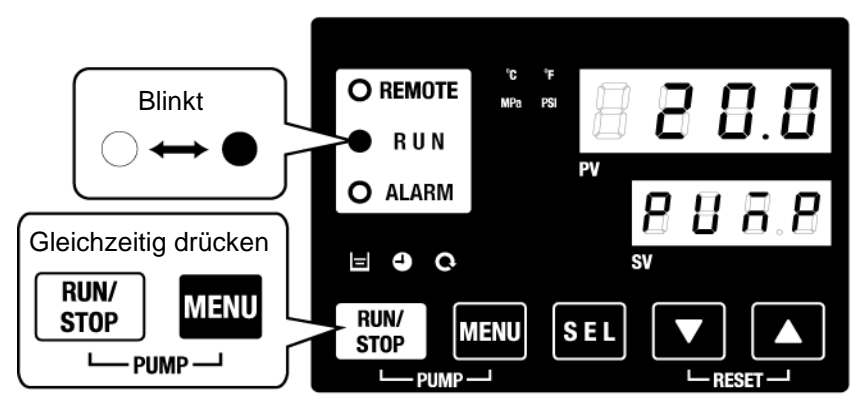

Abb. 4-4 Manueller Pumpenbetrieb

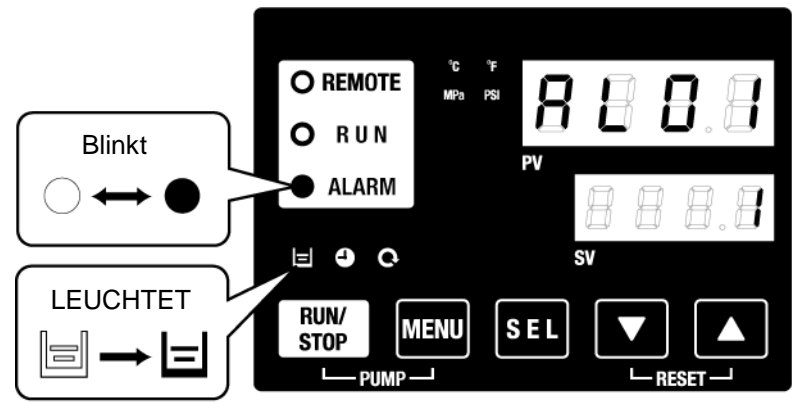

Abb. 4-5 Alarm wegen niedrigen Füllstands im Behälter

**5.** Drücken Sie [RESET] ([▼] und [▲] gleichzeitig drücken), um das akustische Alarmsignal zu stoppen.

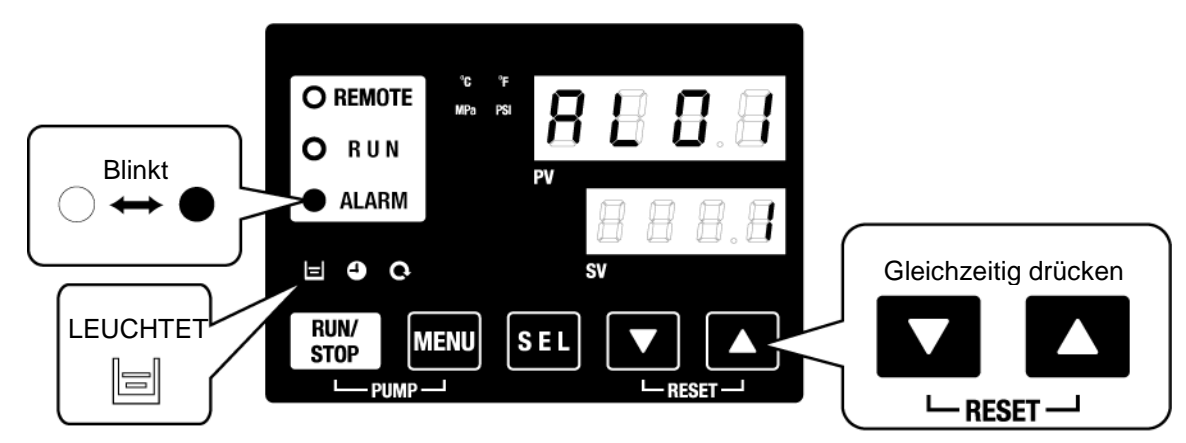

Abb. 4-6 Rücksetzen des Alarms

#### ACHTUNG

Alarme müssen im Alarmanzeige-Menü zurückgesetzt werden. Das Zurücksetzen des Alarms kann über keinen anderen Bildschirm als das Alarmanzeige-Menü erfolgen. Näheres siehe unter "5.2.1 Tastenbedienung".

**6.** Die automatische Zufuhr des Umlaufmediums hat begonnen. Die im vorherigen Schritt beschriebene Funktion kann nach einigen Minuten ausgeführt werden.

7. Drücken Sie die Taste [RESET] ([▼] und [▲] gleichzeitig drücken), um den Alarm zurückzusetzen.

Durch das gleichzeitige Drücken dieser beiden Tasten wird der Alarm "Behälterfüllstand niedrig" zurückgesetzt und die [ALARM]-LED (rot) und die LED [=] erlöschen. Die Anzeige kehrt zur anfänglichen Hauptanzeige der "Temperatur Umlaufmedium/Einstelltemperatur Umlaufmedium" zurück. Um den unabhängigen Pumpenbetrieb erneut zu starten, drücken Sie erneut die Tasten [PUMP] (Tasten [RUN/STOP] und [MENU] gleichzeitig drücken).

#### ACHTUNG

Alarme müssen im Alarmanzeige-Menü zurückgesetzt werden. Das Zurücksetzen des Alarms kann über keinen anderen Bildschirm als das Alarmanzeige-Menü erfolgen. Siehe "5.2.1 Tastenbedienung".

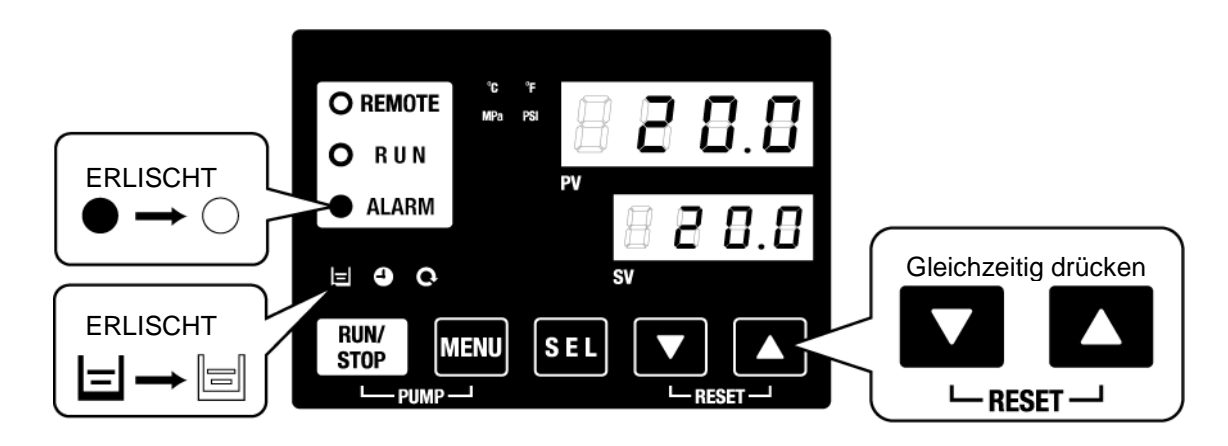

Abb. 4-7 Alarmdeaktivierung

**8.** Wiederholen Sie die Schritte 1 bis 4, um der Anlage und den Leitungen des Anwenders das Umlaufmedium zuzuführen. Sorgen Sie dafür, dass der Füllstand im Behälter zwischen den Markierungen HIGH und LOW der Füllstandsanzeige bleibt.

# 4.4 Betriebsstart und -stopp

### 4.4.1 Einschalten des Produkts

#### ACHTUNG

Vor dem Neustart des Produkts mindestens fünf Minuten warten.

Überprüfen Sie vor dem Einschalten die unter "4.1 Vor der Inbetriebnahme" genannten Punkte.

Falls weiterhin Alarm-LEDs leuchten, lesen Sie die zugehörigen Hinweise in "Kapitel 1 Alarmbenachrichtigung und Fehlersuche".

**1.** Drücken Sie die Taste [RUN/STOP] auf der Schalttafel.

Die LED [RUN] (grün) beginnt zu leuchten und das Produkt nimmt den Betrieb auf. Die Ablasstemperatur (PV) des Umlaufmediums wird auf die Einstelltemperatur (SV) geregelt.

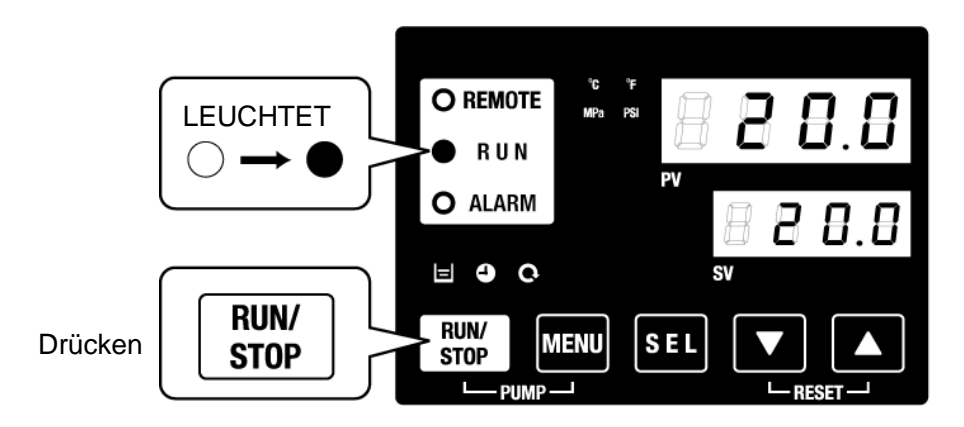

Abb. 4-8 Einschalten des Produkts

#### ACHTUNG

Falls ein Alarm erzeugt wird, lesen Sie die zugehörigen Hinweise in "Kapitel 6 Alarmbenachrichtigung und Fehlersuche".

2. Vergewissern Sie sich, dass das Umlaufmedium die minimale Durchflussrate aufweist, die bei den einzelnen Modellen im Überprüfungsmonitor-Menü angegeben ist.

#### 4.4.2 Ausschalten des Produkts

**1.** Drücken Sie die Taste [RUN/STOP] auf der Schalttafel.

Die [RUN]-Anzeige auf der Schalttafel blinkt in Intervallen von 1 Sekunde grün und der Betrieb wird fortgesetzt, um den Stopp vorzubereiten. Nach ca. 20 Sekunden erlischt die [RUN]-Anzeige und der Betrieb wird vollständig gestoppt.

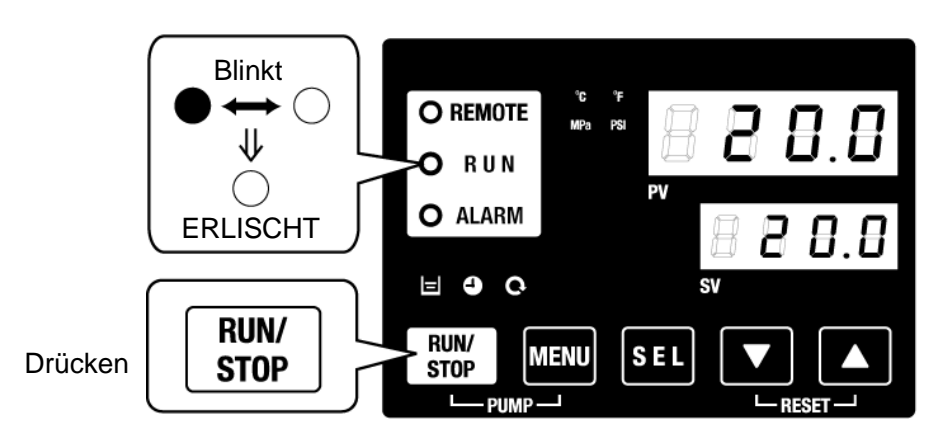

Abb. 4-9 Stoppen des Produkts

2. Schalten Sie den Sicherungsautomaten der anwenderseitigen Spannungsversorgung aus.

# ACHTUNG Außer im Notfall dürfen Sie den Sicherungsautomaten erst dann ausschalten, wenn der Produktbetrieb vollständig gestoppt ist. Andernfalls kann dies zu Funktionsausfällen am Produkt führen.

### 4.5 Prüfpunkte während des Startvorgangs

Prüfen Sie nach der Inbetriebnahme des Produkts die folgenden Punkte:

#### 

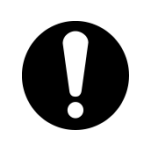

Bei Auftreten irgendwelcher Unregelmäßigkeiten stoppen Sie den Produktbetrieb durch Drücken der Taste [STOP] und schalten Sie anschließend den Schalter der anwenderseitigen Spannungsversorgung aus.

- Stellen Sie sicher, dass keine Leckagen aus den Leitungen auftreten.
- Stellen Sie sicher, dass am Pumpenablassanschluss kein Umlaufmedium austritt.
- Stellen Sie sicher, dass der Druck des Umlaufmediums im spezifizierten Bereich liegt.
- Stellen Sie sicher, dass der Füllstand laut Füllstandsanzeige im spezifizierten Bereich liegt.

# 4.6 Korrektur der Umlaufmedium-Durchflussrate

Wenn die Durchflussrate niedriger als die erforderliche Mindestdurchflussrate ist, können beim Produkt Leistungseinbußen auftreten. Außerdem kann es zur Überlastung der Pumpe kommen. Abb. 3-18 Empfohlenes Leitungsschema zeigt das empfohlene Leitungsschema. Korrigieren Sie während der Überwachung der Sitzung den Druck/Durchfluss mithilfe des manuell betätigten Ventils auf den erforderlichen Druck/Durchfluss.

#### Tipps

Die Mindestdurchflussrate im Betrieb finden Sie unter "8.1 Spezifikationen".
# Kapitel 5 Anzeige und Einstellung der einzelnen Funktionen

## WARNUNG

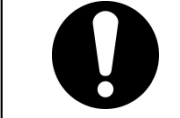

Lesen Sie die vorliegende Anleitung aufmerksam, bevor Sie die Einstellungen ändern.

## 5.1 Funktionsliste

Das Produkt verfügt über die in Tabelle 5-1 dargestellten Anzeigen und Einstellungen.

|    | Tabelle 5-1 Funktionsliste                      |                                                                                                    |                      |  |  |
|----|-------------------------------------------------|----------------------------------------------------------------------------------------------------|----------------------|--|--|
| NR | Funktion                                        | Beschreibung                                                                                                    | Details<br>auf Seite |  |  |
| 1  | Hauptanzeige                                    | Zeigt die aktuellen Werte der Temperatur und des Ablassdrucks des<br>Umlaufmediums sowie Änderungen der Temperatur des Umlaufmediums an.                                                                       | 5.3                  |  |  |
| 2  | Alarmanzeige-<br>menü                           | Zeigt die Alarmnummer an, wenn eine Alarmmeldung auftritt.                                                                                                    | 5.4                  |  |  |
| 3  | Überwachungs-<br>menü                           | Produkttemperatur, Druck und summierte Betriebszeit können zur täglichen<br>Prüfung abgerufen werden. Diese Angaben sind für die tägliche Prüfung zu<br>verwenden.                                             | 5.5                  |  |  |
| 4  | Tastensperre                                    | Die Tasten lassen sich sperren, damit die eingestellten Werte nicht aufgrund eines Bedienerfehlers verändert werden können.                                                                                    | 5.6                  |  |  |
| 5  | Zeitschalter für<br>Start/Stopp des<br>Betriebs | Der Zeitschalter wird zur Einstellung von Start/Stopp des Betriebs verwendet.                                                                                                    | 5.7                  |  |  |
| 6  | Signal für den<br>Abschluss der<br>Vorbereitung | Bei Verwendung der Kontakteingangs- bzw. Kontaktausgangskommunikation<br>und der seriellen Kommunikation wird ein Signal ausgegeben, wenn die<br>Temperatur des Umlaufmediums die Einstelltemperatur erreicht. | 5.8                  |  |  |
| 7  | Offset-Funktion                                 | Diese Funktion wird bei einer vorhandenen Temperaturverschiebung zwischen<br>der Ablasstemperatur des Kühl- und Temperiergeräts und den Geräten des<br>Anwenders verwendet.                                    | 5.9                  |  |  |
| 8  | Rücksetzen<br>nach<br>Stromausfall              | Nach Einschalten der Spannungsversorgung den Betrieb automatisch starten.                                                                                                    | 5.10                 |  |  |
| 9  | Tastenklick-Ton<br>einstellung                  | Der Tastenton des Bedienfelds kann ein-/ausgeschaltet werden.                                                                                                    | 5.12                 |  |  |
| 10 | Temperaturein-<br>heit ändern                   | Die Temperatureinheit kann geändert werden.<br>Grad Celsius (°C) ↔ Fahrenheit (°F)                                                                                                    | 5.13                 |  |  |
| 11 | Druckeinheit<br>ändern                          | Die Druckeinheit kann geändert werden.<br>MPa ↔ PSI                                                                                                    | 5.14                 |  |  |
| 12 | Daten<br>zurücksetzen                           | Die Funktionen können auf die Werkseinstellungen zurückgesetzt werden.                                                                                                    | 5.15                 |  |  |
| 13 | Summierte Zeit<br>zurücksetzen                  | Reset-Funktion bei Austausch der Pumpe, des Gebläses oder des Kompressors. Hier können Sie die summierte Zeit zurücksetzen.                                                                                    | 5.16                 |  |  |
| 14 | Gefrierschutz-<br>funktion                      | Das Umlaufmedium wird im Winter oder nachts vor dem Gefrieren geschützt.<br>Im Voraus einstellen, falls Frostgefahr besteht.                                                                                   | 5.11                 |  |  |
| 15 | Warmlauf-<br>funktion                           | Im Voraus einstellen, wenn die Temperaturanstiegszeit des Umlaufmediums im Winter oder nachts verkürzt werden muss.                                                                                            | 5.17                 |  |  |
| 16 | Schutzfunktion<br>gegen Schnee-<br>bedeckung    | Im Voraus einstellen, wenn aufgrund der Änderung der Installationsumgebung<br>(Jahreszeit, Wetter) die Möglichkeit von Schneefall bzw. Schneebedeckung<br>besteht.                                             | 5.18                 |  |  |
| 17 | Einstellen des<br>akustischen<br>Alarmsignals   | Das akustische Alarmsignal kann ein-/ausgeschaltet werden.                                                                                                    | 5.19                 |  |  |
| 18 | Alarmverhalten                                  | Der Betrieb bei Auftreten eines Alarms und der Überschreitung von Grenzwerten kann je nach Alarmart geändert werden.                                                                                           | 5.20                 |  |  |
| 19 | Kommunikation                                   | Diese Funktion wird für Kontakteingangs- bzw.<br>Kontaktausgangskommunikation oder serielle Kommunikation verwendet.                                                                                           | 5.21                 |  |  |

## 5.2 Funktion

## 5.2.1 Tastenbedienung

Abb. "Tastenbedienung (1/2)" und Abb. "Tastenbedienung (2/2)" zeigen die Funktionen der Tasten des Kühl- und Temperiergeräts.

Durch Drücken der Taste "SEL" für 2 Sekunden blinkt die PV-Anzeige und die Funktion der Taste "SEL" zur Anzeigenänderung wird umgedreht.

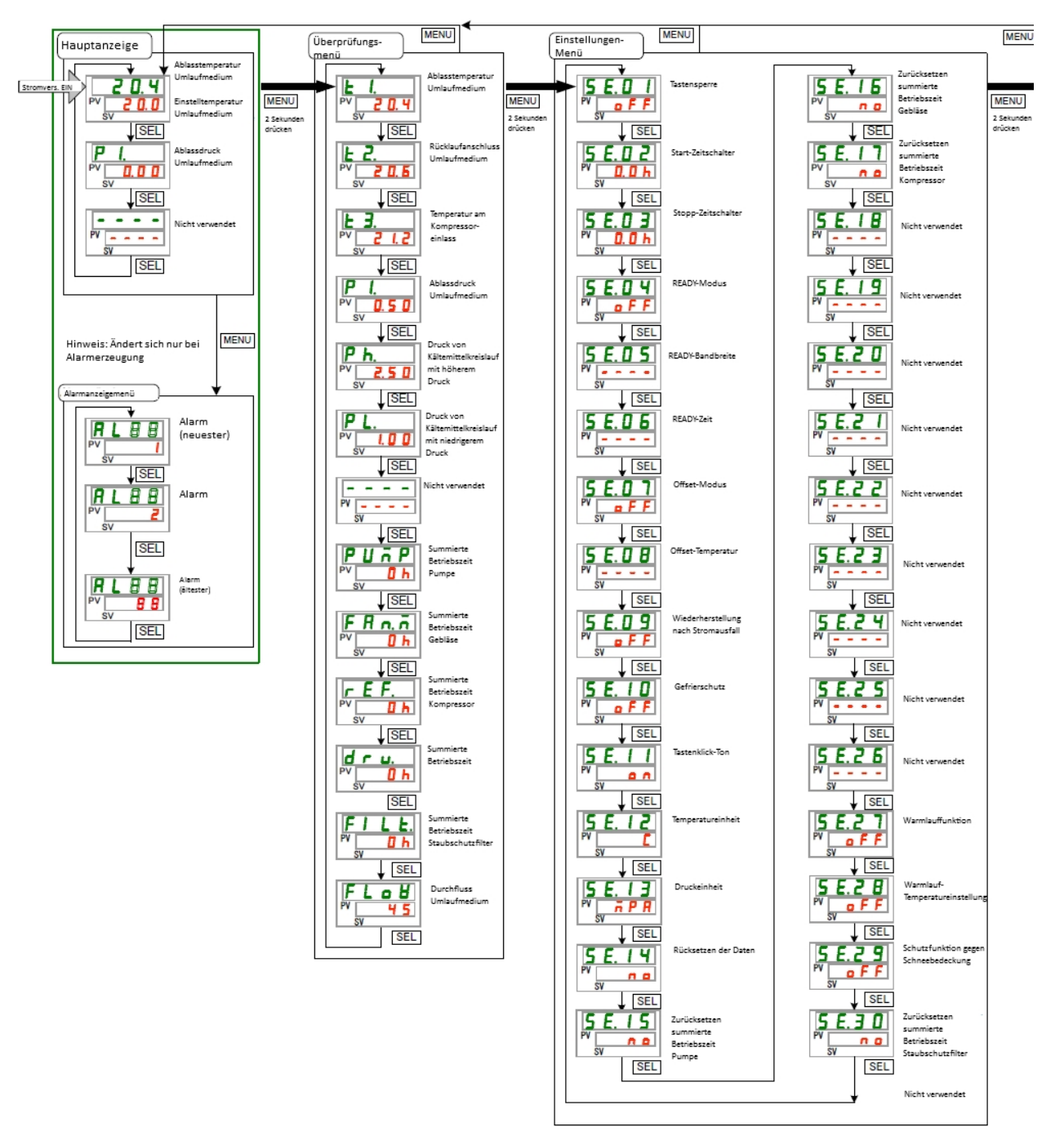

Abb. 5-1 Tastenbedienung (1/2)

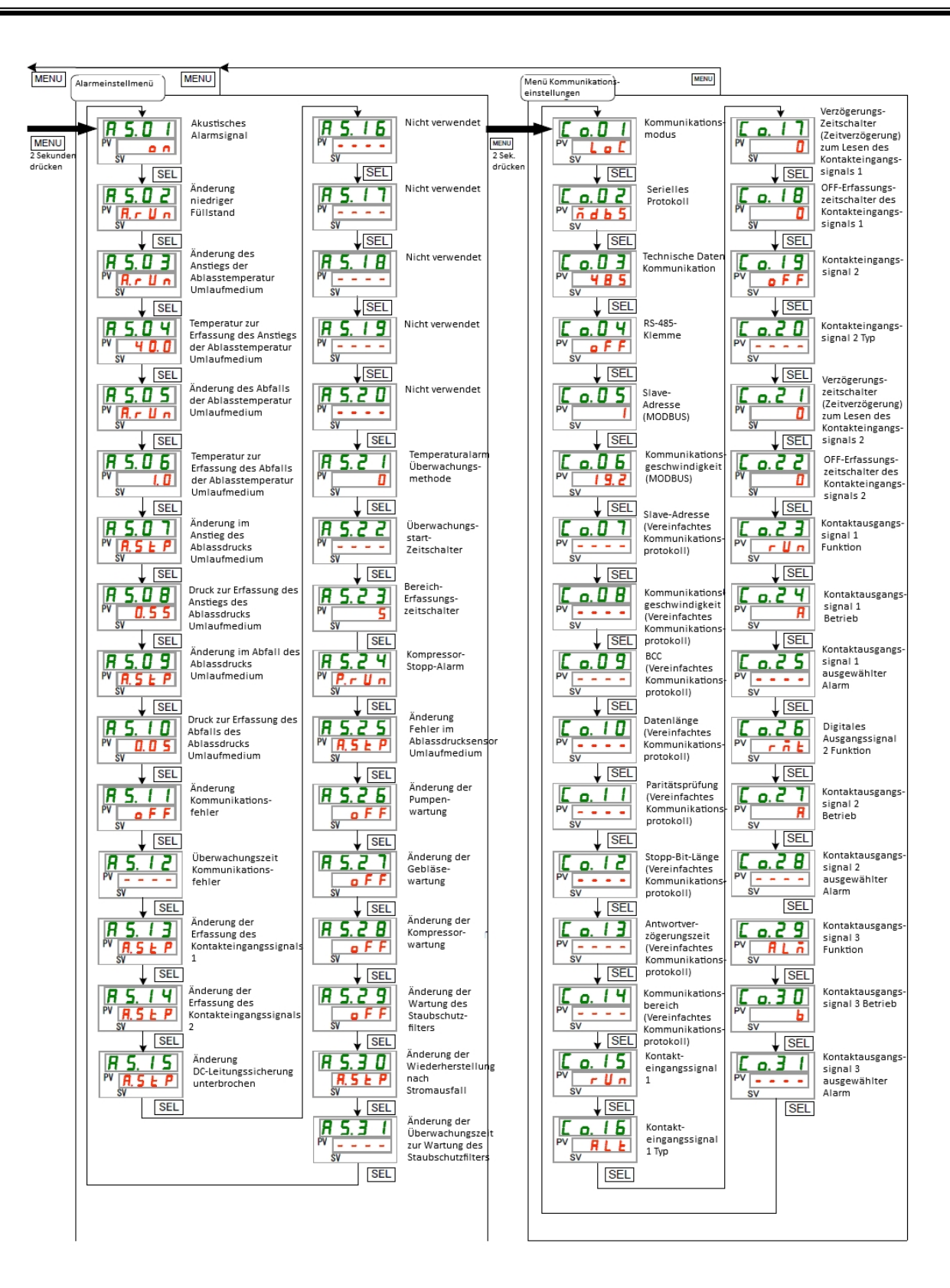

Abb. 5-2 Tastenbedienung (2/2)

### 5.2.2 Liste der Parameter

"Tabelle 5.2-1 Liste der Parameter (1/3)" bis "Tabelle 5.2-3 Liste der Parameter (3/3)" zeigen die Parameter des Kühl- und Temperiergeräts . Tabelle 5.2-1 Liste der Parameter (1/3)

|                 | Inhalt                                              | Werkseitige    | Details   | Katagoria             |
|-----------------|-----------------------------------------------------|----------------|-----------|-----------------------|
| Anzeige         |                                                     | Einstellung*1  | auf Seite | Kategorie             |
|                 | Temperatur des Umlaufmediums (TEMP PV)              |                |           |                       |
| Temperatur      | Einstelltemperatur des Umlaufmediums (TEMP SV)      | 20 °C (68 °F)  | 5.3       | Haupt-                |
| P 1.            | Ablassdruck des Umlaufmediums                       |                | 1         | anzeige               |
|                 | Nicht verwendet                                     |                | 1         |                       |
| <b>A</b> L × ×  | Alarm-Nr.                                           |                | 5.4       | Alarman-<br>zeigemenü |
| <u>E 1.</u>     | Ablasstemperatur des Umlaufmediums                  |                |           |                       |
| Ł 2.            | Wärmetauschereinlasstemperatur des<br>Umlaufmediums |                |           |                       |
| £ 3.            | Temperatur am Kompressoreinlass                     |                |           |                       |
| <u>P 1.</u>     | Ablassdruck des Umlaufmediums                       |                | _         |                       |
| Р. h.           | Kältemittelkreislaufdruck mit höherem Druck         |                | 4         |                       |
| P L.            | Kältemittelkreislaufdruck mit niedrigerem<br>Druck  |                |           | Überprü-              |
|                 | Nicht verwendet                                     |                | 5.5       | fungsmoni-            |
| РЦЋР            | Bummierte Betriebszeit der Pumpe                    |                |           | tor-Menu              |
| FRn.n           | Summierte Betriebszeit des Gebläses                 |                |           |                       |
| r E F.          | Summierte Betriebszeit des Kompressors              |                | 4         |                       |
| dru.            | Summierte Betriebszeit                              |                | -         |                       |
| FILE.           | Summierte Betriebszeit des Staubschutzfilters       |                | _         |                       |
| FLoU            | Durchfluss des Umlaufmediums                        |                |           |                       |
| <u>5 E.O I</u>  | Tastensperre                                        | OFF            | 5.6       |                       |
| 5 E.O 2         | Start-Zeitschalter                                  | 0,0 h          | 57        |                       |
| <u>5 E.O</u> 3  | Stopp-Zeitschalter                                  | 0,0 h          | 5.7       |                       |
| 5 E. D Y        | READY-Modus                                         | OFF            |           |                       |
| 5 E.O 5         | READY-Bandbreite                                    | (0 °C (0 °F)*2 | 5.8       |                       |
| 5 E.O 6         | READY-Zeit                                          | (10) *2        |           |                       |
| 5 E.O 7         | Offset-Modus                                        | OFF            | 5.0       |                       |
| 5 E.O 8         | Offset-Temperatur                                   | (0 °C (0 °F)*3 | 5.9       |                       |
| <u>5 E.O 9</u>  | Wiederherstellung nach Stromausfall                 | OFF            | 5.10      |                       |
| <u>5 E. 1 D</u> | Gefrierschutzfunktion                               | OFF            | 5.11      |                       |
| <u>5 E. I I</u> | Tastenklick-Ton                                     | ON             | 5.12      |                       |
| <u>5 E. 1 2</u> | Temperatureinheit                                   | С              | 5.13      |                       |
| <u>5 E. I 3</u> | Druckeinheit                                        | MPa            | 5.14      | Einstellmenü          |
| 5 E. 1 H        | Daten zurücksetzen                                  | NO             | 5.15      |                       |
| 5 E. 1 S        | Summierte Betriebszeit der Pumpe zurücksetzen       | NO             | T         |                       |
| 5 E. 1 6        | Summierte Betriebszeit des Gebläses zurücksetzen    | NO             | 5.16      |                       |
| 5 E. I T        | Summierte Betriebszeit des Kompressors zurücksetzen | NO             | 1         |                       |
| 5 E. 1 B        | Nicht verwendet                                     |                |           | 1                     |
| 5 E. 1 9        | Nicht verwendet                                     |                |           | 1                     |
| 5 E.2 D         | Nicht verwendet                                     |                |           | 1                     |
| 5 E.2 I         | Nicht verwendet                                     |                |           | 1                     |
| 5 E.2 2         | Nicht verwendet                                     |                | 1         | 1                     |
| 5 E Z 3         | Nicht verwendet                                     |                | _         | 1                     |

\*1: Anfangswerte werden in Fahrenheit angezeigt (DD °F), wenn die Temperatureinheit für SE12 auf F gesetzt ist.

\*2: Standard, wenn SE04 auf ON gesetzt ist.

\*3: Standard, wenn SE07 auf MD1, 2 oder 3 gesetzt ist.

| Anzeige        | Inhalt                                                                  | Werkseitige<br>Einstellung∗4 | Details auf<br>Seite | Kategorie     |
|----------------|-------------------------------------------------------------------------|------------------------------|----------------------|---------------|
| 5 E. 2 T       | Warmlauffunktion                                                        | OFF                          |                      |               |
| 5 E.2 8        | Einstellung der Warmlauftemperatur                                      | <br>(20,0 °C (68,0 °F)*6     | 5.17                 | Einstellmenü  |
| 5 E.2 9        | Schutzfunktion gegen Schneebedeckung                                    | OFF                          | 5.18                 |               |
| 5 E. 3 O       | Summierte Zeit für Staubschutzfilter zurücksetzen                       | NO                           | 5.16                 |               |
| A 5.0 I        | Akustisches Alarmsignal                                                 | ON                           | 5.19                 |               |
| R 5.02         | Änderung niedriger Füllstand                                            | A.RUN                        |                      |               |
| R 5.0 3        | Änderung des Anstiegs der<br>Ablasstemperatur Umlaufmedium              | A.RUN                        |                      |               |
| <u>R 5.0 4</u> | Temperatur zur Erfassung des Anstiegs der Ablasstemperatur Umlaufmedium | 40,0 °C (104,0 °F)<br>()*7   |                      |               |
| <u>R 5.05</u>  | Änderung des Abfalls der Ablasstemperatur Umlaufmedium                  | A.RUN                        |                      |               |
| R 5.0 6        | Temperatur zur Erfassung des Abfalls der Ablasstemperatur Umlaufmedium  | 1,0 °C (33,8 °F)<br>()*7     |                      |               |
| R 5.07         | Änderung im Anstieg des Ablassdrucks<br>Umlaufmedium                    | A.STP                        |                      |               |
| <u>R 5.0 B</u> | Druck zur Erfassung des Anstiegs des Ablassdrucks Umlaufmedium          | 0,55 MPa (80 PSI)<br>()*6    |                      |               |
| R 5.09         | Änderung im Abfall des Ablassdrucks<br>Umlaufmedium                     | A.STP                        |                      |               |
| R 5. 1 0       | Druck zur Erfassung des Abfalls des Ablassdrucks Umlaufmedium           | 0,05 MPa (4 PSI)<br>()*6     |                      | Alarmainstall |
| R 5. 1 1       | Änderung Kommunikationsfehler                                           | OFF                          | 5 20                 | menü          |
| A 2.12         | Überwachungszeit Kommunikationsfehler                                   | (30)*6                       | 0.20                 |               |
| R 5. 1 3       | Änderung der Erfassung des Kontakteingangssignals 1                     | A.STP                        |                      |               |
| <u>A 5.14</u>  | Änderung der Erfassung des Kontakteingangssignals 2                     | A.STP                        |                      |               |
| A 5. 15        | Änderung DC-Leitungssicherung unterbrochen                              | A.STP                        |                      |               |
| R 5. 1 6       | Nicht verwendet                                                         |                              |                      |               |
| R 5. 1 7       | Nicht verwendet                                                         |                              |                      |               |
| A 5. 1 8       | Nicht verwendet                                                         |                              |                      |               |
| A 5. 1 9       | Nicht verwendet                                                         |                              |                      |               |
| <u>R 5.2 0</u> | Nicht verwendet                                                         |                              | ]                    |               |
| R 5.2 I        | Temperaturalarm Überwachungsmethode                                     | 0                            | ]                    |               |
| R 5.2 2        | Überwachungsstart-Zeitschalter                                          | (0)*7                        |                      |               |
| A 2.2 3        | Bereich-Erfassungszeitschalter                                          | 5                            |                      |               |
| A 5.2 4        | Kompressor-Stopp-Alarm                                                  | P.RUN                        |                      |               |

#### Tabelle 5.2-2 Liste der Parameter (2/3)

\*4: Werte werden in °F (Fahrenheit) angezeigt, wenn die Temperatureinheit für SE12 auf F gesetzt ist, und in PSI, wenn die Druckeinheit für SE13 auf PSI gesetzt ist.

\*5: Standardwert, wenn SE27 auf ON gesetzt ist.

\*6: Für nähere Angaben zur Standardeinstellung siehe "5.20 Kundenspezifische Alarmfunktion".

|                 |           |                                                                                         | Tabelle 5.2-3 Liste de                                               | er Parameter (3/3)         |                      |                        |
|-----------------|-----------|-----------------------------------------------------------------------------------------|----------------------------------------------------------------------|----------------------------|----------------------|------------------------|
| Anzeige         | Inhalt    |                                                                                         | Inhalt                                                               | Werkseitige<br>Einstellung | Details auf<br>Seite | Kategorie              |
| R 5.2 5         | Än<br>Un  | iderung<br>nlaufmed                                                                     | Fehler im Ablassdrucksensor<br>lium                                  | A.STP                      |                      |                        |
| A 5.2 6         | Än        | Änderung der Pumpenwartung                                                              |                                                                      | A.STP                      |                      |                        |
| 85.27           | Än        | Änderung der Gebläsewartung                                                             |                                                                      | OFF                        |                      |                        |
| 8528            | Än        | derung c                                                                                | der Kompressorwartung                                                | OFF                        | 5.20                 | Alarmein-<br>stellmenü |
| R 5.2 9         | Än<br>Sta | iderung<br>aubschut                                                                     | der Wartung des<br>zfilters                                          | A.RUN                      |                      |                        |
| R 5.3 D         | Än<br>Sti | iderung<br>romausfa                                                                     | der Wiederherstellung nach<br>all                                    | A.STP                      |                      |                        |
| [ 0.0 ]         | Ko        | mmunika                                                                                 | ationsmodus                                                          | LOC                        |                      |                        |
| <u> </u>        |           | Serielle                                                                                | es Protokoll                                                         | MDBS                       |                      |                        |
| <u> </u>        |           | Technis                                                                                 | sche Daten Kommunikation                                             | 485                        |                      |                        |
| <u> </u>        |           | RS-485                                                                                  | 5-Klemme                                                             | OFF                        |                      |                        |
| <u> </u>        | u         | Mod-                                                                                    | Slave-Adresse                                                        | 1 ()*7                     |                      |                        |
| <u> </u>        | nikatic   | bus                                                                                     | Kommunikations-<br>geschwindigkeit                                   | 19,2 ()*7                  |                      |                        |
| <u> </u>        | Jur       | ô                                                                                       | Slave-Adresse                                                        | (1)*7                      |                      |                        |
| <u> </u>        | Komr      | es<br>orotok                                                                            | Kommunikations-<br>geschwindigkeit                                   | (9,6)*7                    |                      |                        |
| <u> </u>        | e         | chte                                                                                    | BCC                                                                  | (ON)*7                     |                      |                        |
| <u> </u>        | erie      | atio                                                                                    | Datenlänge                                                           | (8 BIT)*7                  |                      |                        |
| <u>[ o.    </u> | ű         | nik;                                                                                    | Paritätsprüfung                                                      | (NON)*7                    |                      |                        |
| E o. 12         |           | Jul<br>Jul                                                                              | Stopp-Bit-Länge                                                      | (2 BIT)*7                  |                      |                        |
| [ 0. ] ]        |           | Ē                                                                                       | Antwortverzögerungszeit                                              | (0)*8                      |                      |                        |
| [0.14]          |           | ž                                                                                       | Kommunikationsbereich                                                | (RW)*7                     |                      |                        |
| [ o. 15         |           | Kontak                                                                                  | teingangssignal 1                                                    | RUN                        |                      |                        |
| <u> </u>        |           | Kontak                                                                                  | teingangssignal 1 Typ                                                | ALT                        |                      |                        |
| [ 0. 17         | nikation  | Verzög<br>(Zeitve<br>Kontak                                                             | erungszeitschalter<br>rzögerung) zum Lesen des<br>teingangssignals 1 | (0)*7                      | 5.21                 | Menü<br>Kommunika-     |
| <u>[ o.   8</u> | mmu       | OFF-EI<br>Kontak                                                                        | rfassungszeitschalter des teingangssignals 1                         | (0)*7                      |                      | stellungen             |
| [ 0. 19         | Š         | Kontak                                                                                  | teingangssignal 2                                                    | OFF                        |                      |                        |
| <u> </u>        | sbu       | Kontak                                                                                  | teingangssignal 2 Typ                                                | ALT                        |                      |                        |
| [ 0.2 ]         | ausgar    | Verzögerungszeitschalter<br>(Zeitverzögerung) zum Lesen des<br>Kontakteingangssignals 2 |                                                                      | (0)*7                      |                      |                        |
| <u> </u>        | ntakt     | OFF-Erfassungszeitschalter des<br>Kontakteingangssignals 2                              |                                                                      | (0)*7                      |                      |                        |
| [ 0.23          | х         | Sector Kontaktausgangssignal 1 Funktion                                                 |                                                                      | RUN                        |                      |                        |
| [ 0.24          | ≥         | Kontaktausgangssignal 1 Betrieb                                                         |                                                                      | А                          |                      |                        |
| <u> </u>        | s- bz     | Kontaktausgangssignal 1                                                                 |                                                                      | (AL.01) *7                 |                      |                        |
| <u> </u>        | Ing       | Kontak                                                                                  | tausgangssignal 2 Funktion                                           | RMT                        |                      |                        |
| [ 0.27          | ggr       | Kontak                                                                                  | tausgangssignal 2 Betrieb                                            | A                          |                      |                        |
| <u>C o. 2 8</u> | akteir    | Kontak<br>ausgev                                                                        | tausgangssignal 2<br>vählter Alarm                                   | (AL.01) *7                 |                      |                        |
| <u> </u>        | ntá       | Kontak                                                                                  | tausgangssignal 3 Funktion                                           | ALM                        |                      |                        |
| <u> </u>        | Р<br>К    | Kontak                                                                                  | tausgangssignal 3 Betrieb                                            | В                          |                      |                        |
| <u>[ o.</u> ]   |           | Kontak<br>ausgev                                                                        | tausgangssignal 3<br>vählter Alarm                                   | (AL.01) *7                 |                      |                        |

\*7: Für nähere Angaben zur Standardeinstellung siehe "5.21 Kommunikationsfunktion".

## 5.3 Hauptanzeige

### 5.3.1 Hauptanzeige

Die Hauptanzeige zeigt die aktuelle Temperatur und die Einstelltemperatur des Umlaufmediums an. Außerdem kann die Einstelltemperatur auf der Hauptanzeige geändert werden.

## 5.3.2 Elemente auf der Hauptanzeige

Die unten beschriebenen Elemente werden auf der Hauptanzeige angezeigt.

Anzeige: Aktuelle Ablasstemperatur des Umlaufmediums

## **1.** Den Netzschalter einschalten.

Die aktuelle Temperatur und die Einstelltemperatur werden auf der digitalen Anzeige angezeigt.

\* Der Bildschirm "Alarmanzeigemenü" wird angezeigt, wenn ein Alarm erzeugt wird. (Siehe "5.4")

 2
 3.
 0
 Aktuelle Ablasstemperatur

 PV
 2
 0.
 0
 Einstelltemperatur

Einstellung: Temperatur des Umlaufmediums

**2.** Die Einstelltemperatur kann durch Drücken der Taste [▼][▲] geändert werden.

Nach der Änderung der Einstelltemperatur speichern Sie diese durch Drücken der Taste [SEL].

- \* Die Buchstaben des eingestellten Werts blinken während der Eingabe.
- \* Wenn die Taste [SEL] nicht gedrückt wird, wird der Wert nach 3 Sekunden auf den Wert nach der Änderung eingestellt.

Anzeige: Ablassdruck des Umlaufmediums

**3.** Drücken Sie die Taste [SEL].

Der Ablassdruck des Umlaufmediums wird auf der digitalen Anzeige angezeigt.

## 5.4 Alarmanzeigemenü

### 5.4.1 Alarmanzeigemenü

Der Alarmanzeigebildschirm erscheint, wenn ein Alarm erzeugt wird.

- \* Das Alarmanzeigemenü kann nicht aufgerufen werden, wenn kein Alarm generiert wurde.
- \* Siehe "Kapitel 6 Alarmbenachrichtigung und Fehlersuche" zu Einzelheiten in Bezug auf Alarme.

### 5.4.2 Im Alarmanzeigemenü angezeigte Elemente

Der Alarmanzeigebildschirm erscheint, wenn ein Alarm erzeugt wird.

Wenn mehrere Alarme erzeugt werden, wird der aktuellste Alarm auf dem Bildschirm angezeigt.

Bei jeder Betätigung der Taste [SEL] werden die Alarme in der Reihenfolge ihrer Aktualität, beginnend mit der aktuellsten Alarmmeldung, angezeigt.

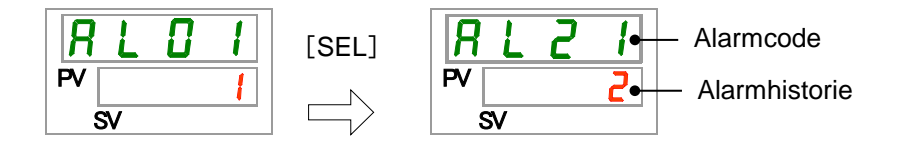

Die Hauptanzeige wird angezeigt, wenn der Alarm zurückgesetzt wurde.

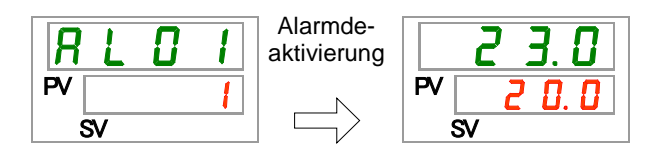

Die Hauptanzeige wird angezeigt, wenn die Taste [MENU] gedrückt wird, während ein Alarm ausgegeben wird.

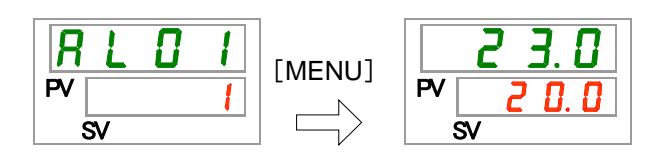

Das Alarmanzeigemenü wird angezeigt, wenn die Taste [MENU] erneut gedrückt wird.

## 5.5 Überprüfungsmonitor-Menü

### 5.5.1 Überprüfungsmonitor-Menü

Im Rahmen der täglichen Inspektion können Temperatur, Druck und summierte Betriebszeit überprüft werden. Bitte verwenden Sie dieses Menü zur Bestätigung Ihrer täglichen Überprüfung.

## 5.5.2 Überprüfen mit dem Überwachungsmenü

Die nachstehende Tabelle erläutert die Positionen, die mit dem Überwachungsmenü überprüft werden können.

| Anzeige      | Position                                                    | Inhalt                                                                                                    |
|--------------|-------------------------------------------------------------|----------------------------------------------------------------------------------------------------|
| E I.         | Ablasstemperatur des<br>Umlaufmediums                       | Zeigt die Ablasstemperatur des Umlaufmediums an.<br>Die Offset-Temperatur wird bei dieser Temperatur nicht<br>berücksichtigt.                                  |
| Ł 2.         | Wärmetauschereinlasstemperatur des Umlaufmediums            | Zeigt die Temperatur des Umlaufmediums am<br>Wärmetauschereinlass an.                                                                                          |
| <u>ь з</u> . | Temperatur am Kompressoreinlass                             | Zeigt die Temperatur des Kältemittels an der<br>Kompressoreinlassöffnung an.                                                                                   |
| Ρ Ι.         | Ablassdruck des Umlaufmediums                               | Zeigt den Ablassdruck des Umlaufmediums an.                                                                                                    |
| P h.         | Druck des Kältemittelkreislaufs auf<br>der Hochdruckseite   | Zeigt den Druck des Kältemittelkreislaufs auf der Seite mit höherem Druck an.                                                                                  |
| P L.         | Druck des Kältemittelkreislaufs auf<br>der Niederdruckseite | Zeigt den Druck des Kältemittelkreislaufs auf der Seite mit niedrigerem Druck an.                                                                              |
|              | Nicht verwendet                                             | -                                                                                                    |
| РЦЋР         | Summierte Betriebszeit der Pumpe                            | Zeigt die summierte Betriebszeit der Pumpe an.                                                                                                    |
| FRO.         | Summierte Betriebszeit des<br>Gebläses                      | Zeigt die summierte Betriebszeit des Gebläsemotors<br>an. (Nur für luftgekühlte Geräte.)                                                                       |
| r E F.       | Summierte Betriebszeit des<br>Kompressors                   | Zeigt die summierte Betriebszeit des Kompressors an.                                                                                                    |
| dru.         | Summierte Betriebszeit des Kühl-<br>und Temperiergeräts     | Zeigt die summierte Betriebszeit des Kühl- und<br>Temperiergeräts an.                                                                                          |
| FILE.        | Summierte Betriebszeit des<br>Staubschutzfilters            | Zeigt die summierte Betriebszeit des Staubschutzfilters an.                                                                                                    |
| FLoU         | Durchfluss des Umlaufmediums                                | Zeigt das Durchflussvolumen des Umlaufmediums an.<br>Dieser Wert wird nicht mit einem Durchflussmesser<br>gemessen und soll daher nur der Orientierung dienen. |

Tabelle 5.5-1 Überprüfbare Positionen im Überprüfungsmonitor- Menü

Überprüfung: Ablasstemperatur des Umlaufmediums

 Halten Sie die Taste [MENU] ca. 2 Sekunden lang gedrückt. Die Ablasstemperatur des Umlaufmediums "<u>E.L.</u>" erscheint auf der digitalen Anzeige.

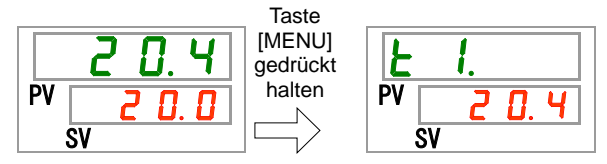

Zeigt die Temperatur des Umlaufmediums an, das aus diesem Produkt in die Geräte des Anwenders abgegeben wird. Die Offset-Temperatur wird bei dieser Temperatur nicht berücksichtigt. Überprüfung: Temperatur des Umlaufmediums am Wärmetauschereinlass

**2.** Drücken Sie die Taste [SEL] einmal. Auf der digitalen Anzeige erscheint die Temperatur des Umlaufmediums, das in den Rücklaufanschluss zurückgeflossen ist.

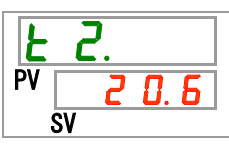

Zeigt die Temperatur des Umlaufmediums an, das aus den Geräten des Anwenders zurückläuft.

Prüfung der Temperatur am Einlass des Kompressors

**3.** Drücken Sie die Taste [SEL] einmal.

Auf der digitalen Anzeige erscheint die Temperatur des Kältemittels am Einlass des Kompressors.

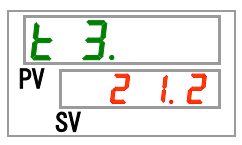

Zeigt die Temperatur des Kältemittels an der Kompressoreinlassöffnung an.

Überprüfung: Ablassdruck des Umlaufmediums

**4.** Drücken Sie die Taste [SEL] einmal. Auf der digitalen Anzeige erscheint der Ablassdruck des Umlaufmediums.

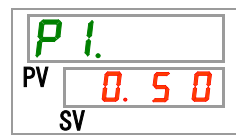

Zeigt den Druck des Umlaufmediums an, das aus diesem Produkt in die Geräte des Anwenders eingespeist wird.

Überprüfung: Druck des Kältemittelkreislaufs auf der Hochdruckseite

**5.** Drücken Sie die Taste [SEL] einmal.

Der Druck des Kältemittelkreislaufs auf der Hochdruckseite erscheint auf der digitalen Anzeige.

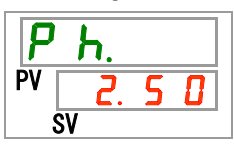

Zeigt den Druck des Kältemittelkreislaufs auf der Hochdruckseite an.

Überprüfung: Druck des Kältemittelkreislaufs auf der Niederdruckseite

**6.** Drücken Sie die Taste [SEL] einmal.

Der Druck des Kältemittelkreislaufs auf der Niederdruckseite erscheint auf der digitalen Anzeige.

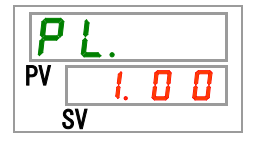

Überprüfung: Summierte Betriebszeit der Pumpe

**7.** Drücken Sie die Taste [SEL] einmal.

Die summierte Betriebszeit der Pumpe erscheint auf der digitalen Anzeige.

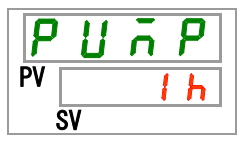

Details zur Anzeige entnehmen Sie bitte der nachstehenden Tabelle.

| Tabelle 5.5-2 Zeitanzeige |                  |  |  |  |  |
|---------------------------|------------------|--|--|--|--|
| Summierte Zeit            | Angezeigter Wert |  |  |  |  |
| 0 h bis 999 h             | Oh bis 999h      |  |  |  |  |
| 1.000 h bis 99.999 h      | Ihh bis 99hh     |  |  |  |  |
| 100.000 h                 | Zurück zu        |  |  |  |  |

Der Wartungsalarm für die Pumpe (AL28) wird erzeugt, wenn die summierte Betriebszeit der Pumpe mindestens 20.000 Stunden (20 h h) beträgt (wenn "A.RUN" eingestellt ist). Für nähere Angaben siehe "Kapitel 6 Alarmbenachrichtigung und Fehlersuche".

Überprüfung: Summierte Betriebszeit des Gebläses

**8.** Drücken Sie die Taste [SEL] einmal. Die summierte Betriebszeit des Gebläses erscheint auf der digitalen Anzeige.

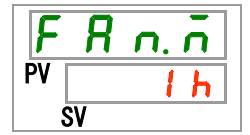

Siehe "Tabelle 5.5-2" für die Anzeige.

Der Wartungsalarm für das Gebläse (AL29) wird erzeugt, wenn die summierte Betriebszeit des Gebläsemotors mindestens 30.000 Stunden (<u>Jhh</u>) beträgt (wenn "A.RUN" eingestellt ist). Für Einzelheiten siehe "Kapitel 6 Alarmbenachrichtigung und Fehlersuche". Überprüfung: Summierte Betriebszeit des Kompressors

**9.** Drücken Sie die Taste [SEL] einmal. Die summierte Betriebszeit des Kompressors erscheint auf der digitalen Anzeige.

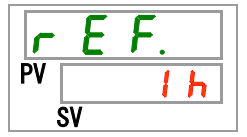

Siehe "Tabelle 5.5-2" für die Anzeige.

Der Wartungsalarm für den Kompressor (AL30) wird erzeugt, wenn die summierte Betriebszeit des Kompressors mindestens 30.000 Stunden (<u>JDhh</u>) beträgt (wenn "A.RUN" eingestellt ist). Für nähere Angaben siehe "Kapitel 6 Alarmbenachrichtigung und Fehlersuche".

Überprüfung: Summierte Betriebszeit des Kühl- und Temperiergerätes

**10.** Drücken Sie die Taste [SEL] einmal.

Die summierte Betriebszeit des Kühl- und Temperiergeräts erscheint auf der digitalen Anzeige.

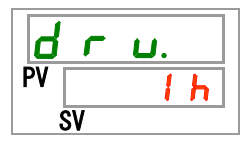

Siehe "Tabelle 5.5-2" für die Anzeige.

Überprüfung: Summierte Betriebszeit des Staubschutzfilters

**11.** Drücken Sie die Taste [SEL] einmal.

Die summierte Betriebszeit des Staubschutzfilters erscheint auf der digitalen Anzeige.

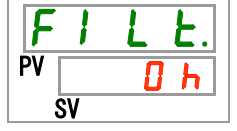

Siehe "Tabelle 5.5-2" für die Anzeige.

Der Wartungsalarm für den Staubschutzfilter (AL40) wird erzeugt, wenn die summierte Betriebszeit des Staubschutzfilters mindestens 500 Stunden (<u>500h</u>) beträgt (wenn "A.RUN" eingestellt ist). Für nähere Angaben siehe "Kapitel 6 Alarmbenachrichtigung und Fehlersuche".

Überprüfung: Durchfluss des Umlaufmediums

**12.** Drücken Sie die Taste [SEL] einmal. Auf der digitalen Anzeige erscheint das Durchflussvolumen des Umlaufmediums.

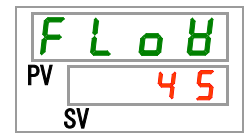

Das Durchflussvolumen des Umlaufmediums wird für dieses Produkt nur als Orientierungshilfe angezeigt. Einheit: L/min.

Es handelt sich nicht um einen Messwert, sondern nur um einen ungefähren Richtwert.

## 5.6 Tastensperre

## 5.6.1 Tastensperre

Die Tasten können gesperrt werden, um zu verhindern, dass ein Bedienerfehler die Änderung der Einstellungen verursacht. Der Betrieb kann auch bei aktivierter Tastensperre über die Taste "RUN/STOP" gestartet/gestoppt werden.

Wenn Sie versuchen, den eingestellten Wert mit den Tasten "▲" oder "▼" zu ändern, während die Tastensperrfunktion aktiviert ist, wird "L o [ Ћ " 1 Sekunde lang angezeigt, und es ist nicht möglich, den Einstellwert zu ändern. (Siehe die untenstehende Abbildung.)

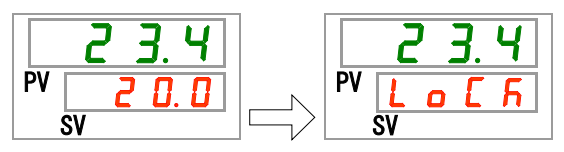

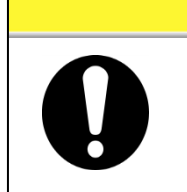

Bei Aktivierung der Tastensperre ist keine sonstige Einstellung möglich.

Die Tastensperre muss für die Durchführung anderer Einstellungen deaktiviert werden.

## 5.6.2 Aktivieren und Überprüfen der Tastensperre

Die nachstehende Tabelle erläutert die Einstellpositionen der Tastensperrfunktion sowie die Anfangswerte.

| Tabelle 5.6-1 Einstellpositionen der Tastensperrfunktion |                   |                                                                                                    |          |  |  |
|----------------------------------------------------------|-------------------|----------------------------------------------------------------------------------------------------|----------|--|--|
| Anzeige                                                  | Position          | Inhalt                                                                                                    | Standard |  |  |
| 5 E.O I                                                  | Tasten-<br>sperre | Aktiviert die Tastensperrfunktion (ON).<br>Wenn die Tastensperrfunktion aktiviert ist, stehen<br>keine weiteren Einstellungen zur Verfügung. | OFF      |  |  |

**1.** Halten Sie die Taste [MENU] ca. 2 Sekunden lang gedrückt.

Durch wiederholtes Drücken der Taste erscheint der Einstellbildschirm [5 E.0 1] der Tastensperre auf der digitalen Anzeige.

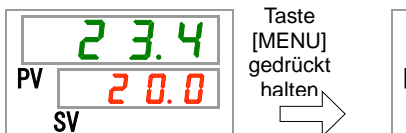

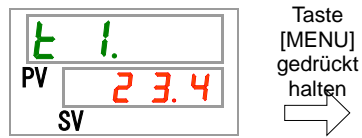

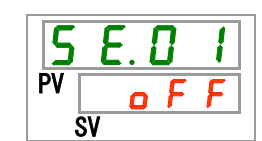

Aktivierung/Überprüfung: Tastensperrfunktion

2. Wählen Sie mithilfe der Taste [▲] oder der Taste [▼] "ON" aus und bestätigen Sie mit der Taste "SEL".

Tabelle 5.6-2 Aktivierung der Tastensperrfunktion

| □ F F     Tastensperrfunktion AUS  | Einstellwert | Erklärung               | Standard |
|------------------------------------|--------------|-------------------------|----------|
|                                    | oFF          | Tastensperrfunktion AUS | 1        |
| <b>D n</b> Tastensperrfunktion EIN |              | Tastensperrfunktion EIN |          |

**3.** Drücken Sie die Taste [MENU] einmal.

Sie kehren zur Hauptanzeige zurück (hier wird die Temperatur des Umlaufmediums angezeigt).

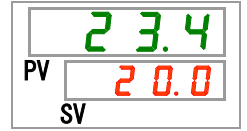

## 5.7 Start-/Stopp-Zeitschalterfunktion

## 5.7.1 Start- und Stopp-Zeitschalterfunktion

Diese Funktion startet oder stoppt den Betrieb des Produkts nach Ablauf der eingestellten Zeit automatisch. Die Zeit kann in Abstimmung auf die Arbeitszeiten des Anwenders eingestellt werden. Stellen Sie im Vorfeld die Temperatur des Umlaufmediums ein.

Der Start-Zeitschalter [Run timer] ist eine Funktion, die den Betrieb nach Ablauf einer eingestellten Zeit startet. Der Stopp-Zeitschalter [Stop timer] ist eine Funktion, die den Betrieb nach Ablauf einer eingestellten Zeit stoppt. [Run timer] und [Stop timer] können gleichzeitig aktiviert werden. Die Einstellzeit sowohl für den [Run timer] als auch für den [Stop timer] beträgt bis zu 99,5 Stunden in Schritten von 0,5 Stunden.

### [Mit Kommunikation]

Im Kommunikationsmodus DIO REMOTE oder im SERIAL-Modus kann diese Funktion nicht genutzt werden. Betriebs-/Stoppsignale des Modus DIO REMOTE und des SERIAL-Modus haben Priorität.

- •Start-Zeitschalter
  - Der Start-Zeitschalter startet den Betrieb nach Ablauf der eingestellten Zeit.

Ist das Kühl- und Temperiergerät bereits in Betrieb oder befindet sich die Pumpe im unabhängigen Betrieb, kann diese Funktion nicht genutzt werden, selbst wenn die Einstellzeit verstrichen ist.

Der Betrieb kann beginnen, wenn der Produktzustand normal ist und kein erzeugter Alarm vorliegt.

•Die [①]-Anzeige leuchtet, wenn der Start-Zeitschalter aktiviert ist. Die [①]-Anzeige schaltet sich aus, wenn der Start-Zeitschalter den Betrieb startet.

Die [C]-Anzeige leuchtet weiterhin, während der Stopp-Zeitschalter aktiviert wird.

• Die Einstellung des Start-Zeitschalters wird zurückgesetzt, wenn die Hauptspannungsversorgung ausgeschaltet wird oder ein Stromausfall eintritt. Bitte nehmen Sie die entsprechende Einstellung erneut vor.

#### Stopp-Zeitschalter

• Die [①]-Anzeige leuchtet, wenn der Stopp-Zeitschalter aktiviert ist. Die [①]-Anzeige schaltet sich aus, wenn der Stopp-Zeitschalter den Betrieb anhält.

Die [④]-Anzeige leuchtet weiterhin, während der Start-Zeitschalter aktiviert wird. Die Einstellung des Stopp-Zeitschalters wird zurückgesetzt, wenn die Hauptspannungsversorgung ausgeschaltet wird oder ein Stromausfall eintritt. Bitte nehmen Sie die entsprechende Einstellung erneut vor.

|                                                                                                    | nung  | der Ze                           | eitsch                   | alter                             |                             |                     |                       |                                        |                              |
|----------------------------------------------------------------------------------------------------|-------|----------------------------------|--------------------------|-----------------------------------|-----------------------------|---------------------|-----------------------|----------------------------------------|------------------------------|
| Start-Zeitschalter<br>Einstellung: Start nach 3 Stunden                                                                                                    | Jetzt | 1 h<br>                          | 2 h                      | 3 h                               | 4 h                         | 5 h                 | 6 h                   | 7 h                                    | 8 h<br>                      |
|                                                                                                    |       | gest                             | oppt                     |                                   |                             | in Be               | etrieb                |                                        | •••                          |
| ~~~~~~~~~~~~~~~~~~~~~~~~~~~~~~~~~~~~~~~                                                                                                    | ~~~~  |                                  | ~~~~~                    | ∱in E                             | Betrieb                     | ~~~~                | ~~~~                  | ~~~~~                                  | ~~~~~                        |
| Stopp-Zeitschalter<br>Einstellung: Stopp nach 3 Stunden                                                                                                    | Jetzt | 1 h<br>                          | 2 h                      | 3 h                               | 4 h                         | 5 h                 | 6 h                   | 7 h                                    | 8 h<br>                      |
|                                                                                                    |       | in Betr                          | ieb                      |                                   |                             | gest                | oppt                  |                                        |                              |
|                                                                                                    |       |                                  |                          | ↑aes                              | toppt                       |                     |                       |                                        |                              |
| ~~~~~~~~~~~~~~~~~~~~~~~~~~~~~~~~~~~~~~~                                                                                                    | ~~~~~ | ~~~~~                            | ~~~~~                    | www                               |                             | ~~~~~               | ~~~~~                 | ~~~~~                                  | ~~~~~                        |
| Start-Zeitschalter +<br>Stopp-Zeitschalter                                                                                                    | Jetzt | 1 h                              | 2 h                      | 3 h                               | 4 h                         | 5 h                 | 6 h                   | 7 h                                    | 8 h<br>                      |
| Start-Zeitschalter +<br>Stopp-Zeitschalter<br>Einstellung: Start nach 2 Stunden<br>Einstellung: Stopp nach 5,5 Stunden                                                                                                    | Jetzt | 1 h<br> <br>gestopp              | 2 h<br>t                 | 3 h                               | 4 h                         | 5 h                 | 6 h                   | 7 h                                    | 8 h                          |
| Start-Zeitschalter +<br>Stopp-Zeitschalter<br>Einstellung: Start nach 2 Stunden<br>Einstellung: Stopp nach 5,5 Stunden                                                                                                    |       | 1 h<br> <br>gestopp              | 2 h<br>t<br>↑in B        | 3 h<br>in<br>Betrieb              | 4 h                         | 5 h                 | 6 h<br> <br>gestopr   | 7 h                                    | 8 h<br>                      |
| Start-Zeitschalter +<br>Stopp-Zeitschalter<br>Einstellung: Start nach 2 Stunden<br>Einstellung: Stopp nach 5,5 Stunden<br>Start-Zeitschalter +<br>Stopp-Zeitschalter                                                                             | Jetzt | 1 h<br>                          | 2 h<br>t<br>↑in B<br>2 h | 3 h<br>in<br>Betrieb<br>3 h       | 4 h<br>  <br>Betrieb<br>4 h | 5 h<br> <br>5 h<br> | 6 h<br>gestopp<br>6 h | 7 h<br>                                | 8 h<br> <br><br>8 h          |
| Start-Zeitschalter +<br>Stopp-Zeitschalter<br>Einstellung: Start nach 2 Stunden<br>Einstellung: Stopp nach 5,5 Stunden<br>Start-Zeitschalter +<br>Stopp-Zeitschalter<br>Einstellung: Stopp nach 2 Stunden<br>Einstellung: Start nach 5,5 Stunden | Jetzt | 1 h<br>gestopp<br>1 h<br>Betrieb | 2 h<br>t<br>↑in B<br>2 h | 3 h<br>in<br>setrieb<br>3 h<br>ge | 4 h<br>Betrieb<br>4 h       | 5 h                 | 6 h<br>gestopp<br>6 h | 7 h<br>estoppt<br>ot<br>7 h<br>Betrieb | 8 h<br> <br><br>8 h<br> <br> |

#### ACHTUNG A Die Einstellung vornehmen, während der Trennschalter eingeschaltet ist (während Spannung zugeführt wird). Die Einstellung wird deaktiviert, wenn der Zeitschalter den Betrieb startet oder stoppt. Vor einer erneuten Verwendung des Zeitschalters muss er zurückgesetzt werden. Start-Zeitschalter-Einstellung Die wird deaktiviert, wenn der Trennschalter oder die Spannungsversorgungsanlage des Anwenders ausgeschaltet wird oder wenn es zu einem Stromausfall kommt. Bitte nehmen Sie die entsprechende Einstellung erneut vor.

## 5.7.2 Einstellen und Überprüfen der Start-/Stopp-Zeitschalterfunktion

Die nachfolgende Tabelle erläutert die Einstellpositionen des Start-/Stopp-Zeitschalters sowie die Anfangswerte.

| Tabelle 5.7-1 Einstellung von Start-Zeitschalter und Stopp-Zeitschalter |                         |                                                            |          |  |  |  |
|-------------------------------------------------------------------------|-------------------------|------------------------------------------------------------|----------|--|--|--|
| Anzeige                                                                 | Position                | Inhalt                                                     | Standard |  |  |  |
| <u>5 E.O 2</u>                                                          | Start-Zeitschalter      | Einstellung der Zeit, bevor der<br>Produktbetrieb beginnt. | 0,0 h    |  |  |  |
| 5 E.O 3                                                                 | Stopp-Zeit-<br>schalter | Einstellung der Zeit, bevor der<br>Produktbetrieb endet.   | 0,0 h    |  |  |  |

In diesem Abschnitt wird erklärt, wie der Start-Zeitschalter und der Stopp-Zeitschalter nacheinander eingestellt/überprüft werden können. Bitte beachten Sie die Anweisungen für die Einstellung oder Überprüfung des Zeitschalters, der verwendet werden soll.

Halten Sie die Taste [MENU] ca. 2 Sekunden lang gedrückt. Durch wiederholtes Drücken der Taste erscheint der Einstellbildschirm [<u>5 E.0 1</u>] der Tastensperre auf der digitalen Anzeige.

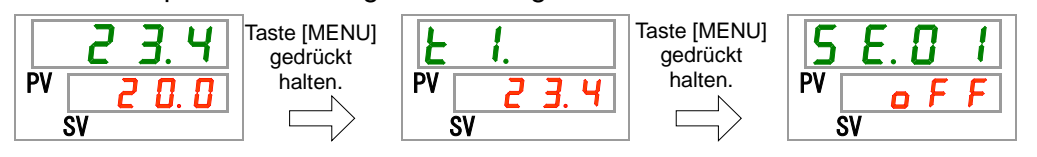

Einstellung/Überprüfung: Start-Zeitschalter

**2.** Drücken Sie die Taste [SEL] einmal.

Der Einstellbildschirm des Start-Zeitschalters erscheint auf der digitalen Anzeige.

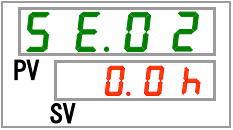

3. Wählen Sie den Start-Zeitschalter mithilfe der Taste [▲] oder der Taste [▼] aus und bestätigen Sie durch Drücken der Taste [SEL].

Tabelle 5.7-2 Einstellung des Start-Zeitschalters

| Einstellwert           | Erklärung                                                                                              | Standard |
|------------------------|----------------------------------------------------------------------------------------------------|----------|
| 0.0 h                  | Zeitschalter AUS                                                                                       | $\Box$   |
| 0.5 h<br>bis<br>99.5 h | Das Produkt startet nach Ablauf der<br>eingestellten Zeit automatisch.<br>Einstelleinheit: 0,5 Stunden |          |

Zum Beispiel: Einstellung des Start-Zeitschalters wurde um 17.30 Uhr am Vortag durchgeführt, um den Produktbetrieb 14 Stunden später zu starten (um 7.30 Uhr am folgenden Morgen).

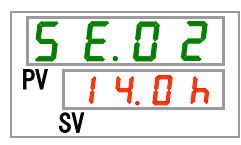

Einstellung/Überprüfung: Stopp-Zeitschalter

**4.** Drücken Sie die Taste [SEL] einmal.

Der Einstellbildschirm des Stopp-Zeitschalters erscheint auf der digitalen Anzeige.

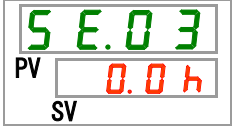

5. Wählen Sie den Stopp-Zeitschalter mithilfe der Taste [▲] oder der Taste [▼] aus und bestätigen Sie durch Drücken der Taste [SEL]. Tabelle 5.7-3 Einstellung des Stopp-Zeitschalters

| Einstellwert           | Erklärung                                                                                             | Standard     |
|------------------------|----------------------------------------------------------------------------------------------------|--------------|
| 0.0 h                  | Zeitschalter AUS                                                                                      | $\checkmark$ |
| 0.5 h<br>bis<br>99.5 h | Das Produkt stoppt nach Ablauf der<br>eingestellten Zeit automatisch.<br>Einstelleinheit: 0,5 Stunden |              |

Zum Beispiel: Einstellung des Stopp-Zeitschalters wurde um 16.30 Uhr durchgeführt, um den Produktbetrieb 1,5 Stunden später zu stoppen (um 18.00 Uhr).

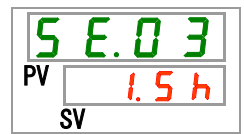

**6.** Drücken Sie die Taste [MENU] einmal.

Sie kehren zu der Anzeige zurück, welche die Temperatur des Umlaufmediums anzeigt.

7. Lassen Sie nach der Einstellung des Start-Zeitschalters die Spannungsversorgung eingeschaltet. Das Produkt startet nach Ablauf der eingestellten Zeit automatisch.

Lassen Sie nach der Einstellung des Stopp-Zeitschalters das Produkt eingeschaltet. Das Produkt stoppt nach Ablauf der eingestellten Zeit automatisch.

# 5.8 Signal für Abschluss der Vorbereitung (TEMP READY)

## 5.8.1 Signal für Abschluss der Vorbereitung (TEMP READY)

Mit dieser Funktion wird die Bandbreite der Einstelltemperatur des Umlaufmediums (oberer/unterer Temperaturbereich) eingestellt, damit der Kunde per Kommunikation darüber informiert werden kann, wenn die Temperatur des Umlaufmediums den entsprechenden Bereich erreicht hat. Die werkseitige Einstellung dieser Funktion ist "OFF".

### [Tipps]

Diese Funktion ist bei Verwendung der Kontakteingangs- bzw. Kontaktausgangskommunikation oder der seriellen Kommunikation verfügbar. Nähere Angaben finden Sie in der Kommunikations-Bedienungsanleitung.

Nachfolgend wird ein Beispiel gezeigt:

| Einstelltemperatur des<br>Umlaufmediums:                                            | 20 °C       |
|-------------------------------------------------------------------------------------|-------------|
| READY-Bandbreite (Bereich<br>zwischen den oberen und unteren<br>Grenztemperaturen): | ±2°C        |
| READY-Zeit:                                                                         | 60 Sekunden |

Die Vorbereitung für den Betrieb ist 60 Sekunden, nachdem die Temperatur des Umlaufmediums 18 °C bis 22 °C erreicht hat, abgeschlossen.

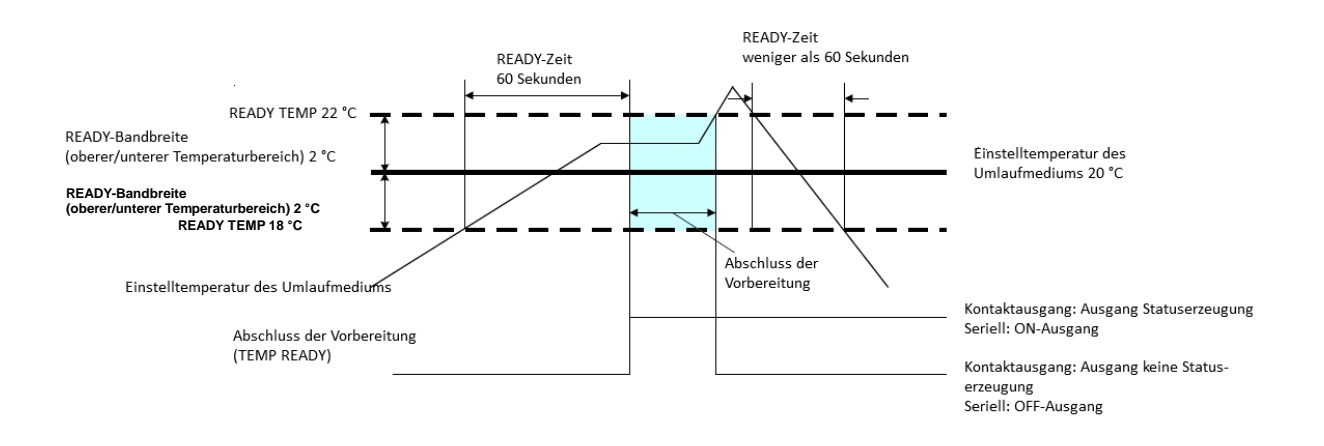

## 5.8.2 Einstellung/Überprüfung des Signals für Abschluss der Vorbereitung (TEMP READY)

Die folgende Tabelle enthält Erklärungen und Standardeinstellungen der Einstellpositionen für das Signal für Abschluss der Vorbereitung (TEMP READY).

| Tabelle 5.8-1 Einstellpositionen für das Signal für Abschluss der Vorbereitung (TEMP RE | ADY) |
|-----------------------------------------------------------------------------------------|------|
|-----------------------------------------------------------------------------------------|------|

| Anzeige        | Position                                                                                 | Inhalt                                                                                      | Standard |
|----------------|------------------------------------------------------------------------------------------|---------------------------------------------------------------------------------------------|----------|
| 5 E.O 4        | READY-Modus                                                                              | Einstellung des Signals für Abschluss der<br>Vorbereitung (TEMP READY)                      | OFF      |
| <u>5 E.O 5</u> | READY-Bandbreite<br>(Bereich zwischen<br>den oberen und<br>unteren<br>Grenztemperaturen) | Einstellung der Temperatur für das Signal<br>für Abschluss der Vorbereitung (TEMP<br>READY) |          |
| <u>5 E.O 6</u> | READY-Zeit                                                                               | Einstellung der Zeit für das Signal für<br>Abschluss der Vorbereitung (TEMP<br>READY)       |          |

**1.** Halten Sie die Taste [MENU] ca. 2 Sekunden lang gedrückt. Durch wiederholtes Drücken der Taste erscheint der Einstellbildschirm [5 E.D 1] der Tastensperre auf der digitalen Anzeige.

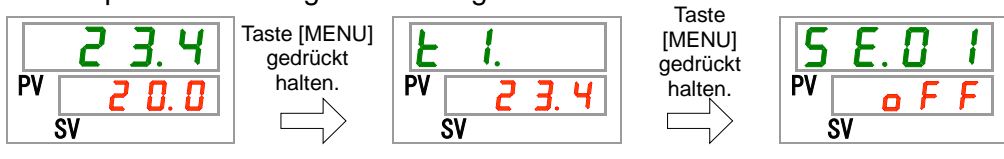

Einstellung/Überprüfung: READY-Modus

2. Drücken Sie die Taste [SEL] drei Mal.

Der Einstellbildschirm des READY-Modus erscheint auf der digitalen Anzeige.

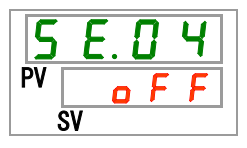

3. Wählen Sie mithilfe der Taste [▲] oder der Taste [▼] "ON" aus und bestätigen Sie mit der Taste "SEL".

| Einstellwert | Erklärung                                                 | Standard |
|--------------|-----------------------------------------------------------|----------|
| o F F        | Signal für Abschluss der Vorbereitung<br>(TEMP READY) AUS |          |
|              | Signal für Abschluss der Vorbereitung<br>(TEMP READY) EIN |          |

Einstellung/Überprüfung: READY-Bandbreite

Drücken Sie die Taste [SEL] einmal.

Der Einstellbildschirm für die READY-Bandbreite (Bereich zwischen den oberen und unteren Grenztemperaturen) erscheint auf der digitalen Anzeige.

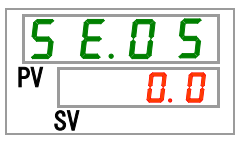

4.

**5.** Wählen Sie die READY-Bandbreite mithilfe der Taste [▲] oder der Taste [▼] aus und bestätigen Sie mit der Taste "SEL".

| Einstellwert                           | Erklärung                                                                                                    | Standard |
|----------------------------------------|----------------------------------------------------------------------------------------------------|----------|
|                                        | Einstellung der READY-Bandbreite (Bereich<br>zwischen den oberen und unteren<br>Grenztemperaturen) für die<br>Einstelltemperatur des Umlaufmediums. |          |
| Grad<br>Celsius<br>D. D<br>bis<br>5. D | Einstellung der READY-Bandbreite (Bereich<br>zwischen den oberen und unteren<br>Grenztemperaturen) für die<br>Einstelltemperatur des Umlaufmediums. | 0. 0     |
| Fahrenheit                             | Temperatureinstelleinheit für Grad Celsius:<br>0,1 °C<br>Temperatureinstelleinheit für Fahrenheit:<br>0,1 °F                                        | 0. 0     |

Tabelle 5.8-3 Einstellung des READY-Modus

Einstellung/Überprüfung: READY-Zeit

**6.** Drücken Sie die Taste [SEL] einmal.

Der Einstellbildschirm für die READY-Zeit erscheint auf der digitalen Anzeige.

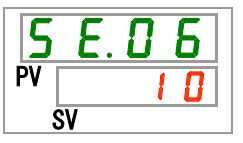

7. Wählen Sie die READY-Zeit mithilfe der Taste [▲] oder der Taste [▼] aus und bestätigen Sie mit der Taste "SEL".

|--|

| Einstellwert      | Erklärung                                                                                                    | Standard |
|-------------------|----------------------------------------------------------------------------------------------------|----------|
|                   | Einstellen und Überprüfen ist nicht möglich,<br>wenn der READY-Modus ausgeschaltet ist.                                                                                |          |
| 10<br>bis<br>9999 | Einstellung der Zeit, in der die<br>Einstelltemperatur des Umlaufmediums vor<br>Beginn des Produktbetriebs aufrechterhalten<br>werden soll. Einstelleinheit: 1 Sekunde |          |

**8.** Drücken Sie die Taste [MENU] einmal.

Sie kehren zur Hauptanzeige zurück (hier wird die Temperatur des Umlaufmediums angezeigt).

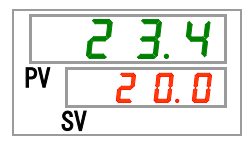

#### **Offset-Funktion** 5.9

#### **Offset-Funktion** 5.9.1

Dies ist eine Funktion, welche die "Anzeigetemperatur des Umlaufmediums" und die "Zieltemperatur für die Temperaturregelung des Kühl- und Temperiergerätes" durch Verschieben der Temperatur um den eingestellten Offset-Wert steuert.

Dieses Produkt verfügt über drei verschiedene Modi für Offset-Funktionen (MODE 1 bis 3).

(Die werkseitige Einstellung dieser Funktion ist "OFF").

Siehe die untenstehende "Tabelle 5.9-1 Offset-Funktion" für diese Modi.

Siehe "5.9.2 Anwendungsbeispiele für die Offset-Funktion" für Betriebsverfahren.

Siehe "5.9.3 Einstellung/Überprüfung der Offset-Funktion" für Anweisungen zur Einstellung.

#### [Mit Kommunikation]

Die von der seriellen Kommunikation gesendete Temperatur des Umlaufmediums ist die Temperatur des Umlaufmediums, die am Kühl- und Temperiergerät angezeigt wird (die Temperatur des Umlaufmediums nach der Verschiebung).

| Offset-Funktion   | Anzeigetemperatur des<br>Umlaufmediums                                                   | Temperaturregelung                                                                                                    |
|-------------------|------------------------------------------------------------------------------------------|----------------------------------------------------------------------------------------------------|
| MODE1             | Zeigt die "Ablasstemperatur des<br>Umlaufmediums" an.                                    | Die Temperatur des Umlauf-<br>mediums wird so gesteuert, dass<br>sie "die Einstelltemperatur des<br>Umlaufmediums zuzüglich der<br>Offset-Temperatur" darstellt. |
| MODE2             | Zeigt die "Ablasstemperatur des<br>Umlaufmediums zuzüglich der<br>Offset-Temperatur" an. | Die Temperatur des Umlauf-<br>mediums wird so gesteuert, dass<br>sie "die Einstelltemperatur des<br>Umlaufmediums" darstellt.                                    |
| MODE3             | Zeigt die "Ablasstemperatur des<br>Umlaufmediums abzüglich der<br>Offset-Temperatur" an. | Die Temperatur des Umlauf-<br>mediums wird so gesteuert, dass<br>sie "die Einstelltemperatur des<br>Umlaufmediums zuzüglich der<br>Offset-Temperatur" darstellt. |
| OFF<br>(Standard) | Zeigt die "Ablasstemperatur des<br>Umlaufmediums" an.                                    | Die Temperatur des Umlauf-<br>mediums wird so gesteuert, dass<br>sie "die Einstelltemperatur des<br>Umlaufmediums" darstellt.                                    |

|--|

### 5.9.2 Anwendungsbeispiele für die Offset-Funktion

Es wird angenommen, dass die Ablasstemperatur des Umlaufmediums dieses Kühl- und Temperiergerätes 30 °C beträgt und die Temperatur des Umlaufmediums, das in die Geräte des Anwenders eingespeist wird, bei 29 °C liegt, und zwar aufgrund des Temperaturabfalls, der während der Überführung in die Geräte des Anwenders im Rohrleitungssystem stattfindet:

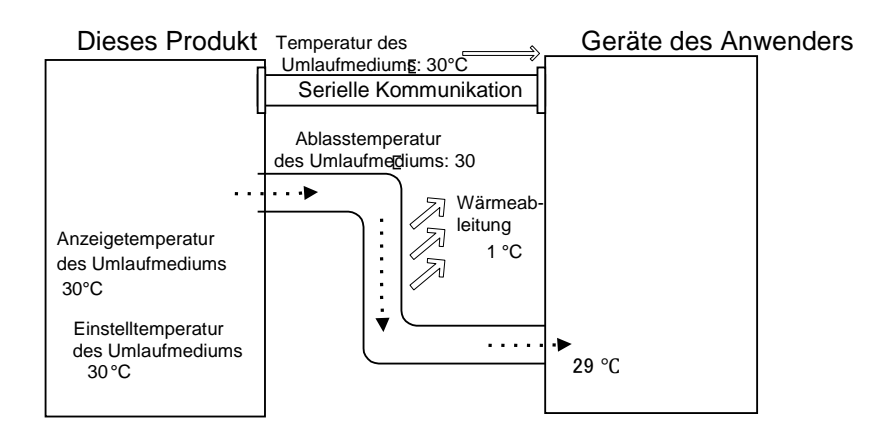

Wenn nur die "Einstelltemperatur des Umlaufmediums" mit der Temperatur des in die Geräte des Anwenders eingespeisten Umlaufmediums identisch sein muss:

Verwenden Sie "MODE 1" der Offset-Funktion, und stellen Sie die Offset-Temperatur auf "1,0 °C" ein.

1. Der Kühl- und Temperiergerät regelt die Temperatur des Umlaufmediums so, dass eine Temperatur von 31 °C (Einstelltemperatur des Umlaufmediums zuzüglich der Offset- Temperatur) anvisiert wird.

2. Die angezeigte Temperatur des Umlaufmediums ist die Temperatur des Umlaufmediums, das aus dem Kühl- und Temperiergerät abgelassen wird (31 °C).

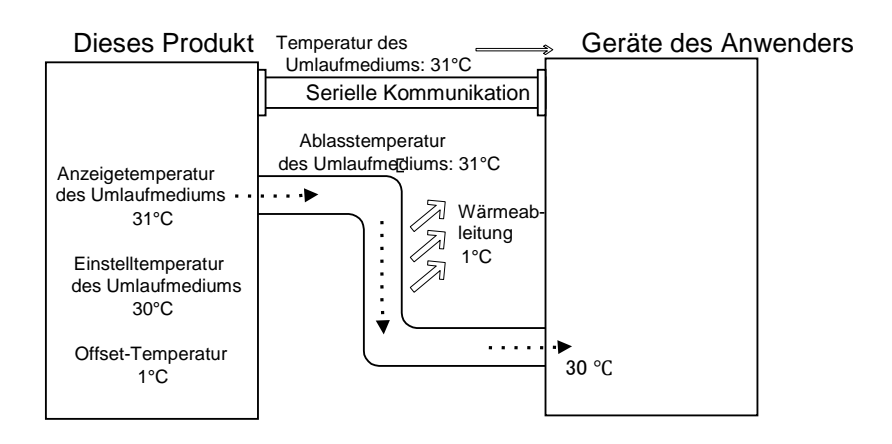

■ Wenn nur die "angezeigte Temperatur des Umlaufmediums" mit der Temperatur des in die Geräte des Anwenders eingespeisten Umlaufmediums identisch sein muss:

Verwenden Sie "MODE 2" der Offset-Funktion, und stellen Sie die Offset-Temperatur auf "-1,0 °C" ein.

1. Das Kühl- und Temperiergerät regelt die Temperatur des Umlaufmediums so, dass eine Temperatur von 30 °C (Einstelltemperatur des Umlaufmediums) anvisiert wird.

2. Eine Temperatur von 29 °C (die tatsächliche Flüssigkeitstemperatur von 30 °C abzüglich der Offset-Temperatur von 1 °C) wird als Temperatur des Umlaufmediums angezeigt.

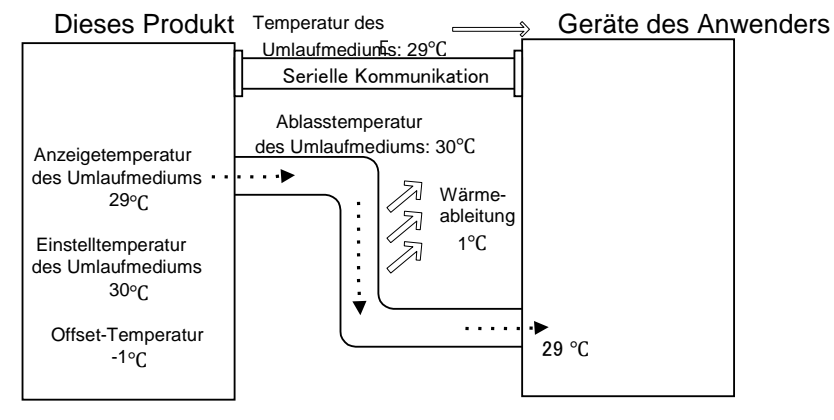

■ Wenn sowohl die "Einstelltemperatur des Umlaufmediums" als auch die "angezeigte Temperatur des Umlaufmediums" mit der Temperatur des in die Geräte des Anwenders eingespeisten Umlaufmediums identisch sein müssen:

Verwenden Sie "MODE 3" der Offset-Funktion, und stellen Sie die Offset-Temperatur auf "1,0 °C" ein.

1. Das Kühl- und Temperiergerät regelt die Temperatur des Umlaufmediums so, dass eine Temperatur von 31 °C (Einstelltemperatur des Umlaufmediums zuzüglich der Offset- Temperatur) anvisiert wird.

2. Die angezeigte Temperatur des Umlaufmediums ist die Temperatur des Umlaufmediums, das aus dem Kühl- und Temperiergerät abgelassen wird (31 °C abzüglich der Offset-Temperatur).

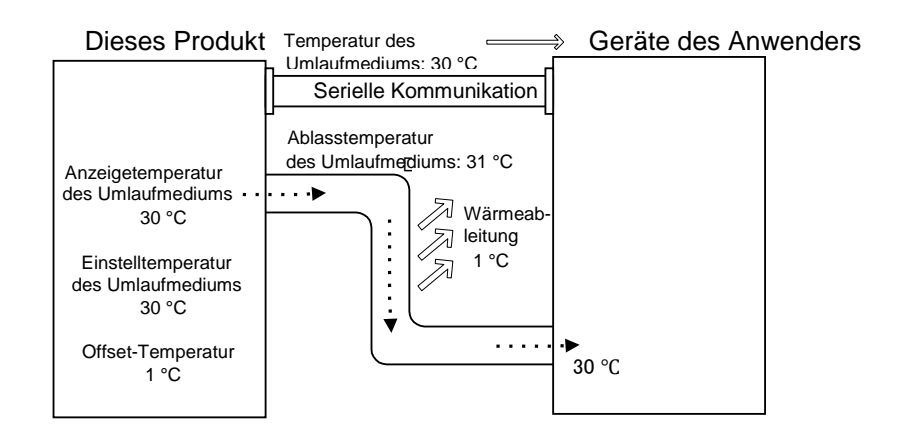

#### Einstellung/Überprüfung der Offset-Funktion 5.9.3

Die nachfolgende Tabelle erläutert die Einstellpositionen der Offset-Funktion sowie die Standardwerte.

|--|

| Anzeige | Position          | Inhalt                                           | Standard |
|---------|-------------------|--------------------------------------------------|----------|
| 5 E.O 7 | Offset-Modus      | Der Offset-Modus wird ein-<br>und ausgeschaltet. | OFF      |
| 5 E.O 8 | Offset-Temperatur | Einstellung der<br>Offset-Temperatur.            | 0,0 °C   |

1. Halten Sie die Taste [MENU] ca. 2 Sekunden lang gedrückt. Durch wiederholtes Drücken der Taste erscheint der Einstellbildschirm [5 E.D.I]

der Tastensperre auf der digitalen Anzeige. Taste Taste [MENU]

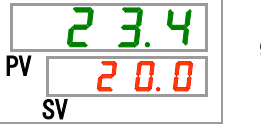

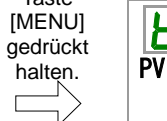

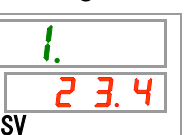

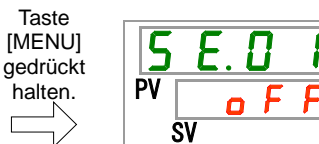

halten.

Einstellung/Überprüfung: Offset-Modus

2. Drücken Sie die Taste [SEL] 6 Mal.

Der Einstellbildschirm des Offset-Modus erscheint auf der digitalen Anzeige.

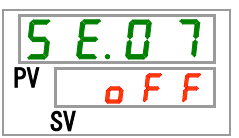

3. Wählen Sie den Offset-Modus mithilfe der Taste [▲] oder der Taste [▼] aus und bestätigen Sie durch Drücken der Taste [SEL]. Tabelle 5.9-3 Einstellung der Offset-Funktion

| Einstellwert | Erklärung           | Standard |
|--------------|---------------------|----------|
| oFF          | Offset-Funktion AUS | $\Box$   |
| n d l        | Offset-Modus 1      |          |
| <u>r q S</u> | Offset-Modus 2      |          |
| Ebñ          | Offset-Modus 3      |          |

#### Einstellung/Uberprüfung: Offset-Temperatur

**4.** Drücken Sie die Taste [SEL] einmal.

Der Einstellbildschirm für die Offset-Temperatur erscheint auf der digitalen Anzeige.

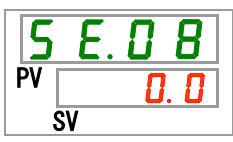

**5.** Wählen Sie die Offset-Temperatur mithilfe der Taste [▲] oder der Taste [▼] aus und bestätigen Sie durch Drücken der Taste [SEL].

| Einstellwert                                 | Erklärung                                                                                | Standard |
|----------------------------------------------|------------------------------------------------------------------------------------------|----------|
|                                              | Einstellen und Überprüfen ist nicht möglich,<br>wenn der Offset-Modus ausgeschaltet ist. |          |
| Grad<br>Celsius<br>- 2 0. 0<br>bis<br>2 0. 0 | Offset-Temperatur ist eingestellt.<br>Temperatureinstelleinheit für Grad Celsius:        | 0. 0     |
| Fahrenheit<br>- 3 6.0<br>bis<br>3 6.0        | Temperatureinstelleinheit für Fahrenheit:<br>0,1 °F                                      | 0.0      |

#### Tabelle 5.9-4 Einstellung der Offset-Temperatur

#### ACHTUNG

- Diese Funktion reguliert die Offset-Temperatur entsprechend der Ablasstemperatur des Umlaufmediums.
- Die Temperatur des Umlaufmediums ist im Bereich von 5,0 °C bis 35,0 °C (41,0 °F bis 95,0 °F) steuerbar.
- Hinweis: Wenn die Temperatur des Umlaufmediums auf 5,0 °C (41,0 °F) und die Offset-Temperatur auf -20,0 °C (-36,0 °F) eingestellt wird, wird die Offset-Temperatur je nach Offset-Modus automatisch auf 0,0 °C (0,0 °F) eingestellt.

**6.** Drücken Sie die Taste [MENU] einmal.

Sie kehren zur Hauptanzeige zurück (hier wird die Temperatur des Umlaufmediums angezeigt).

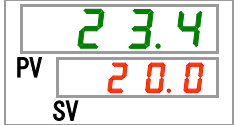

## 5.10 Betriebswiederherstellung nach einem Stromausfall

### 5.10.1 Funktion zur Betriebswiederherstellung nach einem Stromausfall

Wird die Spannungsversorgung z.B. aufgrund eines Stromausfalls unterbrochen, startet diese Funktion den Betrieb mit den gleichen Einstellungen wie vor dem Stromausfall neu, sobald die Spannungsversorgung wiederhergestellt ist.

### [Mit Kommunikation]

Im Kommunikationsmodus DIO REMOTE oder im SERIAL-Modus (MODBUS) kann diese Funktion nicht genutzt werden. Betriebs-/Stoppsignale des Modus DIO REMOTE und des SERIAL-Modus haben Priorität.

Die [@]-Anzeige leuchtet, wenn die Funktion zur Betriebswiederherstellung aktiviert ist. Die werkseitige Einstellung dieser Funktion ist "OFF". (Der Alarm AL41 "Stromabschaltung" wird nicht ausgelöst.)

## 5.10.2 Einstellung/Überprüfung der Funktion zur Betriebswiederherstellung

Die nachstehende Tabelle erläutert die Einstellpositionen der Funktion zur Betriebswiederherstellung nach einem Stromausfall sowie die Standardwerte.

|--|

| Anzeige | Position                                                     | Inhalt                                                                  | Standard |
|---------|--------------------------------------------------------------|-------------------------------------------------------------------------|----------|
| 5 E.O 9 | Betriebswieder-<br>herstellung nach<br>einem<br>Stromausfall | Einstellung der<br>Betriebswiederherstellung<br>nach einem Stromausfall | OFF      |

 Halten Sie die Taste [MENU] ca. 2 Sekunden lang gedrückt.
 Durch wiederholtes Drücken der Taste erscheint der Einstellbildschirm [5 E.0 1] der Tastensperre auf der digitalen Anzeige.

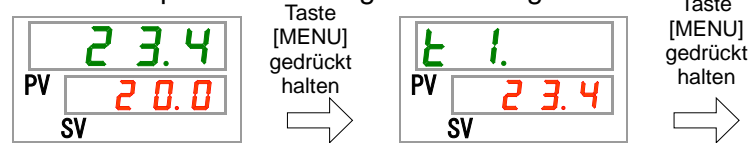

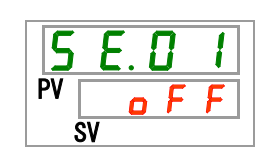

Einstellung/Überprüfung: Funktion zur Betriebswiederherstellung nach einem Stromausfall

**2.** Drücken Sie die Taste [SEL] 8 Mal.

Der Einstellbildschirm für die Funktion zur Betriebswiederherstellung nach einem Stromausfall erscheint auf der digitalen Anzeige.

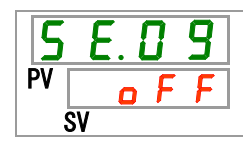

3. Wählen Sie die Funktion zur Betriebswiederherstellung nach einem Stromausfall mithilfe der Taste [▲] oder der Taste [▼] aus und bestätigen Sie durch Drücken der Taste [SEL].

Tabelle 5.10-2 Einstellung der "Funktion zur Betriebswiederherstellung nach einem Stromausfall"

| Einstellwert | Erklärung                                                             | Anfangswert<br>(werkseitige<br>Einstellung) |
|--------------|-----------------------------------------------------------------------|---------------------------------------------|
| o F F        | Funktion zur Betriebswiederherstellung nach<br>einem Stromausfall AUS | $\Box \checkmark$                           |
| 0 0          | Betriebswiederherstellung nach einem Stromausfall EIN                 |                                             |

**4.** Drücken Sie die Taste [MENU] einmal. Sie kehren zur Hauptanzeige zurück (hier wird die Temperatur des Umlaufmediums angezeigt).

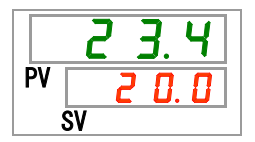

## 5.11 Gefrierschutzfunktion

## 5.11.1 Gefrierschutzfunktion

#### ACHTUNG

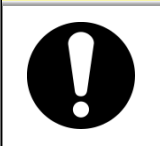

Lassen Sie die Spannungsversorgung für diese Funktion eingeschaltet. Diese Funktion kann nicht gestartet werden, wenn das Gerät ausgeschaltet ist.

Diese Funktion verhindert das Einfrieren des Umlaufmediums, während das Produkt den Betrieb im Winter stoppt, und zwar mithilfe von Wärme, die durch den automatischen Betrieb der Pumpe erzeugt wird.

Aktivieren Sie den Gefrierschutz im Voraus, wenn das Risiko besteht, dass das Umlaufmedium aufgrund von Veränderungen an der Installation oder Änderungen der Betriebsumgebung (Jahreszeit, Wetter usw.) gefriert.

- Wenn die Temperatur des Umlaufmediums 3 °C erreicht oder darunter fällt, nimmt die Pumpe automatisch den Betrieb auf.
- Die von der Pumpe erzeugte Wärme überträgt sich auf das Umlaufmedium.
   Sobald sich das Umlaufmedium auf eine Temperatur von min. 5 °C erwärmt hat, schaltet sich die Pumpe automatisch ab.
- Der wiederholte automatische Start und Stopp des Pumpenbetriebs sorgt daf
  ür, dass das Umlaufmedium eine Temperatur von 3 °C beibeh
  ält, um ein Einfrieren des Umlaufmediums zu verhindern.

Wenn die Gefrierschutzfunktion eingeschaltet ist, blinkt die [RUN]-Anzeige alle 2 Sekunden, während sich die Pumpe im Standby-Zustand befindet (während der Pumpenbetrieb gestoppt ist). Die [RUN]-Anzeige blinkt bei automatischem Betrieb der Pumpe in einem Abstand von 0,3 Sekunden. Die werkseitige Einstellung dieser Funktion ist "OFF".

Diese Funktion verhindert nicht, dass der automatische Wassereinlasskreislauf einfriert. Maßnahmen gegen ein Einfrieren des automatischen Wassereinlasskreislaufs sollten unter Einsatz der Geräte des Anwenders unternommen werden.

Hinweis: Wenn die Warmlauffunktion eingeschaltet ist, hat diese Priorität vor der Gefrierschutzfunktion; die Gefrierschutzfunktion wird in diesem Fall nicht aktiviert. (Siehe "5.17 Warmlauffunktion")

| ACHTUNG                                                                                                    |
|----------------------------------------------------------------------------------------------------|
| <ul> <li>Diese Funktion kann nur aktiviert werden, wenn die Spannungsversorgung eingeschaltet ist und das Kühl- und Temperiergerät sich nicht in Betrieb befindet.</li> <li>Das Ventil oder manuelle Umgehungsventil, das vom Anwender bereitgestellt wird, muss vollständig geöffnet werden, damit das Umlaufmedium beim Start des automatischen Pumpenbetriebs zirkulieren kann.</li> <li>Unter extrem kalten Witterungsbedingungen ist die von der Pumpe erzeugte Wärme unter Umständen nicht ausreichend, um ein Gefrieren des Umlaufmediums zu verhindern.</li> <li>Im automatischen Betrieb stoppt die Pumpe selbst bei Betätigung der Taste "RUN/STOP" nicht. Um die Pumpe zu stoppen, schalten Sie die Spannungsversorgung aus oder deaktivieren Sie diese Funktion.</li> <li>Diese Funktion verhindert nicht, dass der automatische Wassereinlasskreislauf einfriert. Maßnahmen gegen ein Einfrieren des automatischen Wassereinlasskreislauf sollten unter Einsatz der Geräte des Anwenders unternommen werden.</li> </ul> |

#### Einstellung/Überprüfung der Gefrierschutzfunktion 5.11.2

Die nachfolgende Tabelle erläutert die Einstellposition der Gefrierschutzfunktion sowie die Standardeinstellung.

| Tabelle 5.11-1 Einstellposition der Gefrierschutzfunktion |                            |                                                   |          |  |  |
|-----------------------------------------------------------|----------------------------|---------------------------------------------------|----------|--|--|
| Anzeige                                                   | Position                   | Inhalt                                            | Standard |  |  |
| 5 E. 1 D                                                  | Gefrierschutz-<br>funktion | Ein- und Ausschalten der<br>Gefrierschutzfunktion | OFF      |  |  |

#### 1. Halten Sie die Taste [MENU] ca. 2 Sekunden lang gedrückt.

Durch wiederholtes Drücken der Taste erscheint der Einstellbildschirm [5 E. 0 1] der Tastensperre auf der digitalen Anzeige.

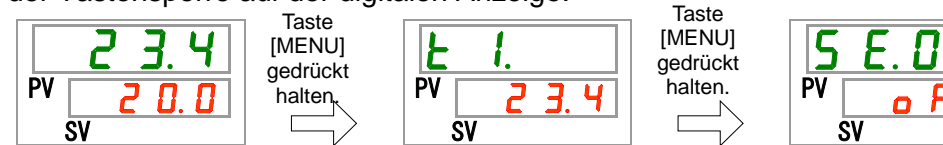

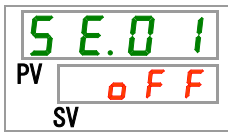

Einstellung/Überprüfung: Gefrierschutzfunktion

**2.** Drücken Sie die Taste [SEL] 9 Mal.

Der Einstellbildschirm für die Gefrierschutzfunktion erscheint auf der digitalen Anzeiae.

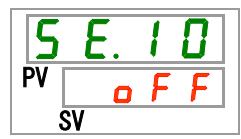

3. Wählen Sie die Gefrierschutzfunktion mithilfe der Taste [▲] oder der Taste [▼] aus und bestätigen Sie durch Drücken der Taste [SEL]. Tabelle 5.11-2 Einstellung der Gefrierschutzfunktion

| Einstellwert | Erklärung                 | Standard |
|--------------|---------------------------|----------|
| oFF          | Gefrierschutzfunktion AUS | $\Box$   |
| 0 1          | Gefrierschutzfunktion EIN |          |

4. Drücken Sie die Taste [MENU] einmal. Sie kehren zur Hauptanzeige zurück (hier wird die Temperatur des Umlaufmediums angezeigt).

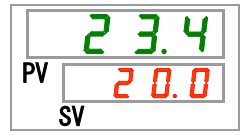

## 5.12 Einstellung der Tastentöne

## 5.12.1 Einstellung der Tastentöne

Die Tastentöne (Tastenklick-Ton) der Tasten auf dem Bedienfeld können ein- oder ausgeschaltet werden (ON/OFF).

Die werkseitige Einstellung der Tastentöne ist "ON" (eingeschaltet).

## 5.12.2 Einstellung/Überprüfung der Tastentöne

Die nachstehende Tabelle erläutert die Einstellposition der Tastentöne sowie die Standardeinstellung.

| Tabelle 5.12-1 Einstellposition der Tastentöne |            |                |              |             |     |          |
|------------------------------------------------|------------|----------------|--------------|-------------|-----|----------|
| Anzeige                                        | Position   |                |              | Inhalt      |     | Standard |
| 5 E. 1 1                                       | Tastentöne | Ein-<br>Taster | und<br>ntöne | Ausschalten | der | ON       |

 Halten Sie die Taste [MENU] ca. 2 Sekunden lang gedrückt.
 Durch wiederholtes Drücken der Taste erscheint der Einstellbildschirm [5 E. 0 1] der Tastensperre auf der digitalen Anzeige.

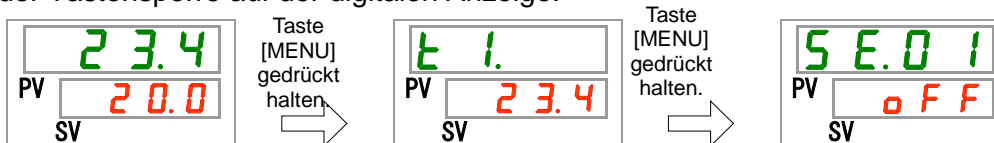

Einstellung/Überprüfung: Tastentöne

**2.** Drücken Sie die Taste [SEL] 10 Mal.

Der Einstellbildschirm für die Tastentöne erscheint auf der digitalen Anzeige.

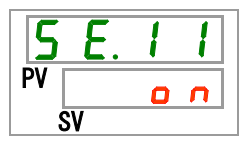

3. Aktivieren oder deaktivieren Sie die Tastentöne mithilfe der Taste [▲] oder der Taste [▼] und bestätigen Sie mit der Taste "SEL". Tabelle 5.12-2 Einstellung der Tastentöne

| Einstellwert | Erklärung      | Standard |
|--------------|----------------|----------|
| oFF          | Tastentöne AUS |          |
| 0 0          | Tastentöne EIN | $\Box$   |

4. Drücken Sie die Taste [MENU] einmal.

Sie kehren zur Hauptanzeige zurück (hier wird die Temperatur des Umlaufmediums angezeigt).

## 5.13 Änderung der Temperatureinheit

## 5.13.1 Änderung der Temperatureinheit

Die Temperatureinheit des Kühl- und Temperiergeräts kann auf Celsius (°C) oder Fahrenheit (°F) eingestellt werden. Diese Einstellung bestimmt die angezeigte/ausgegebene Temperatureinheit. Die werkseitige Einstellung ist Celsius (°C).

# 5.13.2 Einstellung/Überprüfung der Funktion zur Änderung der Temperatureinheit

Die nachstehende Tabelle erläutert die Einstellposition der Funktion zur Änderung der Temperatureinheit sowie die Standardeinstellung.

| TADELE 3.3.13-1 EINSTELIDOSTION DEL FUNKTION ZULANDETUND DEL TEMDETATUTETINE       | on zur Anderung der Temperatureinheit     |
|------------------------------------------------------------------------------------|-------------------------------------------|
| abolio cicito i Eliotolipocitori del l'antitori Edi / titadiang del temperatarenne | in Early and or any don romportation more |

| Anzeige  | Position               | Inhalt                            | Standard |
|----------|------------------------|-----------------------------------|----------|
| 5 E. 1 2 | Temperaturein-<br>heit | Einstellung der Temperatureinheit | °C       |

**1.** Halten Sie die Taste [MENU] ca. 2 Sekunden lang gedrückt. Durch wiederholtes Drücken der Taste erscheint der Einstellbildschirm [**5 E**.**0** *I*]

der Tastensperre auf der digitalen Anzeige.

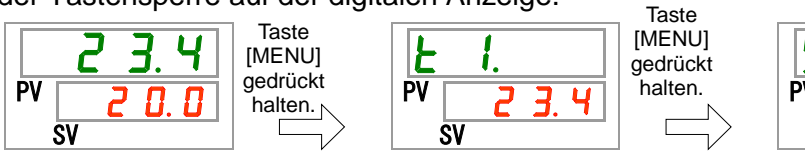

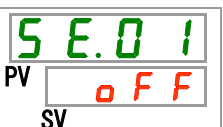

Einstellung/Überprüfung: Temperatureinheit

**2.** Drücken Sie die Taste [SEL] 11 Mal.

Der Einstellbildschirm für die Temperatureinheit erscheint auf der digitalen Anzeige.

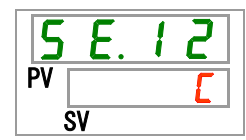

3. Wählen Sie eine Temperatureinheit mithilfe der Taste [▲] oder der Taste [▼] aus und bestätigen Sie durch Drücken der Taste [SEL]. Tabelle 5.13-2 Einstellpositionen für die Temperatureinheit

| Einstellwert | Erklärung                                                   | Standard          |
|--------------|-------------------------------------------------------------|-------------------|
| Ľ            | Die Temperatureinheit wird auf Celsius (°C) eingestellt.    | $\Box \checkmark$ |
| F            | Die Temperatureinheit wird auf Fahrenheit (°F) eingestellt. |                   |

**4.** Drücken Sie die Taste [MENU] einmal. Sie kehren zur Hauptanzeige zurück (hier wird die Temperatur des Umlaufmediums angezeigt).

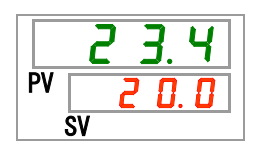

## 5.14 Änderung der Druckeinheit

## 5.14.1 Änderung der Druckeinheit

Die Druckeinheit des Kühl- und Temperiergeräts kann auf MPa oder PSI eingestellt werden. Diese Einstellung bestimmt die angezeigte/ausgegebene Druckeinheit. Die werkseitige Einstellung ist MPa.

# 5.14.2 Einstellung/Überprüfung der Funktion zur Änderung der Druckeinheit

Die nachstehende Tabelle erläutert die Einstellposition der Funktion zur Änderung der Druckeinheit sowie die Standardeinstellung.

| Tabelle 5.14-1 Einstellposition der Funktion zur Änderung der Druckeinheit |              |                              |                            |  |
|----------------------------------------------------------------------------|--------------|------------------------------|----------------------------|--|
| Anzeige                                                                    | Position     | Inhalt                       | Werkseitige<br>Einstellung |  |
| 5 E. I 3                                                                   | Druckeinheit | Einstellung der Druckeinheit | MPa                        |  |
|                                                                            | •            |                              |                            |  |

**1.** Halten Sie die Taste [MENU] ca. 2 Sekunden lang gedrückt. Durch wiederholtes Drücken der Taste erscheint der Einstellbildschirm [5 E.0 1] der Tastensperre auf der digitalen Anzeige.

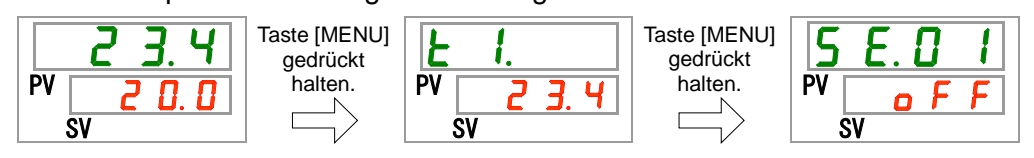

Einstellung/Überprüfung: Druckeinheit

**2.** Drücken Sie die Taste [SEL] 12 Mal.

Der Einstellbildschirm für die Druckeinheit erscheint auf der digitalen Anzeige.

3. Wählen Sie eine Druckeinheit mithilfe der Taste [▲] oder der Taste [▼] aus und bestätigen Sie durch Drücken der Taste [SEL].

Tabelle 5.14-2 Einstellung der Druckeinheit

| Einstellwert | Erklärung                            | Standard          |
|--------------|--------------------------------------|-------------------|
| <u> </u>     | Stellt die Druckeinheit auf MPa ein. | $\checkmark \Box$ |
| PSI S        | Stellt die Druckeinheit auf PSI ein. |                   |
**4.** Drücken Sie die Taste [MENU] einmal. Sie kehren zur Hauptanzeige zurück (hier wird die Temperatur des Umlaufmediums angezeigt).

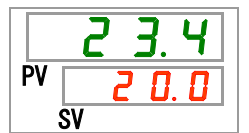

# 5.15 Datenrücksetzfunktion

### 5.15.1 Datenrücksetzfunktion

Setzt die vom Benutzer eingestellten Werte auf die Standardwerte zurück. Man beachte, dass die summierte Betriebszeit nicht zurückgesetzt wird.

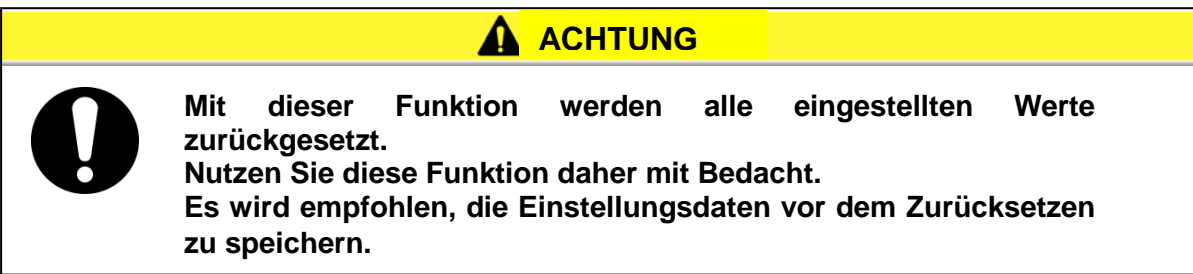

#### 5.15.2 Bedienung der Datenrücksetzfunktion

Die nachstehende Tabelle erläutert die Einstellposition der Datenrücksetzfunktion sowie die Standardeinstellung.

| Taballa 5 15-1 | Einstellposition | für die | Datanrücksatzfunktion |
|----------------|------------------|---------|-----------------------|
|                |                  | iui uie | DatemuckSetZiumktion  |

| Anzeige         | Position              | Inhalt                                                                                     | Standard |
|-----------------|-----------------------|--------------------------------------------------------------------------------------------|----------|
| <u>5 E. 1 4</u> | Daten<br>zurücksetzen | Alle Daten werden zurückgesetzt.<br>(Die summierte Betriebszeit wird nicht zurückgesetzt.) | OFF      |

1. Halten Sie die Taste [MENU] ca. 2 Sekunden lang gedrückt.

Durch wiederholtes Drücken der Taste erscheint der Einstellbildschirm [5 E.D.I] der Tastensperre auf der digitalen Anzeige.

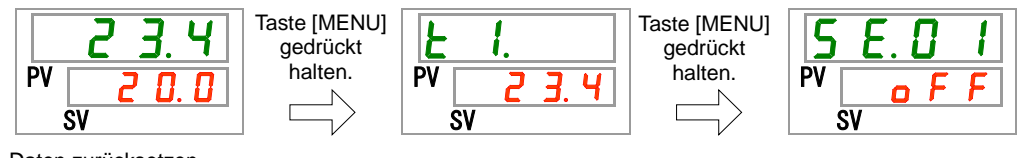

Daten zurücksetzen

**2.** Drücken Sie die Taste [SEL] 13 Mal.

Der Einstellbildschirm für die Datenrücksetzung erscheint auf der digitalen Anzeige.

| 5 E.  | 14  |
|-------|-----|
| PV SV | n o |

3. Wählen Sie <u>YE5</u> mithilfe der Taste [▲] oder der Taste [▼] aus und bestätigen Sie mit der Taste [SEL]. Wählen Sie <u>YE5</u> aus und bestätigen Sie mit der Taste [SEL]. Alle Daten werden auf die Standardwerte zurückgesetzt und auf dem Bildschirm erscheint wieder die Hauptanzeige.

| Einstellwert | Erklärung                        | Standard             |
|--------------|----------------------------------|----------------------|
| no           | Keine Datenrücksetzung.          | $\checkmark \square$ |
| 9 E 5        | Alle Daten werden zurückgesetzt. |                      |

## 5.16 Rücksetzfunktion für die summierte Betriebszeit

#### 5.16.1 Rücksetzfunktion für die summierte Betriebszeit

Die untenstehenden Alarme werden erzeugt, um über die Wartungsintervalle zu informieren.

Das Kühl- und Temperiergerät unterbricht seinen Betrieb aufgrund dieser Alarme nicht.

- Wartung der Pumpe (AL28): Wird nach einer summierten Betriebszeit von 20.000 Stunden erzeugt.
- Wartung des Gebläsemotors (AL29): Wird nach einer summierten Betriebszeit von 30.000 Stunden erzeugt.
- Wartung des Kompressors (AL30): Wird nach einer summierten Betriebszeit von 30.000 Stunden erzeugt.
- Wartung des Staubschutzfilters (AL40): Wird nach einer summierten Betriebszeit von 500 Stunden erzeugt.

Um den Alarm aufzuheben, muss die summierte Betriebszeit zurückgesetzt werden.

Setzen Sie die summierte Betriebszeit nach dem Austausch der Teile zurück (fordern Sie Kundendienst an). Ab diesem Zeitpunkt wird die summierte Betriebszeit von vorne erfasst.

#### 5.16.2 Bedienung der Rücksetzfunktion für die summierte Betriebszeit

Die nachstehende Tabelle erläutert die Details zur summierten Betriebszeit, die zurückgesetzt werden soll, sowie die Standardeinstellungen.

| Anzeige         | Position                                                            | Inhalt                                                                   | Standard |
|-----------------|---------------------------------------------------------------------|--------------------------------------------------------------------------|----------|
| <u>5 E. 1 5</u> | Rücksetzen der<br>summierten Betriebszeit<br>der Pumpe              | Die summierte Betriebszeit der Pumpe wird zurückgesetzt.                 | NO       |
| 5 E. 1 6        | Rücksetzen der<br>summierten Betriebszeit<br>des Gebläses           | Die summierte Betriebszeit des<br>Gebläses wird zurückgesetzt.           | NO       |
| <u>5 E. I T</u> | Rücksetzen der<br>summierten Betriebszeit<br>des Kompressors        | Die summierte Betriebszeit des<br>Kompressors wird zurückgesetzt.        | NO       |
| <u>5 E. 3 O</u> | Rücksetzen der<br>summierten Betriebszeit<br>des Staubschutzfilters | Die summierte Betriebszeit des<br>Staubschutzfilters wird zurückgesetzt. | NO       |

| Tabelle 5 16-1 | Summierte | Betriebszeit  | die zurüc | kaesetzt | werden | soll |
|----------------|-----------|---------------|-----------|----------|--------|------|
|                | Gammonto  | Doi110002011, |           | ngoooizi | wordon | 001  |

Lesen Sie bitte den entsprechenden Absatz für genauere Anweisungen zum Zurücksetzen der summierten Betriebszeit des gewünschten Elements.

Rücksetzen der summierten Betriebszeit der Pumpe

#### **1.** Halten Sie die Taste [MENU] ca. 2 Sekunden lang gedrückt.

Durch wiederholtes Drücken der Taste erscheint der Einstellbildschirm [5 E. D I] der Tastensperre auf der digitalen Anzeige.

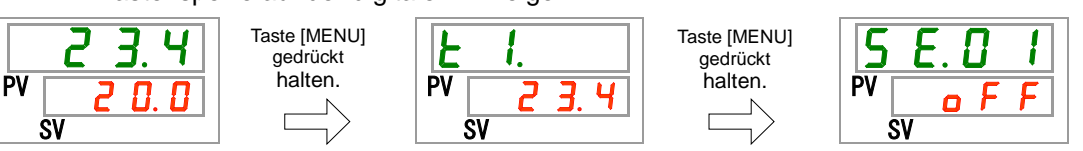

**2.** Drücken Sie die Taste [SEL] 14 Mal.

Der Einstellbildschirm für das Zurücksetzen der summierten Betriebszeit der Pumpe erscheint auf der digitalen Anzeige.

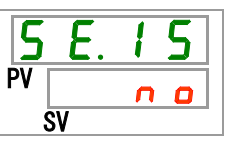

3. Wählen Sie <u>YE5</u> mithilfe der Taste [▲] oder der Taste [▼] aus und bestätigen Sie durch Drücken der Taste [SEL]. Wählen Sie <u>YE5</u> aus und drücken Sie die Taste [SEL] zur Bestätigung. Die summierte Betriebszeit der Pumpe wird zurückgesetzt. Die Anzeige kehrt zum Hauptmenü zurück. Tabelle 5.16-2 Rücksetzen der summierten Betriebszeit der Pumpe

| Einstellwert Erklärung |                                                          | Standard |
|------------------------|----------------------------------------------------------|----------|
| n 0                    | Keine Datenrücksetzung.                                  | $\Box$   |
| <b>YE5</b>             | Die summierte Betriebszeit der Pumpe wird zurückgesetzt. |          |

Rücksetzen der summierten Betriebszeit des Gebläses

**4.** Halten Sie die Taste [MENU] ca. 2 Sekunden lang gedrückt.

Durch wiederholtes Drücken der Taste erscheint der Einstellbildschirm [5 E.0 I] der Tastensperre auf der digitalen Anzeige.

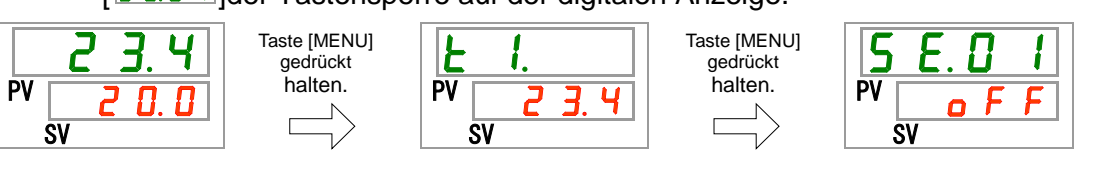

**5.** Drücken Sie die Taste [SEL] 15 Mal.

Der Einstellbildschirm für das Zurücksetzen der summierten Betriebszeit des Gebläses erscheint auf der digitalen Anzeige.

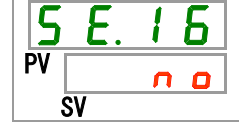

Rücksetzen der summierten Betriebszeit des Kompressors

6. Wählen Sie <u>𝒴𝔼 5</u> mithilfe der Taste [▲] oder der Taste [▼] aus und bestätigen Sie durch Drücken der Taste "SEL". Wählen Sie <u>𝒴𝔅 5</u> aus und drücken Sie die Taste [SEL] zur Bestätigung. Die summierte Betriebszeit des Gebläses wird zurückgesetzt. Die Anzeige kehrt zum Hauptmenü zurück. Tabelle 5.16-3 Rücksetzeinstellungen

| Einstellwert | Erklärung                                                   | Standard          |
|--------------|-------------------------------------------------------------|-------------------|
| no           | Keine Datenrücksetzung.                                     | $\Box \checkmark$ |
| <b>YE5</b>   | Die summierte Betriebszeit des Gebläses wird zurückgesetzt. |                   |

**7.** Halten Sie die Taste [MENU] ca. 2 Sekunden lang gedrückt. Durch wiederholtes Drücken der Taste erscheint der Einstellbildschirm [5 E. 0 1] der Tastensperre auf der digitalen Anzeige.

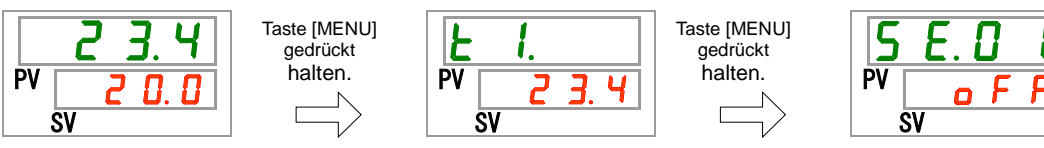

8. Drücken Sie die Taste [SEL] 16 Mal.

Der Einstellbildschirm für das Zurücksetzen der summierten Betriebszeit des Kompressors erscheint auf der digitalen Anzeige.

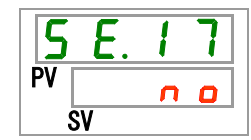

**9.** Wählen Sie <u>y E 5</u> mithilfe der Taste [▲] oder der Taste [▼] aus und bestätigen Sie durch Drücken der Taste [SEL]. Wählen Sie <u>y E 5</u> aus und drücken Sie die Taste [SEL] zur Bestätigung. Die summierte Betriebszeit des Kompressors wird zurückgesetzt. Die Anzeige kehrt zum Hauptmenü zurück.

| Einstellwert | Erklärung                                                         | Standard |
|--------------|-------------------------------------------------------------------|----------|
| no           | Keine Datenrücksetzung.                                           |          |
| <b>YES</b>   | Die summierte Betriebszeit des<br>Kompressors wird zurückgesetzt. |          |

Rücksetzen der summierten Betriebszeit des Staubschutzfilters

**10.**Halten Sie die Taste [MENU] ca. 2 Sekunden lang gedrückt. Durch wiederholtes Drücken der Taste erscheint der Einstellbildschirm [5 E.D.I] der Tastensperre auf der digitalen Anzeige.

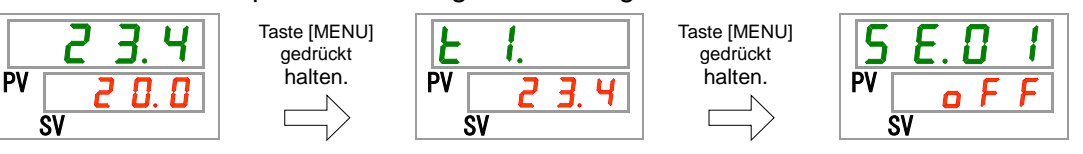

**11.**Drücken Sie die Taste [SEL] 29 Mal.

Der Einstellbildschirm für das Zurücksetzen der summierten Betriebszeit des Staubschutzfilters erscheint auf der digitalen Anzeige.

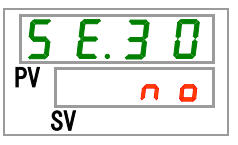

**12.**Wählen Sie <u>YE5</u> mithilfe der Taste [▲] oder der Taste [▼] aus und bestätigen Sie durch Drücken der Taste [SEL]. Wählen Sie <u>YE5</u> aus und drücken Sie die Taste [SEL] zur Bestätigung. Die summierte Betriebszeit des Staubschutzfilters wird zurückgesetzt. Die Anzeige kehrt zum Hauptmenü zurück.

| Tabelle 5.16-5 | Rücksetzeinstellunger | า |
|----------------|-----------------------|---|
|                |                       |   |

| Einstellwert | Erklärung                                                                | Standard |
|--------------|--------------------------------------------------------------------------|----------|
| n 0          | Keine Datenrücksetzung.                                                  | $\Box$   |
| YES          | Die summierte Betriebszeit des<br>Staubschutzfilters wird zurückgesetzt. |          |

# 5.17 Warmlauffunktion

#### 5.17.1 Warmlauffunktion

#### ACHTUNG

Lassen Sie die Spannungsversorgung für diese Funktion eingeschaltet. Diese Funktion steht nicht zur Verfügung, wenn das Gerät ausgeschaltet ist.

> Diese Funktion hält die Temperatur des Umlaufmediums auf der eingestellten Warmlauftemperatur, und zwar mithilfe von Wärme, die durch den automatischen Betrieb der Pumpe im Winter oder nachts erzeugt wird.

Wenn die Zeit, die zum Erhöhen der Temperatur des Umlaufmediums erforderlich ist beim Betriebsstart verkürzt werden soll, aktivieren Sie diese Funktion im Voraus.

- Die Pumpe bleibt automatisch so lange in Betrieb, bis die Temperatur des Umlaufmediums 2 °C höher ist als die eingestellte Warmlauftemperatur.
- Die Pumpe stoppt automatisch, wenn die Temperatur das Umlaufmediums 2 °C höher ist als die eingestellte Warmlauftemperatur.
- Die Pumpe startet automatisch ihren Betrieb, wenn die Temperatur des Umlaufmediums um 2 °C im Vergleich zur eingestellten Warmlauftemperatur sinkt.

Wenn die Warmlauffunktion aktiviert ist, schaltet sich die [RUN]-Anzeige wiederholt für 0,5 Sekunden EIN und für 3 Sekunden AUS, während sich die Funktion im Standby-Modus befindet (wenn die Pumpe nicht in Betrieb ist).

Die [RUN]-Anzeige blinkt bei automatischem Betrieb der Pumpe in einem Abstand von 0,3 Sekunden.

Die werkseitige Einstellung dieser Funktion ist "OFF".

Hinweis: Wenn die Warmlauffunktion eingeschaltet ist, hat diese Priorität vor der Gefrierschutzfunktion; die Gefrierschutzfunktion wird in diesem Fall nicht aktiviert.

| 0 |
|---|

#### 5.17.2 Einstellung/Überprüfung der Warmlauffunktion

Die nachstehende Tabelle erläutert die Einstellpositionen der Warmlauffunktion sowie die Standardeinstellungen.

| Tabelle 5.17-1 | Einstellposition für die | e Warmlauffunktion |
|----------------|--------------------------|--------------------|
|                |                          |                    |

| Anzeige | Position         | Inhalt                                                | Anfangswert<br>(werkseitige<br>Einstellung) |
|---------|------------------|-------------------------------------------------------|---------------------------------------------|
| 5 E.2 T | Warmlauffunktion | Die Warmlauffunktion wird ein- oder<br>ausgeschaltet. | OFF                                         |

Halten Sie die Taste [MENU] ca. 2 Sekunden lang gedrückt.

Durch wiederholtes Drücken der Taste erscheint der Einstellbildschirm [5 E.D.1] der Tastensperre auf der digitalen Anzeige.

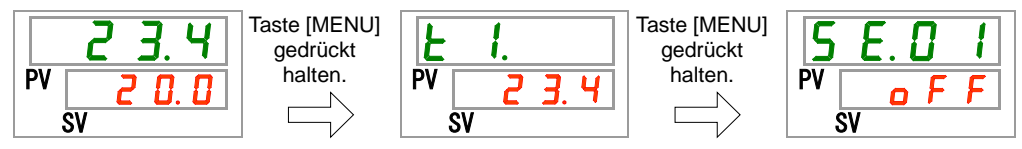

Einstellung/Überprüfung: Warmlauffunktion

1.

**2.** Drücken Sie die Taste [SEL] 26 Mal.

Der Einstellbildschirm der Warmlauffunktion erscheint auf der digitalen Anzeige.

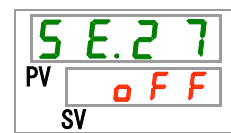

3. Stellen Sie die Warmlauffunktion mithilfe der Taste [▲] oder der Taste [▼] ein und bestätigen Sie durch Drücken der Taste [SEL]. Tabelle 5.17-2 Einstellung der Warmlauffunktion

| Einstellwert | Erklärung            | Anfangswert<br>(werkseitige<br>Einstellung) |  |  |  |  |
|--------------|----------------------|---------------------------------------------|--|--|--|--|
| oFF          | Warmlauffunktion AUS | $\Box$                                      |  |  |  |  |
| 0 1          | Warmlauffunktion EIN |                                             |  |  |  |  |

Einstellung/Überprüfung: Einstellung der Warmlauftemperatur

**4.** Drücken Sie die Taste [SEL] einmal.

Der Einstellbildschirm für die Warmlauftemperatur erscheint auf der digitalen Anzeige.

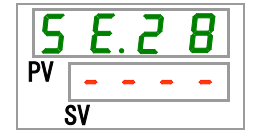

**5.** Stellen Sie die Warmlauftemperatur mithilfe der Taste [▲] oder der Taste [▼] ein und bestätigen Sie durch Drücken der Taste [SEL].

| Einstellwert                               | Erklärung                                                                                       | Anfangswert<br>(werkseitige<br>Einstellung) |
|--------------------------------------------|-------------------------------------------------------------------------------------------------|---------------------------------------------|
|                                            | Einstellen und Überprüfen ist nicht möglich,<br>wenn die Warmlauffunktion ausgeschaltet<br>ist. |                                             |
| Grad<br>Celsius<br>I D. D<br>bis<br>3 5. D | Einstellung der Warmlauftemperatur.<br>Temperatureinstelleinheit für Grad Celsius:<br>0,1 °C    | 2 0.0                                       |
| Fahrenheit<br>5 0. 0<br>bis<br>9 5. 0      | Temperatureinstelleinheit für Fahrenheit:<br>0,1 °F                                             | <u> </u>                                    |

Tabelle 5.17-3 Einstellung der Warmlauftemperatur

Drücken Sie die Taste [MENU] einmal. Sie kehren zur Hauptanzeige zurück (hier wird die Temperatur des Umlaufmediums

| angezeigt). |    |       |  |  |  |  |  |
|-------------|----|-------|--|--|--|--|--|
|             |    | 23.4  |  |  |  |  |  |
|             | PV | 2 0.0 |  |  |  |  |  |
|             | ;  | SV    |  |  |  |  |  |

**6**.

# 5.18 Schutzfunktion gegen Schneebedeckung

### 5.18.1 Schutzfunktion gegen Schneebedeckung

#### ACHTUNG

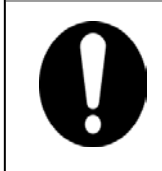

Lassen Sie die Spannungsversorgung für diese Funktion eingeschaltet. Diese Funktion steht nicht zur Verfügung, wenn das Gerät ausgeschaltet ist. Diese Funktion steht für die wassergekühlte Ausführung des Geräts nicht zur Verfügung.

> Diese Funktion verhindert, dass sich im Winter eine Schneedecke auf der Abluftöffnung auf der Oberseite des Produkts bildet, indem das Gebläse automatisch in regelmäßigen Abständen betrieben wird.

> Aktivieren Sie diese Funktion im Voraus, wenn das Risiko von Schneefall aufgrund von Veränderungen an der Installation oder Änderungen der Betriebsumgebung (Jahreszeit, Wetter usw.) besteht.

•Während des Produktbetriebs

Das Gebläse wiederholt den Betrieb mit maximalem Drehzyklus für 1 Minute und mit normalem Drehzyklus für 29 Minuten.

•Während des Produktstillstands

Das Gebläse wiederholt den Betrieb mit maximalem Drehzyklus für 1 Minute und stellt seinen Betrieb danach für 29 Minuten ein.

Wenn die Schutzfunktion gegen Schneebedeckung aktiviert ist, bleibt diese Funktion in Betrieb und lässt das Gebläse wie im Punkt "Während des Produktstillstands" beschrieben rotieren, selbst wenn der Kompressor und/oder die Pumpe wegen etwaiger Alarme nicht mehr arbeiten.

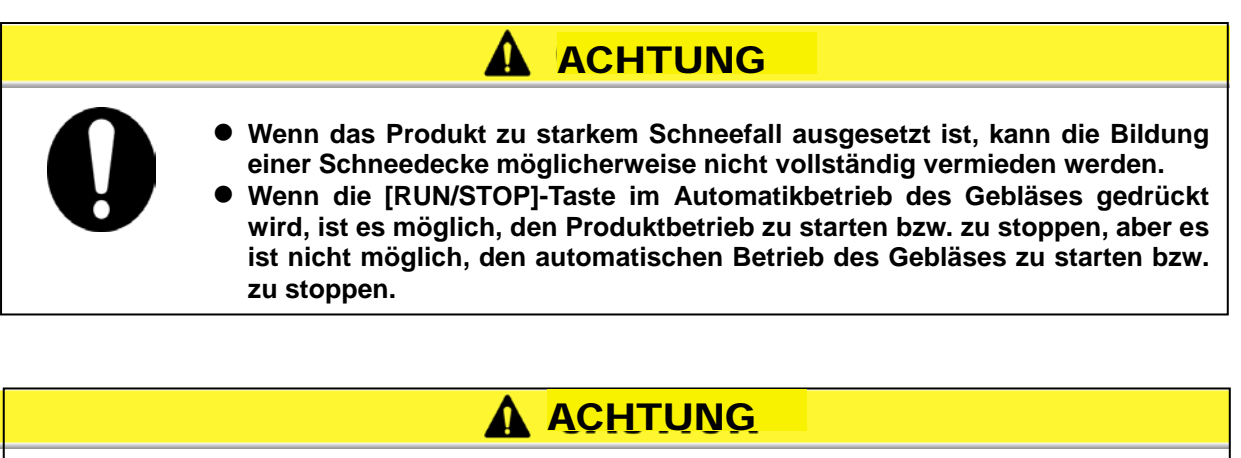

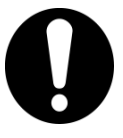

Um das Gebläse zu stoppen, schalten Sie die Spannungsversorgung aus oder deaktivieren Sie diese Funktion.

#### 5.18.2 Einstellung/Überprüfung der Schutzfunktion gegen Schneebedeckung

Die nachfolgende Tabelle erläutert die Einstellposition der Schutzfunktion gegen Schneebedeckung sowie die Standardeinstellung.

| Anzeige  | Position                                   | Inhalt                                                          | Anfangswert<br>(werkseitige<br>Einstellung) |
|----------|--------------------------------------------|-----------------------------------------------------------------|---------------------------------------------|
| 5 E. I D | Schutzfunktion<br>gegen<br>Schneebedeckung | Schaltet die Schutzfunktion gegen Schneebedeckung ein oder aus. | OFF                                         |

Tabelle 5.18-1 Einstellposition der Schutzfunktion gegen Schneebedeckung

| 1. | На | lter | ו S | sie | die | Та | ste | )] ( | MENU | ca | ı. 2 | Seł | kur | nd | er | n la | ing | ge | drü | ck | t. |
|----|----|------|-----|-----|-----|----|-----|------|------|----|------|-----|-----|----|----|------|-----|----|-----|----|----|
| -  |    |      |     |     |     | -  |     |      |      | _  |      |     |     |    |    |      |     |    |     |    |    |

Durch wiederholtes Drücken der Taste erscheint der Einstellbildschirm [5 E.0 1] der Tastensperre auf der digitalen Anzeige.

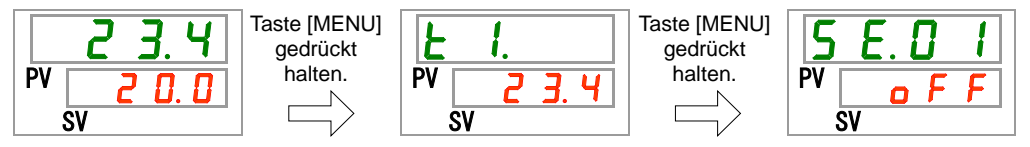

2. Drücken Sie die Taste [SEL] 28 Mal.

Der Einstellbildschirm der Schutzfunktion gegen Schneebedeckung erscheint auf der digitalen Anzeige.

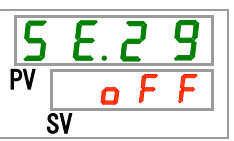

Stellen Sie die Schutzfunktion gegen Schneebedeckung mithilfe der Taste
 [▲] oder der Taste [▼] ein und bestätigen Sie durch Drücken der Taste "SEL".

Tabelle 5.18-2 Einstellung der Schutzfunktion gegen Schneebedeckung

| Einstellwert | Erkl                | Anfangswert<br>(werkseitige<br>Einstellung) |        |
|--------------|---------------------|---------------------------------------------|--------|
| o F F        | Schutzfunktion gege | en Schneebedeckung                          | $\Box$ |
| n o          | Schutzfunktion gege | en Schneebedeckung                          |        |
|              |                     |                                             |        |

4. Drücken Sie die Taste [MENU] einmal.

Sie kehren zur Hauptanzeige zurück (hier wird die Temperatur des Umlaufmediums angezeigt).

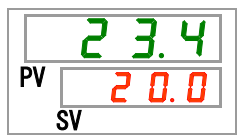

## 5.19 Einstellung des akustischen Alarmsignals

#### 5.19.1 Einstellung des akustischen Alarmsignals

Mit dieser Einstellung wird definiert, ob bei Ausgabe eines Alarmsignals ein Warnton erzeugt wird.

Bei der werkseitigen Einstellung ist das akustische Warnsignal eingeschaltet (ON).

#### 5.19.2 Einstellung/Überprüfung des akustischen Alarmsignals

Die nachfolgende Tabelle erläutert die Einstellposition des akustischen Alarmsignals sowie die Standardeinstellung.

| Anzeige | Position                   | Inhalt                                              | Anfangswert<br>(werkseitige<br>Einstellung) |
|---------|----------------------------|-----------------------------------------------------|---------------------------------------------|
| R 5.0 I | Akustisches<br>Alarmsignal | Ein- bzw. Ausschalten des akustischen Alarmsignals. | ON                                          |

Tabelle 5.19-1 Einstellposition für das akustische Alarmsignal

**1.** Halten Sie die Taste [MENU] ca. 2 Sekunden lang gedrückt.

Durch wiederholtes Drücken der Taste erscheint der Einstellbildschirm [**F5.0**] für das akustische Alarmsignal auf der digitalen Anzeige.

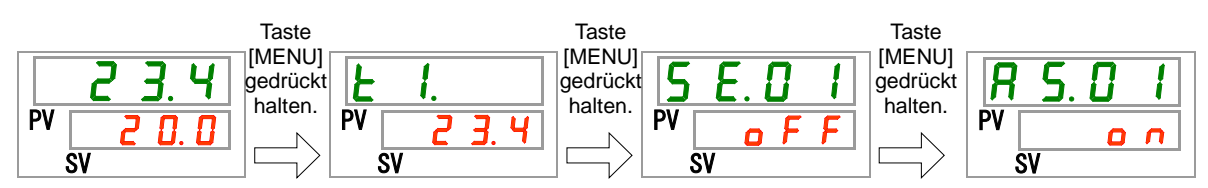

Einstellung/Überprüfung: Akustisches Alarmsignal

2. Schalten Sie das akustische Alarmsignal mithilfe der Taste [▲] oder der Taste
 [▼] aus (OFF) oder ein (ON) und bestätigen Sie durch Drücken der Taste
 [SEL].

| Einstellwert | Erklärung                   | Anfangswert<br>(werkseitige<br>Einstellung) |  |  |
|--------------|-----------------------------|---------------------------------------------|--|--|
| o F F        | Akustisches Alarmsignal AUS |                                             |  |  |
| 0 0          | Akustisches Alarmsignal EIN | $\Box$                                      |  |  |

**3.** Drücken Sie die Taste [MENU] einmal.

Sie kehren zur Hauptanzeige zurück (hier wird die Temperatur des Umlaufmediums angezeigt).

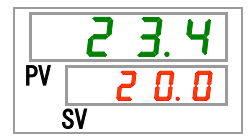

HRX-OM-S004

## 5.20 Kundenspezifische Alarmfunktion

#### 5.20.1 Kundenspezifische Alarmfunktion

Der Betrieb und der Schwellenwert, bei denen ein Alarmsignal ausgegeben wird, können kundenspezifisch eingestellt werden. Einstellungen können entsprechend der Anwendung des Benutzers vorgenommen werden. Siehe "Tabelle 5.16-1 Summierte Betriebszeit, die zurückgesetzt werden soll" und "Tabelle 5.16-2 Rücksetzen der summierten Betriebszeit der Pumpe" für die Elemente, die für jeden Alarm kundenspezifisch eingestellt werden können.

1. Alarmbetriebsarten (siehe die Tabellen 5.20-1, 2, 3, 4 Anfangseinstellung und Anpassung von Alarmen)

A.STP: Der Betrieb von Kompressor, Gebläse und Pumpe wird - Symbol für jede Betriebsart unterbrochen<sup>\*1</sup>

A.RUN: Der Betrieb von Kompressor, Gebläse und Pumpe läuft weiter.

P.RUN: Kompressor und Gebläse stoppen ihren Betrieb und die Pumpe setzt ihren Betrieb fort.<sup>\*1 und 2</sup>

#### OFF: Dieser Alarm wird nicht erzeugt.

- : Anfangseinstellung
  - : Kann ausgewählt werden
  - Kann nicht ausgewählt werden
- \*1: Wenn die Schutzfunktion gegen Schneebedeckung aktiviert ist, arbeitet das Gebläse wie in "5.19 Schutzfunktion gegen Schneebedeckung" erläutert.
- \*2: Die Alarmbetriebsarten aller Objektalarme von P.RUN können nicht individuell, sondern nur kollektiv angepasst werden.

2. Alarmschwellen und andere (in den Tabellen "5.20-1, 2, 3, 4 Anfangseinstellung und Anpassung von Alarmen")

Dies zeigt den einstellbaren Bereich. Innerhalb des angegebenen Wertebereichs können die Standardeinstellungen verändert werden.

Einstellungen, die mit "-" gekennzeichnet sind, können nicht geändert werden.

|      |                                                     | ①Alarr  | nbet  | riebs | arte  | n   | ②Alarmschwellen und andere*1 |                            |                                         |                                 |                                           |
|------|-----------------------------------------------------|---------|-------|-------|-------|-----|------------------------------|----------------------------|-----------------------------------------|---------------------------------|-------------------------------------------|
| Code | Alarmbezeich-<br>nung                               | Anzeige | A.STP | A.RUN | P.RUN | OFF | Anzeige                      | Werkseitige<br>Einstellung | Einstellbarer<br>Bereich                |                                 |                                           |
| AL01 | Niedriger<br>Füllstand Behälter                     | A 5.0 2 | •     | 0     | -     | -   | -                            |                            | -                                       |                                 |                                           |
| AL02 | Ablasstemperatur<br>des<br>Umlaufmediums<br>zu hoch | -       | 0     | -     | -     | -   | -                            | -                          |                                         |                                 |                                           |
|      |                                                     |         |       |       |       |     |                              |                            | <u>R 5.0 4</u>                          | T∈<br>40,0 °C<br>(104,0 °<br>F) | 5,0 bis 55,0 °C<br>(41,0 bis<br>131,0 °F) |
|      |                                                     |         |       |       |       |     |                              | ()*2<br>Überwad            | chungsmethode                           |                                 |                                           |
| AL03 | Anstieg der<br>Ablasstemperatur<br>des              | A 2.0 3 | •     | 0     | -     | •   |                              | 0<br>Überw<br>Ze           | 0 bis 3<br>achungsstart-<br>eitschalter |                                 |                                           |
|      | Umlaufmediums                                       |         |       |       |       |     | <u>R 5.2 2</u>               | (0)*3                      | 0 bis 600<br>Minuten                    |                                 |                                           |
|      |                                                     |         |       |       |       |     | R 5.2 3                      | Erfassu                    | Bereich-<br>ngszeitschalter             |                                 |                                           |
|      |                                                     |         |       |       |       |     |                              | 5                          | Sekunden                                |                                 |                                           |

Tabelle 5.20-1 Anfangseinstellung und Anpassung von Alarmen (1/4)

\*1: Die Werte werden in F (Fahrenheit) angezeigt, wenn für SE12 F eingestellt wurde.

\*2: Standardwert, wenn AS03 auf OFF gesetzt ist.

\*3: Standardwert, wenn AS21 auf 2 oder 3 gesetzt ist.

|      | Tabell                                                               | e 5.20-2 Aniangs | einstei | lung u | na Anp | bassun | g von Alarmen ( | 2/4)                         |                                      |
|------|----------------------------------------------------------------------|------------------|---------|--------|--------|--------|-----------------|------------------------------|--------------------------------------|
|      |                                                                      | ①Aları           | mbetri  | ebsar  | ten    |        | 2a              | larmschwellen u              | ind andere*4                         |
| Code | Alarmbezeich-<br>nung                                                | Anzeige          | A.STP   | A.RUN  | P.RUN  | OFF    | Anzeige         | Werkseitige<br>Einstellung   | Einstellbarer Bereich                |
|      |                                                                      |                  |         |        |        |        |                 | Einst                        | elltemperatur                        |
|      |                                                                      |                  |         |        |        |        | A 5.0 6         | 1,0 °C<br>(33,8 °F)<br>()*5  | 1,0~34,0 °C<br>(33,8~93,2 °F)        |
|      | Abfall der                                                           |                  |         |        |        |        | 8521            | Überwa                       | chungsmethode                        |
| AL04 | Ablasstemperatur des<br>Umlaufmediums                                | <u>A 5.05</u>    | •       | 0      | -      | •      |                 | Überw<br>Z                   | vachungsstart-<br>eitschalter        |
|      |                                                                      |                  |         |        |        |        | <u>R 5.2 2</u>  | (0)*6                        | 0 bis 600 Minuten                    |
|      |                                                                      |                  |         |        |        |        | A 5.2 3         | Erfassu                      | Bereich-<br>ungszeitschalter         |
|      |                                                                      |                  |         |        |        |        |                 | 5                            | 5 bis 999 Sekunden                   |
| AL05 | Rücklauftemperatur<br>des Umlaufmediums zu<br>hoch                   | -                | 0       | -      | -      | -      | -               |                              | -                                    |
| AL06 | Ablassdruck des<br>Umlaufmediums zu<br>hoch                          | -                | 0       | -      | -      | -      | -               | - *9                         |                                      |
| AL07 | Fehlerhafter Betrieb<br>der Pumpe                                    | -                | 0       | -      | -      | -      | -               | - *9                         |                                      |
|      |                                                                      |                  |         |        |        |        |                 | Ei                           | nstelldruck                          |
| AL08 | Anstieg des<br>Ablassdrucks des<br>Umlaufmediums                     | R 5.07           | 0       | •      | -      | •      | <u>A 5.0 8</u>  | 0,55 MPa<br>(80 PSI)<br>()*7 | 0,05 bis 0,6 MPa<br>(7 bis 87 PSI)   |
|      |                                                                      |                  |         |        |        |        |                 | Ei                           | nstelldruck                          |
| AL09 | Abfall des<br>Ablassdrucks des<br>Umlaufmediums                      | A 5.09           | 0       | •      | -      | •      | R 5. 1 0        | 0,05 MPa<br>(7 PSI)<br>()*8  | 0,05 bis 1,00 MPa<br>(7 bis 145 PSI) |
| AL10 | Ansaugtemperatur des<br>Kompressors zu hoch                          | A 5.2 4          | •       | -      | 0      | -      | -               |                              | _                                    |
| AL11 | Ansaugtemperatur des<br>Kompressors zu<br>niedrig                    | <u>R 5.2 4</u>   | •       | -      | 0      | -      | -               |                              | -                                    |
| AL12 | Überhitzungstempe-<br>ratur zu niedrig                               | A 2.2 4          | •       | -      | 0      | -      | -               |                              | -                                    |
| AL13 | Ablassdruck des<br>Kompressors zu hoch                               | A 5.2 4          | •       | -      | 0      | -      | -               |                              | -                                    |
| AL15 | Abfall des<br>Kältemittelkreislauf-<br>drucks<br>(Hochdruckseite)    | <u>R 5.2 4</u>   | •       | -      | 0      | -      | -               |                              | -                                    |
| AL16 | Anstieg des<br>Kältemittelkreislauf-<br>drucks<br>(Niederdruckseite) | <u>A 5.2 4</u>   | •       | -      | 0      | -      | -               |                              | -                                    |

Tabelle 5 20-2 Anfangseinstellung und Appassung von Alarmen (2/4)

\*4: Werte werden in °F (Fahrenheit) angezeigt, wenn die Temperatureinheit für SE12 auf F gesetzt ist, und in PSI, wenn die Druckeinheit für SE13 auf PSI gesetzt ist.

\*5: Standardwert, wenn AS05 auf OFF gesetzt ist.\*6: Standardwert, wenn AS21 auf 2 oder 3 gesetzt ist.

\*7: Standardwert, wenn AS07 auf OFF gesetzt ist. \*8: Standardwert, wenn AS09 auf OFF gesetzt ist.

\*9 : AL06, AL07, AL08, AL09 sind deaktiviert, wenn AS25 auf A.RUN gesetzt ist. (AL06, AL07, AL08 und AL09 werden nicht erzeugt)

|             |                                                                  | (1) Alar        | mbet  | iebsa | rten  | ②Alarmschwellen und andere |         |                            | und andere               |
|-------------|------------------------------------------------------------------|-----------------|-------|-------|-------|----------------------------|---------|----------------------------|--------------------------|
| Code        | Alarmbezeichnung                                                 | Anzeige         | A.STP | A.RUN | P.RUN | OFF                        | Anzeige | Werkseitige<br>Einstellung | Einstellbarer<br>Bereich |
| AL17        | Abfall des<br>Kältemittelkreislauf-<br>drucks (Niederdruckseite) | A 5.2 4         | •     | -     | 0     | -                          | -       |                            | -                        |
| AL18        | Kompressorüberlas-<br>tung                                       | <u>R 5.2 4</u>  | •     | -     | 0     | -                          | -       |                            | -                        |
| AL 10       | Kommunikations-                                                  |                 |       |       |       | 0                          |         | Überw                      | achungszeit              |
| ALIS        | fehler                                                           |                 | •     | •     | -     | 0                          |         | (30) *10                   | 3~600 Sekunden           |
| AL20        | Speicherfehler                                                   | -               | 0     | -     | -     | -                          | -       |                            | -                        |
| AL21        | DC-Leitungssiche-<br>rung unterbrochen                           | R 5. I 5        | 0     | •     | -     | -                          | -       |                            | -                        |
| AL22        | Fehler im<br>Ablasstemperatur-<br>sensor des<br>Umlaufmediums    | -               | 0     | -     | -     | -                          | -       |                            | -                        |
| AL23        | Fehler im<br>Rücklauftemperatur-<br>sensor des<br>Umlaufmediums  | -               | 0     | -     | -     | -                          | -       |                            | -                        |
| AL24        | Fehler im<br>Ansaugtemperatur-<br>sensor des Kompressors         | A 5.2 4         | •     | -     | 0     | -                          | -       |                            | -                        |
| AL25        | Fehler im<br>Ablassdrucksensor des<br>Umlaufmediums              | <u>R 5.2 5</u>  | 0     | ٠     | -     | ٠                          | -       |                            | -                        |
| AL26        | Fehler im<br>Ablassdrucksensor des<br>Kompressors                | <u>R 5.2 4</u>  | •     | -     | 0     | -                          | -       |                            | -                        |
| AL27        | Fehler im<br>Ansaugdrucksensor des<br>Kompressors                | <u>R 5.2 4</u>  | •     | -     | 0     | -                          | -       |                            | -                        |
| AL28        | Wartung der Pumpe                                                | A 5.2 6         | -     | ٠     | -     | 0                          | -       |                            | -                        |
| AL29<br>*11 | Wartung des Gebläses                                             | <u>R 5.2 7</u>  | -     | •     | -     | 0                          | -       |                            | -                        |
| AL30        | Wartung des Kompressors                                          | A 5.2 B         | -     | •     | -     | 0                          | -       |                            | -                        |
| AL31        | Signalerfassung<br>Konta <i>kteingangs-</i><br>signal 1          | R 5. 1 3        | 0     | •     | -     | ٠                          | -       |                            | -                        |
| AL32        | Signalerfassung<br>Kontakteingangs-<br>signal 2                  | <u>R 5. 1 4</u> | 0     | ٠     | -     | •                          | -       |                            | -                        |
| AL37        | Fehler im<br>Ablasstemperatur-<br>sensor des Kompressors         | <u>R 5.2 4</u>  | •     | -     | 0     | -                          | -       |                            | -                        |
| AL38        | Anstieg der Kompressor-<br>Ablasstemperatur                      | <u>R 5.2 4</u>  | •     | -     | 0     | -                          | -       |                            |                          |

Tabelle 5.20-3 Anfangseinstellung und Anpassung von Alarmen (3/4)

\*10: Standardwert, wenn AS11 auf A.STP oder A.RUN gesetzt ist. \*11: Die wassergekühlte Ausführung des Geräts erzeugt diesen Alarm nicht.

|             |                                   | (1)Alarr       | nbet  | riebs | arte  | n   | ②Alar   | mschwellen                 | und andere               |
|-------------|-----------------------------------|----------------|-------|-------|-------|-----|---------|----------------------------|--------------------------|
| Code        | Alarmbezeichnung                  | Anzeige        | A.STP | A.RUN | P.RUN | OFF | Anzeige | Werkseitige<br>Einstellung | Einstellbarer<br>Bereich |
| AL40        | Wartung des<br>Staubschutzfilters | R 5.2 9        | -     | 0     | -     | •   | -       |                            | -                        |
| AL41        | Stromabschaltung                  | A 5.3 D        | 0     | -     | I     | •   | -       |                            | -                        |
| AL42        | Kompressor im<br>Wartestatus      | -              | I     | 0     | I     | I   | -       |                            | -                        |
| AL43<br>*12 | Gebläsefehler                     | <u>A 5.2 4</u> | ●     | I     | 0     | -   | -       |                            | -                        |
| AL45<br>*12 | Kompressorüberstrom               | R 5.2 4        | •     | -     | 0     | -   | -       |                            | -                        |
| AL47        | Pumpenüberstrom                   | A 5.2 4        | 0     | -     | -     | -   | -       |                            | -                        |
| AL49<br>*13 | Abschaltung des<br>Abluftgebläses | -              | -     | 0     | -     | -   | -       |                            | -                        |
| AL50        | Fehler wegen falscher<br>Phase    | -              | 0     | -     | -     | -   | -       |                            | -                        |
| AL51        | Überstrom<br>Phasenregelplatine   | -              | 0     | -     | -     | -   | -       |                            | -                        |

Tabelle 5.20-4 Anfangseinstellung und Anpassung von Alarmen (4/4)

\*12: Die wassergekühlte Ausführung des Geräts erzeugt diesen Alarm nicht.

\*13: Die luftgekühlte Ausführung des Geräts erzeugt diesen Alarm nicht.

#### ACHTUNG

0

Wenn die Betriebseinstellung für einen Alarm, dessen Standardeinstellung A.STP ist zu A.RUN oder OFF geändert wird, stoppt der Produktbetrieb nicht einmal dann, wenn der Alarm ausgelöst wird. Die Aufrechterhaltung des Produktbetriebs nachdem ein Alarm erzeugt wurde, kann möglicherweise Fehler verursachen. Beseitigen Sie deshalb die Ursachen des Alarms so bald wie möglich.

Achten Sie darauf, die Ursache eines Alarms immer sofort nach der Alarmauslösung zu beheben, sonst kann es zu einer Fehlfunktion des Produkts kommen.

#### Kundenspezifische Alarmfunktion einstellen und überprüfen 5.20.2

Die nachstehende Tabelle erläutert die Einstellpositionen der kundenspezifischen Alarmfunktion sowie die Standardeinstellungen. Tabelle 5.20-5 Standardeinstellungen der kundenspezifischen Alarmfunktion (1/3)

| Anzeige         | Inhalt                                                                                                    | Inhalt Objektalarm |                                            | Veränderter Inhalt                                   | Werkseitige<br>Finstellung* |  |
|-----------------|----------------------------------------------------------------------------------------------------|--------------------|--------------------------------------------|------------------------------------------------------|-----------------------------|--|
| Anzeige         | innar                                                                                                    | Code               | Alarmbezeichnung                           |                                                      | 1                           |  |
| <u>A 5.0 2</u>  | Betriebseinstellung, wenn der<br>Alarm "Niedriger Füllstand<br>Behälter" erzeugt wird                                                               | AL01               | Niedriger Füllstand Behälter               | Produktbetrieb,<br>während der Alarm<br>erzeugt wird | A.RUN                       |  |
| <u>a s.o a</u>  | Betriebseinstellung, wenn der<br>Alarm "Temperatur zur<br>Erfassung des Anstiegs der<br>Ablasstemperatur des<br>Umlaufmediums" erzeugt<br>wird      | AL 03              | Anstieg der Ablasstemperatur               | Produktbetrieb,<br>während der Alarm<br>erzeugt wird | A.RUN                       |  |
| <u>A 5.0 4</u>  | Einstellung der<br>Schwellenwerttemperatur für<br>den Alarm "Temperatur zur<br>Erfassung des Anstiegs der<br>Ablasstemperatur des<br>Umlaufmediums" | ALUS               | des Umlaufmediums                          | Alarmschwellen                                       | 40,0 °C<br>(104,0°F)<br>()  |  |
| <u>A 5.0 5</u>  | Betriebseinstellung, wenn der<br>Alarm "Temperatur zur<br>Erfassung des Abfalls der<br>Ablasstemperatur des<br>Umlaufmediums" erzeugt<br>wird       | AI 04              | Abfall der Ablasstemperatur                | Produktbetrieb,<br>während der Alarm<br>erzeugt wird | A.RUN                       |  |
| <u>A 5.0 6</u>  | Einstellung der<br>Schwellenwerttemperatur für<br>den Alarm "Temperatur zur<br>Erfassung des Abfalls der<br>Ablasstemperatur des<br>Umlaufmediums"  |                    | des Umlaufmediums                          | Alarmschwellen                                       | 1,0 °C<br>(33,8 °F)<br>()   |  |
| R 5.0 T         | Betriebseinstellung, wenn der<br>Alarm "Anstieg des<br>Ablassdrucks des<br>Umlaufmediums" erzeugt<br>wird                                           | AL 08              | Anstieg des Ablassdrucks                   | Produktbetrieb,<br>während der Alarm<br>erzeugt wird | A.STP                       |  |
| <u>a s.o a</u>  | Einstellung des<br>Schwellenwertdrucks für den<br>Alarm "Anstieg des<br>Ablassdrucks des<br>Umlaufmediums"                                          | AL00               | des Umlaufmediums                          | Alarmschwellen                                       | 0,55 MPa<br>(80 PSI)        |  |
| <u>A 5.09</u>   | Betriebseinstellung, wenn der<br>Alarm "Abfall des<br>Ablassdrucks des<br>Umlaufmediums" erzeugt<br>wird                                            | AI 09              | Abfall des Ablassdrucks des                | Produktbetrieb,<br>während der Alarm<br>erzeugt wird | A.STP                       |  |
| R 5. 1 0        | Einstellung des<br>Schwellenwertdrucks für den<br>Alarm "Abfall des<br>Ablassdrucks des<br>Umlaufmediums"                                           |                    | Umlaufmediums                              | Alarmschwellen                                       | 0,05 MPa<br>(7 PSI)<br>()   |  |
| <u>R 5. I I</u> | Betriebseinstellung, wenn der<br>Alarm<br>"Kommunikationsfehler" er<br>zeugt wird                                                                   | AI 19              | Kommunikationsfehler                       | Produktbetrieb,<br>während der Alarm<br>erzeugt wird | OFF                         |  |
| <u>a 5.12</u>   | Einstellung der<br>Schwellenwert-<br>Überwachungszeit für<br>"Kommunikationsfehler"                                                                 |                    |                                            | Alarmschwellen                                       | (30)                        |  |
| <u>R 5. I 3</u> | Einstellungsfunktion für<br>"Erfassung des<br>Kontakteingangssignals 1"                                                                             | AL31               | Signalerfassung<br>Kontakteingangssignal 1 | Produktbetrieb,<br>während der Alarm<br>erzeugt wird | A.STP                       |  |
| <u>R 5. 1 4</u> | Einstellungsfunktion für<br>"Erfassung des<br>Kontakteingangssignals 2"                                                                             | AL32               | Signalerfassung<br>Kontakteingangssignal 2 | Produktbetrieb,<br>während der Alarm<br>erzeugt wird | A.STP                       |  |

\*1: Für Einzelheiten zur werkseitigen Standardeinstellung siehe "Tabelle 5.20-1 Anfangseinstellung und Anpassung von Alarmen (1/4)~(4/4)".

|                                    |                                                                                               | lueinsteilu |                                                                 |                                                                                             |             |
|------------------------------------|-----------------------------------------------------------------------------------------------|-------------|-----------------------------------------------------------------|---------------------------------------------------------------------------------------------|-------------|
| Anzeige                            | Inhalt                                                                                        |             | Objektalarm                                                     | Veränderter Inhalt                                                                          | Werkseitige |
|                                    |                                                                                               | Code        | Alarmbezeichnung                                                |                                                                                             | Emstending  |
| <u>R 5. 1 5</u>                    | Betriebseinstellung, wenn der<br>Alarm<br>"DC-Leitungssicherung<br>unterbrochen" erzeugt wird | AL21        | DC-Leitungssicherung<br>unterbrochen                            | Produktbetrieb,<br>während der Alarm<br>erzeugt wird                                        | A.STP       |
| 8521                               | Einstellung der                                                                               | AL03        | Anstieg der Ablasstemperatur<br>des Umlaufmediums               | Überwachungs-                                                                               |             |
|                                    | den Temperaturalarm                                                                           | AL04        | Abfall der Ablasstemperatur<br>des Umlaufmediums                | methode                                                                                     | 0           |
|                                    |                                                                                               |             | Anstieg der Ablasstemperatur<br>des Umlaufmediums               | Nach dem Betriebsstart<br>wird kein Alarm<br>innerhalb der                                  |             |
| Überwachungsstart-<br>Zeitschalter |                                                                                               | AL04        | Abfall der Ablasstemperatur<br>des Umlaufmediums                | erzeugt. Die<br>Alarmüberwachung<br>startet, sobald die<br>Einstellzeit verstrichen<br>ist. | (0)         |
|                                    | Bereich-                                                                                      | AL03        | Anstieg der Ablasstemperatur<br>des Umlaufmediums               | Nachdem die<br>Ablasstemperatur des<br>Umlaufmediums den<br>eingestellten Bereich           | 5           |
| Erfassungszeitschalter             | Erfassungszeitschalter                                                                        | AL04        | Abfall der Ablasstemperatur<br>des Umlaufmediums                | übersteigt, wird kein<br>Alarm innerhalb der<br>eingestellten Zeit<br>erzeugt.              | 5           |
|                                    |                                                                                               |             | Kompressor-Ansaug-<br>temperatur zu hoch                        |                                                                                             |             |
|                                    |                                                                                               | AL11        | Kompressor-Ansaug-<br>temperatur zu niedrig                     |                                                                                             |             |
|                                    |                                                                                               | AL12        | Überhitzungstemperatur zu<br>niedrig                            |                                                                                             |             |
|                                    |                                                                                               | AL13        | Ablassdruck des<br>Kompressors zu hoch                          |                                                                                             |             |
|                                    |                                                                                               | AL15        | Abfall des<br>Kältemittelkreislaufdrucks<br>(Hochdruckseite)    |                                                                                             |             |
|                                    |                                                                                               | AL16        | Anstieg des<br>Kältemittelkreislaufdrucks<br>(Niederdruckseite) |                                                                                             |             |
|                                    |                                                                                               | AL17        | Abfall des<br>Kältemittelkreislaufdrucks<br>(Niederdruckseite)  |                                                                                             |             |
| R 5.2 Y                            | Kompressor-Stopp-Alarm                                                                        | AL18        | Kompressorüberlastung                                           | Alarmbetriebsart                                                                            | P.RUN       |
|                                    |                                                                                               | AL24        | Fehler im<br>Ansaugtemperatursensor des<br>Kompressors          |                                                                                             |             |
|                                    |                                                                                               | AL26        | Fehler im Ablassdrucksensor<br>des Kompressors                  |                                                                                             |             |
|                                    |                                                                                               | AL27        | Fehler im<br>Ansaugdrucksensor des<br>Kompressors               |                                                                                             |             |
|                                    |                                                                                               | AL37        | Fehler im<br>Ablasstemperatursensor des<br>Kompressors          |                                                                                             |             |
|                                    |                                                                                               | AL38        | Anstieg der Kompressor-<br>Ablasstemperatur                     |                                                                                             |             |
|                                    |                                                                                               | AL43<br>*2  | Gebläsefehler                                                   |                                                                                             |             |
|                                    |                                                                                               | AL45        | Kompressorüberstrom                                             |                                                                                             |             |

| Tabelle 5 20-6 Standardeinstellunger | h der kundenspezifischen Alarmfunktion ( | 2/3) |
|--------------------------------------|------------------------------------------|------|
|                                      |                                          | 201  |

\*2: Bei der wassergekühlten Ausführung des Geräts tritt diese Alarmmeldung nicht auf.

| Antoigo        | Inhalt                                                                                                    |      | Objektalarm                                         | Varändartar Inhalt                                   | Anfangsein  |
|----------------|----------------------------------------------------------------------------------------------------|------|-----------------------------------------------------|------------------------------------------------------|-------------|
| Anzeige        | innait                                                                                                    | Code | Alarmbezeichnung                                    | veranderter innait                                   | stellung    |
| <u>A 5.2 5</u> | Betriebseinstellung,<br>wenn der Alarm "Fehler<br>im Ablassdrucksensor<br>des Umlaufmediums"<br>erzeugt wird | AL25 | Fehler im<br>Ablassdrucksensor<br>des Umlaufmediums | Produktbetrieb,<br>während der Alarm<br>erzeugt wird | A.STP       |
| <u>R 5.2 6</u> | Betriebseinstellung<br>während der<br>Pumpenwartung                                                          | AL28 | Wartung der Pumpe                                   | Produktbetrieb,<br>während der Alarm<br>erzeugt wird | OFF         |
| <u>R 5.2 T</u> | Betriebseinstellung<br>während der<br>Gebläsewartung                                                         | AL29 | Wartung des<br>Gebläses                             | Alarmbetriebsart                                     | OFF         |
| <u>R 5.2 B</u> | Betriebseinstellung<br>während der<br>Kompressorwartung                                                      | AL30 | Wartung des<br>Kompressors                          | Produktbetrieb,<br>während der Alarm<br>erzeugt wird | OFF         |
| <u>R 5.2 9</u> | Betriebseinstellung<br>während der Wartung<br>des Staubschutzfilters                                         | AL40 | Wartung des<br>Staubschutzfilters:                  | Produktbetrieb,<br>während der Alarm<br>erzeugt wird | OFF         |
| <u>R 5.3 0</u> | Betriebseinstellung bei<br>Betriebswiederher-<br>stellung nach einem<br>Stromausfall                         | AL41 | Stromabschaltung                                    | Produktbetrieb,<br>während der Alarm<br>erzeugt wird | A.STP       |
| R 5.3 I        | Überwachungszeit für<br>Wartung des<br>Staubschutzfilters                                                    | AL40 | Wartung des<br>Staubschutzfilters                   | Alarmschwellen                                       | <br>(500 h) |

| Tabelle 3.20-7 Standardenstellungen der Kundenspezinschen Alammunktion (3/3) |
|------------------------------------------------------------------------------|
|------------------------------------------------------------------------------|

\*3: Bei der wassergekühlten Ausführung des Geräts tritt diese Alarmmeldung nicht auf.

**1.** Halten Sie die Taste [MENU] ca. 2 Sekunden lang gedrückt. Durch wiederholtes Drücken der Taste erscheint der Einstellbildschirm [**F 5.0**] für das akustische Alarmsignal auf der digitalen Anzeige.

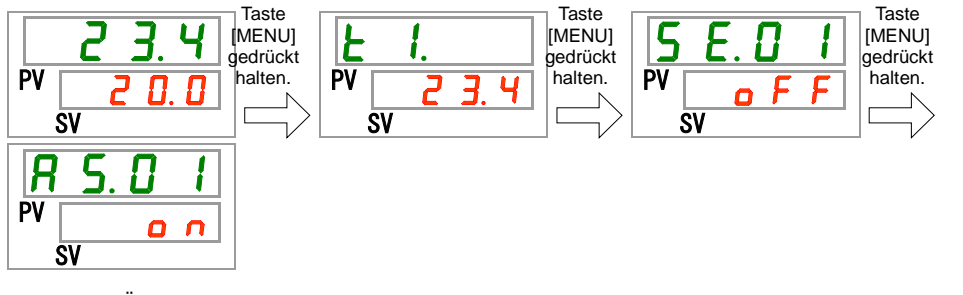

Einstellung/Überprüfung: Betriebseinstellung, wenn der Alarm "Niedriger Füllstand Behälter" erzeugt wird

**2.** Drücken Sie die Taste [SEL] einmal. Der Bildschirm für die Betriebseinstellung, wenn der Alarm "Niedriger Füllstand Behälter" erzeugt wird, erscheint auf der digitalen Anzeige.

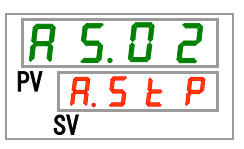

3. Stellen Sie den Produktbetrieb für den Fall, dass der Alarm "Niedriger Füllstand Behälter" erzeugt wird, mithilfe der Taste [▲] oder der Taste [▼] ein und bestätigen Sie durch Drücken der Taste [SEL].

Tabelle 5.5.20-8 Einstellung des Produktbetriebs, wenn der Alarm "Niedriger Füllstand Behälter" erzeugt wird

| Einstellwert | Erklärung                                                    | Anfangswert<br>(werkseitige<br>Einstellung) |
|--------------|--------------------------------------------------------------|---------------------------------------------|
| R.r.U.n      | Der Betrieb wird bei Erzeugung dieses<br>Alarms fortgeführt. |                                             |
| R.5EP        | Der Betrieb wird bei Erzeugung dieses<br>Alarms gestoppt.    |                                             |

Einstellung/Überprüfung: Betriebseinstellung, wenn der Alarm "Anstieg der Ablasstemperatur des Umlaufmediums" erzeugt wird

**4.** Drücken Sie die Taste [SEL] einmal.

Der Bildschirm für die Betriebseinstellung, wenn der Alarm "Anstieg der Ablasstemperatur des Umlaufmediums" erzeugt wird, erscheint auf der digitalen Anzeige.

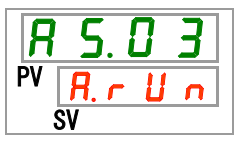

5. Stellen Sie den Produktbetrieb für den Fall, dass der Alarm "Anstieg der Ablasstemperatur des Umlaufmediums" erzeugt wird, mithilfe der Taste [▲] oder der Taste [▼] ein und bestätigen Sie durch Drücken der Taste [SEL].

| Einstellwert | Erklärung                                                          | Anfangswert<br>(werkseitige<br>Einstellung) |
|--------------|--------------------------------------------------------------------|---------------------------------------------|
| oFF          | Dieser Alarm wird nicht erfasst.                                   |                                             |
| R.r.U.n      | Der Betrieb wird bei Erzeugung dieses<br>Alarmsignals fortgeführt. | $\checkmark\Box$                            |
| R.SEP        | Der Betrieb wird bei Erzeugung dieses<br>Alarmsignals gestoppt.    |                                             |

Tabelle 5.20-9 Betriebseinstellung, wenn der Alarm "Anstieg der Ablasstemperatur des Umlaufmediums" erzeugt wird

Einstellung/Überprüfung: Einstellung der Schwellenwerttemperatur für den Alarm "Temperatur zur Erfassung des Anstiegs der Ablasstemperatur des Umlaufmediums"

**6.** Drücken Sie die Taste [SEL] einmal.

Der Einstellbildschirm der Schwellenwerterfassungstemperatur für die Erzeugung des Alarms "Anstieg der Ablasstemperatur des Umlaufmediums" erscheint auf der digitalen Anzeige.

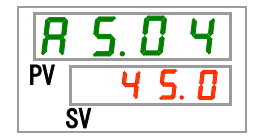

7. Stellen Sie die Schwellenwerterfassungstemperatur f
ür die Erzeugung des Alarms "Anstieg der Ablasstemperatur des Umlaufmediums" mithilfe der Taste [▲] oder der Taste [▼] ein und best
ätigen Sie durch Dr
ücken der Taste [SEL].

Tabelle 5.20-10 Einstellung der Schwellenwerterfassungstemperatur für die Erzeugung des Alarms "Anstieg der Ablasstemperatur des Umlaufmediums"

| Einstellwert                                       | Erklärung                                                                                                    | Anfangswert<br>(werkseitige<br>Einstellung) |
|----------------------------------------------------|----------------------------------------------------------------------------------------------------|---------------------------------------------|
|                                                    | Das Einstellen bzw. Überprüfen des Alarms<br>ist nicht möglich, wenn der Alarm "Anstieg<br>der Ablasstemperatur des<br>Umlaufmediums" deaktiviert ist. |                                             |
| Grad<br>Celsius<br>5.0<br>bis<br>5.0               | Einstellung der<br>Schwellenwerterfassungstemperatur für den<br>Alarm "Anstieg der Ablasstemperatur des<br>Umlaufmediums".                             | 55.0                                        |
| Fahrenheit<br><u>4</u> 1.0<br>bis<br><u>13</u> 1.0 | Temperatureinstelleinheit für Grad Celsius:<br>0,1 °C<br>Temperatureinstelleinheit für Fahrenheit:<br>0,1 °F                                           |                                             |

Einstellung/Überprüfung: Betriebseinstellung, wenn der Alarm "Abfall der Ablasstemperatur des Umlaufmediums" erzeugt wird

**8.** Drücken Sie die Taste [SEL] einmal.

Der Bildschirm für die Betriebseinstellung, wenn der Alarm "Abfall der Ablasstemperatur des Umlaufmediums" erzeugt wird, erscheint auf der digitalen Anzeige.

Stellen Sie den Produktbetrieb für den Fall, dass der Alarm "Abfall der Ablasstemperatur des Umlaufmediums" erzeugt wird, mithilfe der Taste [▲] oder der Taste [▼] ein und bestätigen Sie durch Drücken der Taste [SEL].

R PV R 12.

9. Stellen Sie den Produktbetrieb für den Fall, dass der Alarm "Abfall der Ablasstemperatur des Umlaufmediums" erzeugt wird, mithilfe der Taste [▲] oder der Taste [▼] ein und bestätigen Sie durch Drücken der Taste [SEL].

Tabelle 5.20-11 Betriebseinstellung, wenn der Alarm "Abfall der Ablasstemperatur des Umlaufmediums" erzeugt wird

| Einstellwert | Erklärung                                                    | Anfangswert<br>(werkseitige<br>Einstellung) |
|--------------|--------------------------------------------------------------|---------------------------------------------|
| oFF          | Dieser Alarm wird nicht erfasst.                             |                                             |
| R.r.U.n      | Der Betrieb wird bei Erzeugung dieses<br>Alarms fortgeführt. | $\checkmark$                                |
| R.5 E P      | Der Betrieb wird bei Erzeugung dieses<br>Alarms gestoppt.    |                                             |

Einstellung/Überprüfung: Einstellung der Schwellenwerterfassungstemperatur für die Erzeugung des Alarms "Abfall der Ablasstemperatur des Umlaufmediums"

**10.**Drücken Sie die Taste [SEL] einmal.

Der Einstellbildschirm der Schwellenwerterfassungstemperatur für die Erzeugung des Alarms "Abfall der Ablasstemperatur des Umlaufmediums" erscheint auf der digitalen Anzeige.

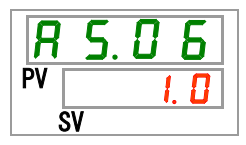

**11.**Stellen Sie die Schwellenwerterfassungstemperatur für die Erzeugung des Alarms "Abfall der Ablasstemperatur des Umlaufmediums" mithilfe der Taste [▲] oder der Taste [▼] ein und bestätigen Sie durch Drücken der Taste [SEL].

Tabelle 5.20-12 Einstellung der Schwellenwerterfassungstemperatur für den Alarm "Abfall der Ablasstemperatur des Umlaufmediums"

| Einstellwert                           | Erklärung                                                                                                    | Anfangswert<br>(werkseitige<br>Einstellung) |
|----------------------------------------|----------------------------------------------------------------------------------------------------|---------------------------------------------|
|                                        | Das Einstellen bzw. Überprüfen des Alarms<br>ist nicht möglich, wenn der Alarm "Abfall der<br>Ablasstemperatur des<br>Umlaufmediums" deaktiviert ist. |                                             |
| Grad<br>Celsius<br>I. D<br>bis<br>J. D | Einstellung der<br>Schwellenwerterfassungstemperatur für den<br>Alarm "Abfall der Ablasstemperatur des<br>Umlaufmediums".                             | I. D                                        |
| Fahrenheit<br>3.8<br>bis<br>102.2      | Temperatureinstelleinheit für Grad Celsius:<br>0,1 °C<br>Temperatureinstelleinheit für Fahrenheit:<br>0,1 °F                                          | 33.8                                        |

Einstellung/Überprüfung: Betriebseinstellung, wenn der Alarm "Anstieg des Ablassdrucks des Umlaufmediums" erzeugt wird

**12.**Drücken Sie die Taste [SEL] einmal.

Der Bildschirm für die Betriebseinstellung, wenn der Alarm "Anstieg des Ablassdrucks des Umlaufmediums" erzeugt wird, erscheint auf der digitalen Anzeige.

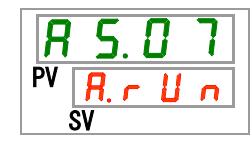

13.Stellen Sie den Produktbetrieb für den Fall, dass der Alarm "Anstieg des Ablassdrucks des Umlaufmediums" erzeugt wird, mithilfe der Taste [▲] oder der Taste [▼] ein und bestätigen Sie durch Drücken der Taste [SEL].

Tabelle 5.20-13 Betriebseinstellung, wenn der Alarm "Anstieg des Ablassdrucks des Umlaufmediums" erzeugt wird

| Einstellwert | Erklärung                                                    | Anfangswert<br>(werkseitige<br>Einstellung) |
|--------------|--------------------------------------------------------------|---------------------------------------------|
| oFF          | Dieser Alarm wird nicht erfasst.                             |                                             |
| R.r.U.n      | Der Betrieb wird bei Erzeugung dieses<br>Alarms fortgeführt. |                                             |
| R.SEP        | Der Betrieb wird bei Erzeugung dieses<br>Alarms gestoppt.    |                                             |

Einstellung/Überprüfung: Einstellung des Schwellenwertdrucks für den Alarm "Anstieg des Ablassdrucks des Umlaufmediums"

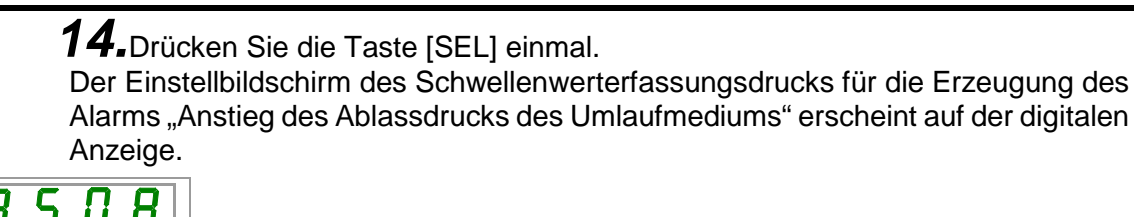

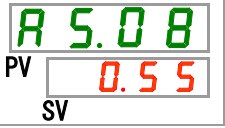

**15.**Stellen Sie den Schwellenwerterfassungsdruck für die Erzeugung des Alarms "Anstieg des Ablassdrucks des Umlaufmediums" mithilfe der Taste [▲] oder der Taste [▼] ein und bestätigen Sie durch Drücken der Taste [SEL].

Tabelle 5.20-14 Einstellung des Schwellenwerterfassungsdrucks für den Alarm "Anstieg des Ablassdrucks des Umlaufmediums"

| Einstellwert                             | Erklärung                                                                                                    | Anfangswert<br>(werkseitige<br>Einstellung) |
|------------------------------------------|----------------------------------------------------------------------------------------------------|---------------------------------------------|
|                                          | Das Einstellen bzw. Überprüfen des Alarms<br>ist nicht möglich, wenn der Alarm "Anstieg<br>des Ablassdrucks des<br>Umlaufmediums" deaktiviert ist. |                                             |
| MPa<br><u>0.05</u><br>bis<br><u>0.50</u> | Einstellung des<br>Schwellenwerterfassungsdrucks für die<br>Erzeugung des Alarms "Anstieg des<br>Ablassdrucks des Umlaufmediums".                  | 0.55                                        |
| PSI<br>7<br>bis<br>87                    | Druckeinstelleinheit für MPa: 0,01 MPa<br>Druckeinstelleinheit für PSI: 1 PSI                                                                      | 80                                          |

Einstellung/Überprüfung: Betriebseinstellung, wenn der Alarm "Abfall des Ablassdrucks des Umlaufmediums" erzeugt wird

## **16.**Drücken Sie die Taste [SEL] einmal.

Der Bildschirm für die Betriebseinstellung, wenn der Alarm "Abfall des Ablassdrucks des Umlaufmediums" erzeugt wird, erscheint auf der digitalen Anzeige.

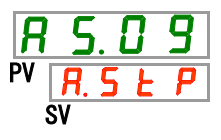

17.Stellen Sie den Produktbetrieb für den Fall, dass der Alarm "Abfall des Ablassdrucks des Umlaufmediums" erzeugt wird, mithilfe der Taste [▲] oder der Taste [▼] ein und bestätigen Sie durch Drücken der Taste [SEL].

Tabelle 5.20-15 Betriebseinstellung, wenn der Alarm "Abfall des Ablassdrucks des Umlaufmediums" erzeugt wird

| Einstellwert | Erklärung                                                    | Anfangswert<br>(werkseitige<br>Einstellung) |
|--------------|--------------------------------------------------------------|---------------------------------------------|
| ٥FF          | Dieser Alarm wird nicht erfasst.                             |                                             |
| R.r.U.n      | Der Betrieb wird bei Erzeugung dieses<br>Alarms fortgeführt. |                                             |
| R.SEP        | Der Betrieb wird bei Erzeugung dieses<br>Alarms gestoppt.    | $\checkmark \Box$                           |

Einstellung/Überprüfung: Einstellung des Schwellenwertdrucks für den Alarm "Abfall des Ablassdrucks des Umlaufmediums"

**18.**Drücken Sie die Taste [SEL] einmal.

Der Einstellbildschirm des Schwellenwerterfassungsdrucks für die Erzeugung des Alarms "Abfall des Ablassdrucks des Umlaufmediums" erscheint auf der digitalen Anzeige.

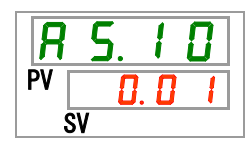

**19.**Stellen Sie den Schwellenwerterfassungsdruck für die Erzeugung des Alarms "Abfall des Ablassdrucks des Umlaufmediums" mithilfe der Taste [▲] oder

der Taste [▼] ein und bestätigen Sie durch Drücken der Taste [SEL].

Tabelle 5.20-16 Einstellung des Schwellenwerterfassungsdrucks für die Erzeugung des Alarms "Abfall des Ablassdrucks des Umlaufmediums"

| Einstellwert               | Erklärung                                                                                                    | Anfangswert<br>(werkseitige<br>Einstellung) |
|----------------------------|----------------------------------------------------------------------------------------------------|---------------------------------------------|
|                            | Das Einstellen bzw. Überprüfen ist nicht<br>möglich, wenn die Einstellung für den Abfall<br>des Ablassdrucks des Umlaufmediums<br>ausgeschaltet (OFF) ist. |                                             |
| MPa<br>0.05<br>bis<br>0.60 | Einstellung des Drucks zur Erfassung des<br>Abfalls des Ablassdrucks des<br>Umlaufmediums.                                                                 | 0.05                                        |
| PSI<br>7<br>bis<br>87      | Einstelleinheit ist 0,01 MPa<br>Die Druckeinheit ist PSI: Die Einstelleinheit<br>ist 1 PSI                                                                 | 7                                           |

Einstellung/Überprüfung: Betriebseinstellung, wenn der Alarm "Kommunikationsfehler" erzeugt wird

**20.** Drücken Sie die Taste [SEL] einmal.

Der Bildschirm für die Betriebseinstellung, wenn der Alarm

"Kommunikationsfehler" erzeugt wird, erscheint auf der digitalen Anzeige.

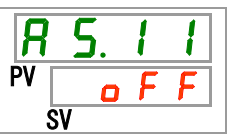

**21.**Stellen Sie den Betrieb für den Fall, dass der Alarm "Kommunikationsfehler" erzeugt wird, mithilfe der Taste [▲] oder der Taste [▼] ein und bestätigen Sie durch Drücken der Taste [SEL].

Tabelle 5.20-17 Betriebseinstellung, wenn der Alarm "Kommunikationsfehler" erzeugt wird

| Einstellwert | Erklärung                                                    | Anfangswert<br>(werkseitige<br>Einstellung) |
|--------------|--------------------------------------------------------------|---------------------------------------------|
| oFF          | Dieser Alarm wird nicht erfasst.                             | $\checkmark \Box$                           |
| R.r.U.n      | Der Betrieb wird bei Erzeugung dieses<br>Alarms fortgeführt. |                                             |
| R.5EP        | Der Betrieb wird bei Erzeugung dieses<br>Alarms gestoppt.    |                                             |

Einstellung/Überprüfung: Einstellung der Schwellenwert-Überwachungszeit für "Kommunikationsfehler"

**22.**Drücken Sie die Taste [SEL] einmal.

Der Bildschirm für die Überwachungszeit für den Alarm

"Kommunikationsfehler" erscheint auf der digitalen Anzeige.

**23.**Stellen Sie die Überwachungszeit für den Alarm "Kommunikationsfehler" mithilfe der Taste [▲] oder der Taste [▼] ein und bestätigen Sie durch Drücken der Taste [SEL].

Tabelle 5.20-18 Überwachungszeit für die Einstellung des Alarms "Kommunikationsfehler"

| Einstellwert     | Erklärung                                                                                                    | Anfangswert<br>(werkseitige<br>Einstellung) |
|------------------|----------------------------------------------------------------------------------------------------|---------------------------------------------|
|                  | Das Einstellen bzw. Überprüfen des Alarms<br>ist nicht möglich, wenn der Alarm "AS11<br>Kommunikationsfehler" deaktiviert ist. |                                             |
| 30<br>bis<br>600 | Die Überwachungszeit für<br>"Kommunikationsfehler" ist eingestellt.<br>Einstelleinheit: 1 Sekunde                              | 30                                          |

Einstellung/Überprüfung: Betriebseinstellung, wenn der Alarm "Signalerfassung Kontakteingangssignal 1" erzeugt wird

24. Drücken Sie die Taste [SEL] einmal.

Der Bildschirm für die Betriebseinstellung, wenn der Alarm "Signalerfassung Kontakteingangssignal 1" erzeugt wird, erscheint auf der digitalen Anzeige.

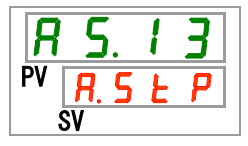

25. Stellen Sie den Produktbetrieb für den Fall, dass der Alarm "Signalerfassung Kontakteingangssignal 1" erzeugt wird, mithilfe der Taste [▲] oder der Taste [▼] ein und bestätigen Sie durch Drücken der Taste [SEL].

Tabelle 5.20-19 Betriebseinstellung, wenn der Alarm "Signalerfassung Kontakteingangssignal 1" erzeugt wird

| Einstellwert | Erklärung                                                    | Anfangswert<br>(werkseitige<br>Einstellung) |
|--------------|--------------------------------------------------------------|---------------------------------------------|
| oFF          | Dieser Alarm wird nicht erfasst.                             |                                             |
| R.r.U.n      | Der Betrieb wird bei Erzeugung dieses<br>Alarms fortgeführt. |                                             |
| R.SEP        | Der Betrieb wird bei Erzeugung dieses<br>Alarms gestoppt.    | $\checkmark$                                |

Einstellung/Überprüfung: Betriebseinstellung, wenn der Alarm "Signalerfassung Kontakteingangssignal 2" erzeugt wird

**26.**Drücken Sie die Taste [SEL] einmal.

Der Bildschirm für die Betriebseinstellung, wenn der Alarm "Signalerfassung Kontakteingangssignal 2" erfasst wird, erscheint auf der digitalen Anzeige.

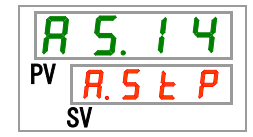

27.Stellen Sie den Produktbetrieb für den Fall, dass der Alarm "Signalerfassung Kontakteingangssignal 2" erzeugt wird, mithilfe der Taste [▲] oder der Taste [▼] ein und bestätigen Sie durch Drücken der Taste [SEL].

Tabelle 5.20-20 Betriebseinstellung, wenn der Alarm "Signalerfassung Kontakteingangssignal 2" erzeugt wird

| Einstellwert | Erklärung                                                    | Anfangswert<br>(werkseitige<br>Einstellung) |
|--------------|--------------------------------------------------------------|---------------------------------------------|
| oFF          | Dieser Alarm wird nicht erfasst.                             |                                             |
| R.r.U.n      | Der Betrieb wird bei Erzeugung dieses<br>Alarms fortgeführt. |                                             |
| R.SEP        | Der Betrieb wird bei Erzeugung dieses<br>Alarms gestoppt.    | $\checkmark \Box$                           |

Einstellung/Überprüfung: Betriebseinstellung, wenn der Alarm "DC-Leitungssicherung unterbrochen" erzeugt wird

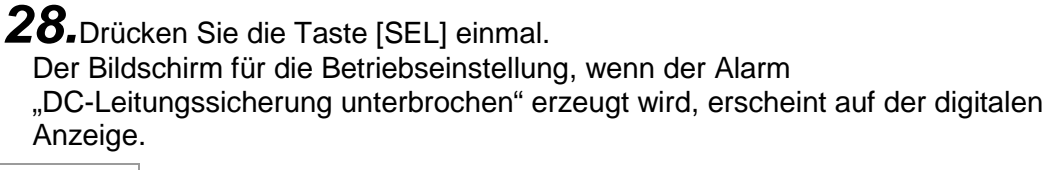

R 5. 15 PV R.5 E P sv

> 29.Stellen Sie den Produktbetrieb für den Fall, dass der Alarm "DC-Leitungssicherung unterbrochen" erzeugt wird, mithilfe der Taste [▲] oder der Taste [▼] ein und bestätigen Sie durch Drücken der Taste [SEL].

Tabelle 5.20-21 Betriebseinstellung, wenn der Alarm "DC-Leitungssicherung unterbrochen" erzeugt wird

| Einstellwert | Erklärung                                                    | Anfangswert<br>(werkseitige<br>Einstellung) |
|--------------|--------------------------------------------------------------|---------------------------------------------|
| R.r.U.n      | Der Betrieb wird bei Erzeugung dieses<br>Alarms fortgeführt. |                                             |
| R.SEP        | Der Betrieb wird bei Erzeugung dieses Alarms gestoppt.       | $\Box \checkmark$                           |

Einstellung/Überprüfung: Temperaturalarm-Überwachungsmethode

**30.**Drücken Sie die Taste [SEL] einmal.

Der Einstellbildschirm der Temperaturalarm-Überwachungsmethode erscheint auf der digitalen Anzeige.

| R  | <b>S</b> . | 2 | - |
|----|------------|---|---|
| PV |            |   | 0 |
| S  | V          |   |   |

**31.**Wählen Sie die Temperaturalarm-Überwachungsmethode mithilfe der Taste [▲] oder der Taste [▼] aus und bestätigen Sie durch Drücken der Taste [SEL].

| Tabelle 5.5.20-22 Einst | ellung der | Temperaturalarm-Überwachungsmethode |   |
|-------------------------|------------|-------------------------------------|---|
|                         |            |                                     | _ |

|              |                                                                     |                                                                                                    | Anfangswert  |
|--------------|---------------------------------------------------------------------|----------------------------------------------------------------------------------------------------|--------------|
| Einstellwert | Position                                                            | Erklarung                                                                                                    | (werkseitige |
|              | Kontinuierliche<br>Überwachung                                      | Die Alarmüberwachung startet, wenn das<br>Produkt eingeschaltet wird. Wenn die<br>Umgebungstemperatur außerhalb des<br>Bereichs zwischen den für AS.04 und AS.06<br>gesetzten Temperaturen liegt, können AL.03<br>oder AL.04 gleichzeitig erzeugt werden, wenn<br>das Produkt eingeschaltet ist.                                                                                                    |              |
| 1            | Automatische<br>Überwachung                                         | Wenn die Temperatur des Umlaufmediums<br>bei Betriebsstart außerhalb des<br>Auslösebereichs für den Alarm liegt, wird der<br>Alarm erst dann erzeugt, wenn die<br>Temperatur innerhalb dieses<br>Auslösebereichs liegt.                                                                                                    |              |
| 2            | Überwachungsstart-<br>Zeitschalter                                  | Der Alarm wird erst erzeugt, wenn die für<br>AS.22<br>"Überwachungsstart-Zeitschalter" eingestellte<br>Zeit nach dem Betriebsstart abgelaufen ist.<br>Die Alarmüberwachung startet, sobald die<br>Einstellzeit verstrichen ist.                                                                                                    |              |
| 3            | Automatische<br>Überwachung +<br>Überwachungsstart-<br>Zeitschalter | Der Alarm wird erst erzeugt, wenn die für<br>AS.22<br>"Überwachungsstart-Zeitschalter" eingestellte<br>Zeit nach dem Betriebsstart abgelaufen ist.<br>Die Alarmüberwachung startet, sobald die<br>Einstellzeit verstrichen ist.<br>Wenn die Temperatur des Umlaufmediums<br>den Auslösebereich für den Alarm erreicht,<br>bevor die eingestellte Zeit abgelaufen ist,<br>beginnt die Alarmüberwachung zu diesem<br>Zeitpunkt. |              |

\* Einstellungen dieser Funktion und ein Beispiel für die Zeitschaltung der Alarmerzeugung für "5.20.3 Einstellen der Überwachungsmethode des Temperaturalarms und der Zeitschaltung der Alarmerzeugung".

Einstellung/Überprüfung: Überwachungsstart-Zeitschalter

**32.**Drücken Sie die Taste [SEL] einmal.

Der Einstellbildschirm des Überwachungsstart-Zeitschalters erscheint auf der digitalen Anzeige.

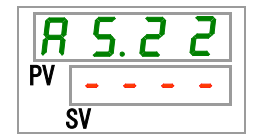

# **33.**Stellen Sie den Überwachungsstart-Zeitschalter mithilfe der Taste [▲] oder der Taste [▼] ein und bestätigen Sie durch Drücken der Taste [SEL].

| Einstellwert | Erklärung                                                                                                    | Anfangswert<br>(werkseitige<br>Einstellung) |
|--------------|----------------------------------------------------------------------------------------------------|---------------------------------------------|
|              | Einstellen und Überprüfen sind nicht<br>möglich, wenn "0: Kontinuierliche<br>Überwachung" oder "1: Automatische<br>Überwachung" für die Einstellung von AS21<br>"Überwachungsmethode des<br>Temperaturalarms" ausgewählt wurde. |                                             |
| bis          | Einstellung der Zeit, ab der die<br>Alarmüberwachung beginnt.<br>Die Einstelleinheit beträgt 1 Minute.                                                                                                    |                                             |

Tabelle 5.5.20-23 Einstellung des Überwachungsstart-Zeitschalters

\*Einstellungen dieser Funktion und ein Beispiel für die Zeitschaltung der Alarmerzeugung für "5.20.3 Einstellen der Überwachungsmethode des Temperaturalarms und der Zeitschaltung der Alarmerzeugung".

Einstellung/Überprüfung: Bereich-Erfassungszeitschalter

**34.**Drücken Sie die Taste [SEL] einmal. Der Einstellbildschirm des Bereich-Erfassungszeitschalters erscheint auf der digitalen Anzeige.

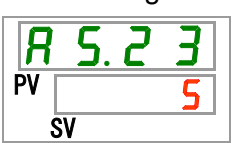

**35.**Wählen Sie den Bereich-Erfassungszeitschalter mithilfe der Taste [▲] oder der Taste [▼] aus und bestätigen Sie durch Drücken der Taste [SEL].

| Einstellwert | Erklärung                                                                                                    | Anfangswert<br>(werkseitige<br>Einstellung) |
|--------------|----------------------------------------------------------------------------------------------------|---------------------------------------------|
| 5<br>bis     | Einstellung der Zeit, bevor der Alarm<br>erzeugt wird, nachdem der Alarm generiert<br>wurde.<br>Einstelleinheit: 1 Sekunde | 5                                           |

\*Einstellungen dieser Funktion und ein Beispiel für die Zeitschaltung der Alarmerzeugung für "5.20.3 Einstellen der Überwachungsmethode des Temperaturalarms und der Zeitschaltung der Alarmerzeugung".

#### 5.20.3 Einstellen der Überwachungsmethode des Temperaturalarms und der Zeitschaltung der Alarmerzeugung

Beispiele für die Überwachungsmethode des Temperaturalarms und die Zeitschaltung der Alarmerzeugung finden Sie unten.

#### Bei Wahl von "<u>Automatische Überwachung</u>"

[1] Temperatur des Umlaufmediums bei Betriebsstart: Ca. 20 °C

[2] Einstelltemperatur des Umlaufmediums: 15 °C

[3] "AS.21: Temperaturalarm-Überwachungsmethode": Wählen Sie "Automatische Überwachung" aus.

("----" (ungültige Einstellung) wird für "AS.22: Überwachungsstart-Zeitschalter" angezeigt.)

[4] "AS.04: Temperatur zur Erfassung des Anstiegs der Ablasstemperatur des Umlaufmediums": Einstellung auf "16 °C".

[5] "AS.06: Temperatur zur Erfassung des Abfalls der Ablasstemperatur des Umlaufmediums": Einstellung auf "14 °C".

[6] "AS.23: Bereich-Erfassungszeitschalter": Einstellung auf "600 s".

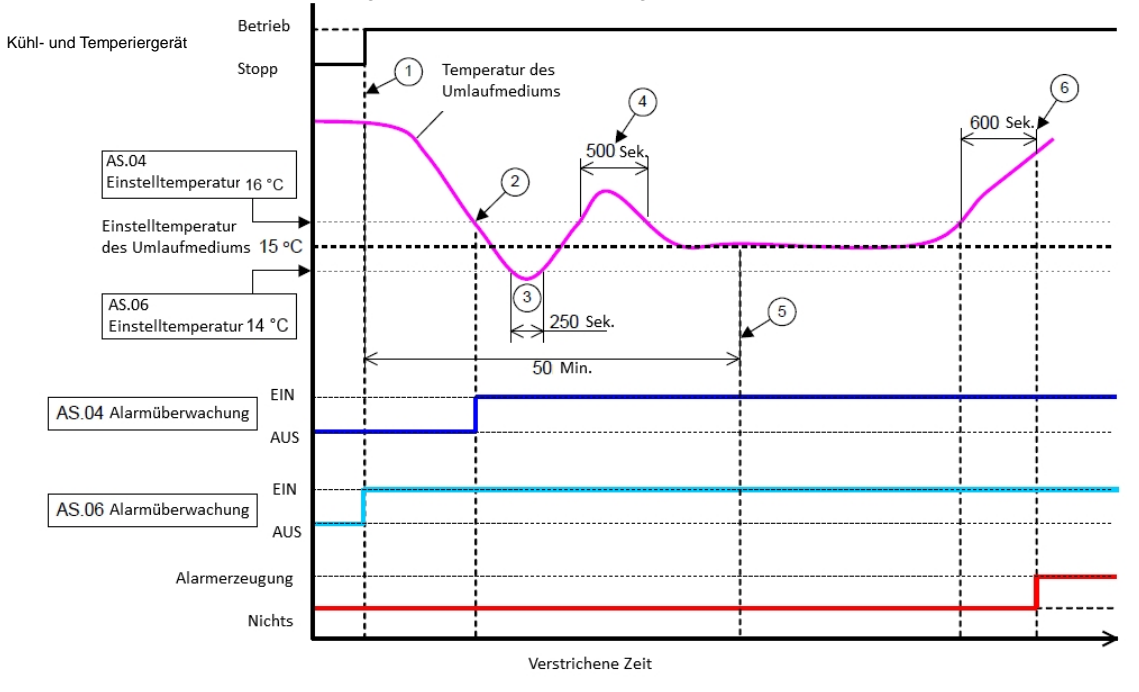

Abb. 5-3 Zeitschaltung der Alarmerzeugung

- Zeitschaltung der Alarmerzeugung
  - Status (1): Die Überwachung der Alarmtemperatur beginnt mit dem Betriebsstart des Kühl- und Temperiergeräts. Da die Temperatur des Umlaufmediums zu diesem Zeitpunkt 20 °C beträgt, startet "AS.06" die Alarmüberwachung zum Zeitpunkt des Betriebsstarts.
  - Status (2): Die Temperatur des Umlaufmediums gelangt in den Einstellbereich von "AS.04" und startet "AS.04 Alarmüberwachung".
  - Status (3): Die Temperatur des Umlaufmediums übersteigt den Schwellenwert von "AS.06", der Alarm wird jedoch nicht erzeugt, da die Temperatur innerhalb des Bereichs von 600 Sekunden von "AS.23: Bereich-Erfassungszeitschalter" wieder im korrekten Bereich liegt.
  - Status (4): Die Temperatur des Umlaufmediums übersteigt den Schwellenwert von "AS.04", der Alarm wird jedoch nicht erzeugt, da die Temperatur innerhalb des Bereichs von 600 Sekunden von "AS.23: Bereich-Erfassungszeitschalter" wieder im korrekten Bereich liegt.
- Status (5): Der Alarm "AL03: Anstieg der Ablasstemperatur des Umlaufmediums" wird nach Ablauf der 600 Sekunden erzeugt, die für "AS.23: Bereich-Erfassungszeitschalter" eingestellt sind, nachdem die Temperatur des Umlaufmediums die Schwelle "AS.04" überschritten hat.

#### Bei Wahl von "Automatische Überwachung + Überwachungs-Zeitschalter"

[1] Temperatur des Umlaufmediums bei Betriebsstart: Ca. 20 °C

[2] Einstelltemperatur des Umlaufmediums: 15 °C

[3] "AS.21: Temperaturalarm-Überwachungsmethode": Wählen Sie "Automatische Überwachung + Überwachungsstart-Zeitschalter".

[4] "AS.22: Überwachungsstart-Zeitschalter": Stellen Sie diesen auf "50 min" ein.

[5] "AS.04: Temperatur zur Erfassung des Anstiegs der Ablasstemperatur des Umlaufmediums": Einstellung auf "16 °C".

[6] "AS.06: Temperatur zur Erfassung des Abfalls der Ablasstemperatur des Umlaufmediums": Einstellung auf "14 °C".

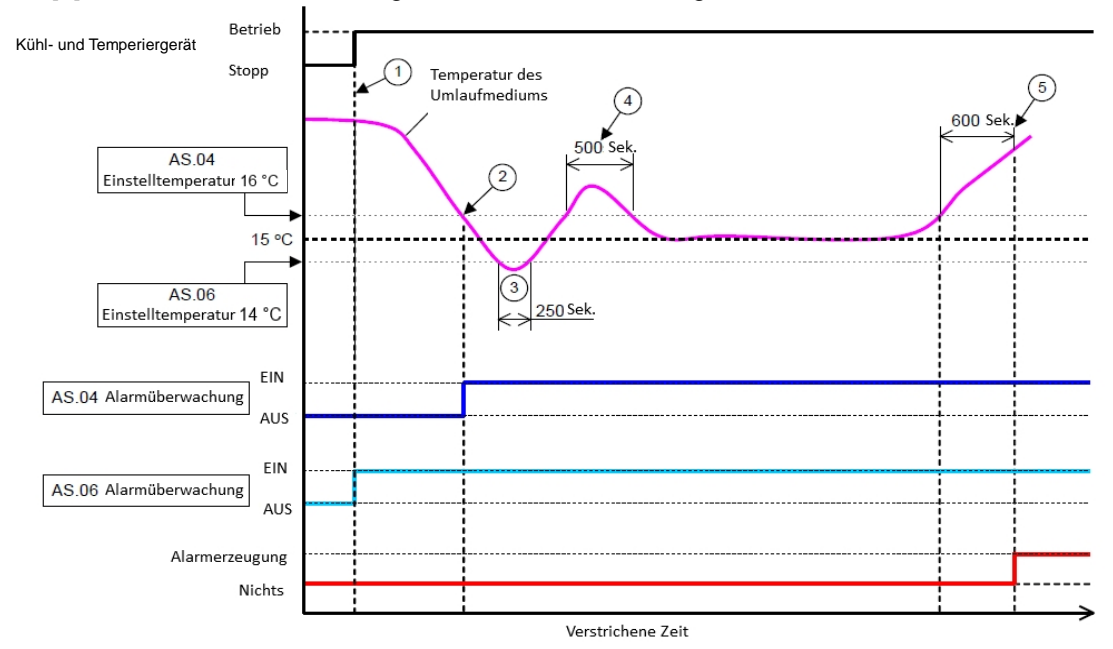

[7] "AS.23: Bereich-Erfassungszeitschalter": Einstellung auf "600 s".

Abb. 5-4 Zeitschaltung der Alarmerzeugung

- Zeitschaltung der Alarmerzeugung
  - Status (1): Betriebsstart des Kühl- und Temperiergeräts. Da die Temperatur des Umlaufmediums innerhalb des Einstellbereichs von "AS.06" liegt, startet "AS.06 Alarmüberwachung".
  - Status (2): Die Temperatur des Umlaufmediums gelangt in den Einstellbereich von "AS.04". Die Alarmüberwachung "AS.04" startet.
  - Status (3): Die Temperatur des Umlaufmediums übersteigt den Schwellenwert von "AS.06", der Alarm wird jedoch nicht erzeugt, da die Temperatur innerhalb des Bereichs von 600 Sekunden von "AS.23: Bereich-Erfassungszeitschalter" wieder im korrekten Bereich liegt.
  - Status (4): Die Temperatur des Umlaufmediums übersteigt den Schwellenwert von "AS.04", der Alarm wird jedoch nicht erzeugt, da die Temperatur innerhalb des Bereichs von 600 Sekunden von "AS.23: Bereich-Erfassungszeitschalter" wieder im korrekten Bereich liegt.
  - Status (5): Nach dem Betriebsstart verstreichen 50 Minuten. Die Alarmüberwachung hat begonnen. Dies zeigt, dass die "50 min"-Einstellung die Alarmüberwachung unter diesen Bedingungen nicht beeinflusst.
  - Status (6): Der Alarm wird nach Ablauf der 600 Sekunden erzeugt, die für "AS.23: Bereich-Erfassungszeitschalter" eingestellt sind, nachdem die Temperatur des Umlaufmediums die Schwelle "AS.04" überschritten hat.

Einstellung/Überprüfung: Betrieb, wenn auf den Kompressor bezogene Alarme erzeugt werden

## **36.**Drücken Sie die Taste [SEL] einmal.

Der Einstellbildschirm für den Produktbetrieb, wenn auf den Kompressor bezogene Alarme erzeugt werden, erscheint auf der digitalen Anzeige.

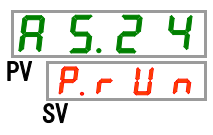

37.Stellen Sie den Produktbetrieb für den Fall, dass auf den Kompressor bezogene Alarme erzeugt werden, mithilfe der Taste [▲] oder der Taste [▼] ein. Siehe "Tabelle 5.20-26 Betriebseinstellung von Kompressor und Pumpe, wenn auf die Pumpe bezogene Alarme erzeugt werden". Bestätigen Sie durch Drücken der Taste [SEL].

Batch-Einstellung des Betriebs von Kompressor und Pumpe wird für alle in "Tabelle 5.20-25 Auf den Kompressor bezogene Alarme" ausgeführt.

| Code     | Alarmbezeichnung           |      |
|----------|----------------------------|------|
| AL 10    | Ansaugtemperatur           | des  |
| ALIU     | Kompressors zu hoch        |      |
| AL 11    | Ansaugtemperatur           | des  |
|          | Kompressors zu niedrig     |      |
| ΔΙ 12    | Überhitzungstemperatur     | zu   |
|          | niedrig                    |      |
| AI 13    | Ablassdruck des Kompres    | sors |
| ALIS     | zu hoch                    |      |
|          | Abfall                     | des  |
| AL15     | Kältemittelkreislaufdrucks |      |
|          | (Hochdruckseite)           |      |
|          | Anstieg                    | des  |
| AL16     | Kältemittelkreislaufdrucks |      |
|          | (Niederdruckseite)         |      |
|          | Abfall                     | des  |
| AL17     | Kaltemittelkreislaufdrucks |      |
|          | (Niederdruckseite)         |      |
| AL18     | Kompressoruberlastung      |      |
| 41.04    | Fenier                     | Im   |
| AL24     | Ansaugtemperatursensor     | aes  |
|          | Kompressors                |      |
| AL26     | Henler III Ablassoruckse   | nsor |
|          | Les Kompressors            |      |
| AL27     | des Kompressore            | nsor |
|          | Les Kompressors            | im   |
| AL 27    | Ablaastamparaturaapaar     |      |
| AL37     | Komprossors                | ues  |
|          | Apotiog                    | dor  |
| AL38     | Kompressor-Ablasstompor    | uer  |
| AL 12 *1 | Coblessfobler              | alui |
|          | Komprossorüborstrom        |      |
| AL40     | Nomplessolupeisuom         |      |

Tabelle 5.20-25 Auf den Kompressor bezogene Alarme

\*1: Bei der wassergekühlten Ausführung des Geräts tritt diese Alarmmeldung nicht auf.

Tabelle 5.20-26 Betriebseinstellung von Kompressor und Pumpe, wenn auf die Pumpe bezogene Alarme erzeugt werden

| Einstellwert | Erklärung                                                                                                    | Anfangswert<br>(werkseitige<br>Einstellung) |
|--------------|----------------------------------------------------------------------------------------------------|---------------------------------------------|
| P.r.U.n      | Es wird nur der Betrieb des Kompressors gestoppt, wenn diese Alarme erzeugt werden.                                         | 1                                           |
| R.SEP        | Es wird sowohl der Betrieb des Kompressors als<br>auch der Betrieb der Pumpe gestoppt, wenn diese<br>Alarme erzeugt werden. |                                             |

Einstellung/Überprüfung: Betriebseinstellung, wenn der Alarm "Fehler im Ablassdrucksensor des Umlaufmediums" erzeugt wird

#### **38.**Drücken Sie die Taste [SEL] einmal.

Der Bildschirm für die Betriebseinstellung, wenn der Alarm "Fehler im Ablassdrucksensor des Umlaufmediums" erzeugt wird, erscheint auf der digitalen Anzeige.

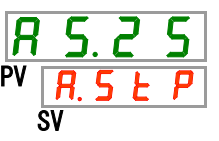

**39.**Stellen Sie den Produktbetrieb für den Fall, dass der Alarm "Fehler im Ablassdrucksensor des Umlaufmediums" erzeugt wird, mithilfe der Taste [▲] oder der Taste [▼] ein und bestätigen Sie durch Drücken der Taste [SEL].

Tabelle 5.20-27 Betriebseinstellung, wenn der Alarm "Fehler im Ablassdrucksensor des Umlaufmediums" erzeugt wird

| Einstellwert | Erklärung                                                                                                    | Anfangswert<br>(werkseitige<br>Einstellung) |
|--------------|----------------------------------------------------------------------------------------------------|---------------------------------------------|
| o F F        | Dieses Alarmsignal wird nicht erfasst.<br>Während diese Einstellung aktiviert ist,<br>blinkt die [ALARM]-Anzeige auf dem<br>Bedienfeld jeweils 0,5 Sekunden lang und<br>schaltet sich danach jeweils für 3 Sekunden<br>aus. |                                             |
| R.r.U.n      | Der Betrieb wird bei Erzeugung dieses<br>Alarms fortgeführt.                                                                                                    |                                             |
| R.SEP        | Der Betrieb wird bei Erzeugung dieses<br>Alarms gestoppt.                                                                                                    | $\checkmark \Box$                           |

Einstellung/Überprüfung: Betriebseinstellung, wenn der Alarm "Wartung der Pumpe" erzeugt wird

**40.** Drücken Sie die Taste [SEL] einmal.

Der Bildschirm für die Betriebseinstellung, wenn der Alarm "Wartung der Pumpe" erzeugt wird, erscheint auf der digitalen Anzeige.

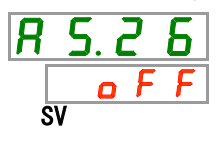
**41.**Stellen Sie den Produktbetrieb für den Fall, dass der Alarm "Wartung der Pumpe" erzeugt wird, mithilfe der Taste [▲] oder der Taste [▼] ein und bestätigen Sie durch Drücken der Taste [SEL].

| Tabelle 5.20 | -28 Betriebseinstellung, | wenn der Alarm | "Wartung de | er Pumpe" | erzeugt wird |
|--------------|--------------------------|----------------|-------------|-----------|--------------|
|              |                          |                |             |           |              |

| Einstellwert | Erklärung                                                    | Anfangswert<br>(werkseitige<br>Einstellung) |
|--------------|--------------------------------------------------------------|---------------------------------------------|
| oFF          | Dieser Alarm wird nicht erfasst.                             | $\Box$                                      |
| R.r.U.n      | Der Betrieb wird bei Erzeugung dieses<br>Alarms fortgeführt. |                                             |

Einstellung/Überprüfung: Betriebseinstellung, wenn der Alarm "Wartung des Gebläses" erzeugt wird

**42.**Drücken Sie die Taste [SEL] einmal.

Der Bildschirm für die Betriebseinstellung, wenn der Alarm "Wartung des Gebläses" erzeugt wird, erscheint auf der digitalen Anzeige.

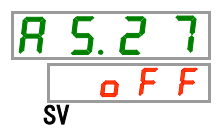

**43.**Stellen Sie den Produktbetrieb für den Fall, dass der Alarm "Wartung des Gebläses" erzeugt wird, mithilfe der Taste [▲] oder der Taste [▼] ein und bestätigen Sie durch Drücken der Taste [SEL].

Tabelle 5.20-29 Betriebseinstellung, wenn der Alarm "Wartung des Gebläses" erzeugt wird

| Einstellwert | Erklärung                                                          | Anfangswert<br>(werkseitige<br>Einstellung) |
|--------------|--------------------------------------------------------------------|---------------------------------------------|
| ٥FF          | Dieses Alarmsignal wird nicht erfasst.                             | $\Box$                                      |
| R.r.U.n      | Der Betrieb wird bei Erzeugung dieses<br>Alarmsignals fortgeführt. |                                             |

Einstellung/Überprüfung: Betriebseinstellung, wenn der Alarm "Wartung des Kompressors" erzeugt wird

**44.**Drücken Sie die Taste [SEL] einmal.

Der Bildschirm für die Betriebseinstellung, wenn der Alarm "Wartung des Kompressors" erzeugt wird, erscheint auf der digitalen Anzeige.

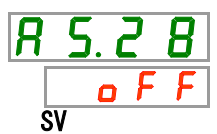

**45.**Stellen Sie den Produktbetrieb für den Fall, dass der Alarm "Wartung des Kompressors" erzeugt wird, mithilfe der Taste [▲] oder der Taste [▼] ein und bestätigen Sie durch Drücken der Taste [SEL].

Tabelle 5.20-30 Betriebseinstellung, wenn der Alarm "Wartung des Kompressors" erzeugt wird

| Einstellwert | Erklärung                                                    | Anfangswert<br>(werkseitige<br>Einstellung) |
|--------------|--------------------------------------------------------------|---------------------------------------------|
| oFF          | Dieser Alarm wird nicht erfasst.                             | $\checkmark \square$                        |
| R.r.U.n      | Der Betrieb wird bei Erzeugung dieses<br>Alarms fortgeführt. |                                             |

Einstellung/Überprüfung: Betriebseinstellung, wenn der Alarm "Wartung des Staubschutzfilters" erzeugt wird

**4b.**Drücken Sie die Taste [SEL] einmal.

Der Bildschirm für die Betriebseinstellung, wenn der Alarm "Wartung des Staubschutzfilters" erzeugt wird, erscheint auf der digitalen Anzeige.

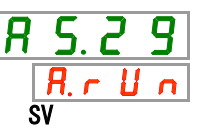

**47.**Stellen Sie den Produktbetrieb für den Fall, dass der Alarm "Wartung des Staubschutzfilters" erzeugt wird, mithilfe der Taste [▲] oder der Taste [▼] ein und bestätigen Sie durch Drücken der Taste [SEL].

Tabelle 5.20-31 Betriebseinstellung, wenn der Alarm "Wartung des Staubschutzfilters" erzeugt wird

| Einstellwert | Erklärung                                                 | Anfangswert<br>(werkseitige<br>Einstellung) |
|--------------|-----------------------------------------------------------|---------------------------------------------|
| oFF          | Dieser Alarm wird nicht erfasst.                          | $\Box$                                      |
| R.r.U.n      | Der Betrieb wird bei Erzeugung dieses Alarms fortgeführt. |                                             |

Einstellung/Überprüfung: Betriebseinstellung, wenn der Alarm "Stromabschaltung" erzeugt wird

**48.**Drücken Sie die Taste [SEL] einmal.

Der Bildschirm für die Betriebseinstellung, wenn der Alarm

"Stromabschaltung" erzeugt wird, erscheint auf der digitalen Anzeige.

**49.**Stellen Sie den Produktbetrieb für den Fall, dass der Alarm "Stromabschaltung" erzeugt wird, mithilfe der Taste [▲] oder der Taste [▼] ein und bestätigen Sie durch Drücken der Taste [SEL].

Tabelle 5.5.20-32 Betriebseinstellung, wenn der Alarm "Stromabschaltung" erzeugt wird

| Einstellwert | Erklärung                                                 | Anfangswert<br>(werkseitige<br>Einstellung) |
|--------------|-----------------------------------------------------------|---------------------------------------------|
| oFF          | Dieser Alarm wird nicht erfasst.                          | $\checkmark \Box$                           |
| R.SEP        | Der Betrieb wird bei Erzeugung dieses Alarms fortgeführt. |                                             |

Einstellung/Überprüfung: Überwachungszeit für Wartung des Staubschutzfilters

50. Drücken Sie die Taste [SEL] einmal.

Der Einstellbildschirm für die Überwachungszeit, bevor der Alarm "Wartung des Staubschutzfilters" erzeugt wird, erscheint auf der digitalen Anzeige.

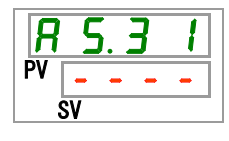

**51.**Stellen Sie die Überwachungszeit ein, bevor der Alarm "Wartung des Staubschutzfilters" erzeugt wird, und zwar mithilfe der Taste [▲] oder der Taste [▼] und bestätigen Sie durch Drücken der Taste [SEL].

Tabelle 5.20-33 Einstellung der Überwachungszeit, bevor der Alarm "Wartung des Staubschutzfilters" erzeugt wird

| Einstellwert | Erklärung                                                                                                    | Standard |
|--------------|----------------------------------------------------------------------------------------------------|----------|
|              | Wenn der Alarm AS.29 "Wartung des<br>Staubschutzfilters" deaktiviert ist, sind die<br>Einstellung und die Überprüfung der<br>Überwachungszeit nicht möglich. |          |
| bis<br>9999  | Einstellung der Zeit, bevor der Alarm erzeugt<br>wird.<br>Einstelleinheit: 1 Stunde                                                                          | 500      |

#### Kommunikationsfunktion 5.21

#### 5.21.1 Kommunikationsfunktion

Die Kommunikationsfunktionen dieses Geräts stehen als Kontakteingangs- bzw. Kontaktausgangskommunikation und als serielle Kommunikation zur Verfügung.

Nähere Angaben finden Sie in der Bedienungsanleitung "Kommunikationsfunktion".

#### Einstellung/Überprüfung der Kommunikationsfunktion 5.21.2

Die nachstehende Tabelle erläutert die Einstellpositionen der Kommunikationsfunktion sowie die Standardeinstellungen.

Tabelle 5.21-1 Einstellpositionen der Kommunikationsfunktion

| Alizeige        | Position                                              |                                  | Position                                                     | Inhalt                                                                                  | Werkseitige Einstellung |
|-----------------|-------------------------------------------------------|----------------------------------|--------------------------------------------------------------|-----------------------------------------------------------------------------------------|-------------------------|
| [ 0.0 ]         | Kommunikationsmodus                                   |                                  | ionsmodus                                                    | Zum Einstellen des Kommunikationsmodus.                                                 | LOC                     |
| C o. 0 2        |                                                       | Serielles                        | Protokoll                                                    | Zum Einstellen des seriellen Kommunikationsprotokolls.                                  | MDBS                    |
| <u>[ o.0 ]</u>  | Technische Daten Kommunikation                        |                                  | he Daten Kommunikation                                       | Zum Einstellen des Standards der seriellen<br>Kommunikation.                            | 485                     |
| C o. 0 4        |                                                       | RS-485-                          | Klemme                                                       | Zum Einstellen der RS-485-Klemme.                                                       | OFF                     |
| C o. 0 5        |                                                       |                                  | Slave-Adresse                                                | Zum Einstellen der Slave-Adresse.                                                       | 1 ()*1                  |
| <u> </u>        | kation                                                | Mod<br>bus                       | Kommunikations-<br>geschwindigkeit                           | Zum Einstellen der Kommunikationsgeschwindigkeit.                                       | 19,2 ()*1               |
| [ 0.0 7         | uni                                                   |                                  | Slave-Adresse                                                | Zum Einstellen der Slave-Adresse.                                                       | (1)*1                   |
| <u> </u>        | (omm                                                  | okoll                            | Kommunikations-<br>geschwindigkeit                           | Zum Einstellen der Kommunikationsgeschwindigkeit.                                       | (9,6)*1                 |
| [0]             | ек                                                    | es<br>prot                       | BCC                                                          | Zum Einstellen des Fehlererfassungscodes.                                               | (ON)*1                  |
|                 | riel                                                  | chte                             | Datenlänge                                                   | Zum Einstellen der Datenlänge.                                                          | (8 BIT)*1               |
|                 | Se                                                    | nfa<br>atio                      | Paritätsprüfung                                              | Zum Einstellen der Paritätsprüfung.                                                     | (NON)*1                 |
| E o. 12         |                                                       | erei<br>inik                     | Stopp-Bit-Länge                                              | Zum Einstellen der Stopp-Bit-Länge.                                                     | (2 BIT)*1               |
| [ 0. ] ]        |                                                       | 'N<br>Nume                       | Antwortverzögerungs-zeit                                     | Zum Einstellen der Zeitverzögerung der<br>Antwortnachricht.                             | (0)*1                   |
| <u>[ o. 14</u>  |                                                       | ž                                | Kommunikations-<br>bereich                                   | Zum Einstellen des Kommunikationsbereichs.                                              | (RW)*1                  |
| <u>Co. 15</u>   |                                                       | Kontakte                         | eingangssignal 1                                             | Zum Einstellen des Kontakteingangssignals 1.                                            | RUN                     |
| <u> </u>        |                                                       | Kontakte                         | eingangssignal 1 Typ                                         | Zum Einstellen des Eingangstyps des<br>Kontakteingangssignals 1.                        | ALT                     |
| [0.17]          |                                                       | Kontakte<br>Verzöge<br>(Zeitverz | eingangssignal 1<br>rungszeitschalter<br>rögerung) zum Lesen | Zum Einstellen des Verzögerungszeitschalters zum<br>Lesen des Kontakteingangssignals 1. | (0)*2                   |
| <u>[ o.   8</u> | Kontakteingangssignal 1<br>OFF-Erfassungszeitschalter |                                  | eingangssignal 1<br>assungszeitschalter                      | Zum Einstellen des OFF-Erfassungszeitschalters des<br>Kontakteingangssignals 1.         | (0)*2                   |
| [ 0. 19         | ation                                                 | Kontakteingangssignal 2          |                                                              | Zum Einstellen des Kontakteingangssignals 2.                                            | OFF                     |
| [ 0.20          | munik                                                 | Kontakte                         | eingangssignal 2 Typ                                         | Zum Einstellen des Eingangstyps des<br>Kontakteingangssignals 2.                        | ALT                     |
| [ 0.2 ]         | angskom                                               | Kontakte<br>Verzöge<br>(Zeitverz | eingangssignal 2<br>rungszeitschalter<br>rögerung) zum Lesen | Zum Einstellen des Verzögerungszeitschalters zum<br>Lesen des Kontakteingangssignals 2. | (0)*3                   |
| <u> </u>        | tausg                                                 | Kontakte<br>Erfassur             | eingangssignal 2 OFF-<br>ngszeitschalter                     | Zum Einstellen des OFF-Erfassungszeitschalters des<br>Kontakteingangssignals 2.         | (0)*3                   |
| [ 0.23          | ntal                                                  | Kontakta                         | ausgangssignal 1 Funktion                                    | Zum Einstellen des Kontaktausgangssignals 1.                                            | RUN                     |
| <u>C o.24</u>   | w. Ko                                                 | Kontakta                         | ausgangssignal 1 Betrieb                                     | Zum Einstellen des Eingangstyps des<br>Kontaktausgangssignals 1.                        | А                       |
| [ 0.25          | zd -sgr                                               | Kontakta<br>ausgewä              | ausgangssignal 1<br>ählter Alarm                             | Zum Einstellen des Alarms, der für Kontaktausgang 1<br>ausgewählt wird.                 | (AL.01) *4              |
| [ 0.25          | teingar                                               | Kontakta                         | ausgangssignal 2 Funktion                                    | Zum Einstellen der Ausgangssignalfunktion von<br>Kontaktausgang 2.                      | RMT                     |
| [ 0.27          | contakt                                               | Kontakta                         | ausgangssignal 2 Betrieb                                     | Zum Einstellen des Ausgangssignalbetriebs von<br>Kontaktausgang 2.                      | А                       |
| [ 0.28          | ¥                                                     | Kontakta<br>ausgewä              | ausgangssignal 2<br>ählter Alarm                             | Zum Einstellen des Alarms, der für Kontaktausgang 2 ausgewählt wird.                    | (AL.01) *5              |
| [ 0.2 9         |                                                       | Kontakta                         | ausgangssignal 3 Funktion                                    | Zum Einstellen der Ausgangssignalfunktion von Kontaktausgang 3.                         | ALM                     |
| [ 0.30          |                                                       | Kontakta                         | ausgangssignal 3 Betrieb                                     | Zum Einstellen des Ausgangssignalbetriebs von Kontaktausgang 3.                         | В                       |
| [ 0.3 ]         |                                                       | Kontakta<br>ausgewä              | ausgangssignal 3<br>ählter Alarm                             | Zum Einstellen des Alarms, der für Kontaktausgang 3 ausgewählt wird.                    | (AL.01) *6              |

: Die Standardeinstellung, wenn CO02 PRO1 oder PRO2 ist. \*2: Die Standardeinstellung, wenn CO15 SW-A oder SW-B ist.

\*3: Die Standardeinstellung, wenn CO19 SW-A oder SW-B ist.

\*4: Die Standardeinstellung, wenn CO23 A.SEL ist

\*5: Die Standardeinstellung, wenn CO26 A.SEL ist. \*6: Die Standardeinstellung, wenn CO29 A.SEL ist.

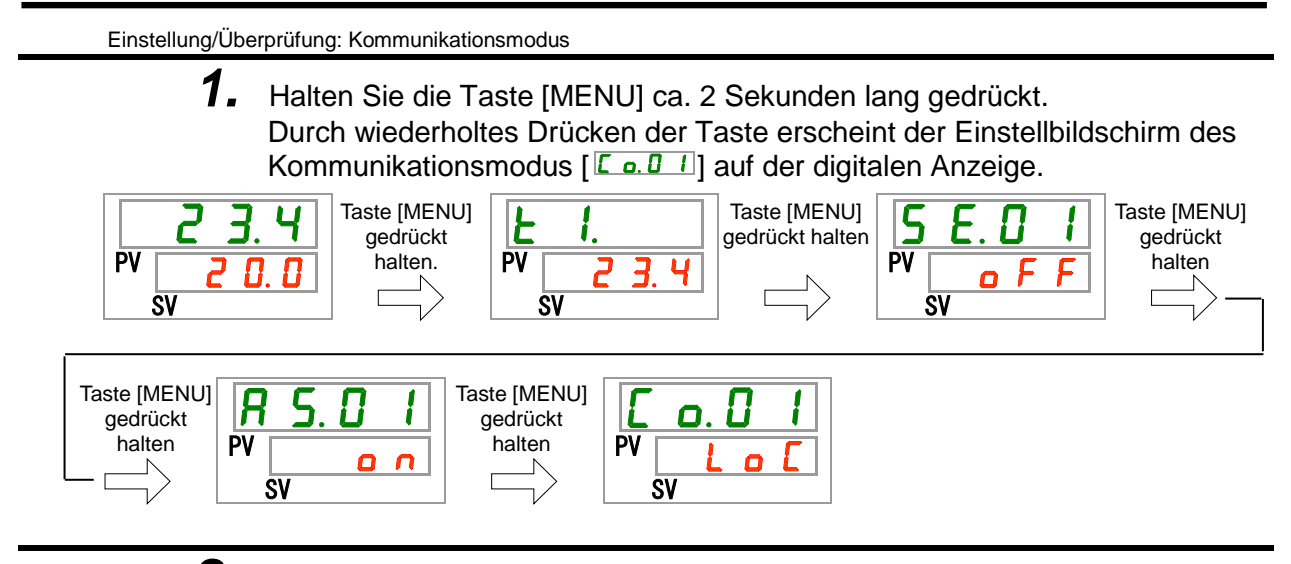

2. Wählen Sie mithilfe der Taste [▲] oder der Taste [▼] einen Kommunikationsmodus aus und bestätigen Sie durch Drücken der Taste [SEL]. Tabelle 5.21-2 Einstellung des Kommunikationsmodus

| Einstellwert | Erklärung                                                                                                    | Anfangswert<br>(werkseitige<br>Einstellung) |
|--------------|----------------------------------------------------------------------------------------------------|---------------------------------------------|
| Lo[          | Zum Einstellen des LOCAL-Modus.<br>(Betrieb und Einstellung können auf dem<br>Bedienfeld vorgenommen werden.)                          | $\checkmark\Box$                            |
| dlo          | Zum Einstellen des DIO-Modus.* <sup>1</sup><br>(Das Produkt wird mit Kontakteingangs- bzw.<br>Kontaktausgangskommunikation betrieben.) |                                             |
| 5 E r        | Zum Einstellen des SERIAL-Modus.* <sup>2</sup><br>(Betrieb und Einstellung werden über serielle<br>Kommunikation durchgeführt.)        |                                             |

\*1: Wenn die Einstellung des Kontakteingangssignals 1 "Signal externer Schalter" ist, kann der "DIO-Modus" nicht eingestellt werden.

\*2: Wenn das serielle Protokoll das "Vereinfachte Kommunikationsprotokoll 2" ist und der Kontakteingang 1 "Signal externer Schalter" bzw. der Kontakteingang 2 "Fernsteuerungssignal" ist, kann der SERIAL-Modus nicht eingestellt werden.

Einstellung/Überprüfung: Serielles Kommunikationsprotokoll

3. Drücken Sie die Taste [SEL] einmal.

Der Einstellbildschirm für das serielle Kommunikationsprotokoll erscheint auf der digitalen Anzeige.

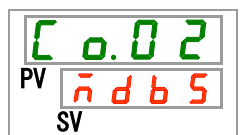

**4.** Wählen Sie mithilfe der Taste [▲] oder der Taste [▼] ein serielles Kommunikationsprotokoll aus und bestätigen Sie durch Drücken der Taste [SEL].

| - |                                      |                                   |              |
|---|--------------------------------------|-----------------------------------|--------------|
|   | in a facility of a state of a state. | all and IZ a manual condition the |              |
|   | nstelluna aes seri                   | ellen kommunikatio                | nsprotokolis |
|   | notonang acc con                     | onorritorinnannaaa                |              |
|   |                                      |                                   |              |

| Einstellwert | Erklärung                                             | Anfangswert<br>(werkseitige<br>Einstellung) |
|--------------|-------------------------------------------------------|---------------------------------------------|
| ndb 5        | MODBUS-Protokoll                                      | $\checkmark \square$                        |
| Prol         | Vereinfachtes Kommunikationsprotokoll 1               |                                             |
| Pro2         | Vereinfachtes Kommunikationsprotokoll 2* <sup>3</sup> |                                             |

\*3: Wenn die Einstellung des Kontakteingangssignals 2 "Fernsteuerungssignal" ist, kann das "Vereinfachte Kommunikationsprotokoll 2" nicht eingestellt werden.

Einstellung/Überprüfung: Technische Daten Kommunikation

**5.** Drücken Sie die Taste [SEL] einmal.

Der Einstellbildschirm für die technischen Daten der Kommunikation erscheint auf der digitalen Anzeige.

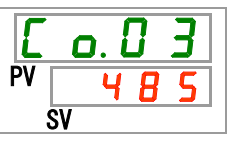

**6.** Wählen Sie mithilfe der Taste [▲] oder der Taste [▼] technische Daten für die Kommunikation aus und bestätigen Sie durch Drücken der Taste [SEL]. Tabelle 5.21-4 Einstellung der technischen Daten der Kommunikation

| Einstellwert | Erklärung        | Anfangswert<br>(werkseitige<br>Einstellung) |
|--------------|------------------|---------------------------------------------|
| 3262         | RS-232C-Standard | ✓                                           |
| 485          | RS-485-Standard  |                                             |

Einstellung/Überprüfung: RS-485-Klemme

7. Drücken Sie die Taste [SEL] einmal.

Der Einstellbildschirm für die RS-485-Klemme erscheint auf der digitalen Anzeige.

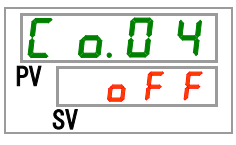

8. Wählen Sie mithilfe der Taste [▲] oder der Taste [▼] eine Einstellung für die RS-485-Klemme aus und bestätigen Sie durch Drücken der Taste [SEL]. Tabelle 5.21-5 Einstellung der RS-485-Klemme

| Einstellwert | Erklärung   | Anfangswert<br>(werkseitige<br>Einstellung) |
|--------------|-------------|---------------------------------------------|
| o F F        | Ohne Klemme | $\checkmark \square$                        |
| 0 1          | Mit Klemme  |                                             |

Einstellung/Überprüfung: Slave-Adressen (MODBUS)

**9.** Drücken Sie die Taste [SEL] einmal.

Der Einstellbildschirm der Slave-Adressen (MODBUS) erscheint auf der digitalen Anzeige.

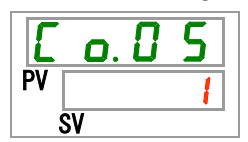

**10.**Stellen Sie Slave-Adressen (MODBUS) mithilfe der Taste [▲] oder der Taste [▼] ein und bestätigen Sie durch Drücken der Taste [SEL]. Tabelle 5.21-6 Einstellung der Slave-Adressen

| Einstellwert | Erklärung                                                                                           | Anfangswert<br>(werkseitige<br>Einstellung) |
|--------------|----------------------------------------------------------------------------------------------------|---------------------------------------------|
|              | Einstellung/Überprüfung ist nur möglich,<br>wenn als serielles Protokoll MODBUS<br>eingestellt ist. |                                             |
| bis<br>99    | Einstellung der Slave-Adresse für<br>MODBUS.<br>Einstellbereich: 1 bis 99                           | 1                                           |

Einstellung/Überprüfung: Kommunikationsgeschwindigkeit (MODBUS)

**11.**Drücken Sie die Taste [SEL] einmal.

Der Einstellbildschirm für die Kommunikationsgeschwindigkeit (MODBUS) erscheint auf der digitalen Anzeige.

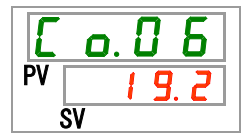

 12.Stellen Sie die Kommunikationsgeschwindigkeit (MODBUS) mithilfe der Taste
 [▲] oder der Taste [▼] ein und bestätigen Sie durch Drücken der Taste [SEL]. Tabelle 5.21-7 Einstellung der Kommunikationsgeschwindigkeit

| Einstellwert | Erklärung                                                                                             | Anfangswert<br>(werkseitige<br>Einstellung) |
|--------------|----------------------------------------------------------------------------------------------------|---------------------------------------------|
|              | Einstellen und Überprüfen ist nur möglich,<br>wenn als serielles Protokoll MODBUS<br>eingestellt ist. |                                             |
| 9.6          | 9.600 Bit/s                                                                                           |                                             |
| 19.2         | 19.200 Bit/s                                                                                          | $\checkmark \square$                        |

Einstellung/Überprüfung: Einstellung von Slave-Adressen (vereinfachtes Kommunikationsprotokoll)

- **13.**Drücken Sie die Taste [SEL] einmal.
  - Der Einstellbildschirm der Slave-Adressen (vereinfachtes

Kommunikationsprotokoll) erscheint auf der digitalen Anzeige.

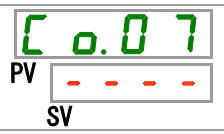

**14.**Stellen Sie mithilfe der Taste [▲] oder der Taste [▼] Slave-Adressen (vereinfachtes Kommunikationsprotokoll) ein und bestätigen Sie durch Drücken der Taste [SEL].

| Einstellwert | Erklärung                                                                                                    | Anfangswert<br>(werkseitige<br>Einstellung) |
|--------------|----------------------------------------------------------------------------------------------------|---------------------------------------------|
|              | Einstellen und Überprüfen ist nur möglich,<br>wenn die Einstellung für das serielle<br>Protokoll "Vereinfachtes<br>Kommunikationsprotokoll" ist. |                                             |
| bis          | Einstellung der Slave-Adressen für das vereinfachte Kommunikationsprotokoll. Einstellbereich: 1 bis 99                                           | 1                                           |

Tabelle 5.21-8 Einstellung von Slave-Adressen

Einstellung/Überprüfung: Kommunikationsgeschwindigkeit (vereinfachtes Kommunikationsprotokoll)

## **15.**Drücken Sie die Taste [SEL] einmal.

Der Einstellbildschirm der Kommunikationsgeschwindigkeit (vereinfachtes Kommunikationsprotokoll) erscheint auf der digitalen Anzeige.

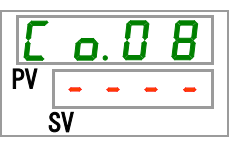

**16.**Stellen Sie die Kommunikationsgeschwindigkeit (serielles Kommunikationsprotokoll) mithilfe der Taste [▲] oder der Taste [▼] ein und bestätigen Sie durch Drücken der Taste [SEL].

Tabelle 5.21-9 Einstellung der Kommunikationsgeschwindigkeit

| Einstellwert | Erklärung                                  | Anfangswert<br>(werkseitige<br>Einstellung) |
|--------------|--------------------------------------------|---------------------------------------------|
|              | Einstellen und Überprüfen ist nur möglich, |                                             |
|              | Protokoll "Vereinfachtes                   |                                             |
|              | Kommunikationsprotokoll" ist.              |                                             |
| 1.2          | 1.200 Bit/s                                |                                             |
| 2. 4         | 2.400 Bit/s                                |                                             |
| Ч. 8         | 4.800 Bit/s                                |                                             |
| 9.6          | 9.600 Bit/s                                | $\checkmark$                                |
| 1 9.2        | 19.200 Bit/s                               |                                             |

Einstellung/Überprüfung: BCC (vereinfachtes Kommunikationsprotokoll)

## **17.**Drücken Sie die Taste [SEL] einmal.

Der Einstellbildschirm für BCC (vereinfachtes Kommunikationsprotokoll) erscheint auf der digitalen Anzeige.

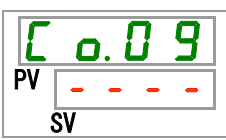

18.Nehmen Sie die BCC-Einstellung (vereinfachtes Kommunikationsprotokoll) mithilfe der Taste [▲] oder der Taste [▼] vor und bestätigen Sie durch Drücken der Taste [SEL]. Tabelle 5.21-10 BCC-Einstellung

| Einstellwert | Erklärung                                                                                                    | Anfangswert<br>(werkseitige<br>Einstellung) |
|--------------|----------------------------------------------------------------------------------------------------|---------------------------------------------|
|              | Einstellen und Überprüfen ist nur möglich,<br>wenn die Einstellung für das serielle<br>Protokoll "Vereinfachtes<br>Kommunikationsprotokoll" ist. |                                             |
| oFF          | Ohne BCC                                                                                                    |                                             |
|              | Mit BCC                                                                                                    | $\checkmark$                                |

Einstellung/Überprüfung: Datenlänge (vereinfachtes Kommunikationsprotokoll)

**19.**Drücken Sie die Taste [SEL] einmal.

Der Einstellbildschirm der Datenlänge (vereinfachtes

Kommunikationsprotokoll) erscheint auf der digitalen Anzeige.

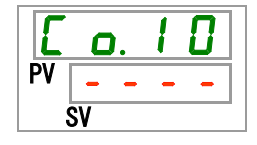

20. Stellen Sie die Datenlänge (vereinfachtes Kommunikationsprotokoll) mithilfe der Taste [▲] oder der Taste [▼] ein und bestätigen Sie durch Drücken der Taste [SEL].

| Einstellwert | Erklärung                                                                                                    | Anfangswert<br>(werkseitige<br>Einstellung) |
|--------------|----------------------------------------------------------------------------------------------------|---------------------------------------------|
|              | Einstellen und Überprüfen ist nur möglich,<br>wenn die Einstellung für das serielle<br>Protokoll "Vereinfachtes<br>Kommunikationsprotokoll" ist. |                                             |
| ЛЫЕ          | 7 Bit                                                                                                    |                                             |
| 8615         | 8 Bit                                                                                                    | $\checkmark$                                |

Tabelle 5.21-11 Einstellung der Datenlänge

Einstellung/Überprüfung: Paritätsprüfung (vereinfachtes Kommunikationsprotokoll)

**21.**Drücken Sie die Taste [SEL] einmal.

Der Einstellbildschirm der Paritätsprüfung (vereinfachtes Kommunikationsprotokoll) erscheint auf der digitalen Anzeige.

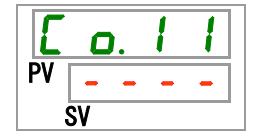

22.Nehmen Sie die Einstellung der Paritätsprüfung (vereinfachtes Kommunikationsprotokoll) mithilfe der Taste [▲] oder der Taste [▼] vor und bestätigen Sie durch Drücken der Taste [SEL]. Tabelle 5.21-12 Einstellung der Paritätsprüfung

| Einstellwert | Erklärung                                                                                                    | Anfangswert<br>(werkseitige<br>Einstellung) |
|--------------|----------------------------------------------------------------------------------------------------|---------------------------------------------|
|              | Einstellen und Überprüfen ist nur möglich,<br>wenn die Einstellung für das serielle<br>Protokoll "Vereinfachtes<br>Kommunikationsprotokoll" ist. |                                             |
|              | Keine Paritätsprüfung                                                                                                    | $\checkmark$                                |
| o d d        | Paritätsprüfung mit ungerader Zahl                                                                                                    |                                             |
| EuEn         | Paritätsprüfung mit gerader Zahl                                                                                                    |                                             |

Einstellung/Überprüfung: Stopp-Bit (vereinfachtes Kommunikationsprotokoll)

**23.**Drücken Sie die Taste [SEL] einmal.

Der Einstellbildschirm des Stopp-Bits (vereinfachtes Kommunikationsprotokoll) erscheint auf der digitalen Anzeige.

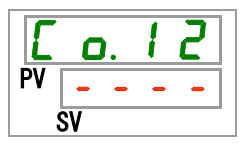

24.Nehmen Sie die Einstellung des Stopp-Bits (vereinfachtes Kommunikationsprotokoll) mithilfe der Taste [▲] oder der Taste [▼] vor und bestätigen Sie durch Drücken der Taste [SEL].

|                   |                 | _      | _     |
|-------------------|-----------------|--------|-------|
| Tabelle 5.21-13 E | Einstellung des | Stopp- | -Bits |

| Einstellwert | Erklärung                                                                                                    | Anfangswert<br>(werkseitige<br>Einstellung) |
|--------------|----------------------------------------------------------------------------------------------------|---------------------------------------------|
|              | Das Einstellen/Überprüfen ist nur möglich,<br>wenn als serielles Protokoll das vereinfachte<br>Kommunikationsprotokoll eingestellt ist. |                                             |
| 161 8        | 1 Bit                                                                                                    |                                             |
| <u>5915</u>  | 2 Bit                                                                                                    | ✓                                           |

Einstellung/Überprüfung: Antwortverzögerungszeit (vereinfachtes Kommunikationsprotokoll)

**25.**Drücken Sie die Taste [SEL] einmal.

Der Einstellbildschirm der Antwortverzögerungszeit (vereinfachtes Kommunikationsprotokoll) erscheint auf der digitalen Anzeige.

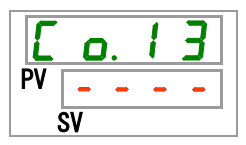

26.Stellen Sie die Antwortverzögerungszeit (vereinfachtes Kommunikationsprotokoll) mithilfe der Taste [▲] oder der Taste [▼] ein und bestätigen Sie durch Drücken der Taste [SEL].

Tabelle 5.21-14 Einstellung der Antwortverzögerungszeit

| Einstellwert    | Erklärung                                                                                                    | Anfangswert<br>(werkseitige<br>Einstellung) |
|-----------------|----------------------------------------------------------------------------------------------------|---------------------------------------------|
|                 | Einstellen und Überprüfen ist nur möglich,<br>wenn die Einstellung für das serielle<br>Protokoll "Vereinfachtes<br>Kommunikationsprotokoll" ist. |                                             |
| 0<br>bis<br>250 | Einstellen der Antwortverzögerungszeit.<br>Einstellbereich: 0 bis 250 ms                                                                         |                                             |

Einstellung/Überprüfung: Kommunikationsbereich (vereinfachtes Kommunikationsprotokoll)

27. Drücken Sie die Taste [SEL] einmal.

Der Einstellbildschirm des Kommunikationsbereichs (vereinfachtes Kommunikationsprotokoll) erscheint auf der digitalen Anzeige.

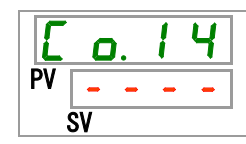

**28.**Stellen Sie den Kommunikationsbereich (vereinfachtes Kommunikationsprotokoll) mithilfe der Taste [▲] oder der Taste [▼] ein und bestätigen Sie durch Drücken der Taste [SEL].

Tabelle 5.21-15 Einstellung des Kommunikationsbereichs

| Einstellwert | Erklärung                                                                                                    | Anfangswert<br>(werkseitige<br>Einstellung) |
|--------------|----------------------------------------------------------------------------------------------------|---------------------------------------------|
|              | Einstellen und Überprüfen ist nur möglich,<br>wenn die Einstellung für das serielle<br>Protokoll "Vereinfachtes<br>Kommunikationsprotokoll" ist. |                                             |
| r o          | Nur Lesen möglich                                                                                                    |                                             |
| r 8          | Lesen und Schreiben möglich                                                                                                    | $\checkmark$                                |

Einstellung/Überprüfung: Kontakteingangssignal 1

**29.**Drücken Sie die Taste [SEL] einmal.

Der Einstellbildschirm des Kontakteingangssignals 1 erscheint auf der digitalen Anzeige.

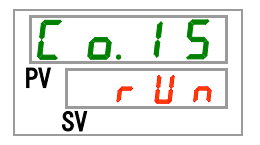

#### 30.Nehmen Sie die Einstellungen für das Kontakteingangssignal 1 mithilfe der Taste [▲] oder der Taste [▼] vor und bestätigen Sie durch Drücken der Taste [SEL]. Tabelle 5.21-16 Einstellung des Kontakteingangssignals 1

| Einstellwert | Erklärung                                                        | Anfangswert<br>(werkseitige<br>Einstellung) |
|--------------|------------------------------------------------------------------|---------------------------------------------|
| oFF          | Kein Signaleingang                                               |                                             |
| r U n        | Start-/Stopp-Signaleingang                                       |                                             |
| 5 8 _ R      | Signaleingang externer Schalter (N.OAusführung)* <sup>1,*2</sup> |                                             |
|              | Signaleingang externer Schalter                                  |                                             |
| <u>58_</u>   | (N.CAusführung) * <sup>1,*2</sup>                                |                                             |

\*1: Wenn die Einstellung des Kommunikationsmodus "DIO-Modus" ist, kann das "Signal externer Schalter" nicht eingestellt werden.

\*2: Wenn die Einstellung des Kommunikationsmodus "SERIAL-Modus" und die Protokolleinstellung "Vereinfachtes Kommunikationsprotokoll 2" ist, kann "Signal externer Schalter" nicht eingestellt werden.

Einstellung/Überprüfung: Kontakteingangssignal 1 Typ

**31.**Drücken Sie die Taste [SEL] einmal. Der Einstellbildschirm für "Kontakteingangssignal 1 Typ" erscheint auf der digitalen Anzeige.

| E  | <b>O</b> . | 1 | 6 |  |
|----|------------|---|---|--|
| PV | <b>R</b>   | L | E |  |
|    | SV         |   |   |  |

32.Nehmen Sie die Einstellungen für "Kontakteingangssignal 1 Typ" mithilfe der Taste [▲] oder der Taste [▼] vor und bestätigen Sie durch Drücken der Taste [SEL].

Tabelle 5.21-17 Einstellung von "Kontakteingangssignal 1 Typ"

| Einstellwert | Erklärung                                                                                                    | Anfangswert<br>(werkseitige<br>Einstellung) |
|--------------|----------------------------------------------------------------------------------------------------|---------------------------------------------|
|              | Das Einstellen/Überprüfen ist nicht möglich,<br>wenn die Einstellung für<br>"Kontakteingangssignal 1<br>Typ" ausgeschaltet (OFF) ist. |                                             |
| RLE          | Alternierendes Signal                                                                                                    | ✓                                           |
| ñŁ           | Momentanes Signal 1 <sup>*1</sup>                                                                                                    |                                             |

\*1: Kann nur eingestellt werden, wenn die Einstellung des Kontakteingangssignals 1 "Start-/Stopp-Signaleingang" ist.

Einstellung/Überprüfung: Kontakteingangssignal 1 Verzögerungszeitschalter zum Lesen

## **33.**Drücken Sie die Taste [SEL] einmal.

Der Einstellbildschirm für den Verzögerungszeitschalter zum Lesen des Kontakteingangssignals 1 erscheint auf der digitalen Anzeige.

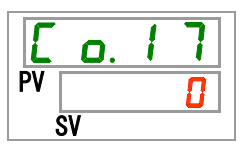

**34.**Stellen Sie den Verzögerungszeitschalter zum Lesen des Kontakteingangssignals 1 mithilfe der Taste [▲] oder der Taste [▼] ein und bestätigen Sie durch Drücken der Taste [SEL].

Tabelle 5.21-18 Einstellung der Zeitverzögerung für den Verzögerungszeitschalter zum Lesen des Kontakteingangssignals

| Einstellwert    | Erklärung                                                                                                    | Anfangswert<br>(werkseitige<br>Einstellung) |
|-----------------|----------------------------------------------------------------------------------------------------|---------------------------------------------|
|                 | Das Einstellen/Überprüfen ist nur möglich,<br>wenn das Kontakteingangssignal 1 der<br>Signaleingang des externen Schalters ist<br>(N.OAusführung oder N.CAusführung). |                                             |
| 0<br>bis<br>300 | Einstellen des Verzögerungszeitschalters<br>zum Lesen des Kontakteingangssignals 1.<br>Einstellbereich: 0 bis 300 Sekunden                                            |                                             |

Einstellung/Überprüfung: Kontakteingangssignal 1 OFF-Erfassungszeitschalter

**35.**Drücken Sie die Taste [SEL] einmal.

Der Einstellbildschirm des OFF-Erfassungszeitschalters des Kontakteingangssignals 1 erscheint auf der digitalen Anzeige.

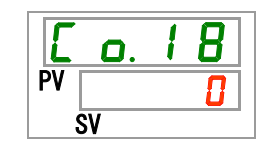

**36.**Stellen Sie die Schwellenzeit für den OFF-Erfassungszeitschalter des Kontakteingangssignals 1 mithilfe der Taste [▲] oder der Taste [▼] ein und bestätigen Sie durch Drücken der Taste [SEL].

Tabelle 5.21-19 Einstellung der Schwellenzeit für den OFF-Erfassungszeitschalter des Kontakteingangssignals 1

| Einstellwert | Erklärung                                                                                                    | Anfangswert<br>(werkseitige<br>Einstellung) |
|--------------|----------------------------------------------------------------------------------------------------|---------------------------------------------|
|              | Das Einstellen/Überprüfen ist nur möglich,<br>wenn das Kontakteingangssignal 1 der<br>Signaleingang des externen Schalters ist<br>(N.OAusführung oder N.CAusführung). |                                             |
| bis          | Einstellen des OFF-Erfassungszeitschalters<br>des Kontakteingangssignals 1.<br>Einstellbereich: 0 bis 10 Sekunden                                                     |                                             |

Einstellung/Überprüfung: Kontakteingangssignal 2

**37.**Drücken Sie die Taste [SEL] einmal.

Der Einstellbildschirm des Kontakteingangssignals 2 erscheint auf der digitalen Anzeige.

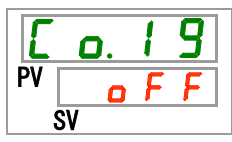

**38.**Nehmen Sie die Einstellungen für das Kontakteingangssignal 2 mithilfe der Taste [▲] oder der Taste [▼] vor und bestätigen Sie durch Drücken der Taste [SEL].

| Einstellwert | Erklärung                                          | Anfangswert<br>(werkseitige<br>Einstellung) |
|--------------|----------------------------------------------------|---------------------------------------------|
| oFF          | Kein Signaleingang                                 |                                             |
| r U n        | Start-/Stopp-Signaleingang                         |                                             |
| 5 8 - A      | Signaleingang externer Schalter (N.OAusführung)    |                                             |
| 5 8 - ь      | Signaleingang externer Schalter<br>(N.CAusführung) |                                             |
| r ñ E        | Eingang Fernsteuerungssignal*1                     |                                             |

| Tabollo 5 5 21 20 Einstellun | a dos Kontoktoinaona  | colonale 2 |
|------------------------------|-----------------------|------------|
|                              | y ues noniarieniyany. | ssignais z |

\*1: Wenn die Einstellung des seriellen Protokolls das "Vereinfachte Kommunikationsprotokoll 2" ist, kann das "Fernsteuerungssignal" nicht eingestellt werden.

Einstellung/Überprüfung: Kontakteingangssignal 2 Typ

**39.** Drücken Sie die Taste [SEL] einmal.

Der Einstellbildschirm für "Kontakteingangssignal 2 Typ" erscheint auf der digitalen Anzeige.

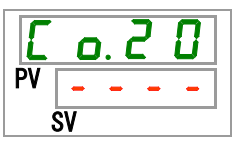

**40.**Nehmen Sie die Einstellungen für "Kontakteingangssignal 2 Typ" mithilfe der Taste [▲] oder der Taste [▼] vor und bestätigen Sie durch Drücken der Taste [SEL].

Tabelle 5.21-21 Einstellung von "Kontakteingangssignal 2 Typ"

| Einstellwert | Erklärung                                                                                                    | Anfangswert<br>(werkseitige<br>Einstellung) |
|--------------|----------------------------------------------------------------------------------------------------|---------------------------------------------|
|              | Das Einstellen/Überprüfen ist nicht möglich,<br>wenn die Einstellung für<br>"Kontakteingangssignal 2<br>Typ" ausgeschaltet (OFF) ist. |                                             |
| RLE          | Alternierendes Signal                                                                                                    | $\checkmark$                                |
| ñŁ           | Momentanes Signal* <sup>1</sup>                                                                                                    |                                             |

\*1: Kann nur eingestellt werden, wenn die Einstellung des Kontakteingangssignals 2 "Start-/Stopp-Signaleingang" oder "Fernsteuerungssignal" ist.

Einstellung/Überprüfung: Kontakteingangssignal 2 Verzögerungszeitschalter zum Lesen

**41.**Drücken Sie die Taste [SEL] einmal.

Der Einstellbildschirm für den Verzögerungszeitschalter zum Lesen des Kontakteingangssignals 2 erscheint auf der digitalen Anzeige.

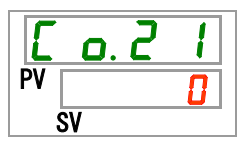

**42.**Stellen Sie den Verzögerungszeitschalter zum Lesen des Kontakteingangssignals 2 mithilfe der Taste [▲] oder der Taste [▼] ein und bestätigen Sie durch Drücken der Taste [SEL].

Tabelle 5.21-22 Einstellung der Zeitverzögerung für den Verzögerungszeitschalter zum Lesen des Kontakteingangssignals 2

| Einstellwert | Erklärung                                                                                                    | Anfangswert<br>(werkseitige<br>Einstellung) |
|--------------|----------------------------------------------------------------------------------------------------|---------------------------------------------|
|              | Das Einstellen/Überprüfen ist nur möglich,<br>wenn das Kontakteingangssignal 2 der<br>Signaleingang des externen Schalters ist<br>(N.OAusführung oder N.CAusführung). |                                             |
| bis<br>300   | Einstellen des Verzögerungszeitschalters für<br>das Lesen des Kontakteingangssignals 2.<br>Einstellbereich: 0 bis 300 Sekunden                                        |                                             |

Einstellung/Überprüfung: Kontakteingangssignal 2 OFF-Erfassungszeitschalter

**43.**Drücken Sie die Taste [SEL] einmal.

Der Einstellbildschirm des OFF-Erfassungszeitschalters des Kontakteingangssignals 2 erscheint auf der digitalen Anzeige.

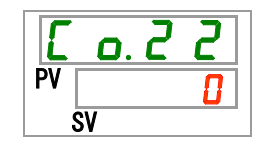

**44.**Stellen Sie die Schwellenzeit für den OFF-Erfassungszeitschalter des Kontakteingangssignals 2 mithilfe der Taste [▲] oder der Taste [▼] ein und bestätigen Sie durch Drücken der Taste [SEL].

| •                                        |                                   |                             |
|------------------------------------------|-----------------------------------|-----------------------------|
| Taballa C. 04.00 Zaitainatallunan für de |                                   | . Kantaktain nananainnala C |
| Tapelle 5 21-23 Zelfeinstellund für de   | n OFF-Fitassundszeltschalter des  | s kontakteindandssidnais z  |
|                                          | in er i Endeedingezenderhaner det | - Romanaon gangooignaio -   |

| Einstellwert | Erklärung                                                                                                    | Anfangswert<br>(werkseitige<br>Einstellung) |
|--------------|----------------------------------------------------------------------------------------------------|---------------------------------------------|
|              | Das Einstellen/Überprüfen ist nur möglich,<br>wenn das Kontakteingangssignal 2 der<br>Signaleingang des externen Schalters ist<br>(N.O. oder N.C.). |                                             |
| <b>bis</b>   | Einstellen des OFF-Erfassungszeitschalters<br>des Kontakteingangssignals 2.<br>Einstellbereich: 0 bis 10 Sekunden                                   |                                             |

Einstellung/Überprüfung: Kontaktausgangssignal 1 Funktion

**45.**Drücken Sie die Taste [SEL] einmal.

Der Einstellbildschirm der Funktion für Kontaktausgangssignal 1 erscheint auf der digitalen Anzeige.

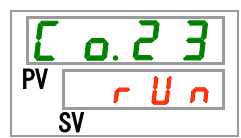

| <b>46.</b> Wählen Sie eine Funktion mithilfe der Taste [▲] oder der Taste [▼] aus und |
|---------------------------------------------------------------------------------------|
| bestätigen Sie durch Drücken der Taste [SEL].                                         |

| Einstellwert          | Erklärung                                                                        | Anfangswert<br>(werkseitige<br>Einstellung) |
|-----------------------|----------------------------------------------------------------------------------|---------------------------------------------|
| oFF                   | Kein Signalausgang                                                               |                                             |
| r U n                 | Signalausgang für Betriebszustand                                                |                                             |
| r ñ Ł                 | Signalausgang für Fernsteuerungsstatus                                           |                                             |
| r d Y                 | Signalausgang für Abschluss der Vorbereitung (TEMP READY)                        |                                             |
| R.SEP                 | Signalausgang für Betriebsstopp-Alarm                                            |                                             |
| R.r.U.n               | Signalausgang für Betriebsfortsetzungsalarm                                      |                                             |
| RLĀ                   | Signalausgang für Alarmstatus                                                    |                                             |
| R. 5 E L              | Signalausgang für Status von ausgewähltem<br>Alarm                               |                                             |
| on.tñ                 | Signalausgang für Einstellungsstatus des<br>Betriebsstart-Zeitschalters          |                                             |
| oF.t ñ                | Signalausgang für Einstellungsstatus des<br>Betriebsstopp-Zeitschalters          |                                             |
| P.r St                | Signalausgang für Einstellungsstatus bei<br>Wiederherstellung nach Stromausfall  |                                             |
| <b>F</b> . <b>P</b> . | Signalausgang für Einstellungsstatus der<br>Gefrierschutzfunktion                |                                             |
| InPl                  | Signalausgang für Durchgangssignal von<br>Kontakteingangssignal 1                |                                             |
| InP2                  | Signalausgang für Durchgangssignal von<br>Kontakteingangssignal 2                |                                             |
| <u>B</u> Rrñ          | Signalausgang für Einstellungsstatus der<br>Warmlauffunktion                     |                                             |
| Snoy                  | Signalausgang für Einstellungsstatus der<br>Schutzfunktion gegen Schneebedeckung |                                             |

Tabelle 5.5.21-24 Einstellung für das Kontaktausgangssignal 1

Einstellung/Überprüfung: Betrieb von Kontaktausgangssignal 1

**47.**Drücken Sie die Taste [SEL] einmal.

Der Einstellbildschirm für "Kontaktausgangssignal 1 Betrieb" erscheint auf der digitalen Anzeige.

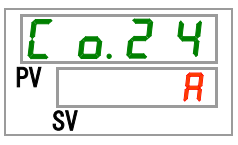

**48.**Nehmen Sie die Einstellungen für das Kontaktausgangssignal 1 mithilfe der Taste [▲] oder der Taste [▼] vor und bestätigen Sie durch Drücken der Taste [SEL].

Tabelle 5.5.21-25 Einstellung des Betriebs von Kontaktausgangssignal 1

| Einstellwert | Erklärung     | Anfangswert<br>(werkseitige<br>Einstellung) |
|--------------|---------------|---------------------------------------------|
| <b>8</b>     | N.OAusführung | ✓                                           |
| Ь            | N.CAusführung |                                             |

Einstellung/Überprüfung: Kontaktausgangssignal 1 ausgewählter Alarm

**49.**Drücken Sie die Taste [SEL] einmal.

Der Einstellbildschirm für den gewählten Alarm von Kontaktausgangssignal 1 erscheint auf der digitalen Anzeige.

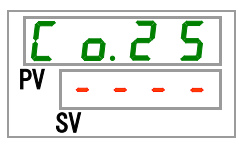

**50.**Stellen Sie den gewählten Alarm für das Kontaktausgangssignal 1 mithilfe der Taste [▲] oder der Taste [▼] ein und bestätigen Sie durch Drücken der Taste [SEL].

| Tabelle 5.21-26 Einstellung des ausgewählten Alarms für das Kontaktausgangssignal 1 |                                                                                                    | ntaktausgangssignal 1                       |
|-------------------------------------------------------------------------------------|----------------------------------------------------------------------------------------------------|---------------------------------------------|
| Einstellwert                                                                        | Erklärung                                                                                                    | Anfangswert<br>(werkseitige<br>Finstellung) |
|                                                                                     | Das Einstellen/Überprüfen ist nur möglich,<br>wenn die Funktionseinstellung des<br>Kontaktausgangssignals 1 der<br>Signalausgang für den Status des<br>ausgewählten Alarms ist. | Linotenangy                                 |
| A L.O 1<br>bis<br>A L.S 1                                                           | Einstellung des ausgewählten Alarms.<br>Einstellbereich: AL.01 bis AL.51                                                                                                    | A L.O I                                     |

Einstellung/Überprüfung: Kontaktausgangssignal 2 Funktion

**51.**Drücken Sie die Taste [SEL] einmal.

Der Einstellbildschirm der Funktion für Kontaktausgangssignal 2 erscheint auf der digitalen Anzeige.

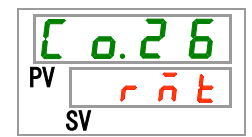

| <b>52.</b> Wählen Sie eine Funktion mithilfe der Taste [▲] oder der Taste [▼] aus und |
|---------------------------------------------------------------------------------------|
| bestätigen Sie durch Drücken der Taste [SEL].                                         |

| Einstellwert          | Erklärung                                                                        | Anfangswert<br>(werkseitige<br>Einstellung) |
|-----------------------|----------------------------------------------------------------------------------|---------------------------------------------|
| oFF                   | Kein Signalausgang                                                               |                                             |
| r U n                 | Signalausgang für Betriebszustand                                                |                                             |
| rñŁ                   | Signalausgang für Fernsteuerungsstatus                                           | ✓                                           |
| r d Y                 | Signalausgang für Abschluss der Vorbereitung (TEMP READY)                        |                                             |
| R.SEP                 | Signalausgang für Betriebsstopp-Alarm                                            |                                             |
| R.r.U.n               | Signalausgang für Betriebsfortsetzungsalarm                                      |                                             |
| RLĀ                   | Signalausgang für Alarmstatus                                                    |                                             |
| R. 5 E L              | Signalausgang für Status von ausgewähltem<br>Alarm                               |                                             |
| on.tñ                 | Signalausgang für Einstellungsstatus des<br>Betriebsstart-Zeitschalters          |                                             |
| oF.E ñ                | Signalausgang für Einstellungsstatus des<br>Betriebsstopp-Zeitschalters          |                                             |
| P.r 5 Ł               | Signalausgang für Einstellungsstatus bei<br>Wiederherstellung nach Stromausfall  |                                             |
| <b>F</b> . <b>P</b> . | Signalausgang für Einstellungsstatus der<br>Gefrierschutzfunktion                |                                             |
| InPl                  | Signalausgang für Durchgangssignal von<br>Kontakteingangssignal 1                |                                             |
| I n P 2               | Signalausgang für Durchgangssignal von<br>Kontakteingangssignal 2                |                                             |
| <u>B</u> Rrñ          | Signalausgang für Einstellungsstatus der Warmlauffunktion                        |                                             |
| Snoy                  | Signalausgang für Einstellungsstatus der<br>Schutzfunktion gegen Schneebedeckung |                                             |

Tabelle 5.21-27 Einstellung für das Kontaktausgangssignal 2

Einstellung/Überprüfung: Kontaktausgangssignal 2 Betrieb

**53.**Drücken Sie die Taste [SEL] einmal.

Der Einstellbildschirm für den Betrieb von Kontaktausgangssignal 2 erscheint auf der digitalen Anzeige.

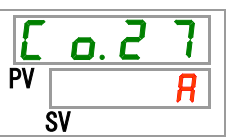

54. Stellen Sie die Betriebsart für das Kontaktausgangssignal 2 mithilfe der Taste
[▲] oder der Taste [▼] ein und bestätigen Sie durch Drücken der Taste
[SEL].

|--|

| Einstellwert | Erklärung     | Anfangswert<br>(werkseitige<br>Einstellung) |
|--------------|---------------|---------------------------------------------|
| R            | N.OAusführung | $\checkmark$                                |
| Ь            | N.CAusführung |                                             |

Einstellung/Überprüfung: Kontaktausgangssignal 2 ausgewählter Alarm

**55.**Drücken Sie die Taste [SEL] einmal.

Der Einstellbildschirm für den gewählten Alarm von Kontaktausgangssignal 2 erscheint auf der digitalen Anzeige.

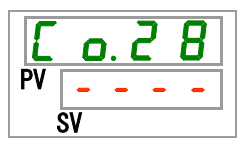

**56.**Stellen Sie den gewählten Alarm für das Kontaktausgangssignal 2 mithilfe der Taste [▲] oder der Taste [▼] ein und bestätigen Sie durch Drücken der Taste [SEL].

| Tabelle 5.21 | -29 Einstellung des ausgewählten Alarms für das Ko | ntaktausgangssignal z |
|--------------|----------------------------------------------------|-----------------------|
|              |                                                    | Anfangswert           |
| Einstellwert | Erklärung                                          | (werkseitige          |
|              |                                                    | Einstellung)          |
|              | Das Einstellen/Überprüfen ist nur möglich,         |                       |
|              | wenn die Funktionseinstellung des                  |                       |
|              | Kontaktausgangssignals 2 der                       |                       |
|              | Signalausgang für den Status des                   |                       |
|              | ausgewählten Alarms ist.                           |                       |
| R L. 0 I     | Einstellung des ausgewählten Alarms.               |                       |
| bis          | Einstellbereich: AL.01 bis AL.51                   | A L. D I              |
| R L. 5 1     |                                                    |                       |

Einstellung/Überprüfung: Kontaktausgangssignal 3 Funktion

**57.**Drücken Sie die Taste [SEL] einmal.

Der Einstellbildschirm der Funktion für Kontaktausgangssignal 3 erscheint auf der digitalen Anzeige.

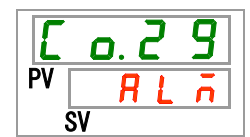

**58.**Wählen Sie eine Funktion für das Kontaktausgangssignal 3 mithilfe der Taste [▲] oder der Taste [▼] aus und bestätigen Sie durch Drücken der Taste [SEL].

| Einstellwert          | Erklärung                                                                        | Anfangswert<br>(werkseitige<br>Einstellung) |
|-----------------------|----------------------------------------------------------------------------------|---------------------------------------------|
| oFF                   | Kein Signalausgang                                                               |                                             |
| r U n                 | Signalausgang für Betriebszustand                                                |                                             |
| rñŁ                   | Signalausgang für Fernsteuerungsstatus                                           |                                             |
| r d ¥                 | Signalausgang für Abschluss der Vorbereitung (TEMP READY)                        |                                             |
| R.SEP                 | Signalausgang für Betriebsstopp-Alarm                                            |                                             |
| R.r.U.n               | Signalausgang für Betriebsfortsetzungsalarm                                      |                                             |
| RLĀ                   | Signalausgang für Alarmstatus                                                    | 1                                           |
| R. 5 E L              | Signalausgang für Status von ausgewähltem<br>Alarm                               |                                             |
| on.tñ                 | Signalausgang für Einstellungsstatus des<br>Betriebsstart-Zeitschalters          |                                             |
| oF.t ñ                | Signalausgang für Einstellungsstatus des<br>Betriebsstopp-Zeitschalters          |                                             |
| P.r 5 Ł               | Signalausgang für Einstellungsstatus bei<br>Wiederherstellung nach Stromausfall  |                                             |
| <b>F</b> . <b>P</b> . | Signalausgang für Einstellungsstatus der<br>Gefrierschutzfunktion                |                                             |
| InPl                  | Signalausgang für Durchgangssignal von<br>Kontakteingangssignal 1                |                                             |
| I n P 2               | Signalausgang für Durchgangssignal von<br>Kontakteingangssignal 2                |                                             |
| BRrā                  | Signalausgang für Einstellungsstatus der<br>Warmlauffunktion                     |                                             |
| Snot                  | Signalausgang für Einstellungsstatus der<br>Schutzfunktion gegen Schneebedeckung |                                             |

Tabelle 5.5.21-30 Funktionseinstellung für das Kontaktausgangssignal 3

Einstellung/Überprüfung: Betrieb von Kontaktausgangssignal 3

**59.**Drücken Sie die Taste [SEL] einmal.

Der Einstellbildschirm für den Betrieb von Kontaktausgangssignal 3 erscheint auf der digitalen Anzeige.

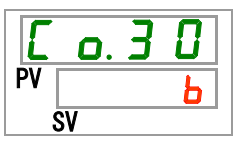

**60.**Stellen Sie die Betriebsart für das Kontaktausgangssignal 3 mithilfe der Taste [▲] oder der Taste [▼] ein und bestätigen Sie durch Drücken der Taste [SEL].

Tabelle 5.21-31 Einstellung der Betriebsart für das Kontaktausgangssignal 3

| Einstellwert | Erklärung     | Anfangswert<br>(werkseitige<br>Einstellung) |
|--------------|---------------|---------------------------------------------|
| R            | N.OAusführung |                                             |
| Ь            | N.CAusführung | $\checkmark \Box$                           |

Einstellung/Überprüfung: Kontaktausgangssignal 3 ausgewählter Alarm

**61.**Drücken Sie die Taste [SEL] einmal.

Der Einstellbildschirm für den gewählten Alarm von Kontaktausgangssignal 3 erscheint auf der digitalen Anzeige.

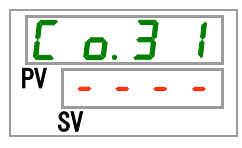

**62.**Stellen Sie den gewählten Alarm für das Kontaktausgangssignal 3 mithilfe der Taste [▲] oder der Taste [▼] ein und bestätigen Sie durch Drücken der Taste [SEL].

| Tabelle 5.21 | -52 Emstellung des ausgewählten Alanns für das Ku | intaktausyanyssiynai s |
|--------------|---------------------------------------------------|------------------------|
|              |                                                   | Anfangswert            |
| Einstellwert | Erklärung                                         | (werkseitige           |
|              |                                                   | Einstellung)           |
|              | Das Einstellen/Überprüfen ist nur möglich,        |                        |
|              | wenn die Funktionseinstellung des                 |                        |
|              | Kontaktausgangssignals 3 der                      |                        |
|              | Signalausgang für den Status des                  |                        |
|              | ausgewählten Alarms ist.                          |                        |
| R L. 0 I     |                                                   |                        |
| bis          | Einstellung des ausgewahlten Alarms.              | AL.0 I                 |
| R L. 5 1     | EINSTEIIDEREICH: AL.UT DIS AL.51                  |                        |

**63.**Drücken Sie die Taste [MENU] einmal.

Sie kehren zur Hauptanzeige zurück (hier wird die Temperatur des Umlaufmediums angezeigt).

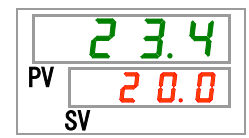

# Kapitel 6 Alarmbenachrichtigung und Fehlersuche

## 6.1 Alarmbenachrichtigung

- Wenn ein Alarm generiert wird, erzeugt das Produkt Benachrichtigungen in der unten beschriebenen Reihenfolge. Die [ALARM]-Anzeige blinkt.
- Das akustische Alarmsignal ertönt.
- Die Alarmnummer erscheint im PV-Fenster der digitalen Anzeige.
- Das Kontaktsignal der Kontakteingangs- bzw. Kontaktausgangskommunikation wird ausgegeben.

Nähere Angaben finden Sie in der Bedienungsanleitung "Kommunikationsfunktion".

 Es ist möglich, den Alarmstatus unter Verwendung der seriellen Kommunikation zu lesen.

Nähere Angaben finden Sie in der Bedienungsanleitung "Kommunikationsfunktion".

Dieses Produkt verfügt je nach erzeugtem Alarm über zwei Betriebsarten.

Während des Produktbetriebs stoppen einige der Alarme den Produktbetrieb, während einige von ihnen bei ihrer Auslösung den Betrieb nicht unterbrechen.

Siehe "Tabelle 6-1 bis Tabelle 6-3". Wenn der Betrieb aufgrund eines Alarms stoppt, kann er erst wieder neu gestartet werden, wenn der Alarm zurückgesetzt wurde.

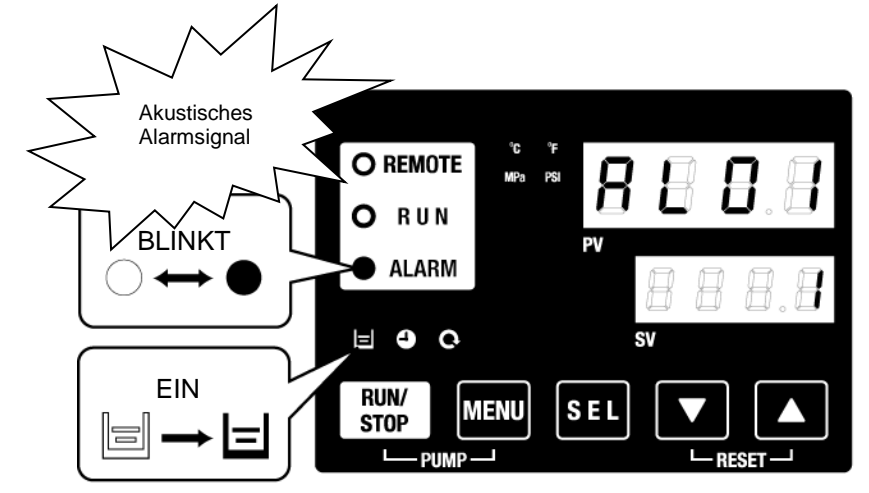

\* Die [] ]-Anzeige leuchtet nur, wenn der Alarm "AL01 Niedriger Füllstand Behälter" erzeugt wird.

 Wenn mehrere Alarme erzeugt werden, können die Alarmcodes durch Drücken der Taste [SEL] nacheinander angezeigt werden.

Der Alarm mit der Nr. 1 im SV-Fenster der digitalen Anzeige ist der aktuellste Alarm. Der Alarm mit der höchsten Nummer ist der Alarm, der zeitlich am weitesten zurückliegt.

[Anzeigebeispiel

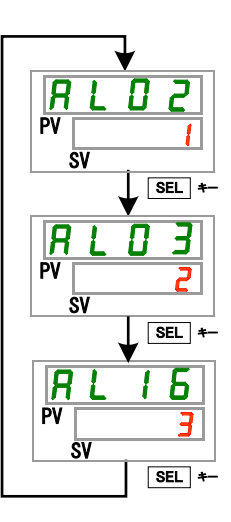

Wenn die Alarme in der Reihenfolge AL16, AL03, AL02 erzeugt werden:

Auf dem Bedienfeld wird der Alarmcode AL02 angezeigt. AL03 und AL16 werden durch Drücken der Taste [SEL] angezeigt.

Wenn AL16 angezeigt wird, steht im SV-Fenster eine "3". In diesem Beispiel hat AL16 die höchste Nummer. Das bedeutet, dass der Alarm AL16 zeitlich am weitesten zurückliegt.

## 6.2 Ausschalten des akustischen Signals

Das akustische Alarmsignal ertönt zur Benachrichtigung, wenn ein Alarm erzeugt wird. Im Folgenden wird beschrieben, wie das akustische Alarmsignal ausgeschaltet wird.

- Stellen Sie sicher, dass der Alarmanzeigebildschirm aufgerufen ist. Das akustische Alarmsignal kann nur auf diesem Bildschirm ausgeschaltet werden.
- Drücken Sie die Tasten [▼] und [▲] gleichzeitig, und das akustische Alarmsignal stoppt.

#### [Tipps]

- Das akustische Alarmsignal kann auf lautlos gestellt werden. Siehe "5.15-20 Einstellung des akustischen Alarmsignals". Die Anweisungen zum Stoppen des Alarmsignals müssen nicht befolgt werden, wenn das akustische Warnsignal auf AUS gesetzt ist.
- Wird dieser Vorgang durchgeführt, wenn die Alarmursache vor dem Ausschalten des akustischen Alarmsignals behoben wurde, wird der Alarm gleichzeitig zurückgesetzt.

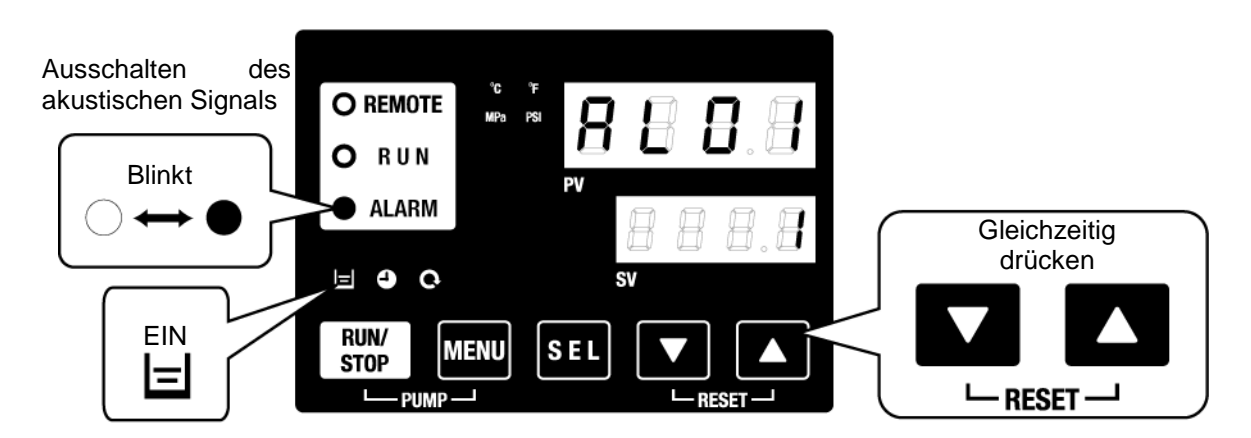

\* Die []]-Anzeige leuchtet nur, wenn der Alarm "AL01 Niedriger Füllstand Behälter" erzeugt wird.

# 6.3 Fehlersuche

## 6.3.1 Alarminhalte, Ursachen und Fehlerbehebung

Die Methode der Fehlersuche hängt davon ab, welcher Alarm erzeugt wurde. Siehe "Tabelle 6-1 bis Tabelle 6-3".

Dieser Abschnitt erläutert, wie ein Alarmsignal zurückgesetzt werden kann, nachdem die Alarmursache behoben wurde.

- Stellen Sie sicher, dass der Alarmanzeigebildschirm aufgerufen ist. Alarme können nur auf diesem Bildschirm zurückgesetzt werden.
- Drücken Sie die Tasten [▼] und [▲] gleichzeitig.
- Der Alarm wird zurückgesetzt, und die [ALARM]-Anzeige schaltet sich AUS.

Das Bedienfeld zeigt die Temperatur des Umlaufmediums und die Einstelltemperatur des Umlaufmediums an.

Der Kontaktsignalausgang der Kontakteingangs- bzw. Kontaktausgangskommunikation stoppt.

(Nähere Angaben finden Sie in der Bedienungsanleitung "Kommunikationsfunktion".)

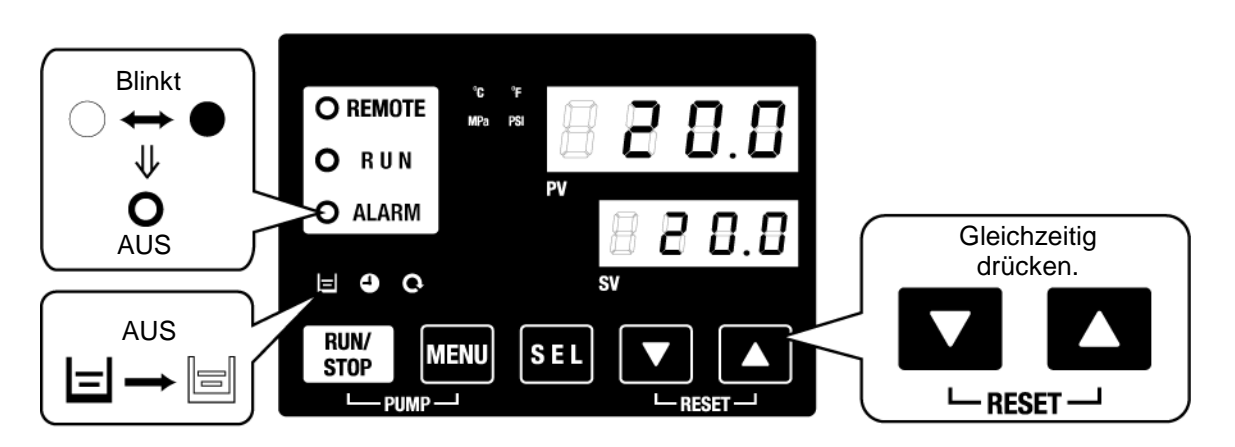

\* Die []] -Anzeige leuchtet nur, wenn der Alarm "AL01 Niedriger Füllstand Behälter" erzeugt wird.

• Während der Alarm erzeugt wird, kann der Betriebszustand des Kühl- und Temperiergeräts, durch den Anwender angepasst werden. Für nähere Angaben siehe "5.21 Kundenspezifische Alarmfunktion".

| A          |                                                                                       |
|------------|---------------------------------------------------------------------------------------|
| A.STP      | : Kompressor, Pumpe und Gebläse stoppen ihren Betrieb.                                |
| A.RUN      | : Kompressor, Pumpe und Gebläse setzen ihren Betrieb fort.                            |
| P.RUN<br>: | : Kompressor und Gebläse stoppen ihren Betrieb, während die Pumpe<br>weiterhin läuft. |
| AUS        | : Dieser Alarm wird nicht erzeugt.                                                    |

\* Der Stopp des Gebläsebetriebs gilt nur für die luftgekühlte Ausführung des Geräts.

| Tabelle 6-1 Alarmcodes und Fehlersuche | (1/3) | ) |
|----------------------------------------|-------|---|
|                                        |       | / |

| Code | Alarmbezeichnung                                                | Alarmbetriebsart<br>(werkseitige<br>Einstellung) | Ursache/Behebung<br>(Drücken Sie die Reset-Taste, wenn die Ursache behoben ist)                                                                                                    |
|------|-----------------------------------------------------------------|--------------------------------------------------|----------------------------------------------------------------------------------------------------|
| AL01 | Niedriger Füllstand Behälter                                    | A.RUN                                            | Der Flüssigkeitsstand, der vom Füllstandmessgerät angezeigt wird,<br>ist gesunken. Füllen Sie Umlaufmedium ein oder fügen Sie<br>zusätzliches Umlaufmedium hinzu.                                                                                                    |
| AL02 | Ablasstemperatur des<br>Umlaufmediums zu hoch                   | A.STP                                            | <ul> <li>Überprüfen Sie, ob die Umgebungstemperatur, das Anlagenwasser<br/>und die Wärmebelastung die Spezifikationen erfüllen, und stellen Sie<br/>sicher, dass das Durchflussvolumen des Umlaufmediums höher ist</li> </ul>                                                                                                    |
| AL03 | Anstieg der Ablasstemperatur des<br>Umlaufmediums               | A.RUN                                            | als die Mindestdurchflussmenge.<br>• Das Durchflussvolumen des Umlaufmediums kann über das<br>Überprüfungsmonitor-Menü kontrolliert werden.<br>• Ändern Sie den Einstellwert von AS.04 entsprechend.<br>• Warten Sie, bis die Temperatur des Umlaufmediums gesunken ist.                                                                                     |
| AL04 | Abfall der Ablasstemperatur des<br>Umlaufmediums                | A.RUN                                            | <ul> <li>Stellen Sie sicher, dass die Temperatur des Umlaufmediums im<br/>spezifizierten Bereich liegt.</li> <li>Ändern Sie den Einstellwert von AS.06 entsprechend.</li> </ul>                                                                                                    |
| AL05 | Rücklauftemperatur des<br>Umlaufmediums zu hoch                 | A.STP                                            | <ul> <li>Überprüfen Sie, ob das Umlaufmedium fließt.</li> <li>Stellen Sie sicher, dass die Wärmebelastung im spezifizierten<br/>Bereich liegt.</li> </ul>                                                                                                    |
| AL06 | Ablassdruck des Umlaufmediums<br>zu hoch                        | A.STP                                            | Stellen Sie sicher, dass es in/auf den äußeren Rohrleitungen keinen<br>Knick,<br>keine Fehlerstelle und keine Verstopfung gibt.                                                                                                    |
| AL07 | Fehlerhafter Betrieb<br>der Pumpe                               | A.STP                                            | Die Pumpe arbeitet nicht. Überprüfen Sie, ob<br>der thermische Betriebsschalter der Pumpe eingeschaltet ist. Siehe<br>[6.3.3 Entriegelung des Thermoschalters der Pumpe].                                                                                                    |
| AL08 | Anstieg des Ablassdrucks des<br>Umlaufmediums                   | A.STP                                            | Stellen Sie sicher, dass es in den äußeren Rohrleitungen keinen<br>Knick, keine Fehlerstelle und keine Verstopfung gibt.<br>Wenn auf der PI-Anzeige im Überprüfungsmonitor-Menü<br>"EEEE" angezeigt wird, deutet das auf einen Kurzschluss oder<br>Drahtbruch des Drucksensors im Umlaufmediumkreislauf hin.<br>Beantragen Sie die Wartung des Drucksensors. |
| AL09 | Abfall des Ablassdrucks des<br>Umlaufmediums                    | A.STP                                            | Starten Sie das Kühl- und Temperiergerät neu und prüfen Sie, ob die<br>Pumpe läuft.<br>Wenn auf der PI-Anzeige des Hauptdisplays und des<br>Überprüfungsmonitor-Menüs "EEEE" angezeigt wird, deutet das auf<br>eine Störung des Drucksensors im Umlaufmediumkreislauf hin.<br>Beantragen Sie Kundendienst.                                                   |
| AL10 | Ansaugtemperatur des<br>Kompressors zu hoch                     | P.RUN                                            | <ul> <li>Überprüfen Sie die Temperatur des Umlaufmediums, das in das<br/>Kühl- und Temperiergerät zurückfließt.</li> <li>Stellen Sie sicher, dass die Wärmebelastung im spezifizierten<br/>Bereich liegt.</li> </ul>                                                                                                    |
| AL11 | Ansaugtemperatur des<br>Kompressors zu niedrig                  | P.RUN                                            | <ul> <li>Überprüfen Sie, ob das Umlaufmedium fließt.</li> <li>Verwenden Sie eine wässrige Ethylenglykollösung (15 %) in</li> </ul>                                                                                                    |
| AL12 | Überhitzungstemperatur zu niedrig                               | P.RUN                                            | Betriebsumgebungen, in denen die Einstelltemperatur weniger als 10 °C beträgt.                                                                                                    |
| AL13 | Ablassdruck des Kompressors zu<br>hoch                          | P.RUN                                            | · Überprüfen Sie, ob die Umgebungstemperatur, das Anlagenwasser<br>und die Wärmebelastung die Spezifikationen erfüllen.                                                                                                    |
| AL15 | Abfall des<br>Kältemittelkreislaufdrucks<br>(Hochdruckseite)    | P.RUN                                            | Störung im Kältemittelkreislauf.<br>Beantragen Sie die Wartung des Kältemittelkreislaufs.                                                                                                    |
| AL16 | Anstieg des<br>Kältemittelkreislaufdrucks<br>(Niederdruckseite) | P.RUN                                            | <ul> <li>Überprüfen Sie, ob die Umgebungstemperatur, das Anlagenwasser<br/>und die Wärmebelastung die Spezifikationen erfüllen.</li> </ul>                                                                                                    |
| AL17 | Abfall des<br>Kältemittelkreislaufdrucks<br>(Niederdruckseite)  | P.RUN                                            | ·Überprüfen Sie, ob das Umlaufmedium fließt.                                                                                                    |

|        | Tabelle                                                    | 0-2 Alamicodes und                                 |                                                                                                    |                                                                                             |
|--------|------------------------------------------------------------|----------------------------------------------------|----------------------------------------------------------------------------------------------------|---------------------------------------------------------------------------------------------|
| Code   | Alarmbezeichnung                                           | Alarmbetriebsart*1<br>(werkseitige<br>Einstellung) | Ursache/Behebung<br>(Drücken Sie die Reset-Taste<br>Ursache behoben is                                                                                                    | )<br>e, wenn die<br>st)                                                                     |
| AL18   | Kompressorüberlastung                                      | P.RUN                                              | Lassen Sie das Gerät 10 Minuten lang rul<br>das Kühl- und Temperiergerät danach ner<br>Pumpe läuft.                                                                                                    | nen und starten Sie<br>u. Prüfen Sie, ob die                                                |
| AL19   | Kommunikationsfehler                                       | OFF                                                | Versuchen Sie, die Anfragenachricht erne                                                                                                    | eut zu senden.                                                                              |
| AL20   | Speicherfehler                                             | A.STP                                              | Reglerausfall.<br>Beantragen Sie die Wartung des Reglers.                                                                                                    |                                                                                             |
| AL21   | DC-Leitungssicherung<br>unterbrochen                       | A.STP                                              | Die Sicherung für den Spannungsvers<br>Kontakteingangs- bzw. Kontaktau<br>durchgebrannt.<br>Beantragen Sie die<br>Ausgangsspannungsstromkreises.<br>Stellen Sie sicher, dass die Verkabelur<br>Strombelastung im spezifizierten Bereich                                          | sorgungsausgang der<br>usgangsbuchse ist<br>Wartung des<br>ng korrekt ist und die<br>liegt. |
| AL22   | Fehler im<br>Ablasstemperatursensor des<br>Umlaufmediums   | A.STP                                              |                                                                                                    |                                                                                             |
| AL23   | Fehler im<br>Rücklauftemperatursensor des<br>Umlaufmediums | A.STP                                              | <ul> <li>Am Temperatursensor liegt ein Kurzschluss oder ein<br/>Drahtbruch vor.</li> <li>Beantragen Sie die Wartung des Temperatursensors</li> </ul>                                                                                                    |                                                                                             |
| AL24   | Fehler im<br>Ansaugtemperatursensor des<br>Kompressors     | P.RUN                                              |                                                                                                    |                                                                                             |
| AL25   | Fehler im Ablassdrucksensor des Umlaufmediums              | A.STP                                              | Kurzschluss oder Drahtbruch des<br>Umlaufmediumkreislauf. Auf der PI-Anzei<br>und des Überprüfungsmonitor-Menüs wird<br>Beantragen Sie die Wartung des Druckse                                                                                                    | Drucksensors im<br>ige des Hauptdisplays<br>d "EEEE" angezeigt.<br>nsors.                   |
| AL26   | Fehler im Ablassdrucksensor des Kompressors                | P.RUN                                              | Kurzschluss oder Drahtbruch des Drucksensors im<br>Kältemittelkreislauf. Beantragen Sie die Wartung des<br>Drucksensors.                                                                                                    |                                                                                             |
| AL27   | Fehler im Ansaugdrucksensor<br>des Kompressors             | P.RUN                                              |                                                                                                    |                                                                                             |
| AL28   | Wartung der Pumpe                                          | OFF                                                | Benachrichtigung bezüglich der<br>periodischen Wartungen.<br>Beantragen Sie die Wartung der Pumpe.                                                                                                    |                                                                                             |
| AL29   | Wartung des Gebläses                                       | OFF                                                | des Gebläses und/oder des<br>Kompressors.<br>Setzen Sie die summierte Betriebszeit                                                                                                    | Einmal alle 30.000<br>Stunden                                                               |
| AL30   | Wartung des Kompressors                                    | OFF                                                | für jeden Alarm über das Menü SE.15,<br>SE.16 oder SE.17 zurück, nachdem die<br>Wartung stattgefunden hat.                                                                                                    |                                                                                             |
| AL31   | Signalerfassung<br>Kontakteingangssignal 1                 | A.STP                                              |                                                                                                    |                                                                                             |
| AL32   | Signalerfassung<br>Kontakteingangssignal 2                 | A.STP                                              | Kontakteingang wurde enasst.                                                                                                    |                                                                                             |
| AL37   | Fehler im<br>Ablasstemperatursensor des<br>Kompressors     | P.RUN                                              | Am Temperatursensor liegt ein Kurzschlu<br>Drahtbruch vor. Beantragen Sie die Wartu<br>Temperatursensors.                                                                                                    | ss oder ein<br>Ing des                                                                      |
| AL38   | Anstieg der<br>Kompressor-Ablasstempera-<br>tur            | P.RUN                                              | Überprüfen Sie, ob die Umgebungstempe<br>Anlagenwasser und die Wärmebelastung<br>erfüllen.                                                                                                    | ratur, das<br>die Spezifikationen                                                           |
| AL40*1 | Wartung des Staubschutzfilters                             | OFF                                                | Benachrichtigung bezüglich der<br>periodischen Wartung.<br>Reinigen Sie den Staubschutzfilter.<br>Setzen Sie die summierte Betriebszeit<br>für den Alarm nach der Reinigung des<br>Filters über das Menü SE.30 zurück.<br>Dieser Alarm kann im Menü AS.29<br>deaktiviert werden. | 1 bis 9.999 Stunden<br>(AS.31)                                                              |

| - | Tabelle | 6-2 Alarr | ncodes | und F | ehlersuche | (2/3) |
|---|---------|-----------|--------|-------|------------|-------|

\*1: Die wassergekühlte Ausführung des Geräts erzeugt diesen Alarm nicht.

| Tabelle 6-3 Alarmcodes und Fehlersuche (3/3) |                                             |                    |                                                                                                    |  |
|----------------------------------------------|---------------------------------------------|--------------------|----------------------------------------------------------------------------------------------------|--|
|                                              |                                             | Alarmbetriebsart*1 | Ursache / Behebung                                                                                                    |  |
| Code                                         | Alarmbezeichnung                            | (werkseitige       | (Drucken Sie die Reset-Taste, wenn die                                                                                                    |  |
|                                              |                                             | Einstellung)       | Ursache behoben ist)                                                                                                    |  |
| AL41                                         | Stromabschaltung                            | A.STP              | des Produktbetriebs gestoppt.<br>Schalten Sie die Spannungsversorgung                                                                                                    |  |
|                                              |                                             |                    | nach einer Uberprüfung wieder ein.                                                                                                    |  |
| AL42                                         | Kompressor im<br>Wartestatus                | A.RUN              | Der Kompressor ist noch nicht<br>betriebsbereit. Warten Sie eine Weile.<br>Der Alarm wird nach Betriebsstart<br>automatisch zurückgesetzt.                                                                                                    |  |
| AL43*1                                       | Gebläsefehler                               | P.RUN              | Überprüfen Sie, dass kein Stromausfall<br>aufgetreten ist, beispielsweise aufgrund<br>von Erdschluss, Kurzschluss,<br>Spannungsschwankungen, abnormaler<br>Zwischenphasenspannung, offener Phase<br>oder Überspannung.                                                                                                    |  |
| AL45                                         | Kompressorüberstrom                         | P.RUN              | Überprüfen Sie, dass kein Stromausfall<br>aufgetreten ist, beispielsweise aufgrund<br>von Erdschluss, Kurzschluss,<br>Spannungsschwankungen, abnormaler<br>Zwischenphasenspannung, offener Phase<br>oder Überspannung.<br>Entriegeln Sie den Thermoschalter des<br>Kompressors unter Befolgung von<br>[6.3.2 Entriegelung der<br>Thermorelaisauslösung und des<br>Schaltungsschutzes].   |  |
| AL47                                         | Pumpenüberstrom                             | A.STP              | Überprüfen Sie, dass kein Stromausfall<br>aufgetreten ist, beispielsweise aufgrund<br>von Erdschluss, Kurzschluss,<br>Spannungsschwankungen, abnormaler<br>Zwischenphasenspannung, offener Phase<br>oder Überspannung.<br>Entriegeln Sie den Thermoschalter der<br>Pumpe unter Befolgung von [6.3.2<br>Entriegelung der Thermorelaisauslösung<br>und des Schaltungsschutzes].            |  |
| AL49*2                                       | Stillstand des Gebläses<br>der Inneneinheit | A.RUN              | Gebläsefehler in der Inneneinheit.<br>Beantragen Sie die Wartung des Gebläses<br>der Inneneinheit.                                                                                                    |  |
| AL50                                         | Fehler wegen falscher<br>Phase              | A.STP              | Die Phase der Stromleitung ist mit einer falschen Phase verbunden.                                                                                                    |  |
| AL51                                         | Überstrom<br>Phasenregelplatine             | A.STP              | Überprüfen Sie, dass kein Stromausfall<br>aufgetreten ist, beispielsweise aufgrund<br>von Erdschluss, Kurzschluss,<br>Spannungsschwankungen, abnormaler<br>Zwischenphasenspannung, offener Phase<br>oder Überspannung.<br>Entriegeln Sie die Auslösung des<br>Schaltungsschutzes unter Befolgung von<br>[6.3.2 Entriegelung der<br>Thermorelaisauslösung und des<br>Schaltungsschutzes]. |  |

\*1: Die wassergekühlte Ausführung des Geräts erzeugt diesen Alarm nicht.
\*2: Die luftgekühlte Ausführung des Geräts erzeugt diesen Alarm nicht.

## 6.3.2 Entriegelung der Thermorelaisauslösung und des Schaltungsschutzes

# WARNUNG Nehmen Sie unbedingt das Logout (Verriegeln) und Tagout (Kennzeichnen) des Trennschalters (Leistungsschalter) der Stromversorgung der Anlage (Stromversorgung des Kunden) vor, bevor Sie mit Arbeiten an der Elektrik beginnen.

- 1. Schalten Sie den Leistungsschalter der Stromversorgung der Anlage des Kunden aus.
- **2.** Entfernen Sie die vier Schrauben, um die Frontplatte der elektrischen Einheit abnehmen zu können.

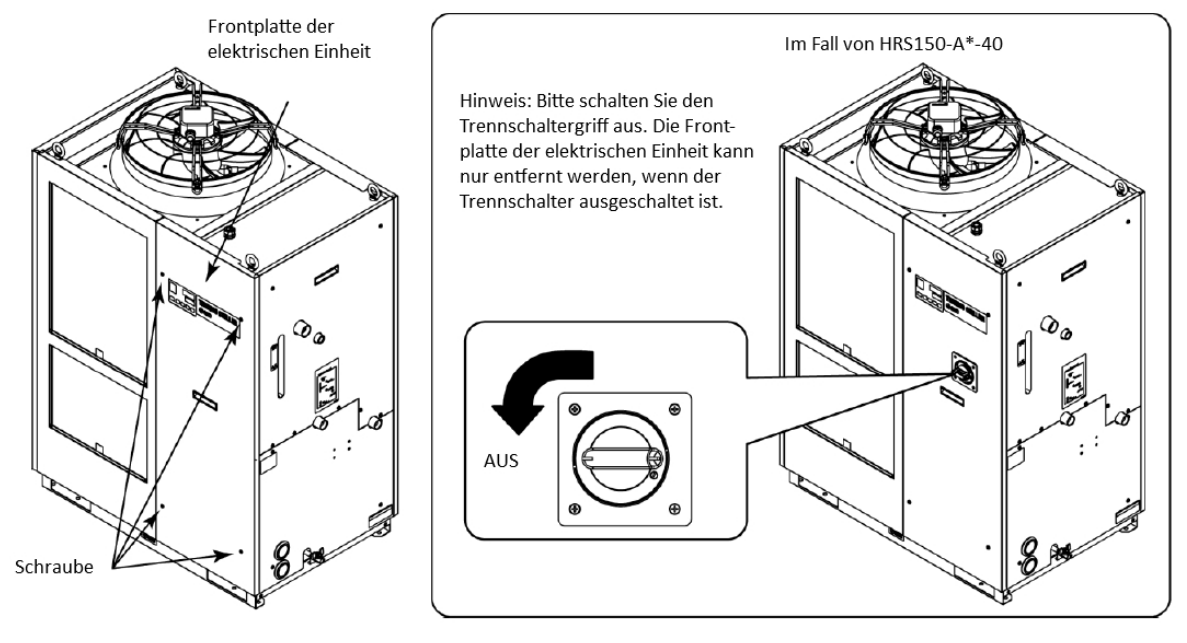

Abb. 6-1 Entfernen Sie die Frontplatte der elektrischen Einheit

- Griff
- **3.** Halten Sie den Griff, ziehen Sie die Frontplatte der elektrischen Einheit nach oben und entfernen Sie diese.

Abb. 6-2 Entfernen Sie die Frontplatte der elektrischen Einheit

**4.** Vergewissern Sie sich, ob das Thermorelais oder der Schaltungsschutz ausgelöst wurden. Wenn das Thermorelais ausgelöst wurde, drücken Sie die Reset-Taste. Wenn der Schaltungsschutz ausgelöst wurde, schalten Sie diesen auf EIN, indem Sie den Hebel nach oben drücken.

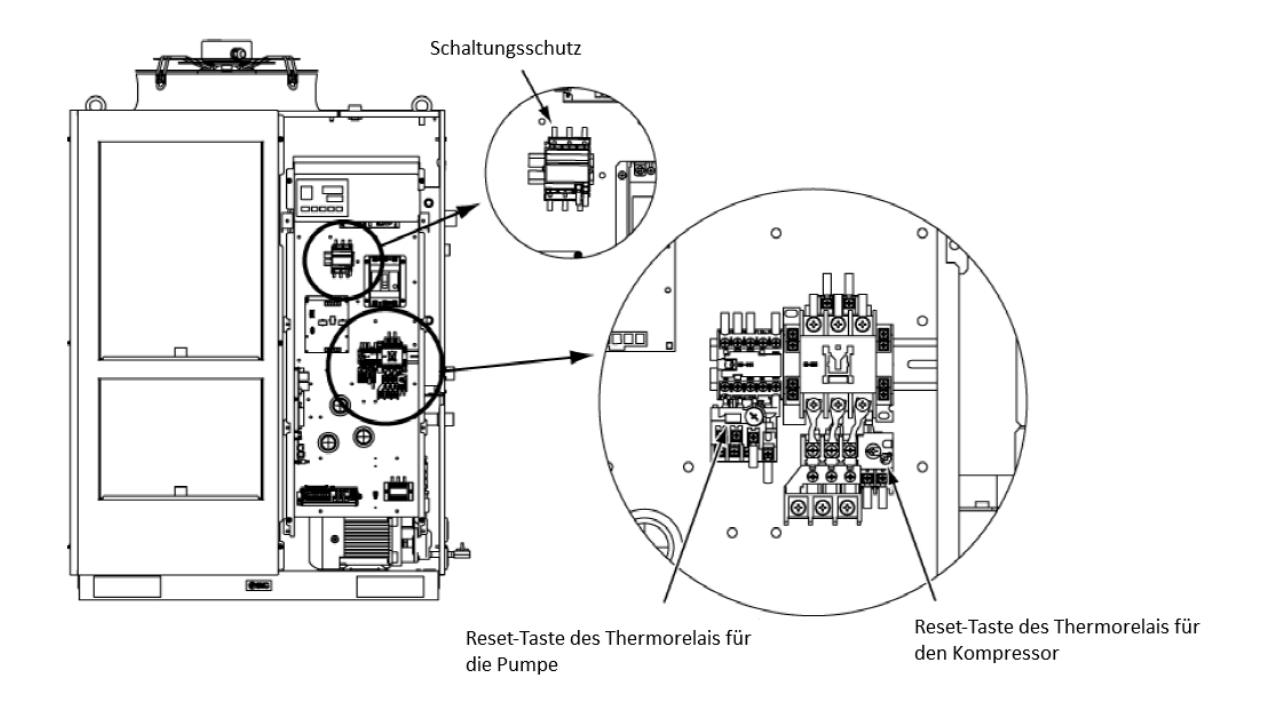

Abb. 6-3 Standort und Status von Thermorelais und Schaltungsschutz

| Modell           | Für den<br>Kompressor | Für die Pumpe |  |
|------------------|-----------------------|---------------|--|
| HRS100-A/W*-20-* | 18 A                  | 664           |  |
| HRS150-A/W*-20-* | 25 A                  | 0,0 A         |  |
| HRS100-A/W*-40-* | 12 A                  | 1 0           |  |
| HRS150-A/W*-40-* | 15 A                  | 4 A           |  |

#### Tabelle 6-4 Den Wert des Thermorelais einstellen

5. Befestigen Sie die Frontplatte der elektrischen Einheit.

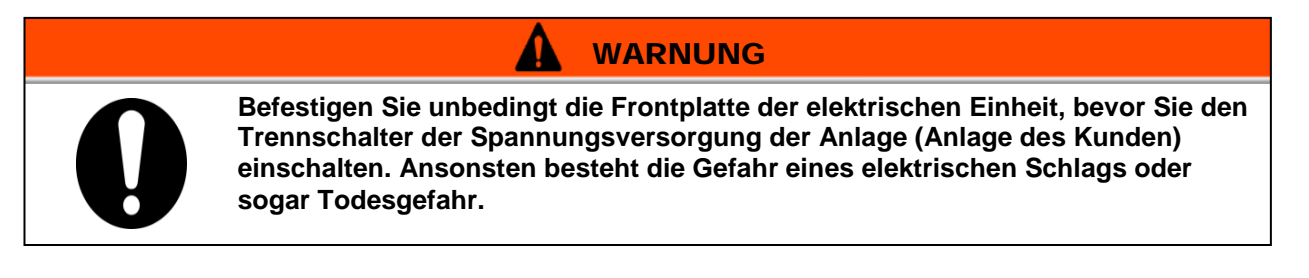

### 6.3.3 Entriegelung des Thermoschalters der Pumpe

WARNUNG

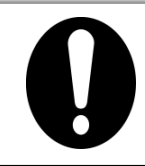

Nehmen Sie unbedingt das Logout (Verriegeln) und Tagout (Kennzeichnen) des Trennschalters (Leistungsschalter) der Stromversorgung der Anlage (Stromversorgung des Kunden) vor, bevor Sie mit Arbeiten an der Elektrik beginnen.

- **1.** Schalten Sie den Leistungsschalter der Stromversorgung der Anlage des Kunden aus.
- **2.** Entfernen Sie die vier Schrauben, um die Frontplatte und die Seitenplatte (unten) abnehmen zu können.

**3.** Prüfen Sie, ob der Thermoschalter der Pumpe ausgelöst wurde. Der Thermoschalter der Pumpe befindet sich unter der Gummiabdeckung.

Wenn Sie den Thermoschalter der Pumpe direkt unter der Abdeckung ertasten können, wurde der Schalter ausgelöst.

Wenn Sie den Schalter von der Abdeckung wegdrücken und Sie den Schalterkopf nicht mehr direkt unter der Abdeckung spüren, wird die Auslösung entriegelt.

(Allein vom Erscheinungsbild können Sie nicht erkennen, ob der Thermoschalter der Pumpe ausgelöst wurde.)

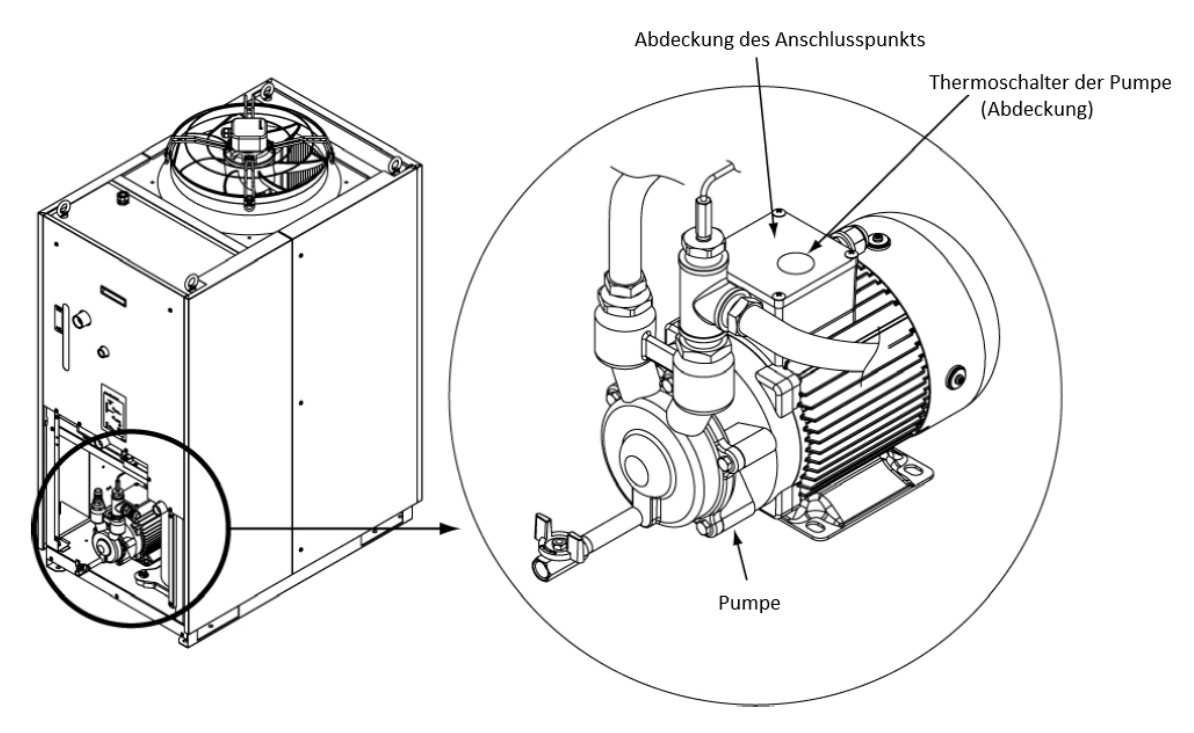

Abb. 6-4 Standort und Status des Thermoschalters der Pumpe

**4.** Befestigen Sie die Platten in der umgekehrten Reihenfolge der Entfernung.

# 6.4 Sonstige Fehler

## Überprüfung sonstiger Fehler

Die Ursache und Maßnahmen zur Behebung von Fehlern, die nicht durch Alarmnummern angegeben werden, finden Sie in "Tabelle 6-".

| Fehler                                        | Mögliche Ursache                                                                                                    | Gegenmaßnahme                                                                                      |  |
|-----------------------------------------------|----------------------------------------------------------------------------------------------------|----------------------------------------------------------------------------------------------------|--|
|                                               | Der Trennschalter der<br>Spannungsversorgung des<br>Anwenders oder/und der optionale<br>Trennschalter ist/sind nicht<br>eingeschaltet.                  | Schalten Sie den Trennschalter EIN.                                                                |  |
| Die Anzeige des<br>Bedienfelds ist leer.      | Der Trennschalter der<br>Spannungsversorgung des<br>Anwenders oder der optionale<br>Trennschalter ist defekt.                                           | Tauschen Sie den Trennschalter aus.                                                                |  |
|                                               | Keine Spannungsversorgung.<br>(z. B. der/die Trennschalter in der<br>Energieversorgungsroute<br>wurde(n) nicht eingeschaltet)                           | Führen Sie Spannung zu.                                                                            |  |
|                                               | Der Trennschalter für die Anlage<br>des Anwenders oder der optionale<br>Trennschalter wurde wegen<br>Kurzschluss oder Austreten von<br>Strom ausgelöst. | Reparieren Sie den kurzgeschlossenen<br>Bereich oder das Teil, bei dem<br>Stromverluste auftreten. |  |
| Die [RUN]-Anzeige<br>leuchtet nicht, wenn die | Die Kommunikationseinstellung wurde eingeschaltet.                                                                                                    | Überprüfen Sie, ob die<br>Kommunikationseinstellung<br>eingeschaltet wurde.                        |  |
| [RUN/STOP]-Taste                              | Ausfall der [RUN]-Anzeige                                                                                                    | Tauschen Sie den Controller aus.                                                                   |  |
|                                               | Ausfall der [RUN/STOP]-Anzeige                                                                                                    | Tauschen Sie den Controller aus.                                                                   |  |

Tabelle 6-4 Mögliche Ursachen und Gegenmaßnahmen bei Störungen ohne Alarmnummer

\* Überprüfen Sie die Versorgungsspannung mit einem Prüfgerät.

# Kapitel 7 Kontrolle, Inspektion und Reinigung

Α

## 7.1 Qualitätskontrolle des Umlaufmediums und des Anlagenwassers

#### WARNUNG

Verwenden Sie ausschließlich spezifizierte Umlaufmedien. Bei Verwendung anderer Medien können diese das Produkt durch auslaufende Flüssigkeit beschädigen oder andere Gefahren verursachen, wie zum Beispiel Stromschläge oder Austreten von Strom.

Stellen Sie bei der Verwendung von Frischwasser (Leitungswasser) sicher, dass es die in der nachfolgenden Tabelle spezifizierten Wasserqualitätskriterien erfüllt.

|                  |                                          |         | Standardwert     |                  |  |
|------------------|------------------------------------------|---------|------------------|------------------|--|
|                  | Position                                 | Einheit | Für              | Für              |  |
|                  |                                          |         | Umlaufmedium     | Anlagenwasser    |  |
|                  | pH (bei 25 °C)                           | _       | 6,0 bis 8,0      | 6,5 bis 8,2      |  |
|                  | Elektrische Leitfähigkeit<br>(bei 25 °C) | [µS/cm] | 100 bis 300      | 100 bis 800      |  |
|                  | Chlorid-Ion                              | [mg/L]  | 50 oder weniger  | 200 oder weniger |  |
| Standardelement  | Schwefelsäure-Ion                        | [mg/L]  | 50 oder weniger  | 200 oder weniger |  |
| Standardelement  | Säureverbrauch<br>(bei pH 4,8)           | [mg/L]  | 50 oder weniger  | 100 oder weniger |  |
|                  | Gesamthärte                              | [mg/L]  | 70 oder weniger  | 200 oder weniger |  |
|                  | Kalziumhärte                             | [mg/L]  | 50 oder weniger  | 150 oder weniger |  |
|                  | Siliziumoxid-Ion                         | [mg/L]  | 30 oder weniger  | 50 oder weniger  |  |
|                  | Eisen                                    | [mg/L]  | 0,3 oder weniger | 1,0 oder weniger |  |
|                  | Kupfer                                   | [mg/L]  | 0,1 oder weniger | 0,3 oder weniger |  |
| Referenzposition | Sulfid-Ion                               | [mg/L]  | Nicht erfasst    | Nicht erfasst    |  |
|                  | Ammonium-Ion                             | [mg/L]  | 0,1 oder weniger | 1,0 oder weniger |  |
|                  | Restchlor                                | [mg/L]  | 0,3 oder weniger | 0,3 oder weniger |  |
|                  | Abscheidung<br>Carbonsäure               | [mg/L]  | 4,0 oder weniger | 4,0 oder weniger |  |

Tabelle 7-1 Qualitätskriterien für sauberes Wasser (Leitungswasser)

\* Zitat aus JRA-GL-02-1994, Japanischer Kältemittel- und Klimaindustrieverband (Japan Refrigeration and Air Conditioning Industry Association).

#### ACHTUNG

Tauchen während der regelmäßigen Prüfung Probleme auf, muss das Umlaufmedium und/oder das Anlagenwasser ausgetauscht werden. Selbst wenn keine Probleme festgestellt werden, verdampft ein Teil des Wassers im Behälter und die Verunreinigungskonzentration im Umlaufmedium nimmt mit der Zeit zu. Tauschen Sie das Umlaufmedium im Behälter einmal alle 3 Monate aus. Siehe Abschnitt "7.2 Inspektion und Reinigung" für die regelmäßige Prüfung.

# 7.2 Inspektion und Reinigung

#### 

Sie dürfen die Tasten dieses Geräts nicht mit nassen Händen berühren oder irgendwelche Einstellungen am Produkt vornehmen, wenn Ihre Hände nicht trocken sind. Berühren Sie auf keinen Fall elektrische Teile, wie z.B. den Spannungsversorgungsstecker. Es besteht die Gefahr eines Stromschlags.

Setzen Sie das Produkt nicht direkten Wasserspritzern aus und reinigen Sie es nicht mit Wasser. Es besteht die Gefahr eines Stromschlags, Brandgefahr usw.

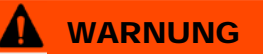

Schalten Sie die Stromversorgung für dieses Produkt aus, bevor Sie die Reinigung, Wartung oder Inspektion vornehmen, weil sonst die Gefahr von Stromschlägen, Verletzungen, Verbrennungen usw. besteht. Wenn die Platte zum Zweck der Inspektion oder Reinigung entfernt wurde, montieren Sie die Platte wieder, nachdem die entsprechenden Arbeiten abschlossen wurden. Wenn das Produkt mit entfernter Platte oder offen betrieben wird, kann es zu Verletzungen oder Stromschlägen kommen.

## 7.2.1 Tägliche Prüfung

Überprüfen Sie die unten aufgeführten Elemente. Wenn eine Anomalie festgestellt wird, beenden Sie den Betrieb des Produkts, schalten Sie die Spannungsversorgung aus und fordern Sie den Kundendienst an.

| Position                               |                                                             | Prüfpunkte                                                                                                    |
|----------------------------------------|-------------------------------------------------------------|----------------------------------------------------------------------------------------------------|
| Installationsbedingung                 | Prüfen Sie die<br>Installationsbedingungen<br>des Produkts. | Überprüfen Sie, dass kein schweres Objekt auf<br>dem Produkt liegt und die Leitungen keiner<br>übermäßigen Zugbelastung ausgesetzt sind.<br>Die Temperatur sollte im Sollbereich des Produkts |
| Medienleckage                          | Überprüfen Sie die<br>Anschlussteile der<br>Leitungen.      | Überprüfen Sie, ob aus den Anschlussteilen der<br>Leitungen Umlaufmedium entweicht.                                                                                                    |
| Menge des<br>Umlaufmediums             | Prüfen Sie die<br>Füllstandsanzeige des<br>Umlaufmediums.   | Der Flüssigkeitsstand sollte zwischen den Pegeln<br>"HIGH" und "LOW" des Füllstandmessgeräts<br>liegen.                                                                                       |
| Bedienfeld                             | Überprüfen Sie die<br>Anzeigen auf dem<br>Display.          | Die auf dem Display angezeigten Zahlen sollten klar und deutlich lesbar sein.                                                                                                    |
|                                        | Überprüfen Sie die<br>Funktionalität.                       | Überprüfen Sie, ob die Tasten [RUN/STOP],<br>[MENU], [SEL], [▼] und [▲] richtig funktionieren.                                                                                                |
| Temperatur des<br>Umlaufmediums        | Überprüfen Sie diese auf<br>dem Bedienfeld.                 | Es darf kein Problem für den Betrieb vorliegen.                                                                                                    |
| Durchflussvolumen des<br>Umlaufmediums | Überprüfen Sie dieses<br>auf dem Bedienfeld.                | Es darf kein Problem für den Betrieb vorliegen.<br>Wenn das Durchflussvolumen sinkt, überprüfen<br>Sie, ob das Y-Sieb eventuell verstopft ist, und<br>reinigen Sie dieses gegebenenfalls.     |
| Betriebsbedingungen                    | Prüfen Sie die<br>Betriebsbedingungen<br>des Produkts.      | Es sollte keine Anomalie im Zusammenhang mit<br>Lärm, Erschütterungen, Geruch oder<br>Raucherzeugung vorliegen.                                                                               |
| Anlagenwasser                          | Überprüfen Sie den                                          | Stellen Sie sicher, dass die Temperatur, der Druck                                                                                                    |
| (für die wassergekühlte<br>Ausführung) | Zustand des<br>Anlagenwassers.                              | und das Durchflussvolumen innerhalb der jeweiligen Spezifikationsbereiche liegen.                                                                                                    |

Tabelle 7-2 Elemente der täglichen Prüfung
## 7.2.2 Monatliche Prüfung

Tabelle 7-3 Punkte für die monatliche Prüfung

| Position                                                |                                  | Prüfpunkte                                                                           |
|---------------------------------------------------------|----------------------------------|--------------------------------------------------------------------------------------|
| Lüftungsbedingungen                                     | Reinigen Sie die                 | Stellen Sie sicher, dass die Lüftungsgitter nicht                                    |
| (für luftgekühlte Geräte)                               | Lüftungsgitter.                  | durch Staub usw. blockiert sind.                                                     |
| Anlagenwasser<br>(für die wassergekühlte<br>Ausführung) | Prüfen Sie das<br>Anlagenwasser. | Stellen Sie sicher, dass das Anlagenwasser sauber ist und keine Fremdkörper enthält. |

## Reinigung der Lüftungsöffnung (für luftgekühlte Geräte)

#### ACHTUNG

0

Wenn die Rippen des luftgekühlten Kondensators durch Staub oder Verunreinigungen blockiert werden, wird die Wärmestrahlung verringert. Dies kann die Kühlleistung verringern und zu einem Betriebsstopp führen, da die Sicherheitsvorrichtung ausgelöst wird.

> Verwenden Sie zur Reinigung des Staubschutzfilters eine Bürste mit langen Borsten oder eine Druckluft-Blaspistole, um zu verhindern, dass die Rippen verformt oder beschädigt werden.

### Entfernung des Staubschutzfilters

1. Die Staubschutzfilter werden auf der Vorderseite und auf der linken Seite des Produkts installiert.

Insgesamt verfügt das Gerät über vier Staubschutzfilter. Ihre Formen sind identisch.

**2.** Ihre Entfernung kann wie in der folgenden Zeichnung dargestellt durchgeführt werden. Achten Sie darauf, den luftgekühlten Kondensator (Rippen) nicht zu verformen oder zu zerkratzen, während Sie die Filter entfernen.

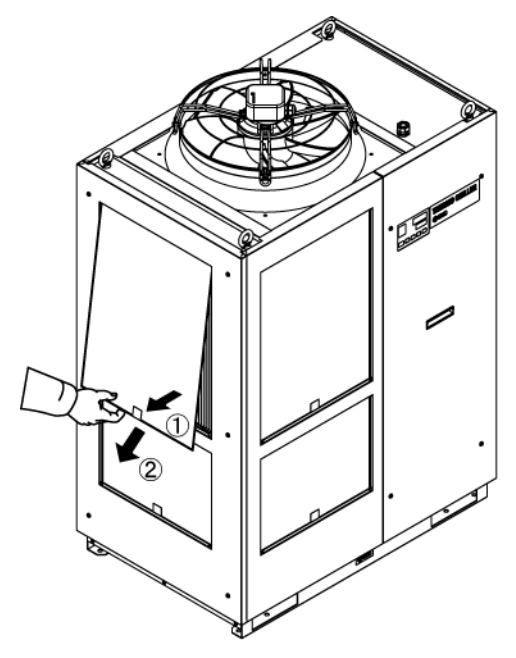

Abb. 7-1 Entfernung des Staubschutzfilters

## Reinigung des Staubschutzfilters

Verwenden Sie zur Reinigung des Staubschutzfilters eine Bürste mit langen Borsten oder eine Druckluft-Blaspistole.

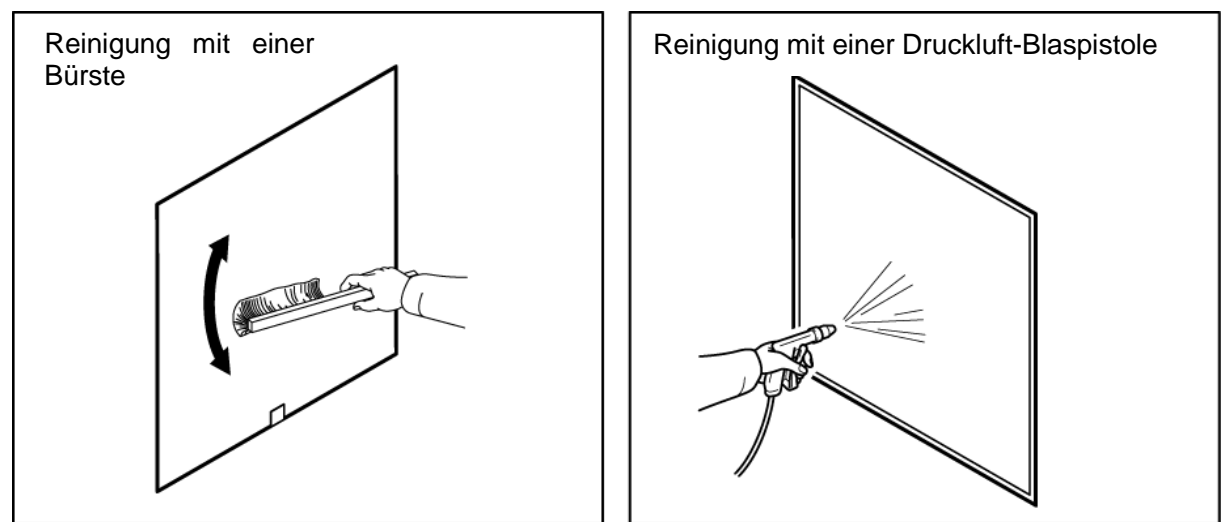

Abb. 7-2 Reinigung des Staubschutzfilters

### Montage der Staubschutzfilter

Montieren Sie die Filter in umgekehrter Reihenfolge zur Demontage.

## 7.2.3 Inspektion alle 3 Monate

Tabelle 7-4 Punkte für die vierteljährliche Prüfung

| Position                                                |                                                                                       | Prüfpunkte                                                                                                    |  |  |  |  |
|---------------------------------------------------------|---------------------------------------------------------------------------------------|----------------------------------------------------------------------------------------------------|--|--|--|--|
| Spannungsversorgung                                     | Überprüfen Sie die<br>Versorgungsspannung.                                            | <ul> <li>Stellen Sie sicher, dass sich die<br/>Versorgungsspannung innerhalb des<br/>spezifizierten Bereichs befindet.</li> </ul>                                                                                                    |  |  |  |  |
| Umlaufmedium                                            | Tauschen Sie das<br>Umlaufmedium<br>(Reinwasser) in<br>regelmäßigen Abständen<br>aus. | <ul> <li>Stellen Sie sicher, dass das Wasser nicht<br/>verunreinigt ist und dass keine Algen vorhanden<br/>sind.</li> <li>Das Umlaufmedium im Behälter muss sauber und<br/>frei von Fremdkörpern sein.</li> <li>Verwenden Sie Reinwasser oder Reinstwasser.<br/>Die Wasserqualität muss innerhalb des in Tabelle<br/>7-1 genannten Bereichs liegen.</li> <li>* Es wird empfohlen, das Umlaufmedium alle 3<br/>Monate im Rahmen der regelmäßigen<br/>Wartungsmaßnahmen auszutauschen.</li> </ul> |  |  |  |  |
|                                                         | Dichteprüfung<br>(bei Verwendung einer<br>15%igen wässrigen<br>Ethylenglykokllösung)  | Die Dichte muss innerhalb eines Bereichs von 15 %<br>+5/-0 liegen.                                                                                                    |  |  |  |  |
| Anlagenwasser<br>(für die wassergekühlte<br>Ausführung) | Prüfen Sie die<br>Wasserqualität.                                                     | <ul> <li>Stellen Sie sicher, dass das Wasser sauber ist und<br/>keine Fremdkörper enthält. Vergewissern Sie sich<br/>außerdem, dass das Wasser nicht verunreinigt ist<br/>und dass keine Algen vorhanden sind.</li> <li>Die Wasserqualität muss innerhalb des in "Tabelle<br/>7-1" genannten Bereichs liegen.</li> </ul>                                                                                                    |  |  |  |  |

#### Austausch des Umlaufmediums

- Ersetzen Sie das Umlaufmedium in regelmäßigen Abständen durch eine neue, saubere Flüssigkeit, damit es nicht mit der Zeit durch Algen oder Zersetzungsstoffe verunreinigt wird.
- Das in den Behälter eingespeiste Umlaufmedium sollte die im Abschnitt "Tabelle 7-1" angegebene Wasserqualität erfüllen.
- Prüfen Sie bei Verwendung einer 15%igen wässrigen Ethylenglykollösung, dass die Konzentration innerhalb von 15% +5/-0 liegt.
- Verwenden Sie KEINE Reinigungsmittel auf Chlorbasis.
- Bei Verwendung des Y-Siebs, das als Zubehör für Rohrleitungen verfügbar ist, reinigen Sie die Siebmaschen im Inneren des Siebs immer dann, wenn Sie das Umlaufmedium austauschen.

Stellen Sie sicher, dass sich zu diesem Zeitpunkt kein Umlaufmedium im Kühl- und Temperiergerät, in den Geräten des Anwenders und in den Rohrleitungen befindet. Entfernen Sie den Deckel, nehmen Sie die innenliegenden Siebmaschen heraus und reinigen Sie die Siebmaschen mit Druckluft oder Reinigungsmittel. Achten Sie darauf, die Siebmaschen nicht zu beschädigen.

## Reinigen Sie das Anlagenwassersystem des Anwenders (für die wassergekühlte Ausführung)

- Reinigen Sie das Anlagenwassersystem des Anwenders und tauschen Sie das Anlagenwasser aus.
- Das Anlagenwasser muss die im Abschnitt "Tabelle 7-1" angegebene Wasserqualität erfüllen.

#### ACHTUNG

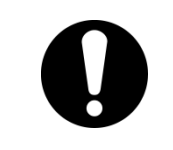

Wenn das Anlagenwassersystem durch Fremdkörperansammlungen oder sonstige Ablagerungen verstopft ist, steigt der Druckverlust bei geringerem Durchflussvolumen, und es kann zu einer Beschädigung des Siebgewebes kommen.

## 7.2.4 Inspektion alle 6 Monate

### Prüfen auf Wasserleckage aus der Pumpe

Entfernen Sie die Abdeckung und überprüfen Sie die Pumpe auf übermäßig starke Leckage. Tauschen Sie bei Leckage die mechanische Dichtung aus. Bestellen Sie die mechanische Dichtung wie unter "7.3 Verschleißteile" beschrieben als Ersatzteil.

#### ACHTUNG

Leckage aus der mechanischen Dichtung

Aufgrund ihrer spezifischen Struktur ist es nicht möglich, eine Leckage aus der mechanischen Dichtung komplett auszuschließen. Die Leckage wird als max. 3 cc/h beschrieben.

Die empfohlene Lebensdauer der mechanischen Dichtung vor dem Austauschen beträgt 6.000 bis 8.000 Stunden.

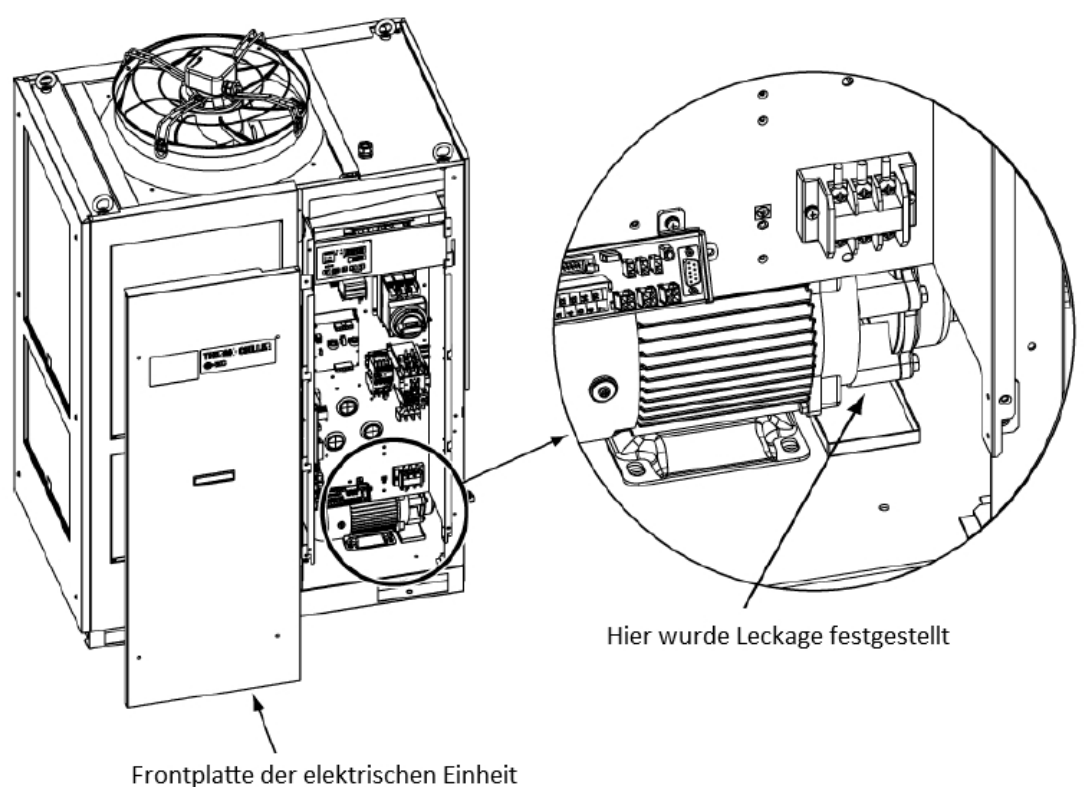

Fromplatte der elektrischen Einneit

Abb. 7-3 Prüfen auf Wasserleckage aus der Pumpe

## 7.2.5 Prüfung während der Wintersaison

ACHTUNG

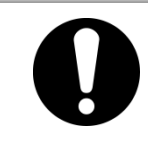

Lassen Sie die Spannungsversorgung für diese Funktionen eingeschaltet. Diese Funktionen können nicht gestartet werden, wenn das Gerät ausgeschaltet ist.

### Gefrierschutzfunktion

Diese Funktion verhindert das Einfrieren des Umlaufmediums, während das Produkt den Betrieb im Winter stoppt, und zwar mithilfe von Wärme, die durch den automatischen Betrieb der Pumpe erzeugt wird. Aktivieren Sie den Gefrierschutz im Voraus, wenn das Risiko besteht, dass das Umlaufmedium aufgrund von Veränderungen an der Installation oder Änderungen der Betriebsumgebung (Jahreszeit, Wetter usw.) gefriert.

\*Für mehr Details siehe "5.11 Gefrierschutzfunktion".

#### Warmlauffunktion

Diese Funktion hält die Temperatur des Umlaufmediums auf der eingestellten Warmlauftemperatur, und zwar mithilfe von Wärme, die durch den automatischen Betrieb der Pumpe im Winter oder nachts erzeugt wird.

Wenn die Zeit, die zum Erhöhen der Temperatur des Umlaufmediums erforderlich ist, beim Betriebsstart verkürzt werden soll, aktivieren Sie diese Funktion im Voraus.

\*Für mehr Details siehe "5.17 Warmlauffunktion".

#### Schutzfunktion gegen Schneebedeckung (für luftgekühlte Geräte)

Diese Funktion verhindert, dass sich im Winter eine Schneedecke auf der Abluftöffnung auf der Oberseite des Produkts bildet, indem das Gebläse automatisch in regelmäßigen Abständen betrieben wird.

Aktivieren Sie diese Funktion im Voraus, wenn das Risiko von Schneefall aufgrund von Veränderungen an der Installation oder Änderungen der Betriebsumgebung (Jahreszeit, Wetter usw.) besteht.

\*Für mehr Details siehe "5.18 Warmlauffunktion".

#### Gefrieren des Anlagenwassers

Wenn die Möglichkeit besteht, dass das Anlagenwasser einfrieren könnte, müssen Sie unbedingt das gesamte Anlagenwasser aus dem Anlagenwasserkreislauf ablassen.

\*Für mehr Details siehe "7.4.2 Ablassen des Anlagenwassers".

## 7.3 Verschleißteile

Tauschen Sie die folgenden Teile je nach Zustand aus.

| Teilenummer | Name                             | Menge  | Bemerkungen                                        |  |  |  |  |  |  |
|-------------|----------------------------------|--------|----------------------------------------------------|--|--|--|--|--|--|
| HRS-S0213   | Staubschutzfilter<br>(unterer)   | 1 Stk. | HRS150-A: 2 Stück werden pro Einheit<br>verwendet  |  |  |  |  |  |  |
| HRS-S0214   | Staubschutzfilter<br>(oberer)    | 1 Stk. | HRS100/150-A: 2 Stück werden pro Einheit verwendet |  |  |  |  |  |  |
| HRS-S0307   | Set mit mechanischer<br>Dichtung | 1 Stk. | 1 Satz wird pro Einheit verwendet                  |  |  |  |  |  |  |

Tabelle 7-5 Verschleißteile

# 7.4 Betriebsunterbrechung für einen längeren Zeitraum

Für den Fall, dass das Produkt über einen längeren Zeitraum nicht betrieben wird oder im Winter die Gefahr des Gefrierens besteht, führen Sie gemäß den untenstehenden Anweisungen folgende Maßnahmen aus.

- Schalten Sie den Sicherungsautomaten der Spannungsversorgung des Anwenders aus. (Schalten Sie den optionalen Trennschalter f
  ür Option B [Sicherungsautomat] aus)
- **2.** Lassen Sie das gesamte Umlaufmedium vollständig aus dem Kühl- und Temperiergerät ab.

Siehe "7.4.1 Ablassen des Umlaufmediums" für die Vorgehensweise zum Ablassen des Umlaufmediums aus dem Produkt.

**3.** Nachdem Sie das Umlaufmedium abgelassen haben, decken Sie das Produkt vor der Lagerung mit einer Plane ab (muss vom Anwender bereitgestellt werden).

## 7.4.1 Ablassen des Umlaufmediums

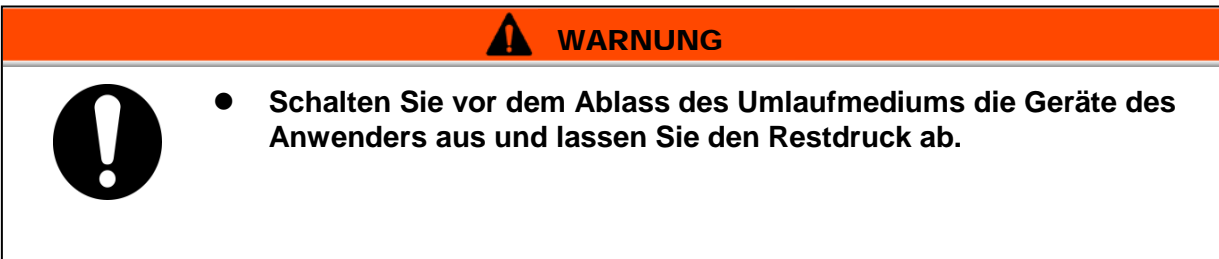

- **1.** Schalten Sie den Trennschalter der Spannungsversorgung des Anwenders aus.
- 2. Schließen Sie das Ventil am Anschluss für automatische Wassereinfüllung.
- **3.** Öffnen Sie das Kugelventil an der Ablassöffnung der Pumpe und lassen Sie das Umlaufmedium ab.
- **4.** Vergewissern Sie sich, dass das gesamte Umlaufmedium vollständig aus den Geräten des Anwenders und den Rohrleitungen abgelassen worden ist, und reinigen Sie den Auslassanschluss für das Umlaufmedium des Produkts mit einer Luftspülung.

**5.** Schließen Sie das Kugelventil nach dem Ablassen des Umlaufmediums.

## 7.4.2 Ablassen des Anlagenwassers (wassergekühlte Ausführung)

Anwenders aus.

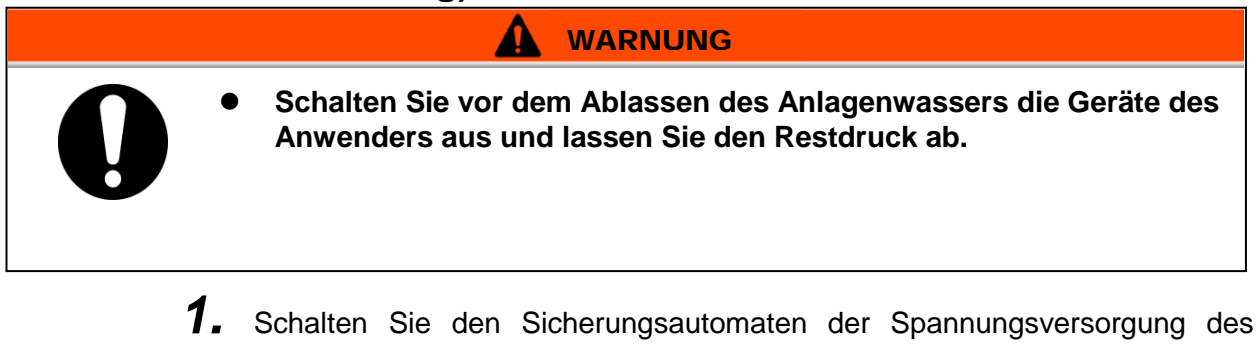

- **2.** Stoppen Sie die Versorgung mit Anlagenwasser und stellen Sie sicher, dass das Innere der Rohrleitungen nicht unter Druck gesetzt ist.
- **3.** Entfernen Sie die Leitungen von den Einlass- und Auslassanschlüssen für das Anlagenwasser.
- **4.** Öffnen Sie die Frontplatte der elektrischen Einheit und öffnen Sie das Ablassventil, um das Anlagenwasser abzulassen.

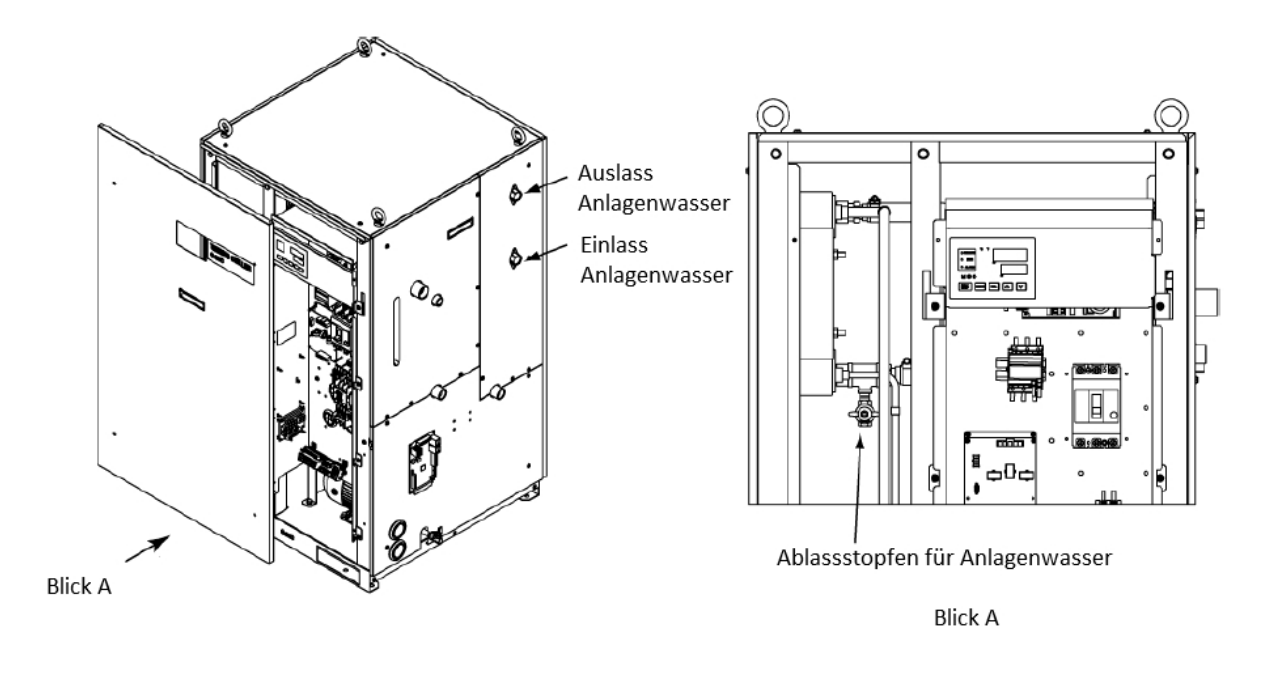

Abb. 7-4 Ablassen des Anlagenwassers

**5.** Schließen Sie nach dem Ablassen des gesamten Anlagenwassers das Ablassventil und bringen Sie die Frontplatte der elektrischen Einheit wieder am Produkt an.

## **Kapitel 8 Dokumente**

## 8.1 Spezifikationen

## 8.1.1 HRS100/150-A\*-20-\*

Tabelle 8-1 Spezifikationen [HRS100/150-A\*-20-\*]

|                 | Ν                                       | odell                        |                                       |                  | HRS100-A*-20-*                                                                                                    | HRS150-A*-20-*                                                                                                    |  |  |  |  |  |  |
|-----------------|-----------------------------------------|------------------------------|---------------------------------------|------------------|----------------------------------------------------------------------------------------------------|----------------------------------------------------------------------------------------------------|--|--|--|--|--|--|
| Kühlmethode     | 9                                       |                              |                                       |                  | Luftgekühlte                                                                                                    | Ausführung                                                                                                    |  |  |  |  |  |  |
| Kältemittel     |                                         |                              |                                       |                  | R410A                                                                                                    | (HFC)                                                                                                    |  |  |  |  |  |  |
| Steuerung       | 1                                       |                              |                                       |                  | PID-Regelung                                                                                                    |                                                                                                    |  |  |  |  |  |  |
| Umgebungste     | mperatur*                               |                              |                                       | °C               | -5 bis 45                                                                                                    |                                                                                                    |  |  |  |  |  |  |
|                 | Umlaufmed                               | ium* <sup>2</sup>            | 1                                     |                  | Leitungswasser, Ethylenglykollösung 15 %, entionisiertes Wasser                                                                            |                                                                                                    |  |  |  |  |  |  |
|                 | Betriebsterr                            | peraturb                     | ereich*                               | <u>°C</u>        | 5 bis 35                                                                                                    |                                                                                                    |  |  |  |  |  |  |
|                 | Kühlleistung                            | g (50/60                     | Hz)*°                                 | kVV              | 9,0/9,5                                                                                                    | 13,0/14,5                                                                                                    |  |  |  |  |  |  |
|                 | Heizleistun                             | <u>g*'</u>                   | 5                                     | <u>kvv</u>       | 1,7/2,2                                                                                                    | 2,5/3,0                                                                                                    |  |  |  |  |  |  |
|                 | Temperatur                              | Stabilitat                   | **                                    | Ĵ                | ±1                                                                                                    | ,0                                                                                                    |  |  |  |  |  |  |
|                 | Pumpleis-                               | 50/60<br>* <sup>6</sup>      | Hz (Auslass)                          | L/min            | 42/                                                                                                    | /56                                                                                                    |  |  |  |  |  |  |
|                 | tung                                    | Maxima<br>Durchfl<br>50/60 H | iles<br>ussvolumen<br>Iz              | L/min            | 55/                                                                                                    | /68                                                                                                    |  |  |  |  |  |  |
|                 |                                         | Maxima                       | lle Hubhöhe                           | m                | 5                                                                                                    | 0                                                                                                    |  |  |  |  |  |  |
| System          | Minimale E<br>50/60 Hz* <sup>7</sup>    | etriebsd                     | lurchflussrate                        | L/min            | 28/                                                                                                    | /42                                                                                                    |  |  |  |  |  |  |
| des<br>Limiauf- | Fassungsv                               | ermögei                      | า                                     | L                | 1                                                                                                    | 8                                                                                                    |  |  |  |  |  |  |
| mediums         | Auslassans<br>Rücklaufar                | schluss<br>Ischluss          | für Umlaufn für Umlaufme              | nedium,<br>edium | Rc3/4 (Symbol F: G3/                                                                                                    | 4, Symbol N: NPT3/4)                                                                                                    |  |  |  |  |  |  |
|                 | Ablassstop                              | fen der                      | Pumpe                                 |                  | Rc1/4 (Symbol F: G1/                                                                                                    | 4, Symbol N: NPT1/4)                                                                                                    |  |  |  |  |  |  |
|                 | Automati-                               | Drue<br>Eins                 | ckbereich<br>peiseseite               | MPa              | 0,2 bis 0,5                                                                                                    |                                                                                                    |  |  |  |  |  |  |
|                 | sche<br>Funktion zi                     | Flüs<br>Jr pera              | sigkeitstem-<br>atur Einspeise        | °C               | 5 bis                                                                                                    | s 35                                                                                                    |  |  |  |  |  |  |
|                 | Flüssigkeit<br>einfüllung<br>(Standard) | s- Ans<br>auto<br>Flüs       | chluss<br>matische<br>sigkeitseinfüll | für<br>ung       | Rc1/2 (Symbol F: G1/2, Symbol N: NPT1/2)                                                                                                   |                                                                                                    |  |  |  |  |  |  |
|                 |                                         | Übe                          | rlaufanschlus                         | s                | Rc1 (Symbol F: G1, Symbol N: NPT1)                                                                                                    |                                                                                                    |  |  |  |  |  |  |
|                 | Material m                              | t Medier                     | nkontakt                              |                  | Edelstahl, Kupfer (Hartlötung des Wärmetauschers), Messing, Bronze<br>PTFE, PU, EPDM, PVC, NBR, PE, NR, PBT, POM, PP, Kohlenstoff, Keramik |                                                                                                    |  |  |  |  |  |  |
|                 | Spannungs                               | sversorg                     | ung                                   |                  | AC 200/200-230 V 50/60 Hz 3-Phasen<br>Zulässige Spannungsschwankung ±10 % (Keine kontinuierlichen<br>Spannungsschwankungen)                |                                                                                                    |  |  |  |  |  |  |
| Elektri-        | Empfohlene                              | er                           | Nennstrom                             | А                | 30                                                                                                    | 40                                                                                                    |  |  |  |  |  |  |
| sches           | Sicherungs<br>* <sup>8</sup>            | automat                      | Empfindlich<br>keit                   | mA               | 30                                                                                                    |                                                                                                    |  |  |  |  |  |  |
| Cystem          | Nenn-Betrie<br>50/60 Hz* <sup>5</sup>   | ebsstrom                     |                                       | А                | 14/15                                                                                                    | 16/19                                                                                                    |  |  |  |  |  |  |
|                 | Nenn-Leistu<br>50/60 Hz* <sup>5</sup>   | ungsaufn                     | ahme kW                               | (kVA)            | 3,8/4,8 4,7/6,1<br>(4,9/5,3) (5.6/6.7)                                                                                                    |                                                                                                    |  |  |  |  |  |  |
| Schallpegel (   | Vorderseite                             | 1 m/Höhe                     | e1m)∗ <sup>5</sup> d                  | B(A)             | 7                                                                                                    | 0                                                                                                    |  |  |  |  |  |  |
| Spezifikation   | bez. der Wa                             | asserdic                     | htigkeit                              |                  | IP                                                                                                    | X4                                                                                                    |  |  |  |  |  |  |
| Zubehör         |                                         |                              |                                       |                  | Alarmkabelliste Label 2 Stk. (Er<br>Bedienungsanleitung 2 Stk. (Er<br>Y-Sieb (Maschenweite 40) 20 A                                        | nglisch 1 Stk./Japanisch 1 Stk.),<br>nglisch 1 Stk./Japanisch 1 Stk.),<br>A 1 Stk., Rohrnippel 20 A 1 Stk.<br>die Pumpe 1 Stk |  |  |  |  |  |  |
| Gewicht (tro    | ckener Zust                             | and)                         |                                       | ka               | 171                                                                                                    | 177                                                                                                    |  |  |  |  |  |  |
|                 |                                         |                              |                                       |                  |                                                                                                    |                                                                                                    |  |  |  |  |  |  |

- \*1 Verwenden Sie eine wässrige Ethylenglykollösung (15 %) in Betriebsumgebungen, in denen die Temperatur des
- Umlaufmediums oder die Umgebungstemperatur unter 10 °C liegt. Verwenden Sie Flüssigkeit im nachfolgend beschriebenen Zustand als Umlaufmedium. Leitungswasser: Standard des Japanischen Kältemittel- und Klimaindustrieverbands (Japan Refrigeration and Air Conditioning Industry Association) (JRA-GL-02-1994). Wässrige Ethylenglykollösung (15 %): Mit Leitungswasser im oben beschriebenen Zustand verdünnt, ohne Zusatzstoffe \*2 wie Antiseptika.
- \*3
- \*4
- \*5
- wie Antiseptika.
  Entionisiertes Wasser: Leitfähigkeit 1 μS/cm und höher (elektrischer Widerstand 1 MΩcm und niedriger)
  (1) Betriebs-Umgebungstemperatur: 32 °C, (2) Umlaufmedium: Leitungswasser, (3) Temperatur des Umlaufmediums: 20 °C, (4) Durchfluss des Umlaufmediums: Nenndurchfluss, (5) Stromversorgung: AC 200 V
  (1) Betriebs-Umgebungstemperatur: 32 °C, (2) Umlaufmedium: Leitungswasser, (3) Durchfluss des Umlaufmediums: Nenndurchfluss, (4) Stromversorgung: AC 200 V
  (1) Betriebs-Umgebungstemperatur: 32 °C, (2) Umlaufmedium: Leitungswasser, (3) Durchfluss des Umlaufmediums: Nenndurchfluss, (4) Stromversorgung: AC 200 V
  (1) Betriebs-Umgebungstemperatur: 32 °C, (2) Umlaufmedium: Leitungswasser, (3) Temperatur des Umlaufmediums: 20 °C, (4) Wärmebelastung: Genauso wie die Kühlleistung, (5) Durchfluss des Umlaufmediums: Nenndurchfluss, (6) Stromversorgung: AC 200 V, (7) Länge der externen Rohrleitungen: Minimum.
  Wenn der Druck am Auslassanschluss für das Umlaufmedium der Druck am Rücklaufanschluss = 0,25 MPa. Durchflussvolumen, um die Kühlleistung aufrechtzuerhalten und den Ablassdruck des Umlaufmediums bei 0,5 MPa oder darunter zu halten. Wenn das tatsächliche Durchflussvolumen niedriger als dieses ist, verlegen Sie bitte eine Umgehungsleitung. \*6 \*7 Umgehungsleitung.
- Ist vom Kunden bereitzustellen. Ein spezifizierter Sicherungsautomat ist für die Option B [Sicherungsautomat] jedes \*8 Modells installiert.

#### 8.1.2 HRS100/150-A\*-40-\*

Tabelle 8-2 Spezifikationen [HRS100/150-A\*-40-\*]

|                |                                        | Мо                  | dell                                         |            | HRS100-A*-40-*                                                  | HRS150-A*-40-*                  |  |  |  |  |  |  |
|----------------|----------------------------------------|---------------------|----------------------------------------------|------------|-----------------------------------------------------------------|---------------------------------|--|--|--|--|--|--|
| Kühlmethode    |                                        |                     |                                              |            | Luftgekühlte Ausführung                                         |                                 |  |  |  |  |  |  |
| Kältemittel    |                                        |                     |                                              |            | R410A (I                                                        | HFC)                            |  |  |  |  |  |  |
| Steuerung      |                                        |                     |                                              |            | PID-Regelung                                                    |                                 |  |  |  |  |  |  |
| Umgebungste    | mperatur*1                             |                     |                                              | °C         | -5 bis 45                                                       |                                 |  |  |  |  |  |  |
|                | Umlaufmediu                            | m∗²                 |                                              |            | Leitungswasser, Ethylenglykollösung 15 %, entionisiertes Wasser |                                 |  |  |  |  |  |  |
|                | Betriebstemp                           | erat                | urbereich* <sup>1</sup>                      | °C         | 5 bis                                                           | 35                              |  |  |  |  |  |  |
|                | Kühlleistung (                         | (50/                | 60 Hz)* <sup>3</sup>                         | kW         | 9,0/9,5                                                         | 13,0/14,5                       |  |  |  |  |  |  |
|                | Heizleistung <sup>,</sup>              | *4                  |                                              | kW         | 1,7/2,2                                                         | 2,5/3,0                         |  |  |  |  |  |  |
|                | Temperaturst                           | abil                | ität* <sup>5</sup>                           | °C         | ±1,0                                                            |                                 |  |  |  |  |  |  |
|                | N<br>                                  | Ven<br>Hz (         | ndurchfluss 50/60<br>Auslass) * <sup>6</sup> | L/min      | 42/5                                                            | 6                               |  |  |  |  |  |  |
|                | Pumpleis- M<br>tung E                  | Max<br>Durc<br>50/6 | imales<br>chflussvolumen<br>0 Hz             | L/min      | 55/6                                                            | 8                               |  |  |  |  |  |  |
|                | N                                      | Лах                 | imale Hubhöhe                                | m          | 50                                                              |                                 |  |  |  |  |  |  |
| _              | Minimale Bet<br>50/60 Hz* <sup>7</sup> | triel               | osdurchflussrate                             | L/min      | 28/4                                                            | 2                               |  |  |  |  |  |  |
| System         | Fassungsver                            | rmö                 | gen                                          | L          | 18                                                              |                                 |  |  |  |  |  |  |
| des<br>Umlauf- | Auslassansc                            | hlu                 | ss für Umla                                  | ufmedium,  | Rc3/4 (Symbol F: G3/4,                                          | Symbol N: NPT3/4)               |  |  |  |  |  |  |
| mediums        | Ablagatanta                            |                     | iss für Umlaufmedlu                          | IM         | Dot/4 (Symbol F: C1/4                                           | Symbol N: NDT1/4)               |  |  |  |  |  |  |
|                | Ablassstopie                           | en u                | er Pumpe<br>Druckhoroich                     |            | RC1/4 (Symbol F. G1/4,                                          | Symbol N. NPT 1/4)              |  |  |  |  |  |  |
|                | Automatisch                            | е                   | Einspeiseseite                               | MPa        | 0,2 bis 0,5                                                     |                                 |  |  |  |  |  |  |
|                | Funktion zur<br>Flüssigkeitse          | ei                  | Flüssigkeitstemper atur Einspeiseseite       | °C         | 5 bis 35                                                        |                                 |  |  |  |  |  |  |
|                | nfüllung<br>(Standard)                 | ſ                   | Anschluss für au<br>Flüssigkeitseinfüllur    | tomatische | Rc1/2 (Symbol F: G1/2, Symbol N: NPT1/2)                        |                                 |  |  |  |  |  |  |
|                | (Otandard)                             | -                   | Überlaufanschluss                            | ig         | Rc1 (Symbol F: G1, Symbol N: NPT1)                              |                                 |  |  |  |  |  |  |
|                |                                        | •                   |                                              |            | Edelstahl, Kupfer (Hartlötung des Wärmetauschers), Messing,     |                                 |  |  |  |  |  |  |
|                | Material mit I                         | Me                  | dienkontakt                                  |            |                                                                 |                                 |  |  |  |  |  |  |
|                |                                        |                     |                                              |            | Keramik                                                         |                                 |  |  |  |  |  |  |
|                |                                        |                     |                                              |            | AC 380-415 V 50/60 Hz 3-Phasen                                  |                                 |  |  |  |  |  |  |
|                | Spannungsv                             | ers                 | orgung                                       |            | Zulässige Spannungsschwankung ±10 % (Keine kontinuierlichen     |                                 |  |  |  |  |  |  |
|                |                                        |                     |                                              |            | Spannungsschwankungen)                                          |                                 |  |  |  |  |  |  |
| Elektri-       | Sicherungsau                           | utom                | nat Nennstrom                                | А          | 20                                                              |                                 |  |  |  |  |  |  |
| sches          | (Standard)                             |                     | Empfindlichkeit                              | mA         | 30                                                              |                                 |  |  |  |  |  |  |
| System         | Nenn-Betrieb<br>50/60 Hz* <sup>5</sup> | sstr                | om                                           | А          | 6,9/7,5                                                         | 8,1/9,6                         |  |  |  |  |  |  |
|                | Nenn-Leistun<br>50/60 Hz* <sup>5</sup> | gsa                 | ufnahme kW                                   | ' (kVA)    | 3,7/4,7<br>(4,7/5,3)                                            | 4,8/6,1<br>(5,7/6,6)            |  |  |  |  |  |  |
| Schallpegel (  | Vorderseite 1 r                        | m/H                 | öhe 1 m)∗ <sup>5</sup> d                     | B(A)       | 70                                                              | 72                              |  |  |  |  |  |  |
| Spezifikation  | bez. der Was                           | ser                 | dichtigkeit                                  | × /        | IPX4                                                            | 1                               |  |  |  |  |  |  |
| •              |                                        |                     | Ŭ                                            |            | Alarmkabelliste Label 2 Stk. (Eng                               | lisch 1 Stk./Japanisch 1 Stk.), |  |  |  |  |  |  |
| Zubobär        |                                        |                     |                                              |            | Bedienungsanleitung 2 Stk. (Eng                                 | lisch 1 Stk./Japanisch 1 Stk.), |  |  |  |  |  |  |
|                |                                        |                     |                                              |            | Y-Sieb (Maschenweite 40) 20 A                                   | 1 Stk., Rohrnippel 20 A 1 Stk.  |  |  |  |  |  |  |
|                |                                        |                     |                                              |            | Auffangwanne für d                                              | ie Pumpe 1 Stk.                 |  |  |  |  |  |  |
| Gewicht (troo  | kener Zustar                           | nd)                 |                                              | kg         | 171                                                             | 177                             |  |  |  |  |  |  |
| Compliances    | t CE-Kennze                            | eic                 | EMV-Richt                                    | linie      | 2004/10                                                         | 8/EG                            |  |  |  |  |  |  |
| andard         | hnung                                  |                     | Maschinenric                                 | htlinie    | 2006/42                                                         | 2/EG                            |  |  |  |  |  |  |

Verwenden Sie eine wässrige Ethylenglykollösung (15 %) in Betriebsumgebungen, in denen die Temperatur des Umlaufmediums oder die Umgebungstemperatur unter 10 °C liegt. \*1

\*2 Verwenden Sie Flüssigkeit im nachfolgend beschriebenen Zustand als Umlaufmedium.

Leitungswasser: Standard des Japanischen Kältemittel- und Klimaindustrieverbands (Japan Refrigeration and Air Conditioning Industry Association) (JRA-GL-02-1994). Wässrige Ethylenglykollösung (15 %): Mit Leitungswasser im oben beschriebenen Zustand verdünnt, ohne Zusatzstoffe wie Antiseptika.

Entionisiertes Wasser: Leitfähigkeit 1 μS/cm und höher (elektrischer Widerstand 1 MΩcm und niedriger)

\*3

 (1) Betriebs-Umgebungstemperatur: 32 °C, (2) Umlaufmedium: Leitungswasser, (3) Temperatur des Umlaufmediums: 20 °C, (4) Durchfluss des Umlaufmediums: Nenndurchfluss, (5) Stromversorgung: AC 400 V
 (1) Betriebs-Umgebungstemperatur: 32 °C, (2) Umlaufmedium: Leitungswasser, (3) Durchfluss des Umlaufmediums: Nenndurchfluss, \*4

 (4) Stromversorgung: AC 400 V
 (1) Betriebs-Umgebungstemperatur: 32 °C, (2) Umlaufmedium: Leitungswasser, (3) Temperatur des Umlaufmediums: 20 °C, (4) Wärmebelastung: Genauso wie die Kühlleistung, (5) Durchfluss des Umlaufmediums: Nenndurchfluss, (6) Stromversorgung: AC 400 \*5

Varine beradang. Obrada in training (g) barenness des ofinitaline autors, reinitalitiendes, (b) baren V(7) Länge der externen Rohrleitungen: Minimum.
 Wenn der Druck am Auslassanschluss für das Umlaufmedium - der Druck am Rücklaufanschluss = 0,25 MPa.

\*6

Durchflussvolumen, um die Kühlleistung aufrechtzuerhalten und den Ablassdruck des Umlaufmediums bei 0,5 MPa oder darunter zu halten. Wenn das \*7 tatsächliche Durchflussvolumen niedriger als dieses ist, verlegen Sie bitte eine Umgehungsleitung.

## 8.1.3 HRS100/150-W\*-20-\*

Tabelle 8-3 Spezifikationen [HRS100/150-W\*-20-\*]

|                   | М                                          | odell                        |                                             |                 | HRS100-W*-20-*                                                                                                    | HRS150-W*-20-*                                                                                                    |  |  |  |  |  |
|-------------------|--------------------------------------------|------------------------------|---------------------------------------------|-----------------|----------------------------------------------------------------------------------------------------|----------------------------------------------------------------------------------------------------|--|--|--|--|--|
| Kühlmethode       | )                                          |                              |                                             |                 | Wassergekühlte Ausführung                                                                                                    |                                                                                                    |  |  |  |  |  |
| Kältemittel       |                                            |                              |                                             |                 | R410A                                                                                                    | (HFC)                                                                                                    |  |  |  |  |  |
| Steuerung         |                                            |                              |                                             |                 | PID-Re                                                                                                    | gelung                                                                                                    |  |  |  |  |  |
| Umgebungste       | mperatur*'                                 |                              |                                             | °C              | 2 bis 45                                                                                                    |                                                                                                    |  |  |  |  |  |
|                   | Umlaufmediu                                | um**                         | • • 1                                       | 0               | Leitungswasser, Ethylenglykollös                                                                                                    | ung 15 %, entionisiertes Wasser                                                                                             |  |  |  |  |  |
|                   | Betriebstemp                               | peratur                      | pereicn*                                    | -<br>           | 5 DIS                                                                                                    | 5 35<br>14 E/46 E                                                                                                    |  |  |  |  |  |
|                   | Heizleistung                               | (50/60<br>7*4                | ΠΖ)*                                        | k\//            | 1 7/2 2                                                                                                    | 2 5/3 0                                                                                                    |  |  |  |  |  |
|                   | Temperaturs                                | <u>a</u> ≞<br>stabilität     | *5                                          | °C              | +1                                                                                                    | 0                                                                                                    |  |  |  |  |  |
|                   | Tomporatore                                | Nenndi                       | urchfluss 50/60                             | L/min           | 42/                                                                                                    | 56                                                                                                    |  |  |  |  |  |
|                   | Pumpleis-<br>tung                          | Maxima<br>Durchfl<br>50/60 H | ales<br>ussvolumen<br>Iz                    | L/min           | 55/                                                                                                    | 68                                                                                                    |  |  |  |  |  |
|                   |                                            | Maxima                       | ale Hubhöhe                                 | m               | 50                                                                                                    | 0                                                                                                    |  |  |  |  |  |
| System            | Minimale Be<br>50/60 Hz* <sup>7</sup>      | etriebso                     | durchflussrate                              | L/min           | 28/                                                                                                    | 42                                                                                                    |  |  |  |  |  |
| des               | Fassungsve                                 | ermöge                       | n                                           | L               | 18                                                                                                    | 8                                                                                                    |  |  |  |  |  |
| Umlauf-           | Auslassans<br>Rücklaufans                  | chluss<br>schluss            | für Umlaufm<br>für Umlaufmed                | nedium,<br>lium | Rc3/4 (Symbol F: G3/4                                                                                                    | 4, Symbol N: NPT3/4)                                                                                                    |  |  |  |  |  |
| mediams           | Ablassstopf                                | en der                       | Pumpe                                       |                 | Rc1/4 (Symbol F: G1/4                                                                                                    | 4, Symbol N: NPT1/4)                                                                                                    |  |  |  |  |  |
|                   |                                            | Dri<br>Eir                   | uckbereich<br>Ispeiseseite                  | MPa             | 0,2 bi                                                                                                    | s 0,5                                                                                                    |  |  |  |  |  |
|                   | Automatisch<br>Funktion zu<br>Flüssigkeits | he Flü<br>ir pe<br>iei Eir   | issigkeitstem-<br>ratur<br>nspeiseseite     | °C              | 5 bis                                                                                                    | \$ 35                                                                                                    |  |  |  |  |  |
|                   | nfüllung<br>(Standard)                     | An<br>au<br>Flü              | schluss<br>tomatische<br>issigkeitseinfülli | für<br>ung      | Rc1/2 (Symbol F: G1/2, Symbol N: NPT1/2)                                                                                                   |                                                                                                    |  |  |  |  |  |
|                   |                                            | Üb                           | erlaufanschluss                             | 5               | Rc1 (Symbol F: G1, Symbol N: NPT1)                                                                                                    |                                                                                                    |  |  |  |  |  |
|                   | Material mit                               | Medie                        | nkontakt                                    |                 | Edelstahl, Kupfer (Hartlötung des Wärmetauschers), Messing, Bronze<br>PTFE, PU, EPDM, PVC, NBR, PE, NR, PBT, POM, PP, Kohlenstoff, Keramik |                                                                                                    |  |  |  |  |  |
|                   | Temperaturb                                | pereich                      |                                             | °C              | 5 bis 40                                                                                                    |                                                                                                    |  |  |  |  |  |
|                   | Druckbereich                               | h                            |                                             | MPa             | 0.3 bi                                                                                                    | s 0.5                                                                                                    |  |  |  |  |  |
| Anlagen-          | Erforderliche                              | er Durch                     | fluss                                       | L/min           | 33/34                                                                                                    | 38/40                                                                                                    |  |  |  |  |  |
| Wasser-           | Anlagenwas                                 | ser-Dru                      | ckdifferenz                                 | MPa             | Mehr a                                                                                                    | als 0.3                                                                                                    |  |  |  |  |  |
| system            | Einlass                                    | für                          | Anlagen                                     | wasser,         | Rc3/4 (Symbol F: G3/4, Symbol N: NPT3/4)                                                                                                   |                                                                                                    |  |  |  |  |  |
|                   | Material mit                               | Medie                        | nkontakt                                    |                 | Edelstahl, Kupfer (Hartlötung des Wärmetauschers), Bronze, Messing<br>PTFE, NBR, EPDM                                                      |                                                                                                    |  |  |  |  |  |
|                   | Spannungsv                                 | versorg                      | Jung                                        |                 | AC 200/200-230 V<br>Zulässige Spannungsschwankun<br>Spannungssci                                                                           | 50/60 Hz 3-Phasen<br>Ig ±10 % (Keine kontinuierlichen<br>Iwankungen)                                                        |  |  |  |  |  |
|                   | Empfohlener                                | r                            | Nennstrom                                   | Α               | 30                                                                                                    | 40                                                                                                    |  |  |  |  |  |
| Elektri-<br>sches | Sicherungsa<br>* <sup>8</sup>              | utomat                       | Empfindlich-<br>keit                        | mA              | 30                                                                                                    | 0                                                                                                    |  |  |  |  |  |
| System            | Nenn-Betriek<br>50/60 Hz* <sup>5</sup>     | bsstrom                      |                                             | A               | 13/14                                                                                                    | 16/19                                                                                                    |  |  |  |  |  |
|                   | Nenn-Leistur<br>50/60 Hz* <sup>5</sup>     | ngsaufr                      | ahme kW                                     | (kVA)           | 3,4/4,4 $4,6/6,0(4,4/5,0)$ (5,6/6,6)                                                                                                    |                                                                                                    |  |  |  |  |  |
| Schallpegel (     | Vorderseite 1                              | m/Höh                        | e1m)∗⁵ dE                                   | B(A)            | 7(                                                                                                    | 0                                                                                                    |  |  |  |  |  |
| Spezifikation     | bez. der Wa                                | sserdic                      | htigkeit                                    |                 | IP)                                                                                                    | Χ4                                                                                                    |  |  |  |  |  |
| Zubehör           |                                            |                              |                                             |                 | Alarmkabelliste Label 2 Stk. (En<br>Bedienungsanleitung 2 Stk. (En<br>Y-Sieb (Maschenweite 40) 20 A 1 Stk., Ro<br>Pumpe                    | glisch 1 Stk./Japanisch 1 Stk.),<br>glisch 1 Stk./Japanisch 1 Stk.),<br>hrnippel 20 A 1 Stk. Auffangwanne für die<br>1 Stk. |  |  |  |  |  |
| Gewicht (tro      | ckener Zusta                               | ind)                         |                                             | kg              | 151                                                                                                    | 154                                                                                                    |  |  |  |  |  |

- Verwenden Sie eine wässrige Ethylenglykollösung (15 %) in Betriebsumgebungen, in denen die Temperatur des Umlaufmediums oder die Umgebungstemperatur unter 10 °C liegt. Lassen Sie bitte das Anlagenwasser aus dem Anlagenwasserkreislauf ab, wenn Frostgefahr \*1 besteht.
- Verwenden Sie Flüssigkeit im nachfolgend beschriebenen Zustand als Umlaufmedium. Leitungswasser: Standard des Japanischen Kältemittel- und Klimaindustrieverbands (Japan Refrigeration and Air Conditioning Industry \*2 Association) (JRA-GL-02-1994).
- \*3
- Association) (JRA-GL-02-1994). Wässrige Ethylenglykollösung (15 %): Mit Leitungswasser im oben beschriebenen Zustand verdünnt, ohne Zusatzstoffe wie Antiseptika. Entionisiertes Wasser: Leitfähigkeit 1 μS/cm und höher (elektrischer Widerstand 1 MΩcm und niedriger) (1) Temperatur des Anlagenwassers: 32 °C, (2) Umlaufmedium: Leitungswasser, (3) Temperatur des Umlaufmediums: 20 °C, (4) Durchfluss des Umlaufmediums: Nenndurchfluss, (5) Stromversorgung: AC 200 V (1) Temperatur des Anlagenwassers: 32 °C, (2) Umlaufmedium: Leitungswasser, (3) Durchfluss des Umlaufmediums: Nenndurchfluss, (4) Stromversorgung: AC 200 V (1) Temperatur des Anlagenwassers: 32 °C, (2) Umlaufmedium: Leitungswasser, (2) Temperatur des Umlaufmediums: Nenndurchfluss, (4) Stromversorgung: AC 200 V \*4
- (1) Temperatur des Anlagenwassers: 32 °C, (2) Umlaufmedium: Leitungswasser, (3) Temperatur des Umlaufmediums: 20 °C, (4)
   Wärmebelastung: Genauso wie die Kühlleistung, (5) Durchfluss des Umlaufmediums: Nenndurchfluss, (6) Stromversorgung: AC 200 V, (7) \*5 Länge der externen Rohrleitungen: Minimum.
- \*6
- Wenn der Druck am Auslassanschluss für das Umlaufmedium der Druck am Rücklaufanschluss = 0,25 MPa. Durchflussvolumen, um die Kühlleistung aufrechtzuerhalten und den Ablassdruck des Umlaufmediums bei 0,5 MPa oder darunter zu halten. Wenn das tatsächliche Durchflussvolumen niedriger als dieses ist, verlegen Sie bitte eine Umgehungsleitung. Ist vom Kunden bereitzustellen. Ein spezifizierter Sicherungsautomat ist für die Option B [Sicherungsautomat] jedes Modells installiert. \*7
- \*8

## 8.1.4 HRS100/150-W\*-40-\*

Tabelle 8-4 Spezifikationen [HRS100/150-W\*-40-\*]

|                          | M                                         | odell                           | 1000110                                     | <u>, opo</u>     | HRS100-W*-40-*                                                                                                    | HRS150-W*-40-*       |  |  |  |  |  |  |
|--------------------------|-------------------------------------------|---------------------------------|---------------------------------------------|------------------|----------------------------------------------------------------------------------------------------|----------------------|--|--|--|--|--|--|
| Kühlmethode              | ;                                         |                                 |                                             |                  | Wassergekühlte Ausführung                                                                                                    |                      |  |  |  |  |  |  |
| Kältemittel              |                                           |                                 |                                             |                  | R410A (HFC)<br>PID-Regelung                                                                                                    |                      |  |  |  |  |  |  |
| Steuerung                | 1                                         |                                 |                                             |                  | PID-Re                                                                                                    | gelung               |  |  |  |  |  |  |
| Umgebungste              | mperatur*                                 | . 2                             |                                             | °C               | Z DIS 45                                                                                                    |                      |  |  |  |  |  |  |
|                          | Umlaufmed                                 | ium*                            | rhoroich* <sup>1</sup>                      | <u>ەر</u>        | Leitungswasser, Ethylenglykoliosung 15 %, entionisiertes Wasser                                                                                                    |                      |  |  |  |  |  |  |
|                          | Kühlleistund                              | 1/50/6                          |                                             | kW               |                                                                                                    |                      |  |  |  |  |  |  |
|                          | Heizleistun                               | a*4                             | 5 HZ/*                                      | kW               | 1.7/2.2                                                                                                    | 2.5/3.0              |  |  |  |  |  |  |
|                          | Temperatur                                | stabilit                        | ät* <sup>5</sup>                            | °C               | ±1                                                                                                    | .0                   |  |  |  |  |  |  |
|                          | Bumploio                                  | Nenn<br>50/60<br>* <sup>6</sup> | durchfluss<br>Hz (Auslass)                  | L/min            | 42/                                                                                                    | /56                  |  |  |  |  |  |  |
|                          | tung                                      | Maxir<br>Durch<br>50/60         | nales<br>iflussvolumen<br>Hz                | L/min            | 55/                                                                                                    | 68                   |  |  |  |  |  |  |
|                          | Minimala                                  | Maxim                           | nale Hubhöhe                                | m                | 5                                                                                                    | 0                    |  |  |  |  |  |  |
| System<br>des            | Betriebsdu<br>50/60 Hz* <sup>7</sup>      | rchflus                         | srate                                       | L/min            | 28/                                                                                                    | 42                   |  |  |  |  |  |  |
| Umlauf-                  | Fassungsv                                 | ermög                           | en                                          | L                | 1                                                                                                    | 8                    |  |  |  |  |  |  |
| mediums                  | Auslassans<br>Rücklaufan                  | schlus<br>schlus                | s für Umlaufm<br>ss für Umlaufm             | nedium,<br>edium | Rc3/4 (Symbol F: G3/-                                                                                                    | 4, Symbol N: NPT3/4) |  |  |  |  |  |  |
|                          | Ablassstop                                | fen de                          | r Pumpe                                     |                  | Rc1/4 (Symbol F: G1/-                                                                                                    | 4, Symbol N: NPT1/4) |  |  |  |  |  |  |
|                          |                                           | Ē                               | inspeiseseite                               | MPa              | 0,2 bi                                                                                                    | is 0,5               |  |  |  |  |  |  |
|                          | Automatisc<br>Funktion zu<br>Flüssigkeit- | ne F<br>ur m<br>E               | lüssigkeitste<br>peratur<br>inspeiseseite   | °C               | 5 bis 35                                                                                                    |                      |  |  |  |  |  |  |
|                          | seinfüllung<br>(Standard)                 | A<br>a<br>F                     | nschluss<br>utomatische<br>lüssigkeitseinfü | für<br>illung    | Rc1/2 (Symbol F: G1/2, Symbol N: NPT1/2)                                                                                                    |                      |  |  |  |  |  |  |
|                          |                                           | Ü                               | lberlaufanschlu                             | SS               | Rc1 (Symbol F: G1, Symbol N: NPT1)                                                                                                    |                      |  |  |  |  |  |  |
|                          | Material mi                               | t Medi                          | enkontakt                                   |                  | Edelstahl, Kupfer (Hartlötung des Wärmetauschers), Messing, Bronze PTFE, PU, EPDM, PVC, NBR, PE, NR, PBT, POM, PP, Kohlenstoff, Keramik                                                                                         |                      |  |  |  |  |  |  |
|                          | Temperatur                                | bereicl                         | ו                                           | °C               | 5 bis 40                                                                                                    |                      |  |  |  |  |  |  |
|                          | Druckbereic                               | h                               |                                             | MPa              | 0,3 bis 0,5                                                                                                    |                      |  |  |  |  |  |  |
| Anlagen-                 | Erforderlich<br>50/60 Hz* <sup>5</sup>    | er Duro                         | chfluss                                     | L/min            | 33/34                                                                                                    | 38/40                |  |  |  |  |  |  |
| Wasser-                  | Anlagenwas                                | sser-Di                         | uckdifferenz                                | MPa              | Mehr als 0,3                                                                                                    |                      |  |  |  |  |  |  |
| system                   | Einlass<br>Auslassans                     | für<br>chluss                   | Anlagen                                     | wasser,          | Rc3/4 (Symbol F: G3/4, Symbol N: NPT3/4)                                                                                                    |                      |  |  |  |  |  |  |
|                          | Material mi                               | t Medi                          | enkontakt                                   |                  | Edelstahl, Kupfer (Hartlötung des Wärmetauschers), Bronze, Messing<br>PTFE, NBR, EPDM                                                                                                    |                      |  |  |  |  |  |  |
|                          | Spannungs                                 | sverso                          | rgung                                       |                  | AC 380-415 V 50/60 Hz 3-Phasen<br>Zulässige Spannungsschwankung ±10 % (Keine kontinuierlichen<br>Spannungsschwankungen)                                                                                                    |                      |  |  |  |  |  |  |
| Floktr-                  | Sicherungs                                | automa                          | Nennstrom                                   | Α                | 2                                                                                                    | 0                    |  |  |  |  |  |  |
| isches                   | (Standard)                                | autome                          | * Empfind-<br>lichkeit                      | mA               | 3                                                                                                    | 0                    |  |  |  |  |  |  |
| System                   | Nenn-Betrie<br>50/60 Hz* <sup>5</sup>     | ebsstro                         | m                                           | А                | 6,4/7,2                                                                                                    | 7,7/9,5              |  |  |  |  |  |  |
|                          | Nenn-Leistu<br>50/60 Hz * <sup>5</sup>    | ingsau                          | fnahme kW                                   | (kVA)            | 3,4/4,4 4,5/6,0<br>(4,5/5,0) (5,4/6,6)                                                                                                    |                      |  |  |  |  |  |  |
| Schallpegel (            | Vorderseite '                             | 1 m/Hö                          | he1m)∗ <sup>5</sup> d                       | B(A)             | 7                                                                                                    | 0                    |  |  |  |  |  |  |
| Spezifikation<br>Zubehör | bez. der Wa                               | asserd                          | ichtigkeit                                  |                  | IPX4<br>Alarmkabelliste Label 2 Stk. (Englisch 1 Stk./Japanisch 1 Stk.),<br>Bedienungsanleitung 2 Stk. (Englisch 1 Stk./Japanisch 1 Stk.),<br>Y-Sieb (Maschenweite 40) 20 A 1 Stk., Rohrnippel 20 A 1 Stk. Auffangwanne für die |                      |  |  |  |  |  |  |
| Gewicht (tro             | ckener Zusta                              | and)                            |                                             | ka               | 151                                                                                                    | 154                  |  |  |  |  |  |  |
| Compliances              | t CE-Kenr                                 | zeich                           | EMV-Richt                                   | linie            | 2004/1                                                                                                    | 08/EG                |  |  |  |  |  |  |
| andard                   | nung                                      |                                 | Maschinenric                                | htlinie          | 2006/4                                                                                                    | 12/FG                |  |  |  |  |  |  |

- Verwenden Sie eine wässrige Ethylenglykollösung (15 %) in Betriebsumgebungen, in denen die Temperatur des Umlaufmediums oder die Umgebungstemperatur unter 10 °C liegt. Lassen Sie bitte das Anlagenwasser aus dem Anlagenwasserkreislauf ab, wenn \*1 Frostgefahr besteht.
- Verwenden Sie Flüssigkeit im nachfolgend beschriebenen Zustand als Umlaufmedium. Leitungswasser: Standard des Japanischen Kältemittel- und Klimaindustrieverbands (Japan Refrigeration and Air Conditioning Industry \*2 Association) (JRA-GL-02-1994).
- \*3
- \*4
- Association) (JRA-GL-02-1994). Wässrige Ethylenglykollösung (15 %): Mit Leitungswasser im oben beschriebenen Zustand verdünnt, ohne Zusatzstoffe wie Antiseptika. Entionisiertes Wasser: Leitfähigkeit 1 µS/cm und höher (elektrischer Widerstand 1 MΩcm und niedriger) (1) Temperatur des Anlagenwassers: 32 °C, (2) Umlaufmedium: Leitungswasser, (3) Temperatur des Umlaufmediums: 20 °C, (4) Durchfluss des Umlaufmediums: Nenndurchfluss, (5) Stromversorgung: AC 400 V (1) Temperatur des Anlagenwassers: 32 °C, (2) Umlaufmedium: Leitungswasser, (3) Durchfluss des Umlaufmediums: Nenndurchfluss, (4) Stromversorgung: AC 400 V (1) Temperatur des Anlagenwassers: 32 °C, (2) Umlaufmedium: Leitungswasser, (3) Temperatur des Umlaufmediums: 20 °C, (4) Wärmebelastung: Genauso wie die Kühlleistung, (5) Durchfluss des Umlaufmediums: Nenndurchfluss, (6) Stromversorgung: AC 400 V, (7) Länge der externen Bohrleitungen: Minimum \*5
- \*6
- (7) Länge der externen Rohrleitungen: Minimum.
  Wenn der Druck am Auslassanschluss für das Umlaufmedium der Druck am Rücklaufanschluss = 0,25 MPa.
  Durchflussvolumen, um die Kühlleistung aufrechtzuerhalten und den Ablassdruck des Umlaufmediums bei 0,5 MPa oder darunter zu halten. Wenn das tatsächliche Durchflussvolumen niedriger als dieses ist, verlegen Sie bitte eine Umgehungsleitung. \*7

## 8.1.5 Kommunikationsspezifikation

Nähere Angaben zur Kommunikationsspezifikation finden Sie in der Bedienungsanleitung "Kommunikationsfunktion", HRX-OM-S010.

## 8.2 Äußere Abmessungen

## 8.2.1 HRS100/150-A\*-20/40-\*

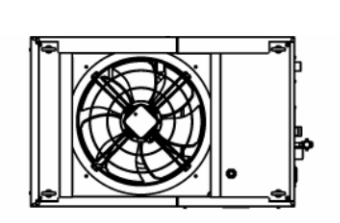

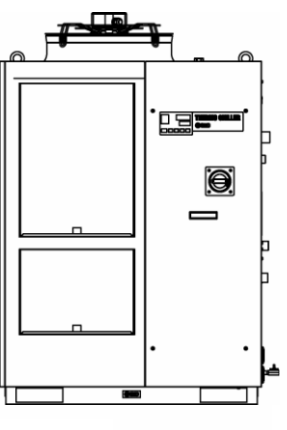

616 mm (24,3 in) 954 mm (37,6 in) Im Fall von HRS\*\*\*-A\*-40-\*

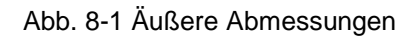

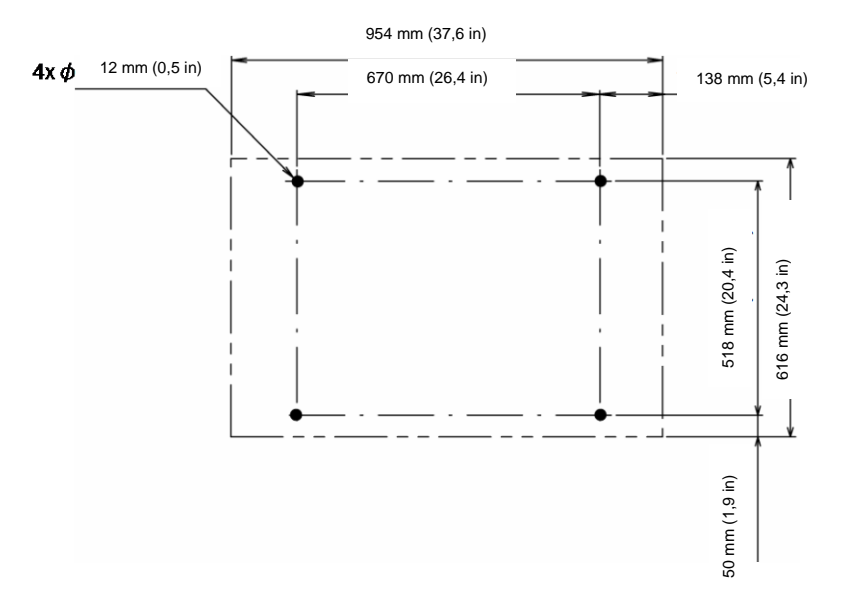

Abmessungen für die Positionen der Ankerschrauben (Blick a-a)

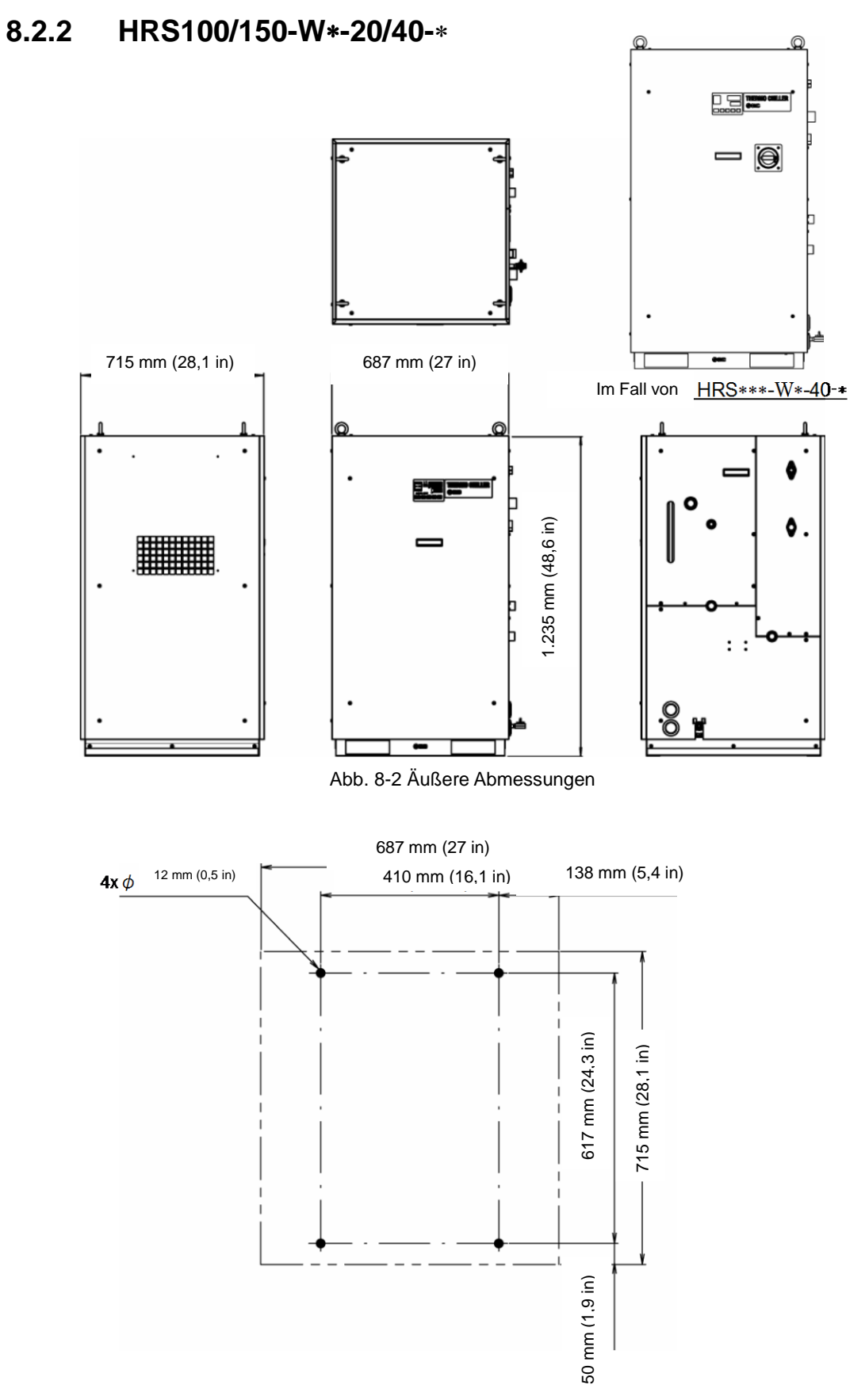

Abmessungen für die Positionen der Ankerschrauben (Blick a-a)

## 8.3 Flussdiagramm 8.3.1 HRS100/150-A\*-20/40-\*

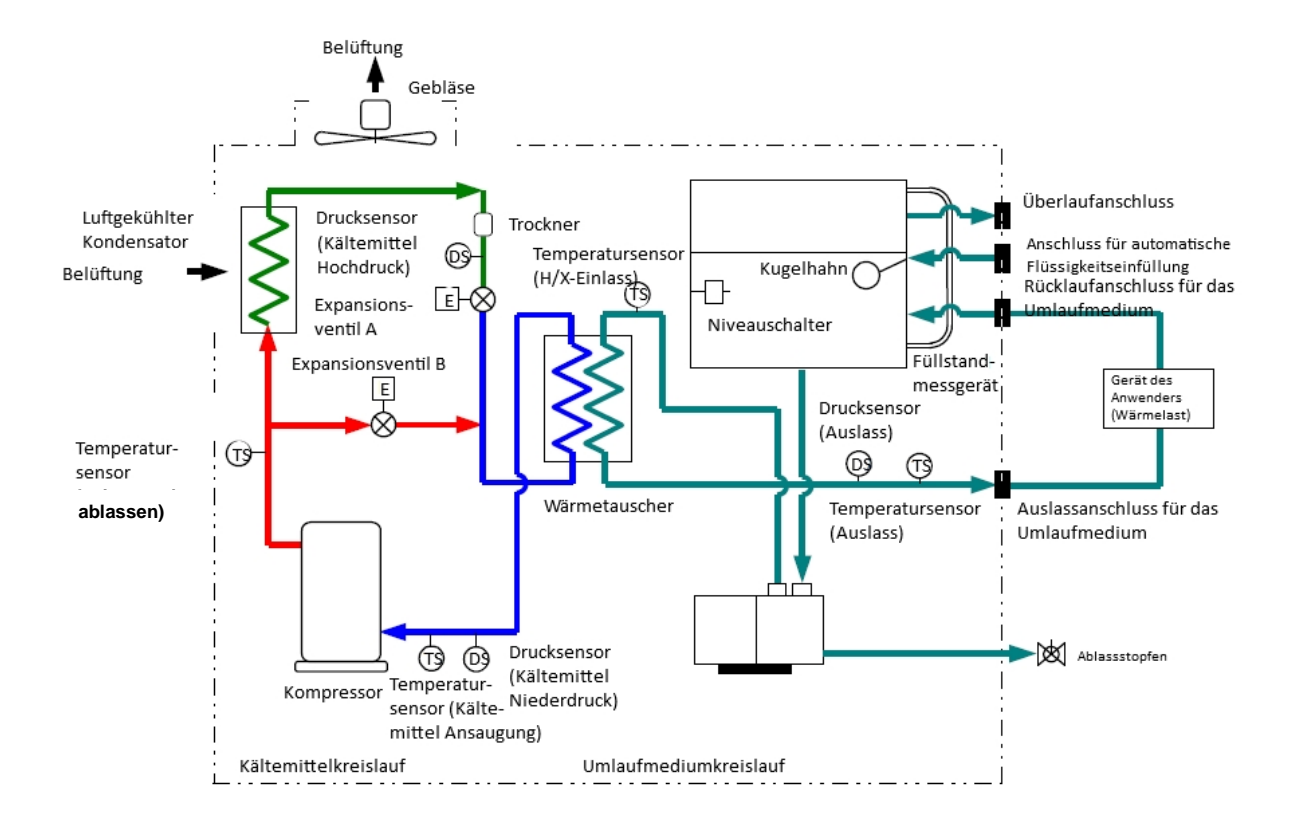

Abb. 8-2 Flussdiagramm (HRS100/150-A\*-20/40-\*)

## 8.3.2 HRS100/150-W\*-20/40-\*

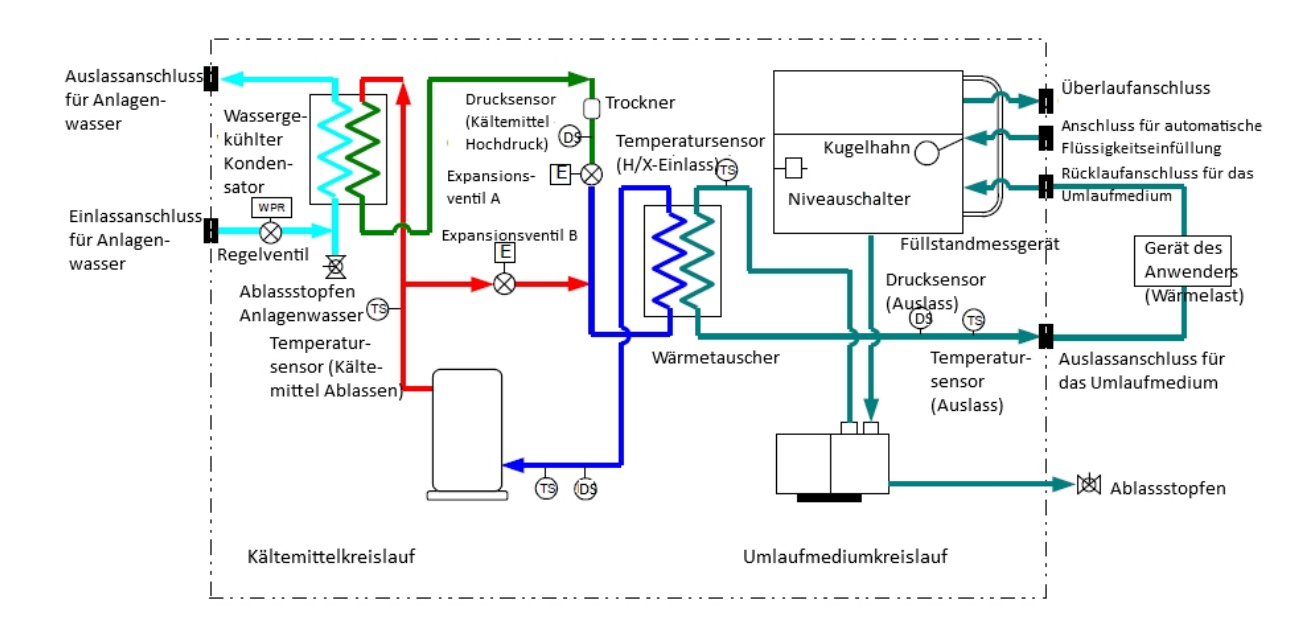

Abb. 8-3 Flussdiagramm (HRS100/150-W\*-20/40-\*)

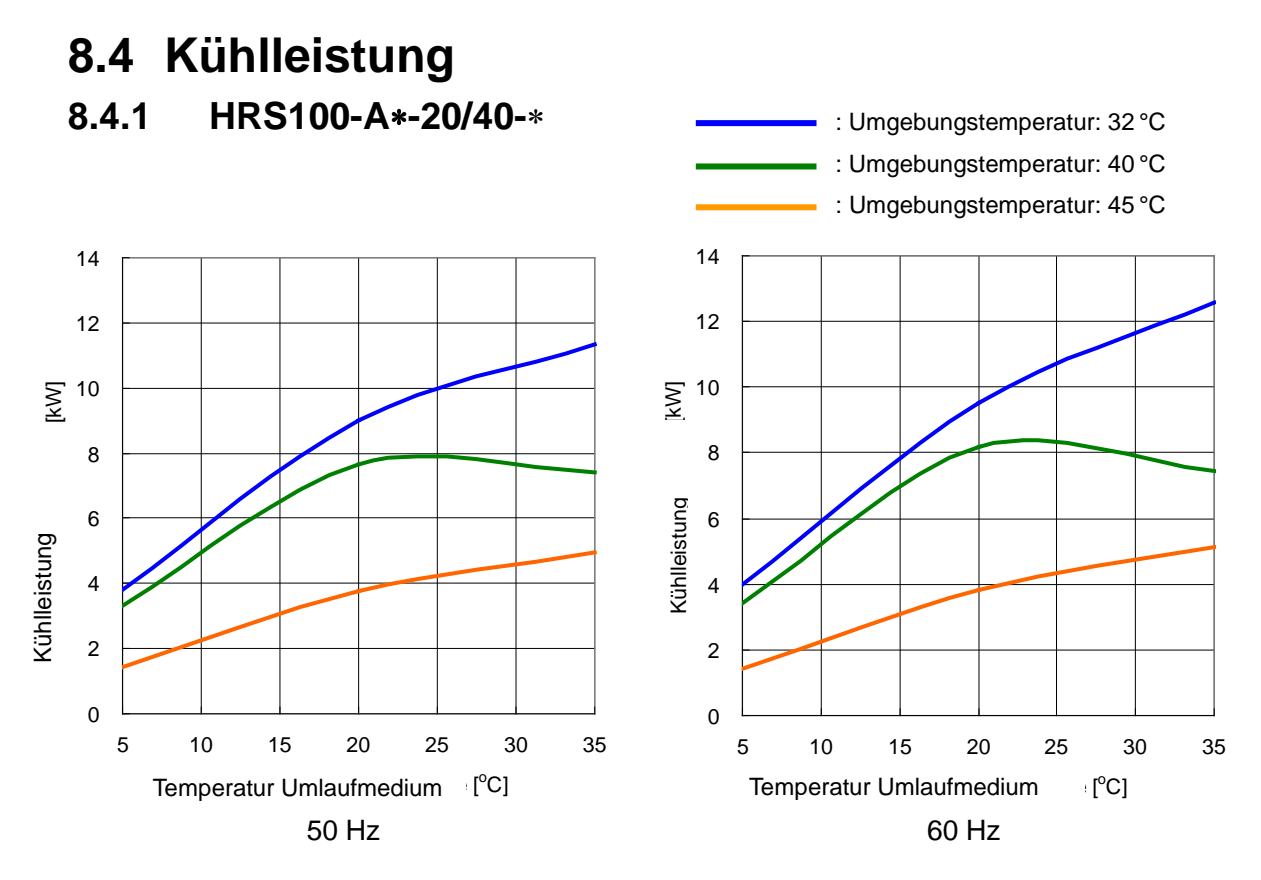

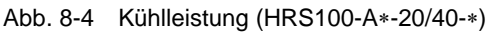

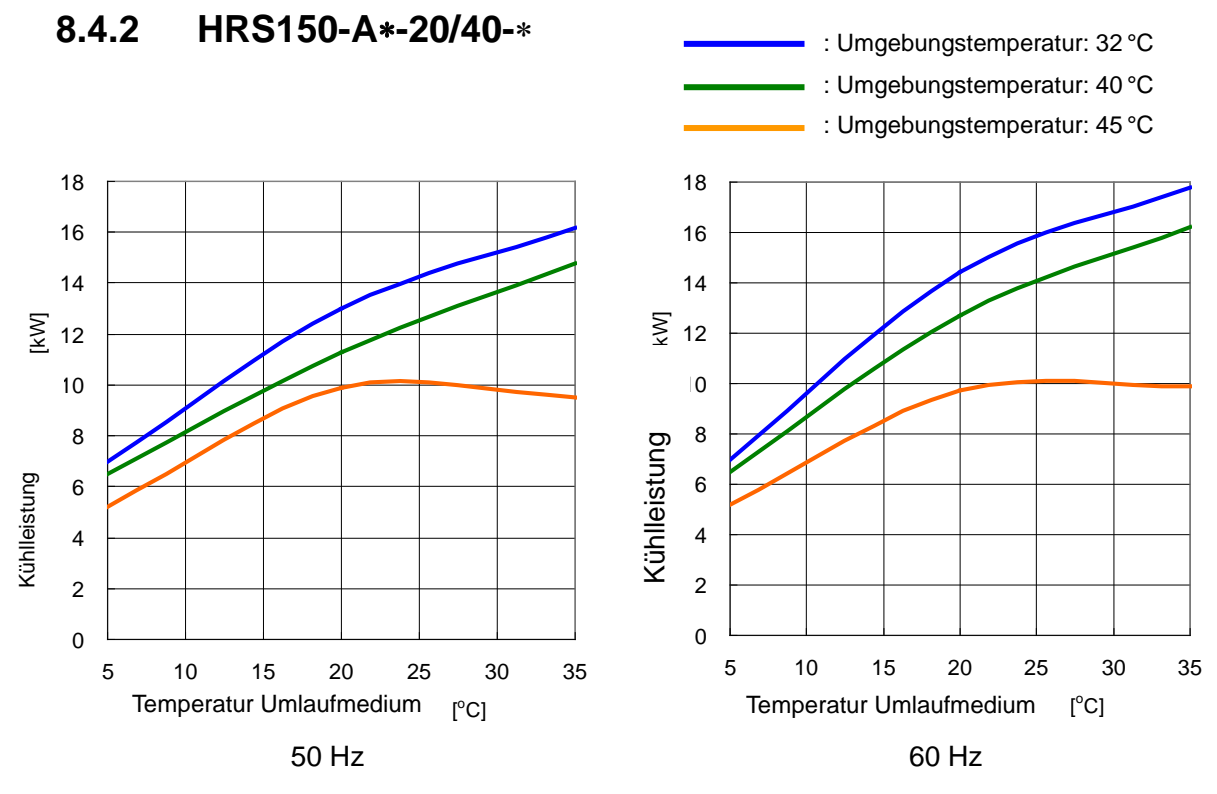

Abb. 8-5 Kühlleistung (HRS150-A\*-20/40-\*)

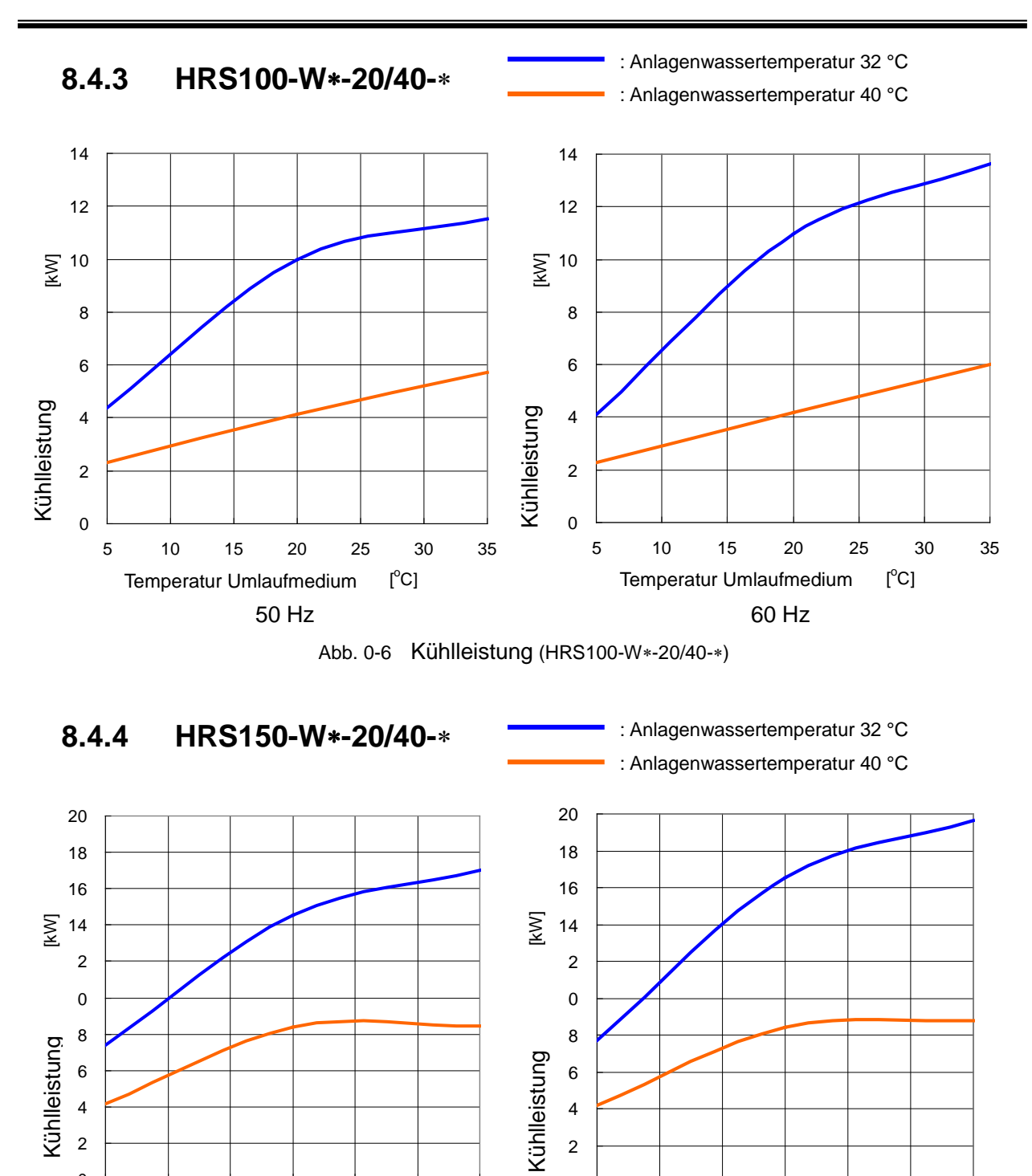

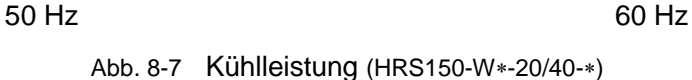

Temperatur Umlaufmedium

[°C]

Temperatur Umlaufmedium

[°C]

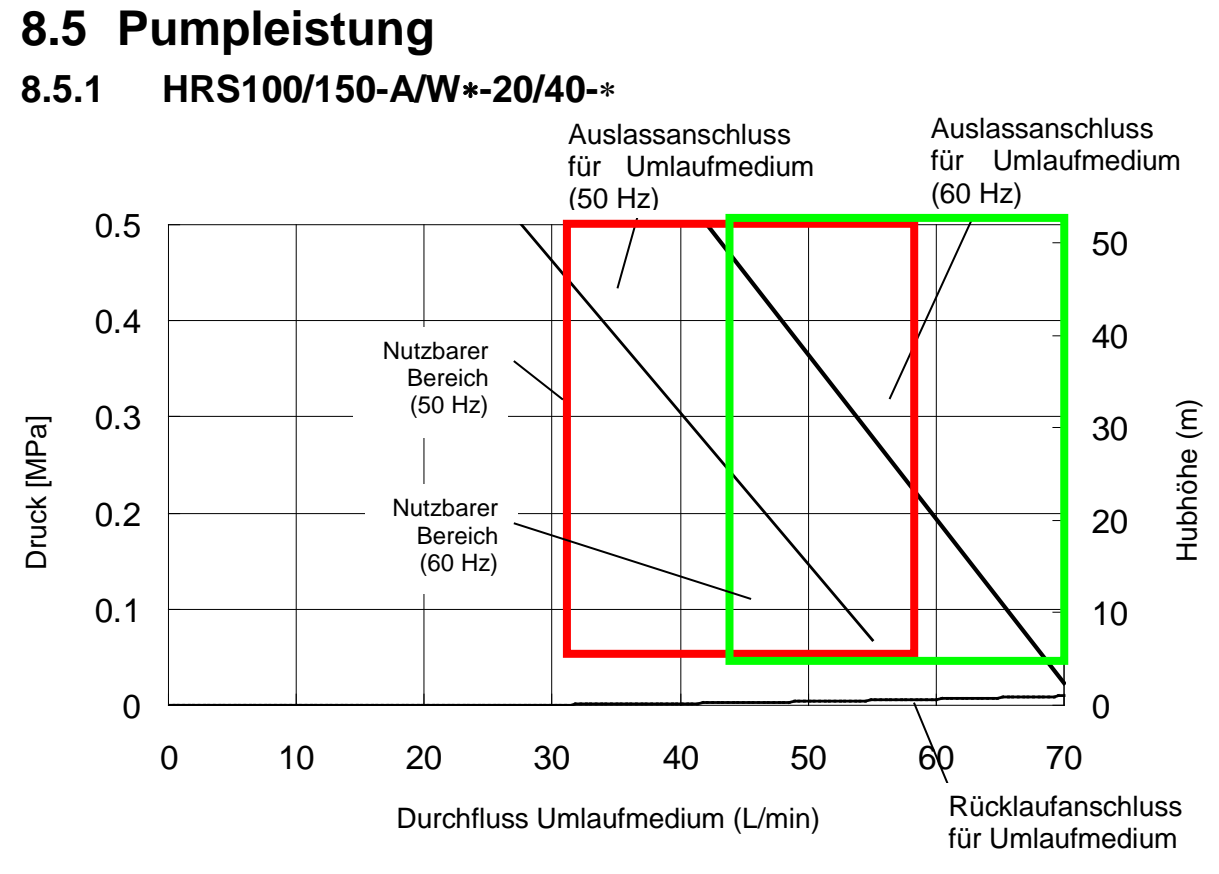

Abb. 8-8 Pumpleistung (HRS100/150-A/W\*-20/40-\*)

## 8.6 Arten von Gefahrenschildern (HRS\*\*\*-40-\*)

Um die Sicherheit des Bedienungspersonals zu gewährleisten, werden mögliche Gefahren eingestuft und mit Warnschildern gekennzeichnet. Lesen Sie diesen Abschnitt vor dem Umgang mit dem Produkt unbedingt sorgfältig durch.

#### Warnung Elektroschockgefahr

#### WARNUNG

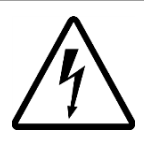

Dieses Symbol warnt vor der Gefahr eines Stromschlags. Das Produkt weist in seinem Inneren einige offene Anschlusspunkte auf, an denen Hochspannung angelegt ist. Betreiben Sie das Produkt NICHT ohne Schutzabdeckung. Führen Sie KEINE Arbeiten an Teilen im Inneren des Produkts aus, außer wenn Sie für eine solche Produktwartung ausgebildet sind. Führen Sie KEINE Arbeiten im Inneren dieses Produkts aus, außer wenn Sie dafür ausdrücklich geschult bzw. ausgebildet wurden.

#### Warnung hohe Temperatur

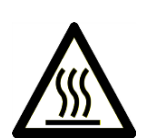

WARNUNG

Dieses Symbol warnt vor Verbrennungsgefahr. Das Produkt verfügt über Oberflächen, die während des Betriebs hohe Temperaturen erreichen können. Auch im ausgeschalteten Zustand kann es durch Restwärme im Produkt zu Verbrennungen kommen.

- Betreiben Sie das Produkt NICHT ohne Schutzabdeckung.
   Führen Sie KEINE Arbeiten en Teilen im Inneren des Bredukt
- Führen Sie KEINE Arbeiten an Teilen im Inneren des Produkts aus, bevor die Temperatur ausreichend abgekühlt ist.
- Warnung rotierende Objekte (gilt nur f
  ür die luftgek
  ühlte Ausf
  ührung des Ger
  äts)

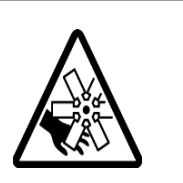

WARNUNG

Dieses Symbol warnt vor der Gefahr, dass Ihre Finger/Hände durch die rotierenden Objekte Schnittverletzungen bekommen können oder sich in diesen Objekten verfangen können.

Das Produkt ist mit einem Belüftungsventilator ausgestattet, der rotiert, wenn das Produkt eingeschaltet ist (gilt für die luftgekühlte Ausführung des Geräts).

Das Gebläse kann während des Betriebs stoppen und sich periodisch wieder einschalten.

Betreiben Sie das Produkt NICHT ohne Schutzabdeckung.

## 8.6.1 Positionen der Gefahrenschilder

Prüfen Sie vor Inbetriebnahme die Positionen der Gefahrenschilder auf dem Produkt, die auf das Gefahrenpotenzial des Geräts hinweisen.

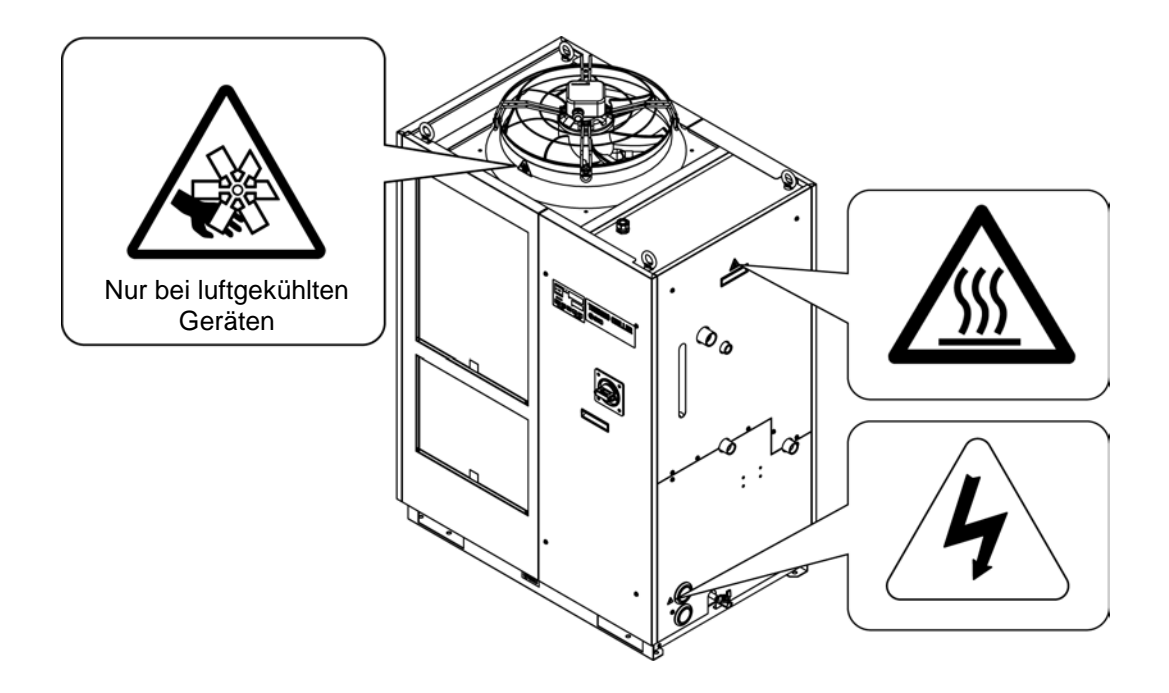

Abb. 8-11 Positionen der Gefahrenschilder

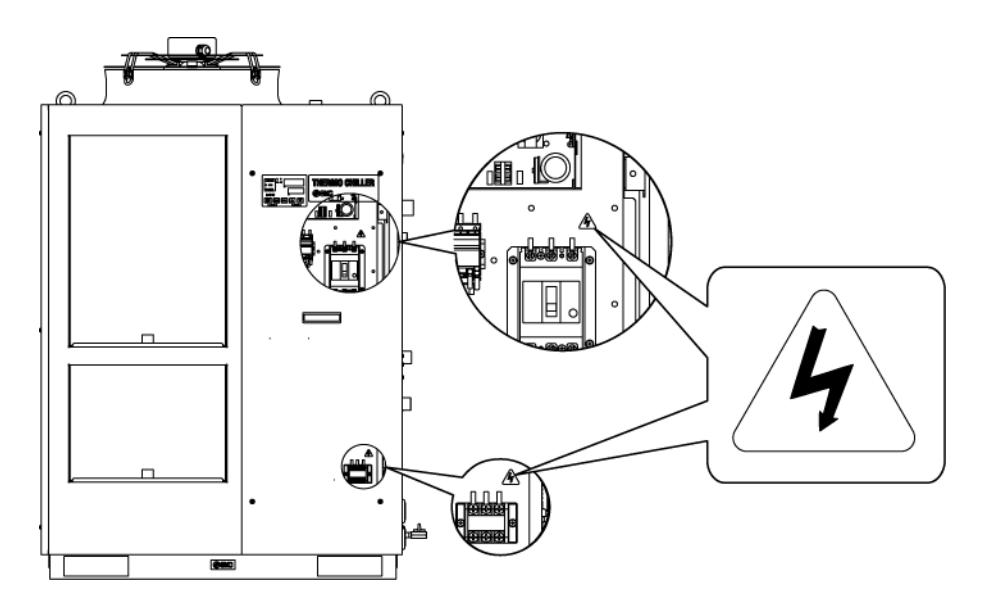

Abb. 0-12 Positionen der Gefahrenschilder

## 8.7 Standards

Dieses Produkt entspricht den nachstehend aufgeführten Standards: Tabelle 8-5 Standards

|                  | Modell              |             |                |  |  |
|------------------|---------------------|-------------|----------------|--|--|
| CE Konnzolohnung | EMV-Richtlinie      | 2004/108/EG |                |  |  |
| CE-Kennzeichnung | Maschinenrichtlinie | 2006/42/EG  | HK3***-**-40-* |  |  |

## 8.8 Konformitätserklärung

| ØS                                                                                                    |                                                                                                    | ) CE                                                                                                    |                                                                                                    | Doc. no. HRX-TF-O027                                                                                                    |  |  |  |  |  |  |
|----------------------------------------------------------------------------------------------------|----------------------------------------------------------------------------------------------------|----------------------------------------------------------------------------------------------------|----------------------------------------------------------------------------------------------------|----------------------------------------------------------------------------------------------------|--|--|--|--|--|--|
|                                                                                                    | I                                                                                                    | EC DECLARA                                                                                                    | TION OF                                                                                                    | CONFORMITY                                                                                                    |  |  |  |  |  |  |
|                                                                                                    |                                                                                                    | Ori                                                                                                    | iginal declar                                                                                                    | ation                                                                                                    |  |  |  |  |  |  |
| SMC Co                                                                                                    | orporati                                                                                                    | on                                                                                                    | 0                                                                                                    |                                                                                                    |  |  |  |  |  |  |
| 4-14-1 \$                                                                                                    | Soto-Ka                                                                                                    | nda, Chiyoda-ku, To                                                                                                    | okyo 101-002                                                                                                    | 21 Japan                                                                                                    |  |  |  |  |  |  |
| declares                                                                                                    | under o                                                                                                    | our sole responsibility                                                                                                    | that the follow                                                                                                    | ving equipment:                                                                                                    |  |  |  |  |  |  |
| Thermo                                                                                                    | o Chille                                                                                                    | r                                                                                                    |                                                                                                    |                                                                                                    |  |  |  |  |  |  |
| HRS S                                                                                                    | eries                                                                                                    |                                                                                                    |                                                                                                    |                                                                                                    |  |  |  |  |  |  |
| Serial N                                                                                                    | No.: Po                                                                                                    | 001 to PZ999                                                                                                    |                                                                                                    |                                                                                                    |  |  |  |  |  |  |
| <u></u>                                                                                                    |                                                                                                    |                                                                                                    |                                                                                                    |                                                                                                    |  |  |  |  |  |  |
| conform                                                                                                    | s with th                                                                                                    | e following directive(s                                                                                                    | s) and harmon                                                                                                    | ized standards:                                                                                                    |  |  |  |  |  |  |
|                                                                                                    | [                                                                                                    | Directive                                                                                                    | /                                                                                                    | Harmonized standards                                                                                                    |  |  |  |  |  |  |
| Machinan                                                                                                    |                                                                                                    |                                                                                                    |                                                                                                    | EN ISO12100-1:2003+A1:2009                                                                                                    |  |  |  |  |  |  |
| Directive                                                                                                    | /                                                                                                    | 2006/42/EC                                                                                                    |                                                                                                    | EN ISO12100-2:2003+A1:2009                                                                                                    |  |  |  |  |  |  |
| Directive                                                                                                    |                                                                                                    |                                                                                                    |                                                                                                    | EN60204-1:2006+A1:2009                                                                                                    |  |  |  |  |  |  |
| EMC Dire                                                                                                    | ctive                                                                                                    | 2004/108/EC                                                                                                    |                                                                                                    | EN61000-6-2:2005                                                                                                    |  |  |  |  |  |  |
| 2                                                                                                    | 0410                                                                                                    |                                                                                                    |                                                                                                    |                                                                                                    |  |  |  |  |  |  |
| Name and<br>Mr. G. Ber<br>SMC Espa                                                                                                    | address<br>akoetxea,<br>aña, S.A,.                                                                                                    | of the person authorised<br>Director & General Mana<br>Zuazobidea 14, 01015 Vii                                                                                                    | to compile the te<br>ager, SMC Europ<br>toria, Spain                                                                                                    | EN55011:2007+A2:2007<br>chnical file:<br>ean Zone,                                                                                                    |  |  |  |  |  |  |
| Name and<br>Mr. G. Ber<br>SMC Espa                                                                                                    | address<br>akoetxea,<br>aña, S.A,<br>/Distribu                                                                                                    | of the person authorised f<br>Director & General Mana<br>Zuazobidea 14, 01015 Vit<br>tor in EU and EFTA:                                                                                                    | to compile the te<br>ager, SMC Europ<br>toria, Spain                                                                                                    | EN55011:2007+A2:2007<br>chnical file:<br>ean Zone,                                                                                                    |  |  |  |  |  |  |
| Name and<br>Mr. G. Ber<br>SMC Espa<br>Importer<br>Country                                                                                                    | l address<br>akoetxea,<br>aña, S.A,<br>/Distribu                                                                                                    | of the person authorised<br>Director & General Mana<br>Zuazobidea 14, 01015 Vi<br>tor in EU and EFTA:<br>Company                                                                                                    | to compile the te<br>ager, SMC Europ<br>toria, Spain                                                                                                    | EN55011:2007+A2:2007<br>chnical file:<br>ean Zone,<br>Address                                                                                                    |  |  |  |  |  |  |
| Name and<br>Mr. G. Ber<br>SMC Espa<br>Importer<br>Country<br>Austria                                                                                                    | address<br>akoetxea,<br>aña, S.A,<br>/Distribu                                                                                                    | of the person authorised<br>Director & General Mana<br>Zuazobidea 14, 01015 Vit<br>tor in EU and EFTA:<br><u>Company</u><br>matik GmbH (Austria)                                                                                                    | to compile the te<br>ager, SMC Europ<br>toria, Spain                                                                                                    | EN55011:2007+A2:2007<br>chnical file:<br>ean Zone,<br>Girakstrasse 8, AT-2100 Korneuburg                                                                                                    |  |  |  |  |  |  |
| Name and<br>Mr. G. Ber<br>SMC Espa<br>Importer<br>Country<br>Austria<br>Belgium<br>Bulgaria                                                                                                    | address<br>akoetxea,<br>aña, S.A,<br>/Distribu                                                                                                    | of the person authorised<br>Director & General Mana<br>Zuazobidea 14, 01015 Vit<br>tor in EU and EFTA:<br><u>Company</u><br>mattis GmbH (Austria)<br>mattos N.V/S.A.                                                                                                    | to compile the te<br>ager, SMC Europ<br>toria, Spain<br>(43) 2262-62280-0<br>(32) 3-355-1464<br>(359) 2 9744492                                                                                                    | EN55011:2007+A2:2007<br>chnical file:<br>ean Zone,<br>Girakstrasse 8, AT-2100 Korneuburg<br>Nijverheidsstraat 20, B-2160 Wommelgem<br>Business Park Sofia, Building 8-60+715 Sofia                                                                                                    |  |  |  |  |  |  |
| Name and<br>Mr. G. Ber<br>SMC Espa<br>Importer<br>Country<br>Austria<br>Belgium<br>Bulgaria<br>Czech Republic                                                                                                    | address<br>akoetxea,<br>aña, S.A,<br>//Distribu<br>SMC Pne<br>SMC Indu<br>SMC Indu                                                                                                    | of the person authorised<br>Director & General Mana<br>Zuazobidea 14, 01015 Vit<br>tor in EU and EFTA:<br><u>Company</u><br>Jmatik GmbH (Austria)<br>Jmatik GmbH (Austria)<br>Jmatik GmbH (Austria)<br>Jmatik GmbH (Austria)<br>Jmatik GmbH (Austria)<br>Jmatik GmbH (Austria)<br>Jmatik GmbH (Austria)<br>Jmatik GmbH (Austria)                                                                                                    | to compile the te<br>ager, SMC Europ<br>toria, Spain<br>(43) 2262-62280-0<br>(32) 3-355-1464<br>(359) 2 9744492<br>(420) 541-426-611                                                                                                    | EN55011:2007+A2:2007<br>chnical file:<br>ean Zone,<br>Girakstrasse 8, AT-2100 Korneuburg<br>Nijverheidsstraat 20, B-2160 Wommelgem<br>Business Park Sofia, Building 8-6th Floor, BG-1715 Sofia<br>Hudcova 78a CZ-61200 Brno                                                                                                    |  |  |  |  |  |  |
| Name and<br>Mr. G. Ber<br>SMC Espa<br>Importer<br>Country<br>Austria<br>Belgium<br>Belgium<br>Bulgaria<br>Czech Republic<br>Denmark<br>Estonia                                                                                                    | d address<br>akoetxea,<br>aña, S.A,<br>//Distribu<br>SMC Pne<br>SMC Indu<br>SMC Indu<br>SMC Pne<br>SMC Pne                                                                                                    | of the person authorised<br>Director & General Mana<br>Zuazobidea 14, 01015 Vit<br>tor in EU and EFTA:<br><u>Company</u><br>umatik GmbH (Austria)<br>umatik GmbH (Austria)<br>umatik GmbH (Austria)<br>umatik GmbH (Austria)<br>umatik AVS<br>umatik AVS<br>umatics Estonia QU                                                                                                    | to compile the te<br>ager, SMC Europ<br>toria, Spain<br>(43) 2262-62280-0<br>(32) 3-355-1464<br>(359) 2 9744492<br>(420) 541-426-611<br>(45) 70 25 29 00<br>(32) 851-0320                                                                                                    | EN55011:2007+A2:2007<br>chnical file:<br>ean Zone,<br>Girakstrasse 8, AT-2100 Korneuburg<br>Nijverheidsstraat 20, B-2160 Wommelgem<br>Business Park Sofia, Bulding 8-6th Floor, BG-1715 Sofia<br>Hudcova 78a CZ-61200 Brno<br>Egeskowej 1, DK-8700 Horsens<br>Laki 12, EE-10621 Tallinn                                                                                                    |  |  |  |  |  |  |
| Name anc<br>Mr. G. Ber<br>SMC Espa<br>Importer<br>Country<br>Austria<br>Belgium<br>Belgium<br>Bulgaria<br>Czech Republic<br>Denmark<br>Estonia<br>Finland                                                                                                    | d address<br>akoetxea,<br>aña, S.A,<br>//Distribu<br>SMC Pne<br>SMC Indu<br>SMC Pne<br>SMC Pne<br>SMC Pne<br>SMC Pne                                                                                                    | of the person authorised<br>Director & General Mana<br>Zuazobidea 14, 01015 Vii<br>tor in EU and EFTA:<br><u>company</u><br>umatik GmbH (Austria)<br>umatics N.V/S.A.<br>strial Automation Bulgaria EOOD<br>strial Automation C2 s.r.o.<br>umatik A/S<br>umatick a Finland Oy                                                                                                    | to compile the te<br>ager, SMC Europ<br>toria, Spain<br>(43) 2262-62280-0<br>(32) 3-355-1464<br>(359) 2 9744492<br>(420) 541-426-611<br>(45) 70 25 29 00<br>(372)651-0370<br>(358) 20 7513 513                                                                                                    | EN55011:2007+A2:2007<br>chnical file:<br>ean Zone,<br>Girakstrasse 8, AT-2100 Korneuburg<br>Nijverheidsstraat 20, B-2160 Wommelgem<br>Business Park Sofia, Building 8-6th Floor, BG-1715 Sofia<br>Hudcova 78a CZ-61200 Brno<br>Egeskowej 1, DK-8700 Horsens<br>Laki 12, EE-10621 Tallinn<br>PL/Z, Tiistinniltyntie 4, SF-02231 Espoo                                                                                                    |  |  |  |  |  |  |
| Name anc<br>Mr. G. Ber<br>SMC Espa<br>Importer<br>Country<br>Austria<br>Belgium<br>Belgium<br>Bulgaria<br>Czech Republic<br>Denmark<br>Estonia<br>Finland<br>France                                                                                                    | d address<br>akoetxea,<br>aña, S.A,<br>//Distribu<br>SMC Pne<br>SMC Indu<br>SMC Pne<br>SMC Pne<br>SMC Pne<br>SMC Pne                                                                                                    | of the person authorised<br>Director & General Mana<br>Zuazobidea 14, 01015 Vii<br>tor in EU and EFTA:<br><u>company</u><br>umatik GmbH (Austria)<br>umatics N.V/S.A.<br>strial Automation Bulgaria EOOD<br>strial Automation C2 s.r.o.<br>umatik A/S<br>umaticka Finland Oy<br>umatique S.A.                                                                                                    | to compile the te<br>ager, SMC Europ<br>toria, Spain<br>(43) 2262-62280-0<br>(32) 3-355-1464<br>(359) 2 9744492<br>(420) 541-426-6111<br>(45) 70 25 29 00<br>(372)651-0370<br>(358) 20 7513 513<br>(33) 1-6476-1000                                                                                                    | EN55011:2007+A2:2007  chnical file: ean Zone, Girakstrasse 8, AT-2100 Korneuburg Nijverheidsstraat 20, B-2160 Wommelgam Business Park Sofia, Building 8-6th Floor, BG-1715 Sofia Hudcova 78a CZ-61200 Brno Egeskowej 1, DK-8700 Horsens Laki 12, EE-10621 Tallinn PL/27, Tiistinniltyntie 4, SF-02231 Espoo 1 Boulevard de Strasbourg, Parc Gustave Eiffel, Bussy Saint Georges E-37800                                                                                                    |  |  |  |  |  |  |
| Name and<br>Mr. G. Ber<br>SMC Espa<br>Importer<br>Country<br>Austria<br>Belgium<br>Belgium<br>Bulgaria<br>Czech Republic<br>Denmark<br>Estonia<br>Finland<br>France<br>Germany                                                                                                    | d address<br>akoetxea,<br>aña, S.A,<br>//Distribu<br>SMC Pne<br>SMC Indu<br>SMC Pne<br>SMC Pne<br>SMC Pne<br>SMC Pne<br>SMC Pne                                                                                                    | of the person authorised<br>Director & General Mana<br>Zuazobidea 14, 01015 Vii<br>tor in EU and EFTA:<br><u>company</u><br>umatik GmbH (Austria)<br>umatics N.V/S.A.<br>strial Automation Bulgaria EOOD<br>strial Automation C2 s.r.o.<br>umatik A/S<br>umaticka Finland Oy<br>umatique S.A.<br>umatik GmbH                                                                                                    | Telephone<br>(43) 2262-62280-0<br>(32) 3-355-1464<br>(359) 2 9744492<br>(420) 541-426-611<br>(45) 70 25 29 00<br>(372)651-0370<br>(358) 20 7513 513<br>(33) 1-6476-1000<br>(49) 6103-402-0                                                                                                    | EN55011:2007+A2:2007<br>chnical file:<br>ean Zone,<br>Girakstrasse 8, AT-2100 Korneuburg<br>Nijverheidsstraat 20, B-2160 Wommelgam<br>Business Park Sofia, Building 8-6th Floor, BG-1715 Sofia<br>Hudcova 78a CZ-61200 Brno<br>Egeskowej 1, DK-8700 Horsens<br>Laki 12, EE-10621 Tallinn<br>PL/27, Tistinniltynite 4, SF-02231 Espoo<br>1 Boulevard de Strasbourg, Parc Gustave Eiffel, Bussy Saint<br>Georges, F-77600<br>Boschring 13-15, D-63329 Egelsbach                                                                                                    |  |  |  |  |  |  |
| Name and<br>Mr. G. Ber<br>SMC Espa<br>Importer<br>Country<br>Austria<br>Belgium<br>Belgium<br>Belgium<br>Belgium<br>Belgium<br>Belgium<br>Belgium<br>Belgium<br>Estonia<br>Finland<br>France<br>Germany<br>Greece                                                                                                    | d address of akoetxea, aña, S.A,                                                                                                    | of the person authorised<br>Director & General Mana<br>Zuazobidea 14, 01015 Vii<br>tor in EU and EFTA:<br><u>company</u><br>umatik GmbH (Austria)<br>umatics N.V/S.A.<br>strial Automation Bulgaria EOOD<br>strial Automation C2 s.r.o.<br>umatik A/S<br>umaticka Finland Oy<br>umatique S.A.<br>umatik GmbH<br>ss E.P.E                                                                                                    | Telephone<br>(43) 2262-62280-0<br>(32) 3-355-1464<br>(359) 2 9744492<br>(420) 541-426-611<br>(45) 70 25 29 00<br>(372)651-0370<br>(372)651-0370<br>(358) 20 7513 513<br>(33) 1-8476-1000<br>(49) 6103-402-0<br>(30) 210-2717265                                                                                                    | EN55011:2007+A2:2007  chnical file: ean Zone,  Girakstrasse 8, AT-2100 Korneuburg Nijverheidsstraat 20, B-2160 Wommelgem Business Park Sofia, Bullding 8-6th Floor, BG-1715 Sofia Hudcova 78a CZ-81200 Brno Egeskowej 1, DK-8700 Horsens Laki 12, EE-10621 Tallinn PL/27, Tistinniltynide 4, SF-02231 Espoo 1 Boulevard de Strasbourg, Parc Gustave Eiffel, Bussy Saint Georges, F-77600 Boschring 13-15, D-63329 Egelsbach Anagenniseos 7-9 - P.C. 14342, Nea Philadelphia, Athens                                                                                                    |  |  |  |  |  |  |
| Name anc<br>Mr. G. Ber<br>SMC Espa<br>Importer<br>Country<br>Austria<br>Belgium<br>Belgium<br>Belgium<br>Belgium<br>Belgian<br>Czech Republic<br>Denmark<br>Estonia<br>Finland<br>France<br>Germany<br>Greece<br>Hungary<br>reland                                                                                                    | d address of akoetxea, aña, S.A,                                                                                                    | of the person authorised i<br>Director & General Mana<br>Zuazobidea 14, 01015 Vi<br>tor in EU and EFTA:<br><u>company</u><br>umatik GmbH (Austria)<br>umatics N.V/S.A.<br>strial Automation Bulgaria EOOD<br>strial Automation C2 s.r.o.<br>umatik A/S<br>umatilok Einland Oy<br>umatigue S.A.<br>umatik GmbH<br>is E.P.E<br>ary Ipari Automatizalási Kft.<br>umatics (reland) Ltd                                                                                                    | Telephone<br>(43) 2262-62280-0<br>(32) 3-355-1464<br>(359) 2 974492<br>(420) 541-428-611<br>(45) 70 25 29 00<br>(372)651-0370<br>(372)651-0370<br>(358) 20 7513 513<br>(33) 1-8476-1000<br>(49) 6103-402-0<br>(30) 210-2717265<br>(36) 23-511-390<br>(353) 1-403-9000                                                                                                    | EN55011:2007+A2:2007  chnical file: ean Zone,  Girakstrasse 8, AT-2100 Korneuburg Nijverheidsstraat 20, B-2160 Wommelgem Business Park Sofia, Building 8-6th Floor, BG-1715 Sofia Hudcova 78a CZ-61200 Brno Egeskowej 1, DK-8700 Horsens Laki 12, EE-10621 Tallinn PL/27, Tistinniltynide 4, SF-02231 Espoo 1 Boulevard de Strasbourg, Parc Gustave Eiffel, Bussy Saint Georges, F-77600 Boschring 13-15, D-63329 Egelsbach Anagenniseos 7-9 - P.C. 14342, Nea Philadelphia, Athens Torbágy u. 19, HU-2045 Törökbálint 2002 Cikwest Business Campus. Neas Read Sacoart Co. Dublin                                                                                                    |  |  |  |  |  |  |
| Name and<br>Mr. G. Ber<br>SMC Espi<br>SMC Espi<br>Country<br>Austria<br>Belgium<br>Bulgaria<br>Czech Republic<br>Denmark<br>Estonia<br>Finland<br>France<br>Germany<br>Greece<br>Hungary<br>Ireland<br>taly                                                                                                    | d address of akoetxea, aña, S.A,                                                                                                    | of the person authorised i<br>Director & General Mana<br>Zuazobidea 14, 01015 Vi<br>tor in EU and EFTA:<br><u>company</u><br>umatik GmbH (Austria)<br>umatik GmbH (Austria)<br>umatik Set Stonia OD<br>umatikk A/S<br>umatik & Finland Oy<br>umatikk & Finland Oy<br>umatikk & Finland Oy<br>umatik & GmbH<br>is E.P.E<br>jary Ipari Automatizálási Kft.<br>umatics (Ireland) Ltd.<br>S.p.A.                                                                                                    | Telephone<br>(43) 2262-62280-0<br>(32) 3-355-1464<br>(359) 2 9744492<br>(420) 541-428-611<br>(45) 70 25 29 00<br>(372)651-0370<br>(372)651-0370<br>(372)651-0370<br>(358) 20 7513 513<br>(33) 1-6476-1000<br>(49) 6103-402-0<br>(30) 210-2717265<br>(36) 23-511-390<br>(353) 1-403-9000<br>(353) 1-403-9000                                                                                                    | EN55011:2007+A2:2007  chnical file: ean Zone,  Girakstrasse 8, AT-2100 Korneuburg Nijverheidsstraat 20, B-2160 Wommelgem Business Park Sofia, Bullding 8-6th Floor, BG-1716 Sofia Hudcova 75a CZ-61200 Brno Egeskovvej 1, DK-8700 Horsens Laki 12, EE-10621 Tallinn PL72, Tilstinniltyntie 4, SF-02231 Espoo 1 Boulevard de Strasbourg, Parc Gustave Eiffel, Bussy Saint Georges, F-77600 Boschring 13-15, D-63329 Egelsbach Anagemiseos 7-9 - P. C. 14342, Nea Philadelphia, Athens Torbágyu. 19, HU-2045 Törökbálint 2002 Citywest Business Campus, Naas Road, Saggart, Co. Dublin Via Garibaldi, 62, I-20061 Carugate, Milano                                                                                                    |  |  |  |  |  |  |
| Name and<br>Mr. G. Ber<br>SMC Espi<br>SMC Espi<br>SMC Espi<br>Bulgaria<br>Czech Republic<br>Denmark<br>Estonia<br>Finland<br>France<br>Germany<br>Greece<br>Hungary<br>reland<br>taly<br>Latwa                                                                                                    | d address of akoetxea, aña, S.A,                                                                                                    | of the person authorised i<br>Director & General Mana<br>Zuazobidea 14, 01015 Vi<br>tor in EU and EFTA:<br><u>company</u><br>umatik GmbH (Austria)<br>umatics N.V/S.A.<br>strial Automation Bulgaria EOOD<br>strial Automation CZ s.r.o.<br>umatik A/S<br>umatics Estonia OO<br>umatikka Finland Oy<br>umatikka Finland Oy<br>umatikka Finland Oy<br>umatikka Finland Oy<br>umatikka Finland Oy<br>umatikka GmbH<br>as E.P.E<br>apy Ipari Automatizálási Kft.<br>umatics (Ireland) Ltd.<br>IS-p.A.<br>umatics Latvia SIA<br>umatics Latvia SIA                                                                                                    | Telephone<br>(43) 2262-62280-0<br>(32) 3-355-1464<br>(359) 2 9744492<br>(420) 541-428-611<br>(45) 70 25 29 00<br>(372)651-0370<br>(372)651-0370<br>(372)651-0370<br>(358) 20 7513 513<br>(33) 1-6476-1000<br>(49) 6103-402-0<br>(30) 210-2717265<br>(36) 23-511-390<br>(353) 1-403-9000<br>(353) 1-403-9000<br>(353) 1-403-9000<br>(353) 1-403-9000<br>(353) 1-403-9000<br>(35) 2-9271-1<br>(371) 781-77-00<br>(375) 5-24-41-57                                                                                                    | EN55011:2007+A2:2007  chnical file: ean Zone,  Girakstrasse 8, AT-2100 Korneuburg Nijverheidsstraat 20, B-2160 Wommelgem Business Park Sofia, Bullding 8-6th Floor, BG-1715 Sofia Hudcova 75a CZ-61200 Brno Egeskowej 1, DK-8700 Horsens Laki 12, EE-10621 Tallinn PL72, Tilstinniltyntie 4, SF-02231 Espoo 1 Boulevard de Strasbourg, Parc Gustave Eiffel, Bussy Saint Georges, F-77600 Boschring 13-15, D-63329 Egelsbach Anagenniseos 7-9 - P.C. 14342, Nea Philadelphia, Athens Torbágyu. 19, HU-2045 Törökbálint 2002 Citywest Business Campus, Naas Road, Saggart, Co. Dublin Via Garibaldi, 62, I-20061 Carugate, Milano Smerja iela, 1-705, Riga LV-1006                                                                                                    |  |  |  |  |  |  |
| Name and<br>Mr. G. Ber<br>SMC Espi<br>SMC Espi<br>Country<br>Austria<br>Belgium<br>Bulgaria<br>Czech Republic<br>Denmark<br>Estonia<br>Finland<br>France<br>Germany<br>Greace<br>Hungary<br>reland<br>Lihuania<br>Wetherlands                                                                                                    | d address of akoetxea, aña, S.A., aña, S.A., aña, S.A., aña, S.A., aña, S.A., aña, S.A., aña, S.A., aña, S.A., aña, S.A., aña, S.A., aña, S.A., aña, S.A., aña, S.A., aña, S.A., and s.A., and s.A., | of the person authorised i<br>Director & General Mana<br>Zuazobidea 14, 01015 Vi<br>tor in EU and EFTA:<br><u>company</u><br>umatik GmbH (Austria)<br>umatics N.V/S.A.<br>strial Automation Bulgaria EOOD<br>strial Automation CZ s.r.o.<br>umatik A/S<br>umatics Estonia OO<br>umatikk Finland Oy<br>umatikk Finland Oy<br>umatikk GmbH<br>as E.P.E<br>gary Ipari Automatizálási Kft.<br>umatics Latvia SIA<br>umatics Lietuva,UAB<br>umatics Lietuva,UAB<br>umatics B.V.                                                                                                    | Telephone<br>(43) 2262-62280-0<br>(32) 3-355-1464<br>(359) 2 9744492<br>(420) 541-428-611<br>(45) 70 25 29 00<br>(372)651-0370<br>(358) 20 7513 513<br>(33) 1-6476-1000<br>(49) 6103-402-0<br>(30) 210-2717265<br>(36) 23-511-390<br>(353) 1-403-9000<br>(35) 1-403-9000<br>(35) 2-6271-1<br>(37) 1781-77-00<br>(370) 5-264-81-26                                           | EN55011:2007+A2:2007  chnical file: ean Zone,  Girakstrasse 8, AT-2100 Korneuburg Nijverheidsstraat 20, B-2160 Wommelgem Business Park Sofia, Bullding 8-6th Floor, BG-1715 Sofia Hudcova 75a CZ-61200 Brno Egeskowej 1, DK-8700 Horsens Laki 12, EE-10621 Tallinn PL72, Tilstinniltyntie 4, SF-02231 Espoo 1 Boulevard de Strasbourg, Parc Gustave Eiffel, Bussy Saint Georges, F-77600 Boschring 13-15, D-63329 Egelsbach Anagenniseos 7-9 - P.C. 14342, Nea Philadelphia, Athens Torbágyu. 19, HU-2045 Törökbálint 2002 Citywest Business Campus, Naas Road, Saggart, Co. Dublin Via Garibaldi, 62, I-20061 Carugate, Milano Šmerja ielä, 1-705, Riga LV-1006 Oslo g.1, LT-04123 Vilnius De Ruyferkade 120, NL-1011 AB Amsterdam                                                                                                    |  |  |  |  |  |  |
| Name and<br>Mr. G. Ber<br>SMC Espi<br>SMC Espi<br>Country<br>Austria<br>Belgium<br>Bulgaria<br>Czech Republic<br>Denmark<br>Estonia<br>Finland<br>France<br>Germany<br>Greece<br>Hungary<br>relay<br>Latvia<br>Lithuania<br>Netherlands<br>Norway                                                                                                    | d address of akoetxea, aña, S.A., aña, S.A., aña, S.A., aña, S.A., aña, S.A., aña, S.A., aña, S.A., aña, S.A., aña, S.A., aña, S.A., aña, S.A., aña, S.A., aña, S.A., aña, S.A., and s.A., and s.A., | of the person authorised i<br>Director & General Mana<br>Zuazobidea 14, 01015 Vi<br>tor in EU and EFTA:<br><u>company</u><br>umatik GmbH (Austria)<br>umatics N.V/S.A.<br>strial Automation Bulgaria EOOD<br>strial Automation CZ s.r.o.<br>umatik A/S<br>umatics Estonia OO<br>umatikka Finland Oy<br>umatikka Finland Oy<br>umatikka Finland Oy<br>umatikka Finland Oy<br>umatikka Finland Oy<br>umatikk GmbH<br>as E.P.E<br>gary Ipari Automatizálási Kft.<br>umatics Latvia SIA<br>umatics Latvia SIA<br>umatics Lietuva,UAB<br>umatics N.V.<br>umatics N.V.                                                                                                    | Telephone<br>(43) 2262-62280-0<br>(32) 3-355-1464<br>(359) 2 9744492<br>(420) 541-426-611<br>(45) 70 25 29 00<br>(372)651-0370<br>(359) 20 7513 513<br>(33) 1-6476-1000<br>(49) 6103-402-0<br>(30) 210-2717265<br>(36) 23-511-390<br>(353) 1-403-9000<br>(353) 1-403-9000<br>(353) 1-403-9000<br>(353) 1-403-9000<br>(353) 1-403-9000<br>(353) 1-403-9000<br>(353) 1-403-9000<br>(35) 2-9271-1<br>(371)781-77-00<br>(370)5-264-81-26<br>(31) 20-531-8888<br>(47) 67-12-90-20                                                                                                    | EN55011:2007+A2:2007  chnical file: ean Zone,  Girakstrasse 8, AT-2100 Korneuburg Nijverheidsstraat 20, B-2160 Wommelgem Business Park Sofia, Building 8-8ih Floor, BG-1715 Sofia Hudcova 78a CZ-61200 Brno Egeskovvej 1, DK-8700 Horsens Laki 12, EE-10621 Tallinn PL72, Tilstinnlityntie 4, SF-02231 Espoo 1 Boulevard de Strasbourg, Parc Gustave Elffel, Bussy Saint Georges, F-77600 Boschring 13-15, D-63329 Egelsbach Anagerniseos 7-9 - P. C. 14342, Nea Philadelphia, Athens Torbágy u. 19, HU-2045 Töräkbálint 2002 Citywest Business Campus, Naas Road, Saggart, Co. Dublin Via Garibaldi, 62, I-20061 Carugate, Milano Šmerja ielä, 1-705, Riga LV-1006 Oslo g.1, LT-04123 Viinius De Ruyterkade 120, NL-1011 AB Amsterdam Vollsvelen 13c, Granfoss Nærlingspark, N-1366 Lysaker                                                                                                    |  |  |  |  |  |  |
| Name and<br>Mr. G. Ber<br>SMC Espi<br>SMC Espi<br>SMC Espi<br>Country<br>Austria<br>Belgium<br>Bulgaria<br>Czech Republic<br>Denmark<br>Estonia<br>Finland<br>France<br>Germany<br>Greece<br>Hungary<br>reland<br>Ithuania<br>Netherlands<br>Norway<br>Poland<br>Dertugal                                                                                                    | A address of akoetxea, aña, S.A,                                                                                                    | of the person authorised i<br>Director & General Mana<br>Zuazobidea 14, 01015 Vi<br>tor in EU and EFTA:<br><u>company</u><br>umatik GmbH (Austria)<br>umatics N.V/S.A.<br>strial Automation Bulgaria EOOD<br>strial Automation Bulgaria EOOD<br>strial Automation C2 s.r.o.<br>umatika Finland Oy<br>umatika Finland Oy<br>umatika Finland Oy<br>umatika GmbH<br>as E.P.E<br>gary Jpari Automatizálási Kft.<br>umatics Lietuva, UAB<br>umatics Lietuva, UAB<br>umatics Lietuva, UAB<br>umatics N.V.<br>umatics Norway AS<br>strial Automation Polska Sp. zo.o                                                                                                    | Telephone<br>(43) 2262-62280-0<br>(32) 3-355-1464<br>(359) 2 9744492<br>(420) 541-426-611<br>(45) 70 25 29 00<br>(372)651-0370<br>(358) 20 7513 513<br>(33) 1-8476-1000<br>(45) 70 25 29 00<br>(372)651-0370<br>(358) 20 7513 513<br>(33) 1-8476-1000<br>(49) 6103-402-0<br>(30) 210-2717265<br>(36) 23-511-390<br>(353) 1-403-9000<br>(359) 20-29271-1<br>(371)781-77-00<br>(370)5-264-81-26<br>(31) 20-531-8888<br>(47) 67-12-90-20<br>(48) 22 211 96 00                                                                                                    | EN55011:2007+A2:2007  chnical file: ean Zone,  Girakstrasse 8, AT-2100 Korneuburg Nijverheidsstraat 20, B-2160 Wommelgem Business Park Sofia, Bullding 8-8th Floor, BG-1715 Sofia Hudcova 78a C2-61200 Brno Egeskowej 1, DK-8700 Horsens Laki 12, EE-10621 Tallinn PL72, Tilstinnillyntile 4, SF-02231 Espoo 1 Boulevard de Strasbourg, Parc Gustave Elffel, Bussy Saint Georges, F-77600 Boschring 13-15, D-63329 Egelsbach Anagemiseos 7-9 - P.C. 14342, Nea Philadelphia, Athens Torbágy u. 19, HU-2045 Törökbálint 2002 Citywest Business Campus, Naas Road, Saggart, Co. Dublin Via Garibadi, 62, 1-20061 Carugate, Milano Šmerja ielä, 1-705, Riga LV-1006 Oslo g.1, LT-04123 Viinius De Ruyterkade 120, NL-1011 AB Amsterdam Vollsveien 13c, Granfoss Naeringspark, N-1366 Lysaker ul. Poloneza 89, PL-02-826 Warszawa Bus De Se Estracting Data 452 400: 046 Data                                                                                                    |  |  |  |  |  |  |
| Name and<br>Mr. G. Ber<br>SMC Espi<br>SMC Espi<br>SMC Espi<br>County<br>Austria<br>Belgium<br>Bulgaria<br>Czech Republic<br>Deomark<br>Estonia<br>Finland<br>France<br>Germany<br>Greece<br>Hungary<br>reland<br>Ithuania<br>Netherlands<br>Norway<br>Poland<br>Portugal<br>Romania                                                                                                    | d address of<br>rakoetxea,<br>aña, S.A,<br>/Distribu<br>SMC Pne<br>SMC Pne                                                                                                    | of the person authorised i<br>Director & General Mana<br>Zuazobidea 14, 01015 Vi<br>tor in EU and EFTA:<br><u>Company</u><br>umatik GmbH (Austria)<br>umatick GmbH (Austria)<br>umatics N.V.S.A.<br>strial Automation Bulgaria EOOD<br>strial Automation Bulgaria EOOD<br>strial Automation Bulgaria EOOD<br>strial Automation Bulgaria EOOD<br>umatiikka Finland Oy<br>umatik GmbH<br>as E.P.E<br>pary Ipari Automatizalási Kft.<br>umatics (Ireland) Ltd.<br>(S.p.A.<br>umatics Lietuva, UAB<br>umatics Lietuva, UAB<br>umatics Lietuva, UAB<br>umatics Norway AS<br>strial Automation Polska Sp. zo.o<br>ursal Portugal, S.A.<br>ania S.T.I.                                                                                                    | to compile the terager, SMC Europ<br>toria, Spain<br>(43) 2262-62280-0<br>(32) 3-355-1464<br>(359) 2 9744492<br>(420) 541-426-611<br>(45) 70 25 29 00<br>(372)651-0370<br>(358) 20 7513 513<br>(33) 1-8476-1000<br>(49) 6103-402-0<br>(30) 210-2717265<br>(36) 23-511-390<br>(353) 1-403-9000<br>(353) 1-403-9000<br>(353) 1-403-9000<br>(353) 1-403-9000<br>(353) 1-403-9000<br>(353) 1-403-9000<br>(353) 1-403-9000<br>(353) 1-403-9000<br>(370)5-264-81-26<br>(31) 20-531-3888<br>(47) 67-12-90-20<br>(48) 22 211 96 00<br>(351) 22 616 6570<br>(40)21-3205111                                                                                     | EN55011:2007+A2:2007  chnical file: ean Zone,  Girakstrasse 8, AT-2100 Korneuburg Nijverheidsstraat 20, B-2160 Wommelgem Business Park Sofia, Building 8-8th Floor, BG-1715 Sofia Hudcova 78a C2-61200 Brno Egeskowel 1, DK-8700 Horsens Laki 12, EE-10621 Tallinn PL72, Tilstinniltyntie 4, SF-02231 Espoo 1 Boulevard de Strasbourg, Parc Gustave Eiffel, Bussy Saint Georges, F-77600 Boschring 13-15, D-63329 Egelsbach Anagemiseso 7-9 - P.C. 14342, Nea Philadelphia, Athens Torbágy u. 19, HU-2045 Törökbálint 2002 Citywest Business Campus, Naas Road, Saggart, Co. Dublin Via Garibadi, 62, 1-20061 Carugate, Milano Śmerja ielä, 1-705, Riga LV-1006 Oslo g.1, LT-04123 Viinius De Ruyterkade 120, NL-1011 AB Amsterdam Vollsvelen 13c, Granfoss Naeringspark, N-1366 Lysaker ul. Poloneza 89, PL-02-826 Warszawa Rua De Eng Ferrerira Dias 452 4100-246, Porto Str. Frunzel, Nr.29, Sector 2 Bucharest, Romania                                                                                                    |  |  |  |  |  |  |
| Name and<br>Mr. G. Ber<br>SMC Espi<br>Importer<br>Country<br>Austria<br>Belgium<br>Bulgaria<br>Czech Republic<br>Dech Republic<br>Dech Republic<br>Dech Republic<br>Dech Republic<br>Dech Republic<br>Dech Republic<br>Dech Republic<br>Dech Republic<br>Storake<br>Estonia<br>France<br>Germany<br>Greace<br>Hungary<br>Freiand<br>Italy<br>Lithuania<br>Netherlands<br>Norway<br>Poland<br>Portugal<br>Romania<br>Stovakia | d address of<br>akoetxea,<br>aña, S.A,<br>/Distribu<br>SMC Pne<br>SMC Pne<br>SMC Pne<br>SMC Pne<br>SMC Pne<br>SMC Pne<br>SMC Pne<br>SMC Pne<br>SMC Pne<br>SMC Pne<br>SMC Pne<br>SMC Pne<br>SMC Pne<br>SMC Pne<br>SMC Pne<br>SMC Pne<br>SMC Pne<br>SMC Pne<br>SMC Pne                                                                                                    | of the person authorised i<br>Director & General Mana<br>Zuazobidea 14, 01015 Vi<br>tor in EU and EFTA:<br><u>Company</u><br>umatik GmbH (Austria)<br>umatics N.V.S.A.<br>strial Automation Bulgaria EOOD<br>strial Automation Bulgaria EOOD<br>strial Automation CZ s.r.o.<br>umatik Karbina OD<br>umatikka Finland OD<br>umatikka Finland OD<br>umatikka Finland OD<br>umatikka Finland OD<br>umatikka Finland OD<br>umatikka Finland OD<br>umatics Estonia OD<br>umatics (Ireland) Ltd.<br>1S.p.A.<br>umatics Latvia SIA<br>umatics E.V.<br>umatics B.V.<br>umatics B.V.<br>umatics B.V.<br>umatics B.V.<br>umatics B.V.<br>umatics Norway AS<br>strial Automation Polska Sp. zo.o<br>ursal Portugal, S.A.<br>ania S.r.I.<br>nyselna Automatizacia, s.r.o.                                                                                                    | to compile the terager, SMC Europ<br>toria, Spain<br>(43) 2262-62280-0<br>(32) 3-355-1464<br>(359) 29744492<br>(420) 541-426-611<br>(45) 70 25 29 00<br>(372)651-0370<br>(358) 20 7513 513<br>(33) 1-6476-1000<br>(49) 6103-402-0<br>(30) 210-2717265<br>(36) 23-511-390<br>(359) 1-403-9000<br>(39) 12-271-1<br>(371)781-77-00<br>(370)5-264-81-26<br>(31) 20-531-8888<br>(47) 87-12-90-20<br>(48) 22 211 96 00<br>(351) 22 616 6570<br>(40)21-3205111<br>(421) 2-444 56 725                                                                                                    | EN55011:2007+A2:2007  chnical file: ean Zone,  Girakstrasse 8, AT-2100 Korneuburg Nijverheidsstraat 20, B-2160 Wommelgem Business Park Sofia, Building 8-8th Floor, BG-1715 Sofia Hudcova 78a CZ-61200 Brno Egeskowel 1, DK-8700 Horsens Laki 12, EE-10621 Tallinn PL/22, Tiistinniltyntie 4, SF-02231 Espoo 1 Boulevard de Strasburg, Parc Gustave Eiffel, Bussy Saint Georges, F-77600 Boschring 13-15, D-63329 Egelsbach Anagemiseos 7-9 - P.C. 14342, Nea Philadelphia, Athens Torbágy u. 19, HU-2045 Törökbálint 2002 Citywest Business Campus, Naas Road, Saggart, Co. Dublin Via Garibadi, 62, 1-20061 Carugate, Milano Śmer[a lelä, 1-705, Riga LV-1006 Oslo g.1, LT-04123 Vilnius De Ruyterkade 120, NL-1011 AB Amsterdam Vollsvelen 13C, Granfoss Næringspark, N-1366 Lysaker ul. Poloneza 69, PL-02-826 Warszawa Rua De Eng Ferrerira Dias 452 4100-246, Porto Str. Frunzei, Nr.29, Setor 2 Bucharest, Romania Námestie Matina Benku, 10, 81107 Bratislava                                                                                                    |  |  |  |  |  |  |
| Name anc<br>Mr. G. Ber<br>SMC Espi<br>Country<br>Austria<br>Belgium<br>Bulgaria<br>Czoch Republic<br>Denmark<br>Estonia<br>Finland<br>France<br>Germany<br>Greece<br>Hungary<br>Ireland<br>Italy<br>Latvia<br>Lithuania<br>Netherlands<br>Norway<br>Poland<br>Portugal<br>Romania<br>Slovakia<br>Slovania                                                                                                    | d address of<br>rakoetxea,<br>aña, S.A,<br>/Distribu<br>SMC Pne<br>SMC Pne                                                                                                    | of the person authorised i<br>Director & General Mana<br>Zuazobidea 14, 01015 Vi<br>tor in EU and EFTA:<br><u>Company</u><br>umatik GmbH (Austria)<br>umatics N.V.S.A.<br>strial Automation Bulgaria EOOD<br>strial Automation Bulgaria EOOD<br>strial Automation CZ s.r.o.<br>umatik Karbi<br>matics Estonia OO<br>umatikka Finland Oy<br>umatikka Finland Oy<br>umatik GmbH<br>ss E.P.E<br>gay Ipari Automatizalási Kft.<br>umatics I.A.<br>umatics I.A.<br>umatics I.A.<br>umatics I.A.<br>umatics I.A.<br>umatics B.V.<br>umatics B.V.<br>umatics B.V.<br>umatics B.V.<br>umatics B.V.<br>umatics Norway AS<br>strial Automation Polska Sp. zo.o<br>ursal Portugal, S.A.<br>ania S.r.I.<br>myselna Automatizacia, s.r.o.<br>strijaka Automatika d.o.o.<br>ufa S.A.                                                                                                | to compile the terager, SMC Europ<br>toria, Spain<br>(43) 2262-62280-0<br>(32) 3-355-1464<br>(359) 29744492<br>(420) 541-426-611<br>(45) 70 25 29 00<br>(372) 651-0370<br>(358) 20 7513 513<br>(33) 1-6476-1000<br>(49) 6103-402-0<br>(30) 210-2717265<br>(353) 1-403-9000<br>(350) 22-9271-1<br>(371)781-77-00<br>(353) 1-403-9000<br>(353) 1-403-9000<br>(353) 1-403-9000<br>(353) 1-403-9000<br>(353) 1-403-9000<br>(353) 1-403-9000<br>(353) 1-403-9000<br>(351) 12-264-81-26<br>(31) 20-531-8888<br>(47) 67-12-90-20<br>(48) 22 211 96 00<br>(351) 12 2616 6570<br>(40) 21-3205111<br>(421) 2-444 56 725<br>(386) 7388 5412<br>(330 965-184-100) | EN55011:2007+A2:2007  chnical file: ean Zone,  Girakstrasse 8, AT-2100 Korneuburg Nijverheidsstraat 20, B-2160 Wommelgem Business Park Sofia, Building 8-6th Floor, BG-1715 Sofia Hudcova 78a CZ-61200 Brno Egeskowej 1, DK-8700 Horsens Laki 12, EE-10621 Tallinn PL72, Tiistinniltyntie 4, SF-02231 Espoo 1 Boulevard de Strasbourg, Parc Gustave Eiffel, Bussy Saint Georges, F-77600 Boschring 13-15, D-63329 Egelsbach Anagemiseos 7-9 - P.C. 14342, Nea Philadelphia, Athens Torbágy u. 19, HU-2045 Törökbálint 2002 Citywest Business Campus, Naas Road, Saggart, Co. Dublin Via Garibaldi, 62, I-20061 Carugate, Milano Smerja leila, 1-705, Riga LV-1006 Oslo g.1, LT-04123 Viinlus De Ruyterkade 120, NL-1011 AB Amsterdam Vollsveien 13c, Granfoss Naeringspark, N-1366 Lysaker ul. Poloneza 89, PL-02-926 Warszawa Rua De Eng Ferreirra Dias 452 4100-246, Porto Str. Frunzel, Nr.29, Sector 2 Bucharest, Romania Námeste Matina Benku, 10, 81107 Bratislava Mirnska cesta 7, SLO-8210 Trebnje                                                                                                    |  |  |  |  |  |  |
| Name anc<br>Mr. G. Ber<br>SMC Espi<br>Country<br>Austria<br>Belgium<br>Bulgaria<br>Czech Republic<br>Denmark<br>Estonia<br>Finland<br>France<br>Gereace<br>Hungary<br>Ireland<br>Italy<br>Latvia<br>Lithuania<br>Netherlands<br>Norway<br>Poland<br>Portugal<br>Romania<br>Slovakia<br>Slovakia                                                                                                    | d address of<br>rakoetxea,<br>aña, S.A,<br>/Distribu<br>SMC Pne<br>SMC Pne                                                                                                    | of the person authorised i<br>Director & General Mana<br>Zuazobidea 14, 01015 Vi<br>tor in EU and EFTA:<br><u>Company</u><br>umatik GmbH (Austria)<br>umatics N.V/S.A.<br>strial Automation Bulgaria EOOD<br>strial Automation CZ s.r.o.<br>umatik A/S<br>umatics Estonia OO<br>umatiikka Finland Oy<br>umatikka Finland Oy<br>umatikka Finland Oy<br>umatikka Finland Oy<br>umatikka Finland Oy<br>umatikka Finland Oy<br>umatikka Finland Oy<br>umatikka Finland Oy<br>umatikka Finland Oy<br>umatikka Finland Oy<br>umatika GmbH<br>ss E.P.E<br>gar/ Jeari Automatizalási Kft.<br>umatics Latvia SIA<br>umatics Latvia SIA<br>umatics Latvia SIA<br>umatics B.V.<br>umatics Norway AS<br>strial Automation Polska Sp. zo.o<br>ursal Portugal, S.A.<br>ania S.r.I.<br>myselna Automatizacia, s.r.o.<br>strijska Avtomatika d.o.o.<br>ufa, S.A.<br>umatics Sweden AB | to compile the terager, SMC Europ<br>toria, Spain<br>(43) 2262-62280-0<br>(32) 3-355-1464<br>(359) 2 9744492<br>(420) 541-426-611<br>(45) 70 25 29 00<br>(372) 661-0370<br>(358) 20 7513 513<br>(33) 1-6476-1000<br>(49) 6103-402-0<br>(30) 210-2717265<br>(36) 23-511-390<br>(353) 1-403-9000<br>(350) 02-9271-1<br>(371)781-77-00<br>(370) 5-264-81-26<br>(31) 20-531-8888<br>(47) 67-12-90-20<br>(48) 22 211 96 00<br>(351) 122 616 6570<br>(40) 21-3205111<br>(421) 2-444 56 725<br>(369) 7386 5412<br>(34) 945-184-100                                                                                                    | EN55011:2007+A2:2007  chnical file: ean Zone,  Girakstrasse 8, AT-2100 Korneuburg Nijverheidsstraat 20, B-2160 Wommelgem Business Park Sofia, Bulding 8-6th Floor, BG-1715 Sofia Hudcova 78a CZ-61200 Brno Egeskowej 1, DK-8700 Horsens Laki 12, EE-10621 Tallinn PL72, Tiistinnilyntie 4, SF-02231 Espoo 1 Boulevard de Strasbourg, Parc Gustave Eiffel, Bussy Saint Georges, F-77600 Boschring 13-15, D-63329 Egelsbach Anagemiseos 7-9 - P.C. 14342, Nea Philadelphia, Athens Torbágy u. 19, HU-2045 Törökbálint 2002 Citywest Business Campus, Naas Road, Saggart, Co. Dublin Via Garibaldi, 62, I-20061 Carugate, Milano Smerja ielä, 1-705, Riga LV-1006 Oslo g.1, LT-04123 Vinius De Ruyterkade 120, NL-1011 AB Amsterdam Vollsvelen 13c, Granfoss Naeringspark, N-1366 Lysaker ul. Poloneza 89, PL-02-826 Warszawa Rua De Eng Ferreirira Dias 452 4100-246, Porto Str. Frunzel, Nr.29, Sector 2 Bucharest, Romania Námestie Matina Benku, 10, 81107 Bratislava Mimska cesta 7, SLO-8210 Trebnje Zuazobidea 14, 01015 Vitoria                                                                                      |  |  |  |  |  |  |
| Name anc<br>Mr. G. Ber<br>SMC Espi<br>Country<br>Austria<br>Belgium<br>Bulgaria<br>Czech Republic<br>Denmark<br>Estonia<br>Finland<br>France<br>Gereace<br>Hungary<br>Ireland<br>Carce Aepublic<br>Denmark<br>Estonia<br>France<br>Gereace<br>Hungary<br>Ireland<br>Italy<br>Latvia<br>Lithuania<br>Norway<br>Poland<br>Portugal<br>Romania<br>Slovakia<br>Slovakia<br>Slovakia                                              | A address of a address of a address of a address of a area and a s.A and a s.A                                                                                                    | of the person authorised i<br>Director & General Mana<br>Zuazobidea 14, 01015 Vi<br>tor in EU and EFTA:<br><u>company</u><br>umatik GmbH (Austria)<br>umatics N.V/S.A.<br>strial Automation Bulgaria EOOD<br>strial Automation Bulgaria EOOD<br>strial Automation CZ s.r.o.<br>umatik A/S<br>umatics Estonia OO<br>umatilikka Finland Oy<br>umatikka Finland Oy<br>umatikka Finland Oy<br>umatikka Finland Oy<br>umatics Estonia OO<br>umatikka Finland Oy<br>umatics (reland) Ltd.<br>(s.p.A.<br>umatics I.etuva, UAB<br>umatics B.V.<br>umatics I.etuva, UAB<br>umatics B.V.<br>umatics I.etuva, UAB<br>umatics S.V.<br>umatics Norway AS<br>strial Automatizacia, s.r.o.<br>strijska Automatika d.o.o.<br>ufa, S.A.<br>umatics A.                                                                                                    | to compile the terager, SMC Europ<br>toria, Spain<br>(43) 2262-62280-0<br>(32) 3-355-1464<br>(359) 2 9744492<br>(420) 541-426-611<br>(45) 70 25 29 00<br>(372)651-0370<br>(358) 20 7513 513<br>(33) 1-6476-1000<br>(49) 6103-402-0<br>(30) 210-2717265<br>(36) 23-511-390<br>(353) 1-403-9000<br>(39) 02-9271-1<br>(371)781-77-00<br>(370) 5-264-81-26<br>(31) 20-531-8888<br>(47) 67-12-90-20<br>(48) 22 211 96 00<br>(351) 122 616 6570<br>(40) 21-3205111<br>(421) 2-444 56 725<br>(366) 7386 5412<br>(34) 945-184-100<br>(41) 52-396-3131                                                                                                    | EN55011:2007+A2:2007  chnical file: ean Zone,  Girakstrasse 8, AT-2100 Korneuburg Nijverheidsstraat 20, B-2160 Wommelgem Business Park Sofia, Bulding 8-6th Floor, BG-1715 Sofia Hudcova 78a CZ-61200 Brno Egeskowej 1, DK-8700 Horsens Laki 12, EE-10621 Tallinn PL/2, Tiistinnilyntie 4, SF-02231 Espoo 1 Boulevard de Strasbourg, Parc Gustave Eiffel, Bussy Saint Georges, F-77600 Boschring 13-15, D-63329 Egelsbach Anagemiseos 7-9 - P.C. 14342, Nea Philadelphia, Athens Torbágy u. 19, HU-2045 Törökbálint 2002 Citywest Business Campus, Naas Road, Saggart, Co. Dublin Via Garibaldi, 62, I-20061 Carugate, Milano Śmerja ielä, 1-705, Riga LV-1006 Oslo g. 1, LT-04123 Viinius De Ruyterkade 120, NL-1011 AB Amsterdam Vollsvelen 13c, Granfoss Næringspark, N-1366 Lysaker u. Poloneza 89, PL-02-826 Warszawa Rua De Eng Ferreira Dias 452 4100-246, Porto Str. Frunzel, Nr.29, Sector 2 Bucharest, Romania Námestie Matina Benku, 10, 81107 Bratislava Mimska cesta 7, SLO-8210 Trebnje Zuazobidea 14, 01015 Vitoria Ekhagsvägen 29-31, SE-14171 Segeltorp Dorfstrasse 7, Postfach 117 CH-8484, Weisslingen |  |  |  |  |  |  |

woo Mogi lwao Mogi

General Manager Product Development Division - VI

|                   |                               |                                     | nis                                                             |                               |                                   |  |  |  |  |  |  |  |  |
|-------------------|-------------------------------|-------------------------------------|-----------------------------------------------------------------|-------------------------------|-----------------------------------|--|--|--|--|--|--|--|--|
|                   |                               | Betriebsbe                          | Fehler<br>vorhanden                                             | Vorhanden/<br>nicht vorhanden |                                   |  |  |  |  |  |  |  |  |
| lell-Nr.<br>Code  |                               | sführung)                           | Ablass-<br>druck                                                | MPa                           |                                   |  |  |  |  |  |  |  |  |
| Moc               | ,<br>ni                       | eislauf<br>kühlte Au:               | Versorg-<br>ungsdruck                                           | MPa                           |                                   |  |  |  |  |  |  |  |  |
| un lu             | che Prüfur                    | wasserkr                            | Durchfluss-<br>volumen                                          | L/min                         |                                   |  |  |  |  |  |  |  |  |
| s Kül             | .2.1 Täglic                   | Anlager<br>(nur für                 | /ersorg-<br>Ingstemp. v                                         | ç                             |                                   |  |  |  |  |  |  |  |  |
| n des             | oschnitt "7                   | -ur                                 | Ablass- V<br>druck u                                            | MPa                           |                                   |  |  |  |  |  |  |  |  |
| rüfungeı          | geräts siehe Ak               | Umlaufmedi.<br>kreislauf            | Temperatur                                                      | ç                             |                                   |  |  |  |  |  |  |  |  |
| Überp             | d Temperier                   | q                                   | Betrieb                                                         |                               |                                   |  |  |  |  |  |  |  |  |
| liche             | s Kühl- und                   | Bedienfel                           | Anzeige                                                         |                               |                                   |  |  |  |  |  |  |  |  |
| für täg<br>erätes | en Kontrollen de              | Flüssigkeits-<br>menge              | Innerhalb/Außerhalb<br>des Bereichs der<br>Flüssigkeitsstandanz | Innerhalb/<br>Außerhalb       |                                   |  |  |  |  |  |  |  |  |
| -Blatt<br>erierge | der tägliche                  | Flüssigkeits <sup>.</sup><br>eckage | Vorhanden/<br>nicht                                             | vorhanden                     |                                   |  |  |  |  |  |  |  |  |
| )heck<br>empe     | ıführung c                    |                                     | Feuchtig-<br>keit                                               | %                             |                                   |  |  |  |  |  |  |  |  |
|                   | ən zur Durch<br>nleituna.     | Installations<br>bedingungen        | Temperatur                                                      | °C                            |                                   |  |  |  |  |  |  |  |  |
| 5                 | Informationκ<br>ser Betriebsa | Durchge-                            | führt von                                                       |                               |                                   |  |  |  |  |  |  |  |  |
|                   | Für<br>dies                   | Datum                               |                                                                 |                               | Anfangswert<br>(werkseitige Ein.) |  |  |  |  |  |  |  |  |

## Kapitel 9 Produktgewährleistung

#### 1. Zeitraum

Die Gewährleistungsfrist beträgt ein Betriebsjahr, gilt jedoch maximal bis zu 18 Monate nach Auslieferung dieses Produkts.

#### 2. Geltungsbereich

Wenn innerhalb der Gewährleistungsfrist ein Fehler auftritt, der eindeutig von uns zu verantworten ist, stellen wir Ihnen die entsprechenden Ersatzteile zur Verfügung. In einem solchen Fall werden die entfernten Bauteile zum Eigentum von SMC.

Diese Gewährleistung gilt nur für unser Produkt, nicht jedoch für andere Schäden, die durch den Ausfall dieses Produkts verursacht werden.

#### 3. Gewährleistungsumfang

- 1. Wir gewährleisten, dass das Produkt ordnungsgemäß funktionieren wird, sofern es unter Einhaltung der Bedienungsanleitung montiert und gewartet sowie unter den im Katalog angegebenen oder separat vereinbarten Bedingungen betrieben wird.
- 2. Wir gewährleisten, dass das Produkt in Bezug auf Bauteile, Material und Montage frei von Mängeln ist.
- 3. Wir gewährleisten, dass das Produkt die angegebenen Abmessungen einhält.
- 4. Der Geltungsbereich der Gewährleistung deckt folgende Situationen NICHT ab:
  - (1) Das Produkt wurde falsch montiert oder an andere Geräte angeschlossen.
  - (2) Das Produkt wurde nicht ordnungsgemäß gewartet oder betrieben bzw. falsch gehandhabt.
  - (3) Das Produkt wurde außerhalb der Spezifikationen betrieben.
  - (4) Das Produkt wurde in seiner Bauweise modifiziert oder verändert.
  - (5) Bei der Störung handelte es sich um die Folge eines Fehlers eines an das Produkt angeschlossenen Geräts.
  - (6) Die Störung wurde von einer Naturkatastrophe, wie z. B. Erdbeben, Taifun oder Überschwemmung, bzw. von einem Unfall oder Brand verursacht.
  - (7) Der Fehler wurde durch einen Betrieb ausgelöst, der nicht in der Bedienungsanleitung angegeben ist, oder durch einen Betrieb außerhalb der Spezifikationen.
  - (8) Die spezifizierten Überprüfungen und Wartungen (tägliche Überprüfung und regelmäßige Überprüfungen) wurden nicht durchgeführt.
  - (9) Der Fehler wurde durch eine Verwendung des Umlaufmediums oder Anlagenwassers außerhalb der Spezifikationen verursacht.
  - (10) Der Fehler ist auf natürliche Art und Weise im Laufe der Zeit entstanden (wie z. B. Verfärbung einer lackierten oder durchmetallisierten Fläche).
  - (11) Der Fehler beeinträchtigt nicht den korrekten Betrieb des Produkts (wie z. B. neue Töne, Geräusche und Vibrationen).
  - (12) Der Fehler wurde aufgrund der in der Bedienungsanleitung angegebenen "Installationsumgebung" verursacht.
  - (13) Der Fehler wurde durch die Nichtbeachtung von "6. Bitte an den Kunden" durch den Anwender verursacht.

#### 4. Vereinbarung

Bei Zweifeln bezüglich der Angaben in "2. Geltungsbereich" und "3. Gewährleistungsumfang" sind diese durch Vereinbarung zwischen dem Kunden und SMC zu lösen.

#### 5. Haftungsausschluss

- (1) Kosten für tägliche oder regelmäßige Überprüfungen.
- (2) Kosten für Reparaturen, die von anderen Unternehmen durchgeführt wurden.
- (3) Kosten für den Transport, die Installation und das Entfernen des Produkts.
- (4) Kosten für den Austausch von Teilen, die nicht in diesem Produkt enthalten sind, oder von Teilen für die Flüssigkeitszufuhr.
- (5) Aufgrund des Produktfehlers entstandene Unannehmlichkeiten und Verluste (wie z. B. Telefonrechnungen, Schadenersatz f
  ür die Schlie
  ßung des Arbeitsplatzes und Verkaufsverluste).
- (6) Kosten und Schadenersatz, die nicht in "(1) Gewährleistungsumfang" erfasst sind.

#### 6. Bitte an den Kunden

Für die sichere Verwendung dieses Produkts sind eine sachgemäße Verwendung und Wartung unabdingbar. Bitte stellen Sie sicher, dass die folgenden Voraussetzungen erfüllt sind. Bitte beachten Sie, dass SMC sich das Recht vorbehält, die Durchführung von Reparaturen im Rahmen der Gewährleistung zu verweigern, wenn diese Voraussetzungen nicht erfüllt werden.

- (1) Verwenden Sie das Produkt gemäß den in der Bedienungsanleitung angegebenen Hinweisen zum Umgang.
- (2) Führen Sie Überprüfungen und Wartungen (tägliche Überprüfungen und regelmäßige Überprüfungen) wie in der Bedienungsanleitung und in der Wartungsanleitung beschrieben durch.
- (3) Tragen Sie die Ergebnisse der Überprüfungen und Wartungen in das Check-Blatt für tägliche Überprüfungen ein, das jeweils der Bedienungs- und Wartungsanleitung beiliegt.

#### 7. Anfrage nach Reparatur im Rahmen der Gewährleistung

Bitte setzen Sie sich für eine Reparatur im Rahmen der Gewährleistung mit dem Händler in Verbindung, bei dem Sie dieses Produkt erworben haben.

Reparaturen im Rahmen der Gewährleistung werden auf Anfrage durchgeführt.

Die Reparatur ist kostenfrei, sofern Gewährleistungsfrist, Voraussetzungen und die oben genannten Bedingungen erfüllt sind. Aus diesem Grund werden Reparaturen von Fehlern, die nach Ablauf der Gewährleistungsfrist entdeckt wurden, in Rechnung gestellt.

## **SMC** Corporation

4-14-1, Sotokanda, Chiyoda-ku, Tokio 101-0021 JAPAN Tel: + 81 3 5207 8249 Fax: +81 3 5298 5362 URL http://www.smcworld.com

Hinweis: Die Angaben können ohne vorherige Ankündigung und ohne dass daraus eine Verpflichtung für den Hersteller entsteht, geändert werden.

© 2014 SMC Corporation Alle Rechte vorbehalten